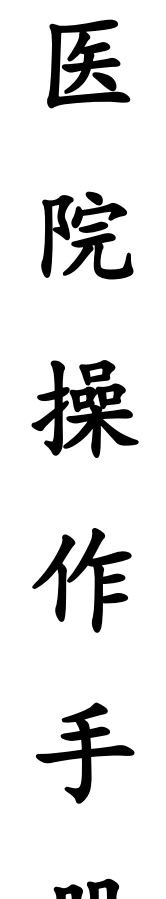

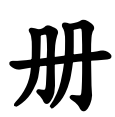

2019.8.5 发版

T:400-114-9999

P:福建省莆田市政南广场国投2号楼5层

第1页共**167**页

| 第 | 1章   | 操作流程图   | 4  |
|---|------|---------|----|
|   | 1.1  | 目录计划流程图 | 4  |
|   | 1.2  | 新购计划流程图 | 4  |
|   | 1.3  | 付款单流程图  | 5  |
|   | 1.4  | 预付款流程图  | 5  |
|   | 1.5  | 入库调价流程图 | 6  |
|   | 1.6  | 其他入库流程图 | 6  |
|   | 1.7  | 申领单流程图  | 7  |
|   | 1.8  | 申购单流程图  | 7  |
|   | 1.9  | 盘点流程图   | 8  |
|   | 1.10 | 内部调拨流程图 | 9  |
|   | 1.1  | 外部调拨流程图 | 9  |
| 第 | 2章   | 医院仓库    | 10 |
|   | 2. 1 | 新增计划    | 10 |
|   | 2. 2 | 提交计划    | 22 |
|   |      |         |    |

|   | 2.3 订单入库   | 23  |
|---|------------|-----|
|   | 2.4 库存查询   | 31  |
|   | 2.5 其他入库   | 38  |
|   | 2.6 库存出库   | 41  |
|   | 2.7 库存损益   | 44  |
|   | 2.8 库存调拨   | 47  |
|   | 2.9 库存盘点   | 58  |
|   | 2.10 库存报表  | 64  |
| 第 | 3章 医院采购    | 65  |
|   | 3.1 计划审核   | 65  |
|   | 3.2 自购下单   | 68  |
|   | 3.3 订单处理   | 75  |
|   | 3.4 订单调账   | 78  |
|   | 3.5 申请预付款  | 83  |
|   | 3.6科室申领    | 85  |
|   | 3.7 其他入库审核 | 92  |
|   | 3.8 库存损益审核 | 95  |
|   |            | , 0 |

|   | 3.9 / | 库存调拨审核       | . 97 |
|---|-------|--------------|------|
|   | 3. 10 | 库存盘点审核       | . 99 |
| 第 | 4章    | 医院财务         | 101  |
|   | 4.1 i | 计划审核         | 101  |
|   | 4.2 ۶ | <b>付账/调账</b> | 104  |
|   | 4.3   | 开票           | 107  |
|   | 4.4   | 申请付款         | 111  |
|   | 4.5 1 | 审核付款         | 113  |
|   | 4.61  | 付款           | 117  |
|   | 4.7   | 其他入库审批       | 121  |
|   | 4.8   | 科室申领审核       | 124  |
|   | 4.91  | 科室申购审核       | 127  |
|   | 4. 10 | 库存损益审批       | 130  |
|   | 4. 11 | 库存盘点审批       | 132  |
| 第 | 5章    | 医院领导         | 134  |
|   | 5.1 i | 计划审核         | 134  |
|   | 5.2 % | 审批付款         | 137  |
|   |       |              |      |

|   | 6.1 报表管理   | . 147 |
|---|------------|-------|
| 第 | 6章 医院管理员   | . 147 |
|   | 5.4 科室申购审批 | . 144 |
|   | 5.3 科室申领审批 | . 141 |

# 第1章 操作流程图

1.1 目录计划流程图

T:400-114-9999

P: 福建省莆田市政南广场国投2号楼5层

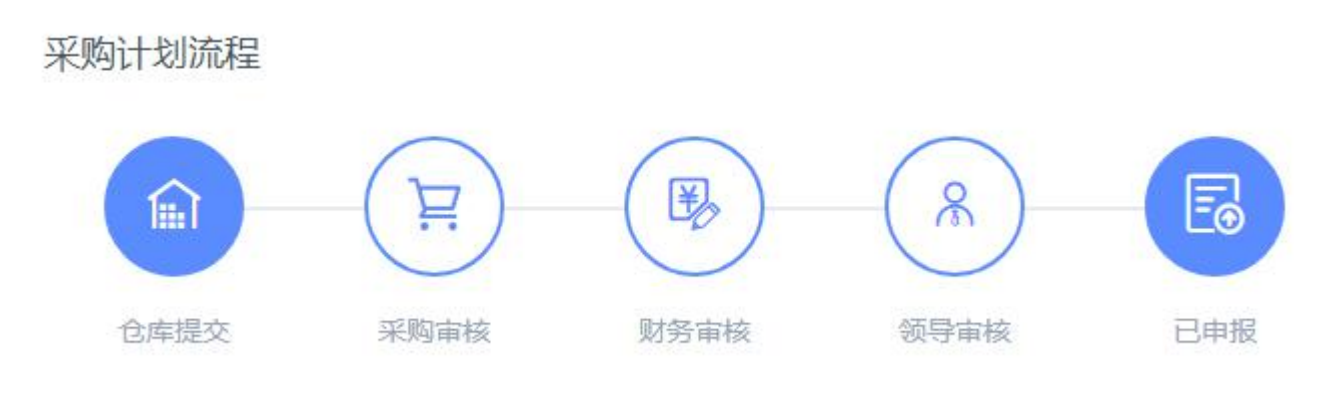

图1目录计划流程

#### 1.2 新购计划流程图

## 新购计划流程

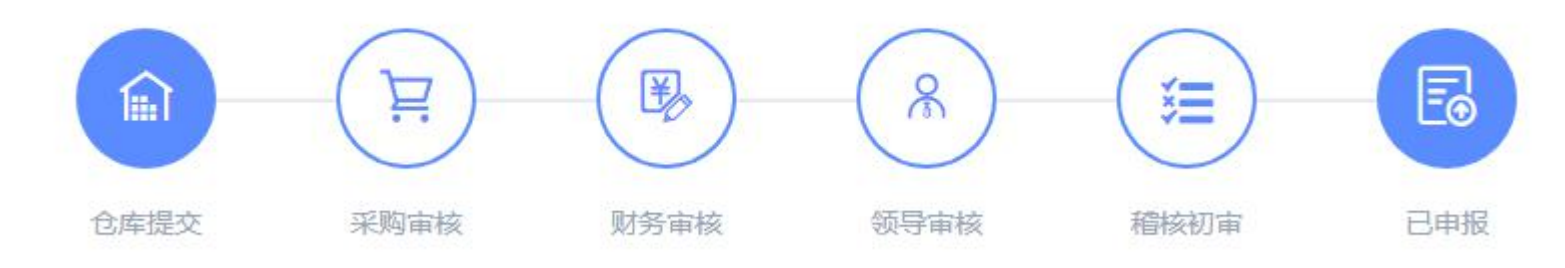

图2新购计划流程

### 1.3 付款单流程图

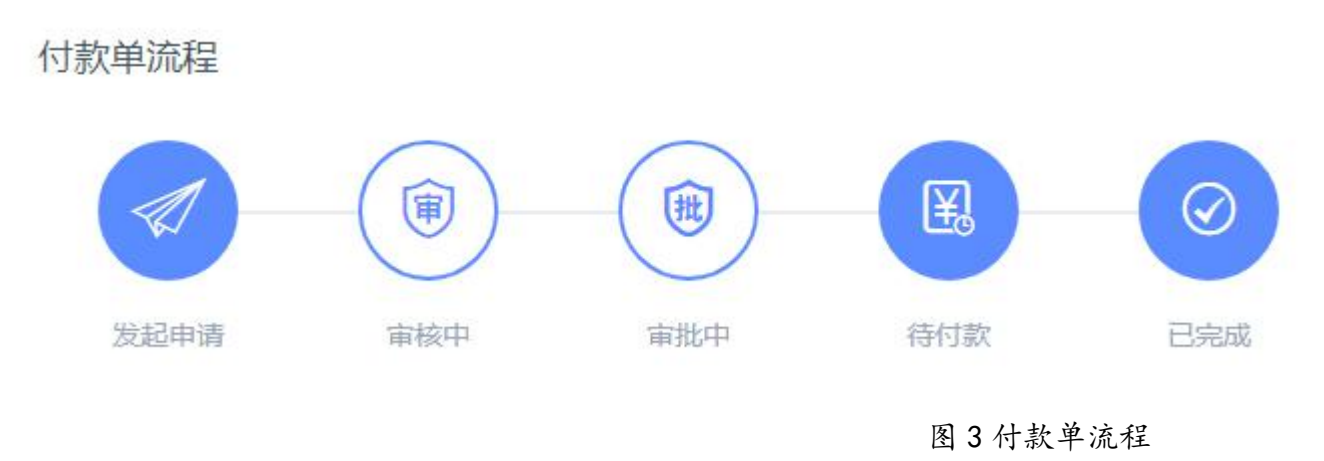

1.4 预付款流程图

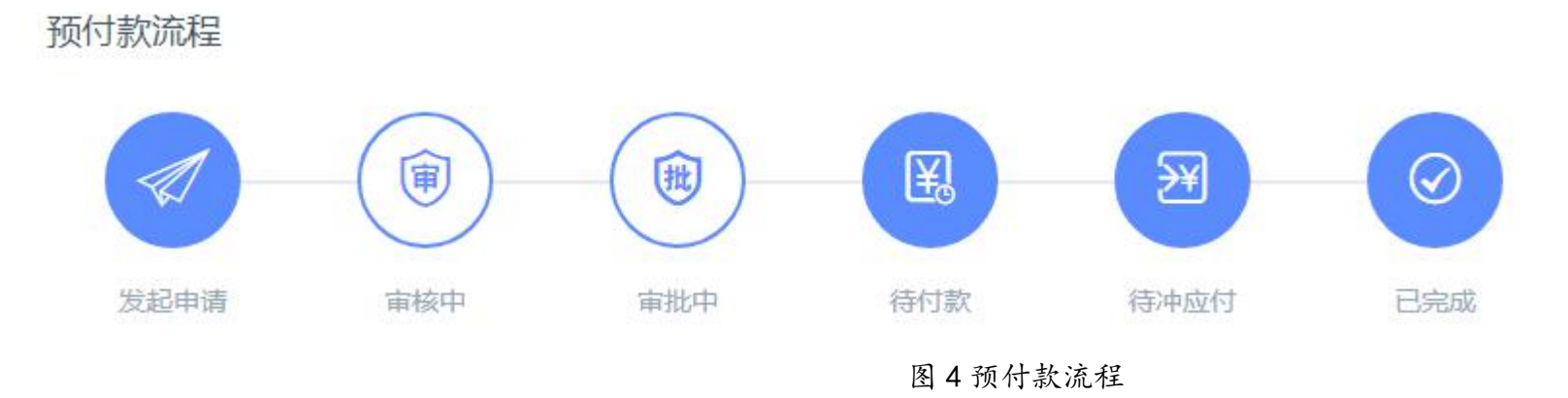

1.5 入库调价流程图

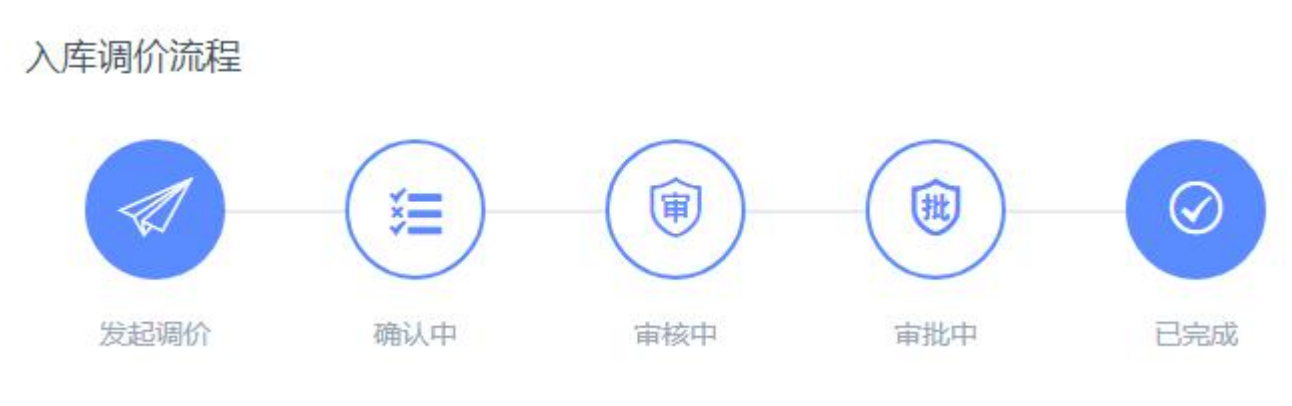

图 5 入库调价流程

1.6 其他入库流程图

其他入库流程

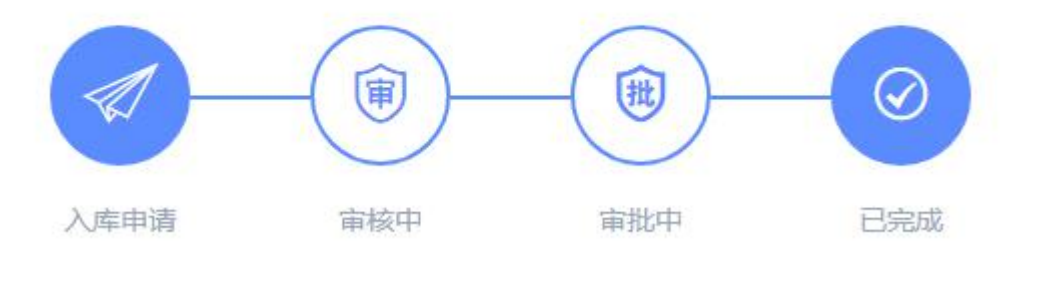

图6其他入库流程

1.7 申领单流程图

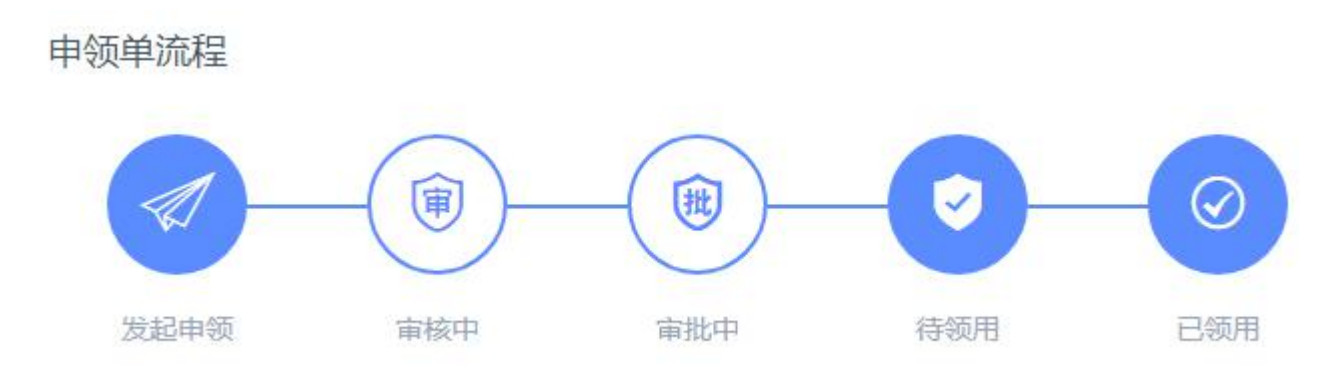

图7申领单流程

1.8 申购单流程图

申购单流程

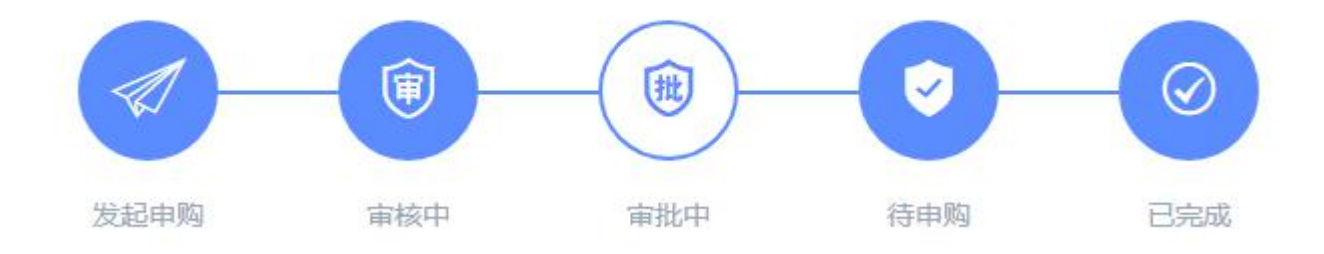

图8申购单流程

1.9 盘点流程图

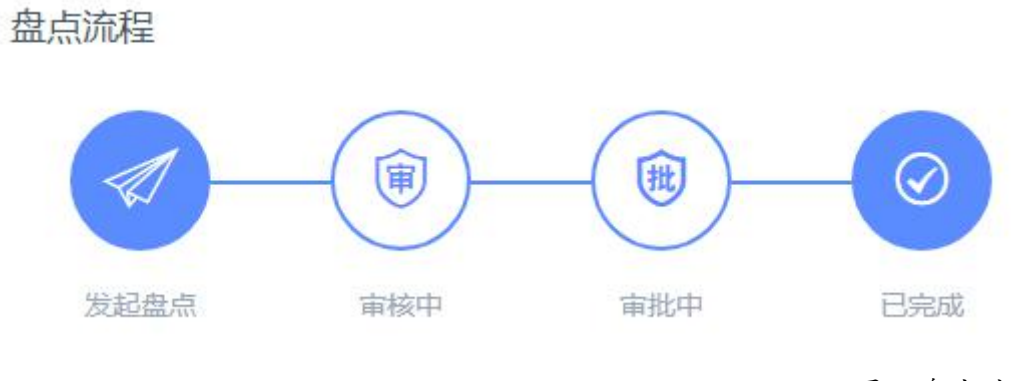

图9盘点流程

1.10 内部调拨流程图

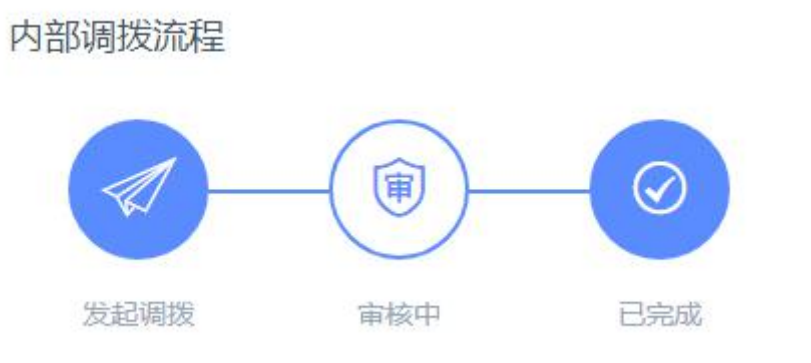

图 10 内部调拨流程

1.11 外部调拨流程图

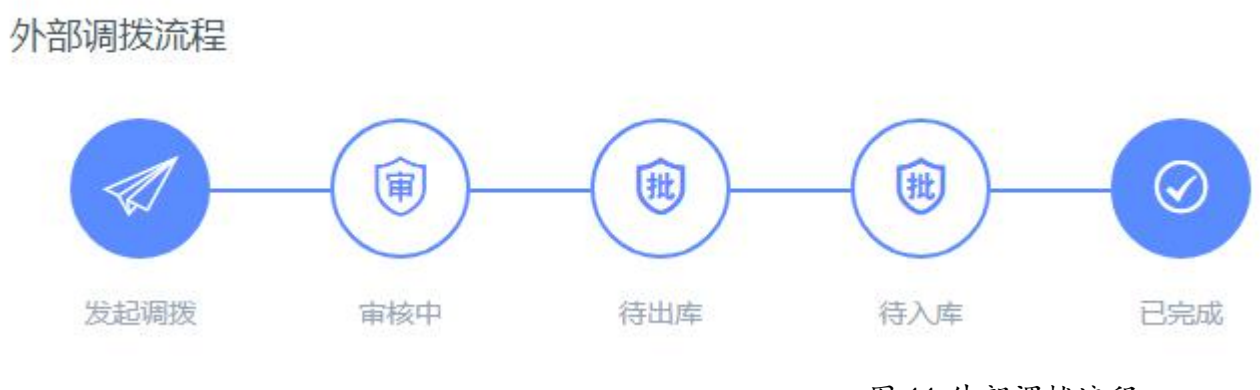

图 11 外部调拨流程

注:所有流程可根据集团或医院内部需求配置

第2章 医院仓库

2.1 新增计划

T:400-114-9999

P: 福建省莆田市政南广场国投2号楼5层

第一步:登录医院仓库管理账号,点击"采购管理-采购计划",点击"新增"进入;

【 】列表右上角花朵标志点击进入,可对列表字段进行编辑调整;

| ( 集团采购管理系)                | <sup>三</sup> 系统 | C               |            |        |          |     |          |           |     |       | 23 Q              | 欢迎回来,普天医院 | 2001 - |
|---------------------------|-----------------|-----------------|------------|--------|----------|-----|----------|-----------|-----|-------|-------------------|-----------|--------|
| Group purchasing Manage S | ystem <         | <b><b></b> </b> | 采购计划       | × 部门管理 | X 员工管理 X | 公司( | 言意、※     |           |     |       |                   |           | > ×    |
| ↓ 采购管理                    | •               | 待处理             | 已处理        | 所有计划   |          |     |          |           |     |       |                   |           |        |
| 采购计划                      |                 |                 | _          |        |          |     |          |           |     |       |                   |           |        |
| 采购订单                      | -               | 1划编号            | X          |        | X 供应商名称  | X   | 计划分类     | 0、捜索 更多 〒 |     |       | 总击进入              | し新聞       | 学出明细   |
| 进货订单                      |                 | 编号              |            | 类型     | ĥ        | 类   | 申报人      | 金额        | 优先级 | 状态    | 申报时间              | 操作        | Ň      |
|                           |                 | JH201           | 9042200013 | 新购计    | al 🖛     | 药   | 普天医院2001 | ¥10.00    | 普通  | 待仓库提交 | 2019-04-22 13:33: | 9 编辑      |        |
| 米购入库                      |                 |                 |            |        |          |     |          |           |     |       |                   |           |        |
| 询价记录                      |                 |                 |            |        |          |     |          |           |     |       |                   |           |        |
| 库存管理                      |                 |                 |            |        |          |     |          |           |     |       |                   |           |        |
| 😰 财务管理                    | -               |                 |            |        |          |     |          |           |     |       |                   |           |        |
| ☆ 产品管理                    | -               |                 |            |        |          |     |          |           |     |       |                   |           |        |
|                           |                 |                 |            |        |          |     |          |           |     |       |                   |           |        |
| 8 客户管理                    | -               |                 |            |        |          |     |          |           |     |       |                   |           |        |
|                           |                 |                 |            |        |          |     |          |           |     |       |                   |           |        |

图 12 采购计划

第二步:选择计划分类、申报时间、优先级、编辑收货地址、发票信息; 【计划分类】计划分类选择后,下面的商品目录会自动匹配信息; 【优先级】计划可分普通和加急处理;

T:400-114-9999 P:福建省莆田市政南广场国投2号楼5层

第 12 页 共 **167** 页

| 「二」集团采购管理系统                          | ≡ C               |                       |                     |             |            |         | 52  | Q 欢 | 迎回来,普天医院 | 2001 <del>-</del> |
|--------------------------------------|-------------------|-----------------------|---------------------|-------------|------------|---------|-----|-----|----------|-------------------|
| Group purchasing Manage System       | < 企首页 采购计划 × 部门   | 管理 X 员工管理 X           | 公司信息                |             |            |         |     |     |          | > ×               |
| ♀ 采购管理 ▲                             | 计划信息              |                       | 编辑计                 | 划信息         |            |         |     | 返回  | 保存       | 提交                |
| 采购计划                                 |                   |                       |                     |             |            |         |     | _   |          |                   |
| 采购订单                                 | *计划分类 请选择计划分类     | ▼ *申报时间               | 2019-04-23 10:11:46 | 到货日期        | 2019-04-26 |         | 优先级 | 普通  |          |                   |
| 进货订单                                 | *收货信息 福建省 莆田市 秀屿区 | 青塘大道188号万和新城首府 张三 153 | 375983023           | ▼ *开票信息     | 不开票        | *       |     |     |          |                   |
| 采购入库                                 |                   |                       |                     | ^           |            |         |     |     |          |                   |
| 询价记录                                 | 問語名称 X C 提案       |                       |                     |             |            |         |     | 新购  |          | 」 阳件              |
| 库存管理                                 | *商品名称             | 规格    单位              | 生产厂家                | 供应商         | *数量        | *价格 零售价 | 小计  | 月用量 | 库存量 上批批+ | 号<br>             |
| ■ 财务管理 ▼                             |                   |                       |                     | 请先选择申报的计划分类 |            |         |     |     |          |                   |
| ⑦ 产品管理 ▼                             |                   |                       |                     |             |            |         |     |     |          |                   |
| ○○○○○○○○○○○○○○○○○○○○○○○○○○○○○○○○○○○○ |                   |                       |                     |             |            |         |     |     |          |                   |
|                                      |                   |                       |                     | × )         |            |         |     |     |          |                   |
|                                      |                   |                       | 图 13 计              | 划信息         |            |         |     |     |          |                   |

【开票信息】分三种开票情况:不开票、普通发票、增值发票。

第三步:编辑搜索商品目录信息,并选择对应的商品目录;

T:400-114-9999 P:福建省莆田市政南广场国投 2 号楼 5 层

第 13 页 共 **167** 页

| G            | 集团采购管理系统                       | Ξ           | c        |         |      |          |        |            |                    |           |        |       |            |     |     | к.»<br>23 | Q   | 欢迎回来, | 普天医院2001    | • |
|--------------|--------------------------------|-------------|----------|---------|------|----------|--------|------------|--------------------|-----------|--------|-------|------------|-----|-----|-----------|-----|-------|-------------|---|
| . <u>с</u> , | Group purchasing Manage System | < 1         | ☆首页      | 采购计划 ×  | 部门管  | 管理       | 员工管理   | x 公품       | 司信息  ×             |           |        |       |            |     |     |           |     |       | >           | × |
| Ë            | 采购管理 🔺                         | <b>i</b> t: | 划信息      |         |      |          |        |            |                    |           |        |       |            |     |     |           | 逐   | 日 保住  | <b>祥 提交</b> |   |
|              | 采购计划                           |             |          |         |      |          |        |            |                    |           |        |       |            |     |     |           |     |       |             |   |
|              | 采购订单                           |             | *计划分类    | 中药      |      |          | *      | *申报时间      | 2019-04-23 10:11:4 | 6         |        | 到货日期  | 2019-04-26 |     |     | 优先        | 级普通 |       | -           | r |
|              | 进货订单                           |             | *收货信息    | 福建省莆田市秀 | 屿区 洌 | 青塘大道188号 | 万和新城首府 | 5张三 153759 | 983023             |           | Ŧ      | *开票信息 | 不开票        | ~   |     |           |     |       |             |   |
|              | 采购入库                           |             | PT and L |         |      |          |        |            |                    |           | ^      |       |            |     |     |           |     |       |             |   |
|              | 询价记录                           |             |          | X Q g   | £    |          |        |            |                    |           |        |       |            |     |     |           |     | 新购添加  | ・守人 山 附件    |   |
|              | 库存管理                           |             |          | *商品名称   |      | 规格       | 单位     |            | 生产厂家               |           | 供应商    |       | *数量        | *价格 | 零售价 | 小计        | 月用量 | 库存量   | 上批批号        |   |
| B            | 时友体丽,                          | +-          | Ξt       |         |      | 克        | 克      |            | 福建笏石               | 木木供应商     | 5      |       | 0          | 8   | 0   | ¥0,00     | 0   | 0     |             |   |
| ۷            | 划分目理                           | +-          | <b>P</b> |         |      | ← 编辑     | 搜索商    | 品名称        |                    |           |        |       | 0          | 0   | 0   | ¥ 0.00    | 0   | 0     |             |   |
| 6            | 产品管理 🔹                         |             | 甬        | 品名称 規   | 峈    | 单位       | 4      | 主产厂家       | 价格                 | 零售价       | 供应     | 商     |            |     |     |           |     |       |             |   |
| ෂ            | 客户管理 🔹                         |             | Z        | 内金.炒    | cg   | kg       |        | 国产         | ¥199.000 ¥         | € 10.000C | 华润南通医药 | 防有限公司 |            |     |     |           |     |       |             |   |
| Ċ            | 办公管理 🔹                         |             |          | 红枣      | cg   | kg       |        | 国产         | ¥9.0000 ¥          | € 10.000C | 华润南通医药 | 防有限公司 |            |     |     |           |     |       |             |   |

图 14 计划信息

第四步:添加新购的商品,点击"新购添加"进入;

【+】表示增加商品信息, 【-】表示删除商品信息;

| 【新】新字件                         | 代表该商     | 品为新购的商         | 可品;        |                       |                     |           |            |            |     |     |            |              |        |         |          |
|--------------------------------|----------|----------------|------------|-----------------------|---------------------|-----------|------------|------------|-----|-----|------------|--------------|--------|---------|----------|
| () 集团采购管理系统                    | ⊡ c      |                |            |                       |                     |           |            |            |     |     | 5.2<br>25  | <del>р</del> | 欢迎回来,  | 普天医院200 | 1 •      |
| Group purchasing Manage System | く        | 采购计划 × 部门      | 管理 🗙 🦻     | 江管理 🛛 🕹               | 司信息                 |           |            |            |     |     |            |              |        | >       | ×        |
| ₩ 采购管理 ・                       | 计划信息     |                |            |                       |                     |           |            |            |     |     |            | 返回           | 日 保住   | ₣ 提交    | ε        |
| 采购计划                           | a 11 mil | A 346          |            |                       |                     |           | 7.165-0.00 | 2010 01 25 |     |     | 115 44- 60 |              |        |         | _        |
| 采购订单                           |          |                |            | "印化对针                 | 2019-04-23 10:11:46 |           | 到火口期       | 2019-04-26 |     |     | 1/17040    |              |        |         | <u> </u> |
| 进货订单                           | *收货      | 言思 福建省 甫田市 旁屿区 | 清塘大道188号方林 | U新城自府 张 <u>一</u> 1537 | 5983023             | ~         | * 升票信息     | 小井票        | Y   |     |            |              |        |         |          |
| 采购入库                           | 商品名称     | X Q 搜索         |            |                       |                     | ^         |            |            |     |     | 点击讲入       |              | 新购添加 🖸 | 导入 上附   | 排件       |
| 询价记录                           |          | *商品名称          | 规格         | 单位                    | 生产厂家                | 供应商       |            | *数量        | *价格 | 零售价 | 小计         | 月用量          | 库存量    | 上批批号    |          |
| 库存管理                           | +- =t    |                | 克          | 克                     | 福建笏石                | 木木供应商     |            | 0          | 8   | 0   | ¥0.00 C    | )            | 0      |         |          |
| ■ 财务管理 •                       |          |                |            |                       |                     |           |            |            |     |     |            |              |        |         |          |
| ⑦ 产品管理                         | -        |                |            |                       |                     |           |            |            |     |     |            |              |        |         |          |
| 8 客户管理 •                       |          |                |            |                       |                     |           |            |            |     |     |            |              |        |         |          |
|                                |          |                |            |                       | m -                 | +1 -1 - 1 |            |            |     |     |            |              |        |         |          |

图 15 新购添加

第五步:填写新购的商品信息后,点击"保存"(打"\*"的为必填项)

| ⊡ C        |              |         |                |                       |         |         |    |     |     |         | 8 A A | Q 📍 🕅 | 0回来,林俊英 |
|------------|--------------|---------|----------------|-----------------------|---------|---------|----|-----|-----|---------|-------|-------|---------|
| 〈 山首页   3  | 采购计划 ×       |         |                |                       |         |         |    |     |     |         |       |       | >       |
| 计划信息       |              |         |                |                       |         |         |    |     |     |         | 返     | e r   | 存提交     |
| *计划分类      | 西药           |         | ▼ *申报          | 时间 2019-03-21 14:34:2 | 0       | 到货日期    |    |     |     | 优先      | 级普通   |       |         |
| *收货信息      | 北京 北京市 东城区 东 | 城小区 林俊英 | \$ 18596906680 |                       | v       | *开票信息   |    |     |     |         |       |       |         |
|            | Y O ###      |         |                | 括它如购支                 |         |         | _  |     |     |         |       |       | E B)    |
|            | *商品名称        | 规格      | 信息             | 填与新购的                 | 前信息后,只面 | 木仔      | ×  | *价格 | 零售价 | 小计      | 月用量   | 库存量   | 上批批号    |
| +- 999-林俊英 |              | 10G     | *商品名称          | 请输入商品名称               | 规格      | 请输入规格   |    | 9.9 | 0   | ¥108.90 |       |       |         |
| +          |              |         | 单位             | 商品单位                  | 生产厂家    | 请输入生产厂家 | ē] | 0   | 0   | ¥0.00   | 0     | 0     |         |
|            |              |         | *数量            | 请输入数量                 | 价格      | 请输入价格   |    |     |     |         |       |       |         |
|            |              |         | 供应商            | 请输入供应商名称              | 备注      | 请输入备注   |    |     |     |         |       |       |         |
|            |              |         |                |                       |         | 取消      | 保存 |     |     |         |       |       |         |
|            |              | 08      | L              |                       |         |         |    |     |     |         |       |       |         |
|            |              |         |                |                       |         |         |    |     |     |         |       |       |         |
|            |              |         |                |                       |         |         |    |     |     |         |       |       |         |
|            |              |         |                |                       |         |         |    |     |     |         |       |       |         |

图 16 新购添加

第六步: 计划批量导入商品信息, 点击"导入"进入;

【导入】批量操作多款商品的计划导入;

#### 【附件】可上传该计划的申请签名等文件;

| 6        | 集团采购管理系统                       | Ξ  | C     |           |                      |        |                           |       |       |            |     |     | 5.2<br>6.3 | Q            | 欢迎回来, | 普天医院2001 | 1 • |
|----------|--------------------------------|----|-------|-----------|----------------------|--------|---------------------------|-------|-------|------------|-----|-----|------------|--------------|-------|----------|-----|
| ·C,      | Group purchasing Manage System | <  | 公首页 🗿 | 采购计划 × 部门 | 管理X                  | 员工管理   | × 公司信息 ×                  |       |       |            |     |     |            |              |       | >        | X   |
| Ä        | 采购管理 🔺                         | it | 划信息   |           |                      |        |                           |       |       |            |     |     |            | 返            | o Gre | ₮ 提交     |     |
|          | 采购计划                           |    |       |           |                      |        |                           |       |       |            |     |     |            |              |       |          |     |
|          | 采购订单                           |    | *计划分类 | 中药        |                      | Ŧ      | *申报时间 2019-04-23 10:11:46 |       | 到货日期  | 2019-04-26 |     |     | 优先结        | 吸 <u>普</u> 通 |       |          | ۳.  |
|          | 进货订单                           |    | *收货信息 | 福建省莆田市秀屿区 | 清塘大道188 <del>5</del> | 历和新城首府 | 府 张三 15375983023          | *     | *开票信息 | 不开票        | ~   |     |            |              | 占击讲入  |          |     |
|          | 采购入库                           |    |       |           |                      |        |                           | ^     |       |            |     |     |            |              |       |          |     |
|          | 询价记录                           | 商  | 品名称   | X Q 搜索    |                      |        |                           |       |       |            |     |     |            |              | 新购添加  | 导入 占附    | #   |
|          | 库存管理                           | 8  |       | *商品名称     | 规格                   | 单位     | 生产厂家                      | 供应商   |       | *数量        | *价格 | 零售价 | 小计         | 月用量          | 库存量   | 上批批号     |     |
| ¥        | 财务管理 ▼                         | +- | Ξt    |           | 克                    | 克      | 福建笏石                      | 木木供应商 |       | 0          | 8   | 0   | ¥0.00      | 0            | 0     |          |     |
|          | 立口答理 🔹                         |    |       |           |                      |        |                           |       |       |            |     |     |            |              |       |          |     |
| <b>W</b> | )四日庄                           |    |       |           |                      |        |                           |       |       |            |     |     |            |              |       |          |     |
| ß        | 客户管理                           |    |       |           |                      |        |                           |       |       |            |     |     |            |              |       |          |     |
|          |                                |    |       |           |                      |        | 图 17                      | 计制电力  |       |            |     |     |            |              |       |          |     |

图 17 计划导入

第七步:点击下载计划导入模板,打开文件编辑相关信息后另保存;

【集团编码】集团内部商品目录编码;

【医院编码】医院内部商品目录编码;

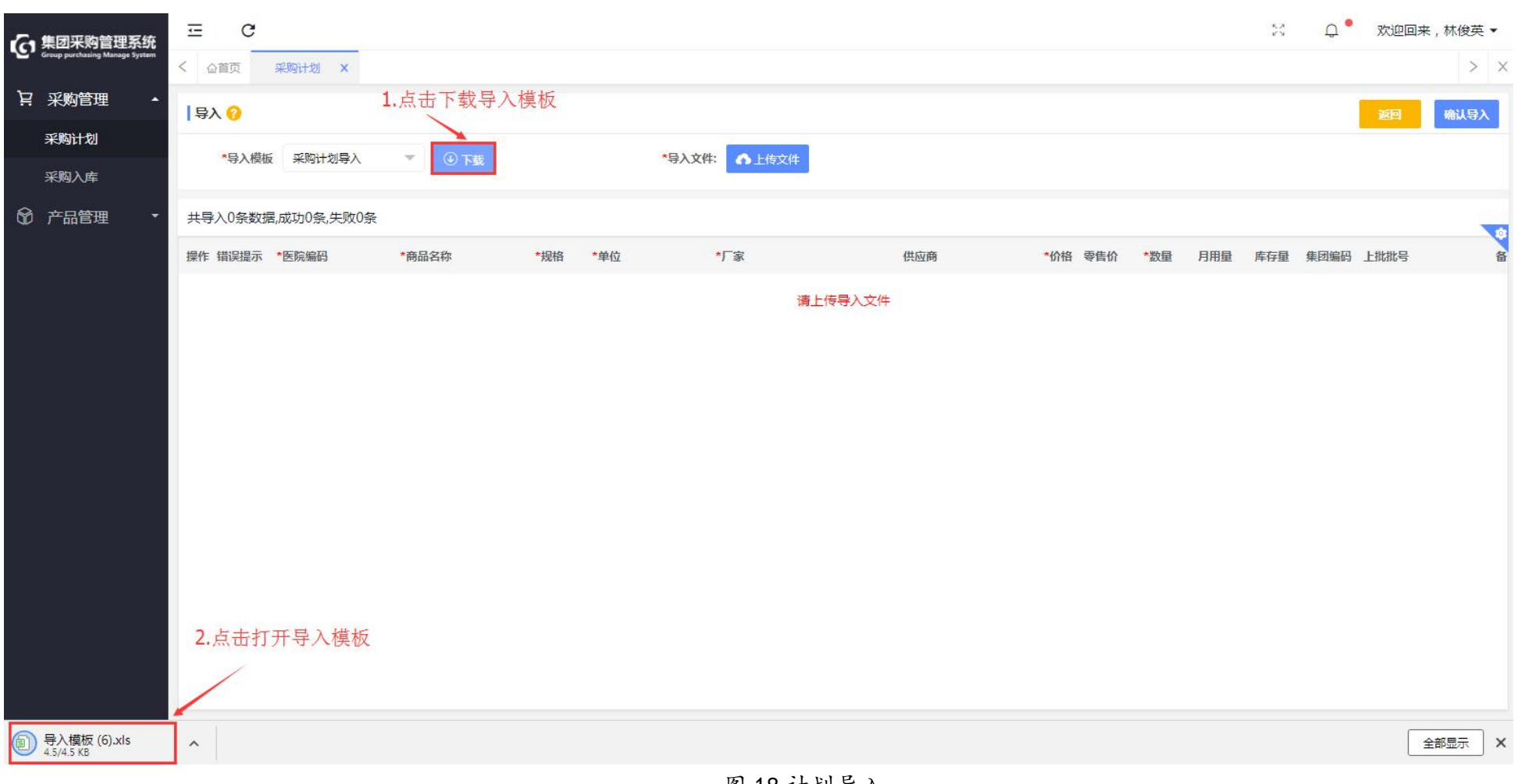

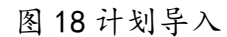

| 4  | A           | В      | С               | D             | E     | F    | G   | Н   | 1                   | J     | К     | L      | M       | N     |
|----|-------------|--------|-----------------|---------------|-------|------|-----|-----|---------------------|-------|-------|--------|---------|-------|
| 1  | 集团编码        | 医院编码*  | 商品名称*           | 商品规格*         | 商品单位* | 商品价格 | 零售价 | 厂家* | 供应商名称               | 计划数量* | 月用量   | 库存量    | 上批批号    | 备注    |
| 2  | 7 E 7 4 F 3 |        | Ind HH . D . M. | 1-0 HH /96 TH |       |      | КЦИ | 1 4 | 1.1-2 1.4 . E . 14. | TALAE | 74761 | 7113 - | Trana 2 | ща    |
| 3  |             |        |                 |               |       |      |     |     |                     |       |       |        |         |       |
| 4  |             |        |                 |               |       |      |     |     |                     |       |       |        |         |       |
| 5  |             |        |                 |               |       |      |     |     |                     |       |       |        |         |       |
| 6  |             |        |                 |               |       |      |     |     |                     |       |       |        |         |       |
| 7  |             |        |                 |               |       |      |     |     |                     |       |       |        |         |       |
| 8  |             |        |                 |               |       |      |     |     |                     |       |       |        |         |       |
| 10 |             |        |                 |               |       |      |     |     |                     |       |       |        |         |       |
| 11 |             |        |                 |               |       |      |     |     |                     |       |       |        |         |       |
| 12 |             |        |                 |               |       |      |     |     |                     |       |       |        |         |       |
| 13 |             |        |                 |               |       |      |     |     |                     |       |       |        |         |       |
| 14 |             |        |                 |               |       |      |     |     |                     |       |       |        |         |       |
| 15 |             |        |                 |               |       |      |     |     |                     |       |       |        |         |       |
| 10 |             |        |                 |               |       |      |     |     |                     |       |       |        |         |       |
| 18 |             |        |                 |               |       |      |     |     |                     |       |       |        |         |       |
| 19 |             |        |                 |               |       |      |     |     |                     |       |       |        |         |       |
| 20 |             |        |                 |               |       |      |     |     |                     |       |       |        |         |       |
| 21 |             |        |                 |               |       |      |     |     |                     |       |       |        |         |       |
| 22 |             |        |                 |               |       |      |     |     |                     |       |       |        |         |       |
| 23 |             |        |                 |               |       |      |     |     |                     |       |       |        |         |       |
| 24 |             |        |                 |               |       |      |     |     |                     |       |       |        |         |       |
| 26 |             |        |                 |               |       |      |     |     |                     |       |       |        | -       |       |
| 27 |             |        |                 |               |       |      |     |     |                     |       |       |        |         |       |
| 28 |             |        |                 |               |       |      |     |     |                     |       |       |        |         |       |
| 29 |             |        |                 |               |       |      |     |     |                     |       |       |        |         |       |
| 30 |             |        |                 |               |       |      |     |     |                     |       |       |        |         |       |
| 31 |             |        |                 |               |       |      |     |     |                     |       |       |        |         |       |
| 32 | C 2 3       | 导入模板 十 |                 |               |       |      |     |     | 1 4 (               |       | 1     |        |         | ) + [ |

图 19 计划导入表

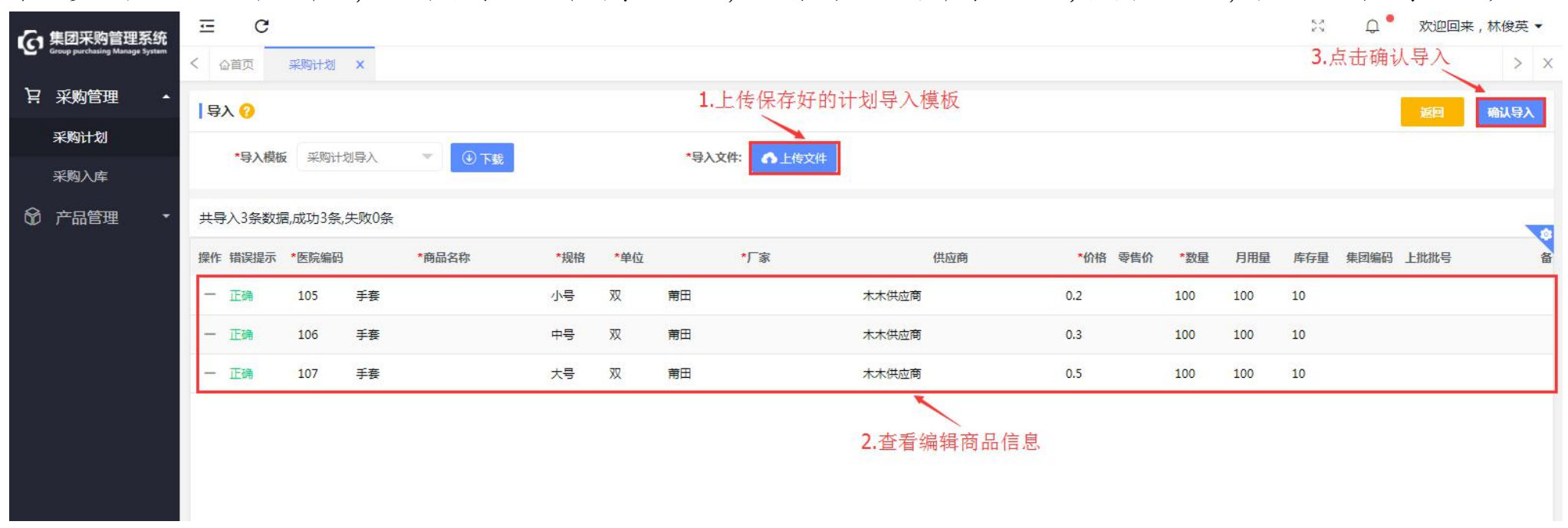

第八步:点击"上传文件",上传保存好的计划导入模板,查看或直接编辑商品信息,核实无误后,点击"确认导入";

图 20 计划导入

第九步:编辑相关商品信息后,点击"保存"并确认计划保存成功; (保存到本地,未提交下一级审核)

T:400-114-9999 P:福建省莆田市政南广场国投2号楼5层

第 20 页 共 **167** 页

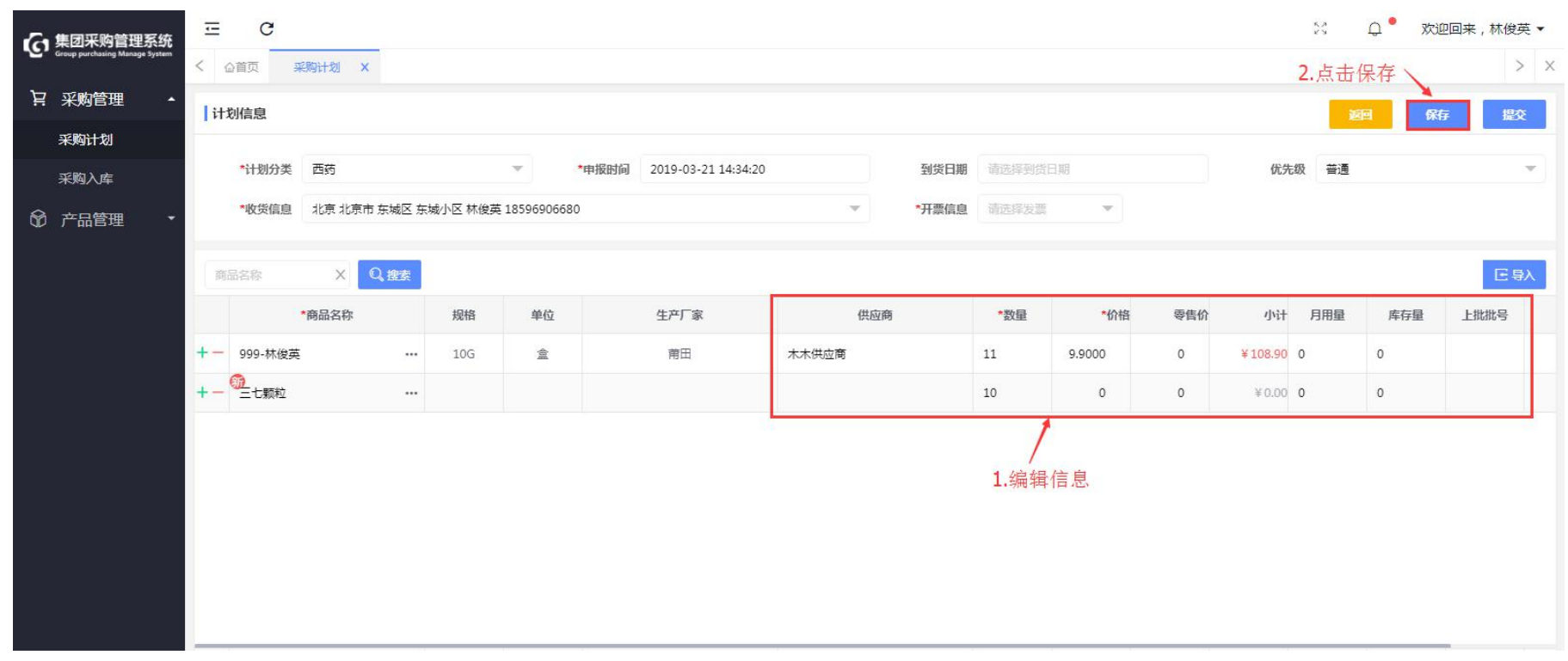

图 21 采购计划

| ⊡ C        |              |              |         |                                                   |        |      |     |           |            | N    | Q xi        | 迎回来,林俊芽 | ŧ.▼ |
|------------|--------------|--------------|---------|---------------------------------------------------|--------|------|-----|-----------|------------|------|-------------|---------|-----|
| く 公首页 第    | 彩购计划 ×       |              |         |                                                   |        |      |     |           |            |      |             | >       | ×   |
| 计划信息       |              |              |         |                                                   |        |      |     |           |            | Į.   | <u>向</u> 保( | 习 提交    |     |
| *计划分类      | 西药           | ×            | *申报时间   | 2019-03-21 15:29:14                               | 到货日期   |      |     |           | 优先         | 级普通  |             |         | ¥)  |
| *收货信息      | 北京 北京市 东城区 东 | 城小区 林俊英 1859 | 6906680 |                                                   | *开票信息  | 普通发票 | -   | 普天医院25,95 | 1234567891 | 2345 |             |         |     |
| 商品名称       | X Q 搜索       |              |         |                                                   |        | - 1  |     |           |            |      |             | CŞ      | X   |
|            | *商品名称        | 规格           | <b></b> | (!)                                               |        |      | *价格 | 零售价       | 小计         | 月用量  | 库存量         | 上批批号    |     |
| +- 999-林俊英 |              | 10G          |         | $\bigcirc$                                        |        |      | 9.9 | 0         | ¥ 0.00     | 0    | 0           |         |     |
| +- 爭賽      |              | 小畳           | 2       | 确认信息?                                             |        |      | 0.2 | 0         | ¥ 20.00    | 100  | 10          |         |     |
| +- 學養      |              | 中号           |         | 你确定讲行此操作!                                         | 点击"确定" |      | 0.3 | 0         | ¥ 30.00    | 100  | 10          |         |     |
| +- 学家      |              | 大号           |         | 1. HAUNTER 1. 1. 1. 1. 1. 1. 1. 1. 1. 1. 1. 1. 1. |        |      | 0.5 | 0         | ¥ 50.00    | 100  | 10          |         |     |
|            |              |              |         | 取消 确定                                             |        |      |     |           |            |      |             |         |     |
|            |              |              |         |                                                   |        |      |     |           |            |      |             |         |     |
|            |              |              |         |                                                   |        |      |     |           |            |      |             |         |     |
|            |              |              |         | 图 22                                              | 计划保存   |      |     |           |            |      |             |         |     |

2.2 提交计划

| <b>~</b> 集团采购管理系统              | ⊡ C               |         |        |        |           |     |       | S Q                 | • 欢迎回 | ]来,林俊英 ▼ |
|--------------------------------|-------------------|---------|--------|--------|-----------|-----|-------|---------------------|-------|----------|
| Group purchasing Manage System | く                 | 11 ×    |        |        |           |     |       |                     |       | > ×      |
| ₩ 采购管理 •                       | <b>待处理</b> 已处     | 上理 所有计划 |        |        |           |     |       |                     |       | ①新増      |
| 采购计划                           | 计划编号              | X 商品名称  | X供应商名称 | X 计划分类 | ▼ Q.搜索 更多 | 3+  |       |                     |       | 导出明细     |
| 采购入库                           | 编号                | 类型      | 分类     | 申报人    | 金额        | 优先级 | 状态    | 申报时间                | 操作    |          |
| ⑦ 产品管理 ▼                       | JH2019031800090-2 | 目录计划    | 耗材     | 林俊英    | ¥2.00     | 普通  | 待仓库提交 | 2019-03-18 18:38:20 | 编辑    |          |
|                                | JH2019031800235-1 | 目录计划    | 西药     | 林俊英    | ¥24.00    | 普通  | 待仓库提交 | 2019-03-18 19:00:54 | 编辑    |          |
|                                | JH2019032000004   | 目录计划    | 西药     | 林俊英    | ¥19.80    | 普通  | 特合库提交 | 2019-03-20 14:17:54 | 编辑    |          |
|                                | JH2019032000008   | 新购计划    | 西药     | 林俊英    | ¥5.00     | 普通  | 特仓库提交 | 2019-03-20 15:14:16 | 编辑    |          |
|                                | JH2019032000010   | 目录计划    | 耗材     | 林俊英    | ¥2.50     | 普通  | 待仓库提交 | 2019-03-20 15:25:40 | 编辑    | -+ ·# )  |
|                                | JH2019032100001   | 目录计划    | 西药     | 林俊英    | ¥108.90   | 普通  | 待仓库提交 | 2019-03-21 14:34:20 | 编辑    | 山田八      |
|                                | JH2019032100003   | 目录计划    | 西药     | 林俊英    | ¥100.00   | 普通  | 特合库提交 | 2019-03-21 15:29:14 | 编辑    |          |
|                                |                   |         |        |        |           |     |       |                     |       |          |

第一步:点击"采购管理—采购计划",点击"编辑"进入计划明细;

图 23 采购计划

第二步:可对计划进行加急、作废、修改、添加或者提交审核; (计划提交审核后到医院采购审核) 【新购添加】计划修改可再添加新购商品;

T:400-114-9999 P:福建省莆田市政南广场国投2号楼5层

第 23 页 共 167 页

### 注:提交审核后计划根据商品是否与集团目录有匹配或映射关系自动分成:目录计划和新购计划;

| 6   | 集团采购管理系统                       | Ξ   | C        |       |                  |               |      |       |                  |         |        |         |      |       | 5.8<br>2 V | Q <sup>4</sup> | 欢迎回来, | 普天医院3701 | • |
|-----|--------------------------------|-----|----------|-------|------------------|---------------|------|-------|------------------|---------|--------|---------|------|-------|------------|----------------|-------|----------|---|
| ~~. | Group purchasing Manage System | < 1 | 山首页 🚽    | 彩购计划  | ×                |               |      |       |                  |         |        |         |      |       | 计划作        | 「废、            | 击点    | 提交 >     | Х |
| Ä   | 采购管理 🔺                         | 1it | 划信息      |       |                  |               |      |       |                  |         |        |         |      |       | 返          | 1              | æ 保   | 年 提交     |   |
|     | 采购计划                           |     |          |       |                  |               |      |       |                  |         |        |         |      |       |            |                |       |          |   |
|     | 采购订单                           |     | *计划分类    | 一次性耗  | 材                |               |      | *申报时间 | 2019-04-16 09:41 | 1:47    | 到货日期   | 2019-04 | 4-25 |       | 优先         | 級 普通           |       |          | • |
|     | 进货订单                           |     | *收货信息    | 天津天津  | <b>律市 和平区 22</b> | 2 aa 18000000 | 0000 |       |                  |         | *开票信息  | 1 不开票   |      |       |            | 普通             |       |          |   |
|     | 采购入库                           |     |          |       |                  |               |      |       |                  |         |        |         |      |       |            | 加急             |       |          | - |
|     | 询价记录                           | 商   | 品名称      | ×     | 规格               | X             | 厂家名称 |       | X供应商名称           | X Q.搜索  |        |         |      |       |            |                |       | 新购添加     | П |
|     | 库存管理                           |     |          | *商品名称 |                  | 规格            | 单位   |       | 生产厂家             | 供       | 应商     | *数量     | *价相  | i 零售价 | 小计         | 月用量            | 库存量   | 上批批号     |   |
| B   | 财经管理  ▼                        | +-  | 3701-导尿管 | 5     |                  | 16#           | 根    |       | 3703厂家           | 河南省科隆医疗 | 器械有限公司 | 10      | 1.5  | 0     | ¥15.00     | 0              | 0     |          |   |
| 9   | *                              |     |          |       |                  |               |      |       |                  |         |        |         |      |       |            |                |       |          |   |
| 00  | 产品管理 •                         |     |          |       |                  |               |      |       |                  |         |        |         |      |       |            |                |       |          |   |
| ß   | 客户管理 •                         |     |          |       |                  |               |      |       |                  |         |        |         |      |       |            |                |       |          |   |
|     |                                |     |          |       |                  |               |      |       | 页,               | 71 计划信自 |        |         |      |       |            |                |       |          |   |

图 24 订划信息

2.3 订单入库

2.3.1 订单入库

#### 第一步:登录医院仓库管理账号,点击"采购管理-采购入库",搜索订单信息,点击"入库"进入;

P:福建省莆田市政南广场国投2号楼5层 T:400-114-9999

【 入库 】 蓝底标志的入库是按供应商信息入库;

【入库】进货订单对应的操作"入库"是按订单入库。

| 6   | 集团采购管理系统                       | - | e c      |        |        |       |          |         |      |          | N Q        | ● 欢迎回来,林俊英 ▼ |
|-----|--------------------------------|---|----------|--------|--------|-------|----------|---------|------|----------|------------|--------------|
| ·C, | Group purchasing Manage System | < | <u> </u> | 采购入库   | ×      |       |          |         |      |          |            | > >          |
| Ä   | 采购管理 🔺                         | - | 待入库      | 草稿中    | 调价     | 已入库   | 搜索订单信息   |         |      |          | 按供应        | (商) 庆        |
|     | 采购计划                           | F |          |        |        |       |          | 0.000   |      |          | 1女厌血       |              |
|     | 采购入库                           |   | 供应商      |        | 进货单号   | 雨品名称  | 计划分类     | ♥ Q. 搜索 | 更多十  |          |            | 入库           |
|     | 本口祭田 🔹                         |   | 进货单      | 号      | 医院     |       | 供应商      | 进货金额    | 计划分类 | 进货人      | 进货时间       | 操作           |
| æ   | 厂帕居理                           |   | N2019032 | 200012 | 普天医院25 | 木     | 木供应商     | ¥18.00  | 耗材   | 林俊英      | 2019-03-22 | 入库           |
|     |                                |   | N2019031 | 800093 | 普天医院25 | 厦门海菲约 | 主物技术有限公司 | ¥ 20.00 | 试剂   | 普天医院2501 | 2019-03-18 | 入库           |
|     |                                |   | N2019031 | 800092 | 普天医院25 | 上海倍特约 | 主物科技有限公司 | ¥ 30.00 | 试剂   | 普天医院2501 | 2019-03-18 | 入库           |
|     |                                |   |          |        |        |       |          |         |      |          | 接订单に       | λ 库          |
|     |                                |   |          |        |        |       |          |         |      |          |            | x/+          |
|     |                                |   |          |        |        |       |          |         |      |          |            |              |

图 25 采购入库

第二步:选择供应商、仓库、入库人、入库时间等信息,点击"..."选择进货单;(按订单入库不用选择进货单)

| <b>(</b> 集团采购管理系统              | ≡ C     |                  |       |      |         |      |       |        |    |        | 5     | ¢ .   | 欢迎回来, | 林俊英▼                                                       |
|--------------------------------|---------|------------------|-------|------|---------|------|-------|--------|----|--------|-------|-------|-------|------------------------------------------------------------|
| Croup parchasing manage system | く 合首页 第 | 彩的入库 ×           |       |      |         |      |       |        |    |        |       |       |       | > ×                                                        |
| ₩ 采购管理 •                       | 入库信息    |                  |       |      | 1.填写入   | 库信息  |       |        |    |        |       | জ্ঞান | RG.   | 提夺                                                         |
| 采购计划                           |         | 6                |       |      |         | 1    |       |        |    |        |       |       |       |                                                            |
| 采购入库                           | *供应商    | 木木供应商            |       | *仓库  | 耗材库     | Ŧ    | 随货单号  | 俞入随货单号 |    |        | *入库人  | 林俊英   |       |                                                            |
| ~ · - +                        | 入库时间    | 2019-03-22       |       | 入库备注 | 请输入入库备注 |      |       |        |    |        |       |       |       |                                                            |
| ◎ 产品管理 •                       |         |                  |       |      |         | ^    |       |        |    |        |       |       |       |                                                            |
|                                | 商品名称    | Q <sub>、搜索</sub> |       |      |         |      |       |        |    |        |       |       |       |                                                            |
|                                | *进      | 货单号              | *商品名称 | 规格   | 单位      | 生产厂家 | 已入/总数 | *入库数   | 价格 | 小计     | 外包装   | *生产批号 | 有效期截止 | (2)<br>(1)<br>(1)<br>(1)<br>(1)<br>(1)<br>(1)<br>(1)<br>(1 |
|                                | +-      |                  |       | 8    |         |      | 0/0   | 0      | 0  | ¥ 0.00 | 请选择 💌 | 生产批号  | 有效期截止 |                                                            |
|                                |         | 2.点击进            | ελ    |      |         |      |       |        |    |        |       |       |       |                                                            |
|                                |         |                  |       |      |         |      |       |        |    |        |       |       |       |                                                            |
|                                |         |                  |       |      |         |      |       |        |    |        |       |       |       |                                                            |

图 26 入库信息

| ≡ C          |                 |          |         |                  |     |            |      | :     | K Q   | 欢迎回来, | 林俊英 🔻 |
|--------------|-----------------|----------|---------|------------------|-----|------------|------|-------|-------|-------|-------|
| く (公首页) 采购入库 | ×               |          |         |                  |     |            |      |       |       |       | > ×   |
| 入库信息         |                 |          |         |                  |     |            |      |       | 返回    | 保存    | 提交    |
| *供应商 木木供     | 选择进货单           |          |         |                  | 1   | 点击选择       | ×    | *入库人  | 林俊英   |       |       |
| 入库时间 2019-0  | 进货单号            | 商品名称     | 进货时间起止  | Q <sub>、搜索</sub> |     |            | )选择  |       |       |       |       |
| 商品名称         | 进货单号            | 进货金额     | 计划分类    | 进货备注             | 状态  | 进货时间       | 2    |       |       |       |       |
| *进货单号        | + N201903220001 | 2 ¥18.00 | 耗材      |                  | 待入库 | 2019-03-22 | Nit  | 外包装   | *生产批号 | 有效期截止 | 合     |
| +-           |                 |          |         |                  |     |            | 0.00 | 请选择 💌 |       | 有效期截止 |       |
|              |                 |          |         |                  |     |            | - 1  |       |       |       |       |
|              |                 |          |         |                  |     |            |      |       |       |       |       |
|              |                 |          |         |                  |     |            |      |       |       |       |       |
|              |                 |          |         |                  |     |            |      |       |       |       |       |
|              |                 |          |         |                  |     |            |      |       |       |       |       |
|              |                 |          |         |                  |     |            |      |       |       |       |       |
|              | く 1 > 到第 1      | 页 确定 共1条 | 20条/页 🔻 |                  |     |            |      |       |       |       |       |
|              |                 |          |         |                  | 1   |            | -    |       | ĥ     |       |       |

图 27 入库信息

第三步:编辑商品入库数、外包装、生产批号、有效期等入库信息,点击"保存"(草稿中)或直接"提交"并确认;如有 商品价格与进货订单商品价格不一致,提交确认后会自动生成调价单;(生产批号为必填项)

注:价格信息不一致会自动生成调价单,需集团采购确认,集团稽核审核,集团总监审批后同步价格; 如是部分入库,直接修改入库数量即可。

| 分集团采购管理系统                      | Ξ   | C        |            |       |        |          |          |       |         |       |        | n<br>K | ς φ.  | 欢迎回来, | 林俊英▼     |
|--------------------------------|-----|----------|------------|-------|--------|----------|----------|-------|---------|-------|--------|--------|-------|-------|----------|
| Group purchasing Manage System | < 4 | )首页 异    | 彩购入库 ×     |       |        |          |          |       |         |       |        |        | 2.点   | 击提交、  | > ×      |
| ♀ 采购管理 ▲                       |     | 车信息      |            |       |        |          |          |       |         |       |        |        | 返回    | 保存    | 提交       |
| 采购计划                           |     |          | 0          |       |        |          |          |       |         |       |        |        |       |       |          |
| 采购入库                           |     | *供应商     | 木木供应商      |       | *仓库    | 耗材库      | <b>T</b> | 随货单号  | 育输入随货单号 |       |        | *入库人   | 林俊英   |       |          |
| ⑦ 产品管理 ▼                       |     | 入库时间     | 2019-03-22 |       | 入库备注   | 请输入入库备注  |          |       |         |       |        |        |       |       |          |
|                                | 商   | 品名称      | C          | 建素    |        |          | ^        |       |         | 1.编辑商 | 品入库信   | 言息,可调  | 价     |       |          |
|                                |     | *进       | 货单号        | *商品名称 | 规格     | 单位       | 生产厂家     | 已入/总数 | *入库数    | 价格    | 小计     | 外包装    | *生产批号 | 有效期截止 | ()<br>备) |
|                                | +-  | N2019032 | 200012     | 注射针筒  | <br>大号 | 双        | 莆田       | 0/10  | 10      | 0.5   | ¥ 5.00 | 请选择 💌  | 生产批号  | 有效期截止 |          |
|                                | +-  | N2019032 | 200012     | 注射针筒  | <br>小号 | 个        | 莆田       | 0/10  | 10      | 0.6   | ¥ 6.00 | 请选择 💌  | 生产批号  | 有效期截止 |          |
|                                | +-  | N2019032 | 200012     | 输液器   | <br>小号 | <b>^</b> | 莆田       | 0/10  | 10      | 0.7   | ¥7.00  | 请选择 🔻  | 生产批号  | 有效期截止 |          |

图 28 入库信息

2.3.2 入库修改

**T**:400-114-9999

P:福建省莆田市政南广场国投2号楼5层

第一步:点击"采购管理-采购入库",选择已入库信息,点击"编辑"进入修改; 【编辑】未开票的订单在入库后可以编辑修改; 【撤销】已入库订单可以撤销,撤销后重新入库; 【退库】与医院 HIS 同步后的数据可操作退库;

【导出】导出已入库数据;

| ♪ 集团采购管理系统                     | Ξ      | C                 |             |                                          |             |              |          |       | 6.2<br>K 3  | 🗳 欢迎回      | 来, 普天医院200 | )1 🕶 |
|--------------------------------|--------|-------------------|-------------|------------------------------------------|-------------|--------------|----------|-------|-------------|------------|------------|------|
| Group purchasing Manage System | < 6    | 首页 采购入库           | ×           |                                          |             |              |          |       |             |            | >          | ×    |
| 京 采购管理 ・                       | 待      | 入库 草稿中            | 调价          | <b>已入库 ← 1</b> .点击〕                      | 先择          |              |          |       |             |            |            |      |
| 采购计划                           | ditati | · · · · ·         | ) 度/讲修单县    | × all all all all all all all all all al | < ※刑        | <br>0 坤志 百名十 |          |       |             |            | 退度 马州      | 4    |
| 采购订单                           |        |                   | 70+72024+-5 | 19160-193                                | · · · · · · |              | and were |       |             |            |            |      |
| 进货订单                           |        | 甲号                | 医院          | 供应商                                      | 仓库          | 金額           | 奕型       | HIS同步 | 经办人         | 2.点击进      | 深作         |      |
| 采购入库                           |        | RK2019042200004   | 普天医院20      | 福建省普联医疗器械                                | 2001仓库      | ¥18.00       | 入库       | 否     | 普天医院2001    | 2019-04-22 | 编辑撤销       |      |
|                                |        | RK2019042200003   | 普天医院20      | 杭州荣迈医疗器械有                                | 2001仓库      | ¥ 5.00       | 入库       | 否     | 普天医院2001    | 2019-04-22 | 编辑撤销       |      |
| אנטו תתשו                      |        | B RK2019042000003 | 普天医院20      | 杭州荣迈医疗器械有                                | 2001仓库      | ¥10.00       | 入库       | 否     | 普天医疗集团管理员06 | 2019-04-20 | 编辑撤销       |      |
| 库存管理                           |        | RK2019042000002   | 普天医院20      | 西安金磁纳米生物技                                | 2001仓库      | ¥ 0.50       | 入库       | 否     | 普天医疗集团管理员06 | 2019-04-20 | 编辑撤销       |      |
| ■ 财务管理 •                       |        | RK2019042000001   | 普天医院20      | 西安金磁纳米生物技                                | 2001仓库      | ¥ 2.00       | 入库       | 岙     | 普天医疗集团管理员06 | 2019-04-20 | 编辑撤销       |      |
| 🕅 产品管理 🔹                       |        |                   |             |                                          |             |              |          |       |             |            |            |      |
| ◎ 客户管理 •                       |        |                   |             |                                          |             |              |          |       |             |            |            |      |

图 29 已入库信息

第二步:修改入库相关信息,点击"确认修改"; (前提是未开票的入库信息才能修改)

| ଜ | 集团采购管理系统<br>Group purchasing Manage System | Ξ    | G                              |                         |                            |                 |        |         |             |    |                   | 6.7<br>2.5  | ♀ <sup>●</sup> 欢迎<br>2 占去确 | 回来,普天医<br>认修改       | 院0801、 |                 |
|---|--------------------------------------------|------|--------------------------------|-------------------------|----------------------------|-----------------|--------|---------|-------------|----|-------------------|-------------|----------------------------|---------------------|--------|-----------------|
| Ä |                                            | ار ا | ▲目贝 米·阿八年 ×<br>车信息             |                         |                            |                 |        |         |             |    |                   |             | 2. m u 94                  | ER ER               | 喻认修改   | Î               |
|   | 采购订单                                       |      | *供应商 上海宏昌生物<br>入库时间 2019-03-23 | 加科技有限公司 …               | *仓库<br>入库备注                | 附件仓库<br>请输入入库备注 | v      | 随货单号 11 | 101         |    |                   | *入库人        | 普天医院0801                   |                     |        |                 |
|   | 采购入库                                       | 商    | 品名称 X C                        | 建委                      |                            |                 | ٨      | 1.修改入库  | 《相关信息       |    |                   |             |                            |                     |        |                 |
|   | 询价记录<br>库存管理                               | +-   | *进货单号<br>N2019032100001 ···    | *商品名称<br>蛋白胨(细菌干粉培养基) … | <mark>規格</mark><br>配吐温50MI | 单位              | 生产厂家   | 已入/总数   | *入库数<br>100 | 价格 | 小计<br>¥ 11,000.00 | 外包装<br>完好 ▼ | *生产批号<br>1001              | 有效期截止<br>2019-03-26 | 1101   | <b>备</b> .<br>】 |
| × | 财务管理  ▼                                    |      |                                |                         |                            |                 |        |         |             |    |                   |             |                            |                     |        | 1               |
| 8 | <u>产品管理</u> ▼<br>客户管理 ▼                    |      |                                |                         |                            |                 |        |         |             |    |                   |             |                            |                     |        |                 |
|   |                                            |      |                                |                         |                            | 因               | 20、床仁白 |         |             |    |                   |             |                            |                     |        |                 |

图 30 入库信息

#### 2.3.3 退库

第一步:登录医院仓库管理账号,点击"采购管理—采购入库",选择已入库信息,搜索勾选已入库单,点击"退库"进入;(与HIS同步后的数据可操作退库)

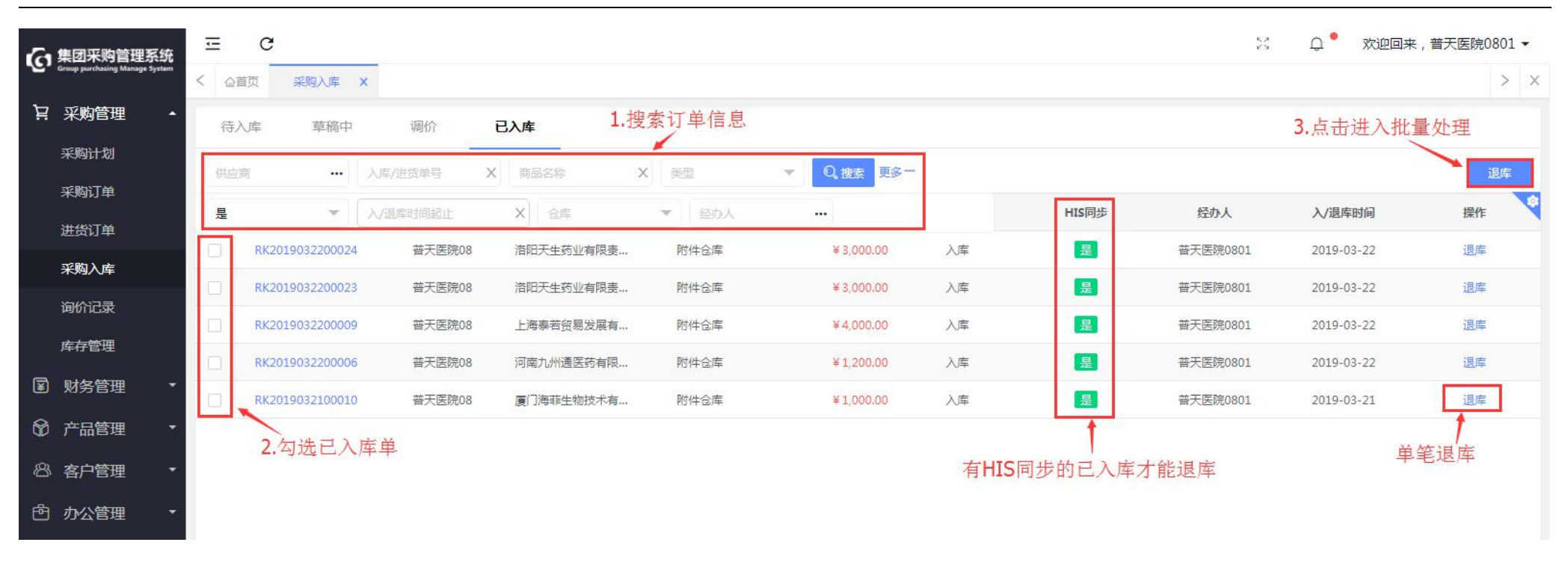

图 31 已入库信息

第二步:填写入库信息、退库数,点击"确认退库"并确认; (前提是未开票的商品才能退库)

T:400-114-9999 P:福建省莆田市政南广场国投2号楼5层

第 31 页 共 **167** 页

| G   | 集团采购管理系统                       | Ξ                 | C          |           |             |                  |        |             |                |   |         |             |      |           | 23 1       | <b>〕 *</b> 欢迎 | 回来 , 普天[ | 医院0801 ▼   |
|-----|--------------------------------|-------------------|------------|-----------|-------------|------------------|--------|-------------|----------------|---|---------|-------------|------|-----------|------------|---------------|----------|------------|
| ·C, | Group purchasing Manage System | < 6               | 道页 进行      | 货订单 X     | 采购入库        | ×                |        |             |                |   |         |             |      |           |            | 3.点击确         | 认退库      | > ×        |
| Ä   | 采购管理 🔺                         | <mark>ا</mark> لا | 车信息        |           |             |                  |        | <b>1</b> .填 | <b>其</b> 写入库信. | 息 |         |             |      |           |            |               | 返回       | 确认退库       |
|     | 采购计划                           | - 7               | *供应商       | 洛阳天生药     | 业有限责任公司     | *仓库              | Bit (4 | 合库          |                | ~ | *退库举型   | 很应参型        |      | -         | *很库人 ;     | ·<br>安天医院0801 |          |            |
|     | 采购订单                           |                   |            |           |             |                  |        |             |                |   | EFAL    | ABATT PALEE |      |           |            |               |          |            |
|     | 进货订单                           |                   | 退阵时间       | 2019-03-2 | 3           | 返库畲注             | 响轴     | 间入退阵留注      |                |   |         |             |      |           |            |               |          |            |
|     | 采购入库                           | 商                 |            | ×         | Q、搜索        |                  |        |             |                | 1 |         | 2.填写        | 退库数  |           |            |               |          |            |
|     | 询价记录                           |                   | *入库        | 单号        | 进货单号        | *商品名称            |        | 规格          | 单位             |   | 生产厂家    | 入库数         | *退库数 | 价格        | 小计         | 外包装           | 生产批号     | 有效期截止      |
|     | 库存管理                           | +-                | RK20190322 | 200024    | • N20190322 | 乙肝病毒表面抗原(HBsAg)  |        | 96T         | 盒              |   | 北京华科泰生物 | 100         | 100  | ¥10.0000  | ¥ 1,000.00 | 完好            | 11012    | 2019-03-27 |
| ¥   | 财务管理 🔹                         | +-                | RK20190322 | 200024    | • N20190322 | 乙肝病毒核心抗体(HBCAb)  |        | 96T         | 盒              |   | 北京华科泰生物 | 100         | 100  | ¥ 10.0000 | ¥1,000.00  | 完好            | 11013    | 2019-04-03 |
| Ø   | 产品管理 🔹                         | +-                | RK20190322 | 200024    | • N20190322 | 乙型肝炎病毒e抗体(HBeAb) |        | 96T         | 盒              |   | 北京华科泰生物 | 100         | 100  | ¥10.0000  | ¥ 1,000.00 | 完好            | 11014    | 2019-04-05 |
| ෂ   | 客户管理 🔹                         |                   |            |           |             |                  |        |             |                |   |         |             |      |           |            |               |          |            |
| đ   | 办公管理 •                         |                   |            |           |             |                  |        | _           |                | , |         |             |      |           |            |               |          |            |

图 32 入库信息

# 2.4 库存查询

# 第一步:登录医院仓库账号,点击"库存管理-库存查询",进入查看所有产品的库存情况。

T:400-114-9999 P:福建省莆田市政南广场国投2号楼5层

第 32 页 共 167 页

| <b>。</b> 集团采购管理系统              | ⊡ c   |      |       |           |      |      |      |          |      | 欢迎回来,普天                 | 医院2001 🗸 |
|--------------------------------|-------|------|-------|-----------|------|------|------|----------|------|-------------------------|----------|
| Group purchasing Manage System | く 企首页 | 库存查询 | ×     |           |      |      |      |          |      |                         | > ×      |
| ▶ 采购管理 •                       | 产品库存  | 批号查  | 询     | 搜索产品库     | 存信息  |      |      |          |      |                         | 库存预警     |
| 室 财务管理 ▼                       | 商品名称  | _    | 规格    | 生产厂       | 家    | 仓库   | -    | ) 搜索 更多十 |      |                         |          |
| 爺 产品管理 ▼                       | 商品名称  | 规格   | 单位    | 生产厂家      | 库存上限 | 库存下限 | 上月用量 | 在途库存     | 当前库存 | 最近价格 医                  | 院        |
| ⋒ 库存管理 ▲                       | 珍珠粉   | 克    | 克     | 木木供应商     | 20   | 5    | 0    | 0        | 6    | ¥ <mark>1.0000</mark> 끹 | 天医院20    |
| 库存查询                           | 丙型试剂盒 | 20T  | 盒     | 中山大学      | 20   | 6    | 0    | 4        | 53   | ¥ 2.2000 普              | 天医院20    |
| 其他入库                           | 甘草    | 克    | 克     | 木木供应商     | 0    | 0    | 0    | 0        | 31   | ¥0.5000 끹               | 天医院20    |
| 科室申领                           | 柴胡    | 克    | 克     | 小林供应商     | 200  | 100  | 0    | 0        | 153  | ¥0.5600 쐴               | 天医院20    |
| 库存出库                           | 当归-01 | 克    | 克     | 中药厂       | 200  | 100  | 0    | 21       | 90   | ¥0.3000 普               | 天医院20    |
| 库存损益                           | 人参01  | 克    | 克     | 中药厂       | 0    | 0    | 0    | 51       | 79   | ¥1.0000 끹               | i天医院20   |
| 库存调拨                           | 决明子   | 克    | 克     | 中药厂       | 0    | 0    | 0    | 0        | 47   | ¥0.00 끝                 | 天医院20    |
| 库存盘点                           |       |      |       |           |      |      |      |          |      |                         |          |
| 库存报表                           |       |      |       |           |      |      |      |          |      |                         |          |
| ◎ 客户管理 •                       | < 1   | > 到第 | 1页 确定 | 共7条 20条/页 |      |      |      |          |      |                         |          |

图 33 库存查询-产品库存

第二步:点击"批号查询",按生产批号查看商品的库存情况。

| Group purchasing Manage System | ご C     | ·查询 X     |             |        |            | 23 d <sup>4</sup> 7 | 2迎回来,普天医院2001 ▼ |
|--------------------------------|---------|-----------|-------------|--------|------------|---------------------|-----------------|
| ▶ 采购管理 •                       | 产品库存 批  | 1号查询      | 搜索          | 产品批号查询 |            |                     | 库存预警            |
| ☑ 财务管理 ▼                       | 商品名称    | 规格        | 生产厂家        | 批号     | Q。搜索 更多十   |                     |                 |
| ◎ 产品管理 🔹                       | 商品名称    | 规格        | 单位          | 生产厂家   | 生产批号       | 当前库存                | 医院              |
| ⋒ 库存管理 ▲                       | 珍珠粉     | 克         | 克           | 木木供应商  | 20190000   | 2                   | 普天医院20          |
| 库存查询                           | 珍珠粉     | 克         | 克           | 木木供应商  | 20190001   | 1                   | 普天医院20          |
| 其他入库                           | 珍珠粉     | 克         | 克           | 木木供应商  | 20190514   | 3                   | 普天医院20          |
| 科室申领                           | 丙型试剂盒   | 20T       | 盘           | 中山大学   | 0516-11111 | 11                  | 普天医院20          |
| 库存出库                           | 丙型试剂盒   | 20T       | 盒           | 中山大学   | 20190203   | 3                   | 普天医院20          |
| 库存损益                           | 丙型试剂盒   | 20T       | 盦           | 中山大学   | 20190508   | 2                   | 普天医院20          |
| 库存调拨                           | 丙型试剂盒   | 20T       | 盒           | 中山大学   | 20190515   | 3                   | 普天医院20          |
| 库存盘点                           | 丙型试剂盒   | 20T       | 盒           | 中山大学   | 20190519   | 34                  | 普天医院20          |
| 库存报表                           | 乙型试剂盒   | 20T       | 盒           | 中山大学   | 20180608   | 4                   | 普天医院20          |
| ◎ 客户管理 ▼                       | < 1 2 > | 到第 1 页 确定 | 共31条 20条/页▼ |        |            |                     |                 |

图 34 库存查询-批号查询

第三步:点击"库存预警"进入查看库存不足、库存积压、有效期预警情况。

| 一、集团采购管理系统                     | ⊡ C   |        |        |          |      |      |            |       | X 🖞  | 欢迎回来,普天   | 医院2001, | • |
|--------------------------------|-------|--------|--------|----------|------|------|------------|-------|------|-----------|---------|---|
| Group purchasing Manage System | く 습首页 | 库存查询   | 6      |          |      |      |            |       |      |           | >       | Х |
| ♀ 采购管理 ・                       | 产品库存  | 批号查询   |        |          |      |      |            |       |      | 点击进入——    | 库存预警    |   |
| ☑ 财务管理 ▼                       | 商品名称  |        | 规格     | 牛产厂家     |      | 仓库   | <b>•</b> C | 搜索更多十 |      |           |         | - |
| ☞ 产品管理 🔹                       | 商品名称  | 规格     | 单位     | 生产厂家     | 库存上限 | 库存下限 | 上月用量       | 在途库存  | 当前库存 | 最近价格 图    | 医院      | • |
| ⋒ 库存管理 ▲                       | 珍珠粉   | 克      | 克      | 木木供应商    | 20   | 5    | 0          | 0     | 6    | ¥1.0000 音 | 曾天医院20  |   |
| 库存查询                           | 丙型试剂盒 | 20T    | 盒      | 中山大学     | 20   | 6    | 0          | 4     | 53   | ¥2.2000 音 | 音天医院20  |   |
| 其他入库                           | 甘草    | 克      | 克      | 木木供应商    | 0    | 0    | 0          | 0     | 31   | ¥0.5000 音 | 音天医院20  |   |
| 科室申领                           | 柴胡    | 克      | 克      | 小林供应商    | 200  | 100  | 0          | 0     | 153  | ¥0.5600 ≇ | 雪天医院20  |   |
| 库存出库                           | 当归-01 | 克      | 克      | 中药厂      | 200  | 100  | 0          | 21    | 90   | ¥0.3000 🗎 | 音天医院20  |   |
| 库存损益                           | 人参01  | 克      | 克      | 中药厂      | 0    | 0    | 0          | 51    | 79   | ¥1.0000 音 | 音天医院20  |   |
| 库存调拨                           | 决明子   | 克      | 克      | 中药厂      | 0    | 0    | 0          | 0     | 47   | ¥0.00 ₦   | 音天医院20  |   |
| 库存盘点                           |       |        |        |          |      |      |            |       |      |           |         |   |
| 库存报表                           |       |        |        |          |      |      |            |       |      |           |         |   |
| ◎ 客户管理 ▼                       | < 1   | > 到第 1 | 页 确定 共 | 7条 20条/页 | ▼.   |      |            |       |      |           |         |   |

图 35 库存查询-产品库存

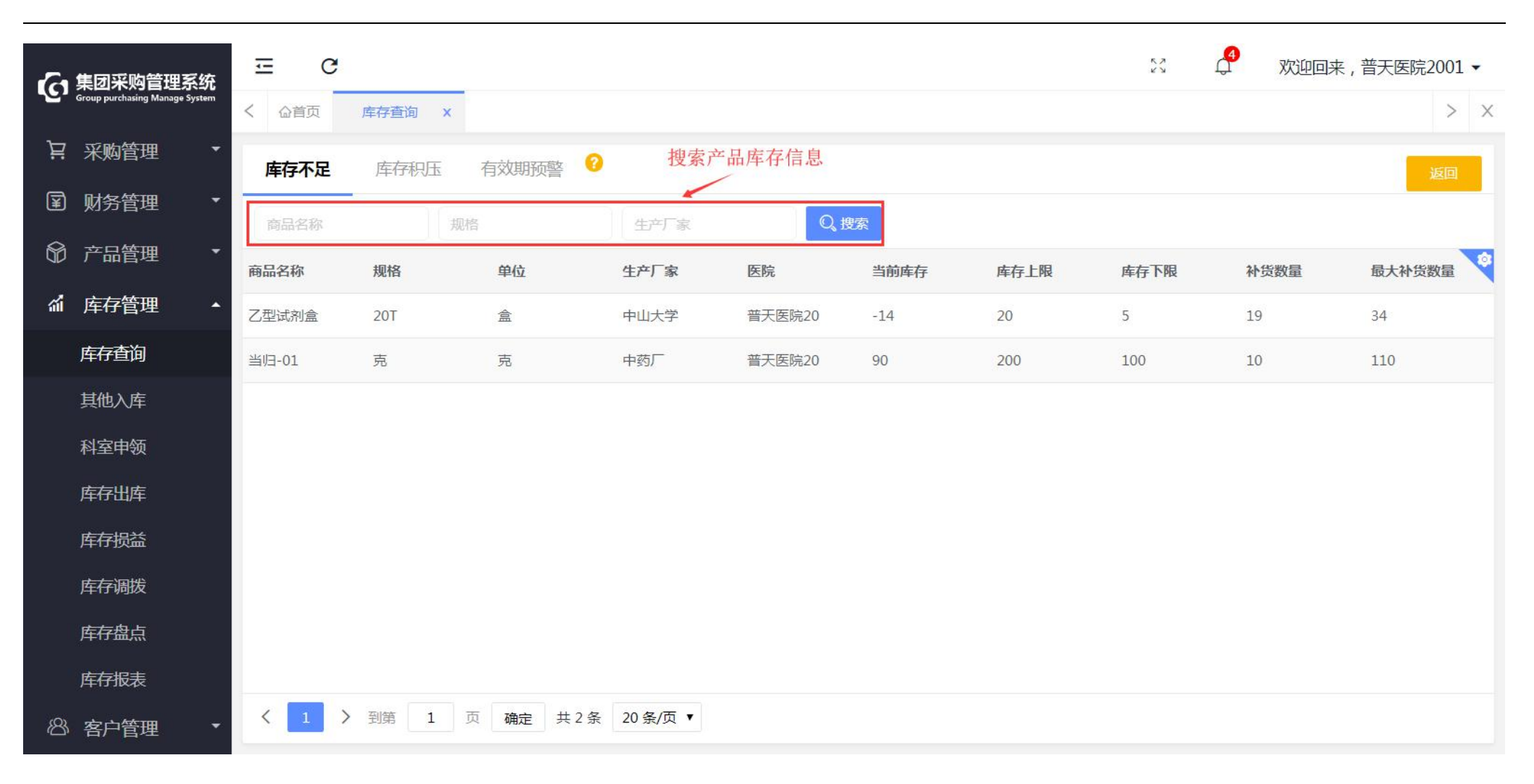

图 36 库存预警
| <i>T</i> a  | 集团采购管理系统                       | ⊡ C   |                |           |                   |        |      | к.л.<br>К У | 🗳 欢迎回来 | €,普天医院2001 ▼ |
|-------------|--------------------------------|-------|----------------|-----------|-------------------|--------|------|-------------|--------|--------------|
| <u>ر</u> وب | Group purchasing Manage System | く 企首页 | 库存查询 ×         |           | 搜索库存积             | 压信息    |      |             |        | > ×          |
| Ä           | 采购管理 🔹                         | 库存不足  | <b>库存积压</b> 有家 | 效期预警 📀    | /                 |        |      |             |        | 返回           |
| ¥           | 财务管理 🔹                         |       | 百年             | 24        |                   | 0 地西   |      |             |        |              |
| 8           | 产品管理 🔹 🔻                       | 開始合約  | 规旧             | 9         | U <sup></sup> 7 家 | A DEA  |      |             |        |              |
|             |                                | 商品名称  | 规格             | 单位        | 生产厂家              | 医院     | 当前库存 | 库存上限        | 库存下限   | 积压数量         |
| âÌ          | 库存管理 🔺                         | 丙型试剂盒 | 20T            | 盒         | 中山大学              | 普天医院20 | 53   | 20          | 6      | 33           |
|             | 库存查询                           | 甘草    | 克              | 克         | 木木供应商             | 普天医院20 | 31   | 0           | 0      | 31           |
|             | 其他入库                           | 人参01  | 克              | 克         | 中药厂               | 普天医院20 | 79   | 0           | 0      | 79           |
|             | 科室申领                           | 决明子   | 克              | 克         | 中药厂               | 普天医院20 | 47   | 0           | 0      | 47           |
|             | 库存出库                           |       |                |           |                   |        |      |             |        |              |
|             | 库存损益                           |       |                |           |                   |        |      |             |        |              |
|             | 库存调拨                           |       |                |           |                   |        |      |             |        |              |
|             | 库存盘点                           |       |                |           |                   |        |      |             |        |              |
|             | 库存报表                           |       |                |           |                   |        |      |             |        |              |
| ෂ           | 客户管理                           | < 1 > | 到第 1 页         | 确定 共4条 20 | 条/页 ▼             |        |      |             |        |              |

图 37 库存预警-库存积压

| 小小小小小小小小小小小小小小小小小小小小小小小小小小小小小小小小小小小小  | ⊡ C   |        |              |          |            |       | 23 J 🖓   | 迎回来,普天医院2001 | • |
|---------------------------------------|-------|--------|--------------|----------|------------|-------|----------|--------------|---|
| Group purchasing Manage System        | く 企首页 | 库存查询 × |              |          |            |       |          | >            | Х |
| .  .  .  .  .  .  .  .  .  .  .  .  . | 库存不足  | 库存积压有  | な期预警 🕝       | 搜索失效截止日期 | 朝          |       |          | क्रा         |   |
| ■ 财务管理                                |       |        |              |          |            | O imt |          |              |   |
| ◎ 产品管理 🔹                              | 商品名称  | 规格     | £P           | 7 家      | 失效日期90大内顶警 |       |          |              | 0 |
| 93<br>1                               | 商品名称  | 规格     | 单位           | 生产厂家     | 医院         | 当前库存  | 批号       | 失效期截止        |   |
| ▲ 库存管理 ▲                              | 珍珠粉   | 克      | 克            | 木木供应商    | 普天医院20     | 2     | 20190000 | 2019-08-16   |   |
| 库存查询                                  | 珍珠粉   | 克      | 克            | 木木供应商    | 普天医院20     | 1     | 20190001 | 2019-08-16   |   |
| 其他入库                                  | 珍珠粉   | 克      | 克            | 木木供应商    | 普天医院20     | 0     | 20190516 | 2019-05-14   |   |
| 科室申领                                  | 丙型试剂盒 | 20T    | 盒            | 中山大学     | 普天医院20     | 0     | 2        | 2019-02-03   |   |
| 库存出库                                  | 丙型试剂盒 | 20T    | 盒            | 中山大学     | 普天医院20     | 3     | 20190515 | 2019-05-15   |   |
| 库存损益                                  | 丙型试剂盒 | 20T    | 盒            | 中山大学     | 普天医院20     | 34    | 20190519 | 2019-05-07   |   |
| 库存调拨                                  | 乙型试剂盒 | 20T    | 盒            | 中山大学     | 普天医院20     | -20   | 20150515 | 2019-06-30   |   |
| 库存盘点                                  | 柴胡    | 克      | 克            | 小林供应商    | 普天医院20     | 50    | 20191111 | 2019-05-06   |   |
| 库存报表                                  | 当归-01 | 克      | 克            | 中药厂      | 普天医院20     | 5     | 20190203 | 2019-05-06   |   |
| ◎ 客户管理 ▼                              | < 1 > | 到第 1 页 | 确定 共11条 20 🕯 | 条/页 ▼    |            |       |          |              |   |

图 38 有效期预警

注: 1、补货数量: 补货数量=库存下限-当前库存; 2、最大补货数量=库存上限-当前库存;

3、积压数量=当前库存-库存上限;4、失效截止日期默认为90天内失效。

2.5 其他入库

| 使<br>集团采购管理系统<br>Group purchasing Manage System | ≖ c             |           |            |        |          |           | К.Л.<br>К.У.      | 🗳 欢迎回来     | ,普天医院2001 🗸 |
|-------------------------------------------------|-----------------|-----------|------------|--------|----------|-----------|-------------------|------------|-------------|
| Group purchasing Manage System                  | く 企首页 其他入       | 库 X       |            |        |          |           |                   |            | > 3         |
| 异 采购管理 ▼                                        | 商品名称            | X入库单号     | X 状态       | •      | 6库       | ■ Q,搜索 更多 | s+                | 点击新址       | 曾           |
| ☑ 财务管理 ▼                                        | 入库单号            | 供应商       | 仓库         | 金额     | 经办人      | 状态        | 备注                | 入库时间       | 操作          |
| ◎ 产品管理 🔹                                        | QR2019051800001 |           | 中药库        | ¥ 5.00 | 普天医疗集团管理 | 已完成       |                   | 2019-05-18 |             |
| ₩ 库存管理 ▲                                        | QR2019051700002 |           | 2001仓库     | ¥0.50  | 普天医疗集团管理 | 已完成       | 9:24              | 2019-05-17 |             |
| 库存查询                                            | QR2019051700001 |           | 2001仓库     | ¥1.00  | 普天医疗集团管理 | 已完成       | <mark>9:23</mark> | 2019-05-17 |             |
| 其他入库                                            | QR2019051600015 | 木木供应商     | 中药库        | ¥1.00  | 普天医院2001 | 已完成       | 20190708          | 2019-05-16 |             |
| 科室申领                                            | QR2019051600014 |           | 2001仓库     | ¥1.50  | 普天医疗集团管理 | 已完成       |                   | 2019-05-16 |             |
| 库存出库                                            | QR2019051600011 |           | 中药库        | ¥1.50  | 普天医院2001 | 已完成       | 201906            | 2019-05-16 |             |
| 库存损益                                            | QR2019051600008 |           | 西药库        | ¥2.20  | 普天医院2001 | 已完成       |                   | 2019-05-16 |             |
| 库存调拨                                            | QR2019051600007 |           | 西药库        | ¥ 2.20 | 普天医院2001 | 已完成       |                   | 2019-05-16 |             |
| 库存盘点                                            | QR2019051600005 | 福建省银路医疗药… | 西药库        | ¥24.20 | 普天医院2001 | 已完成       | 0516-11111        | 2019-05-16 |             |
| 库存报表                                            | QR2019051600004 | 木木供应商     | 中药库        | ¥1.00  | 普天医院2001 | 已完成       |                   | 2019-05-16 |             |
| ◎ 客户管理 🔹                                        | く 1 > 到第        | 1页确定 共    | 共19条 20条/页 | ×      |          | -         |                   |            |             |

#### 第一步:登录医院仓库账号,点击"库存管理-其他入库",点击"新增"进入。

图 39 其他入库

第二步:编辑供应商,入库仓库、分类等入库信息,点击"..."选择对应商品信息并填写入库数量,点击"提交"并确定,入库信息提交到医院采购审核。

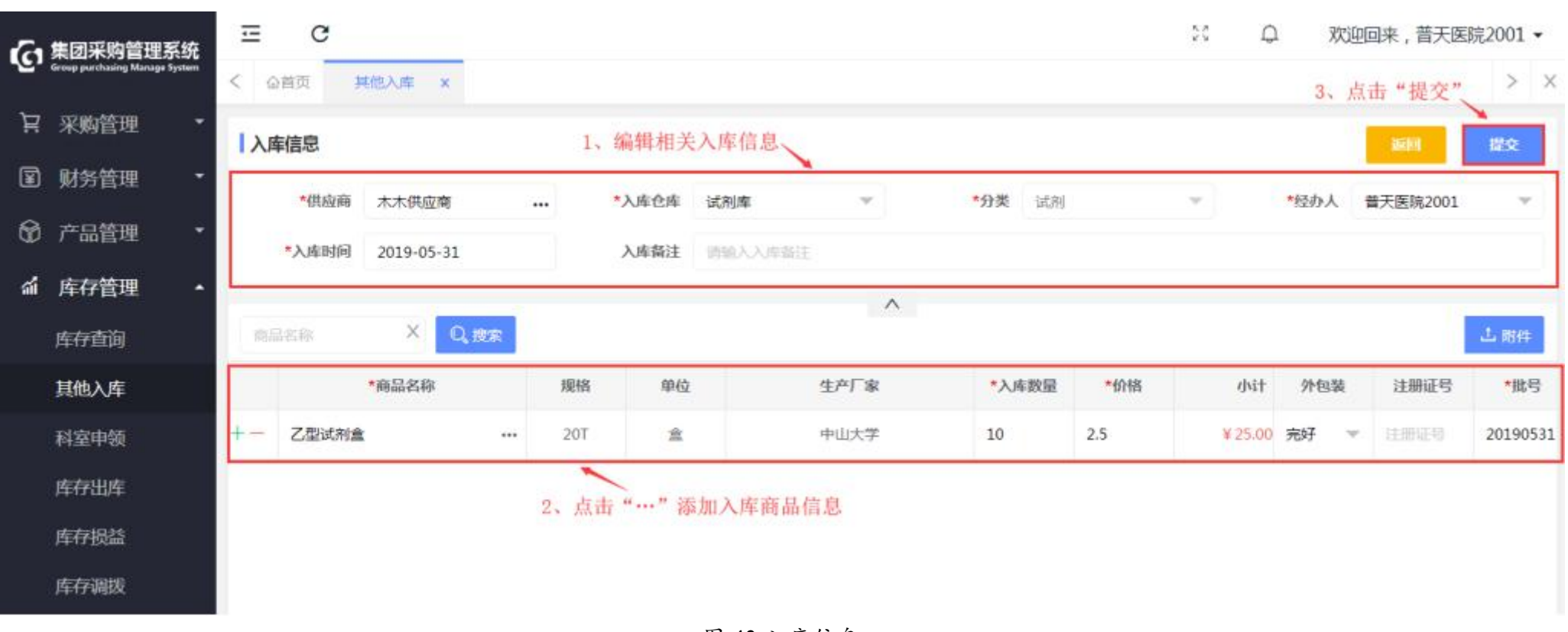

图 40 入库信息

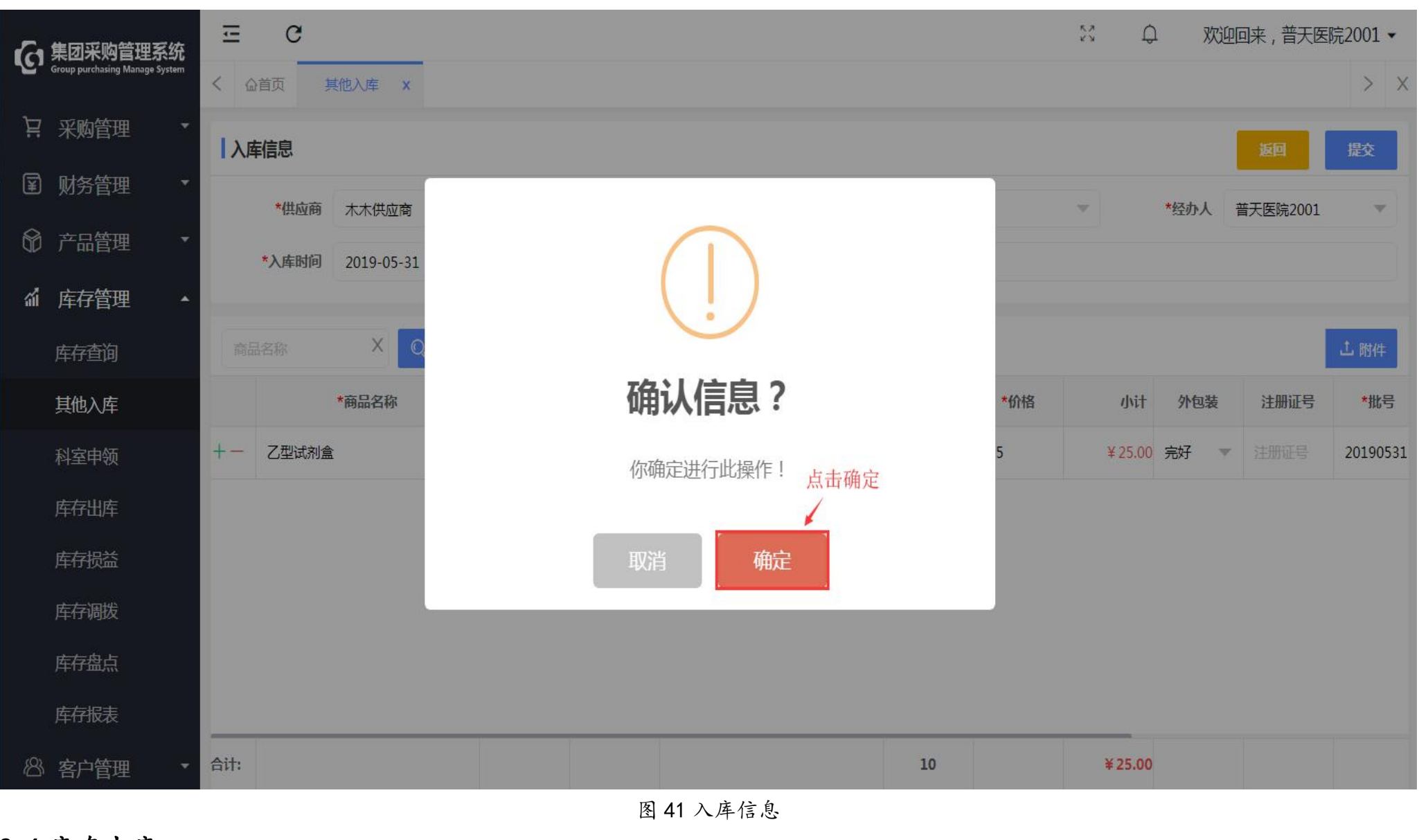

2.6 库存出库

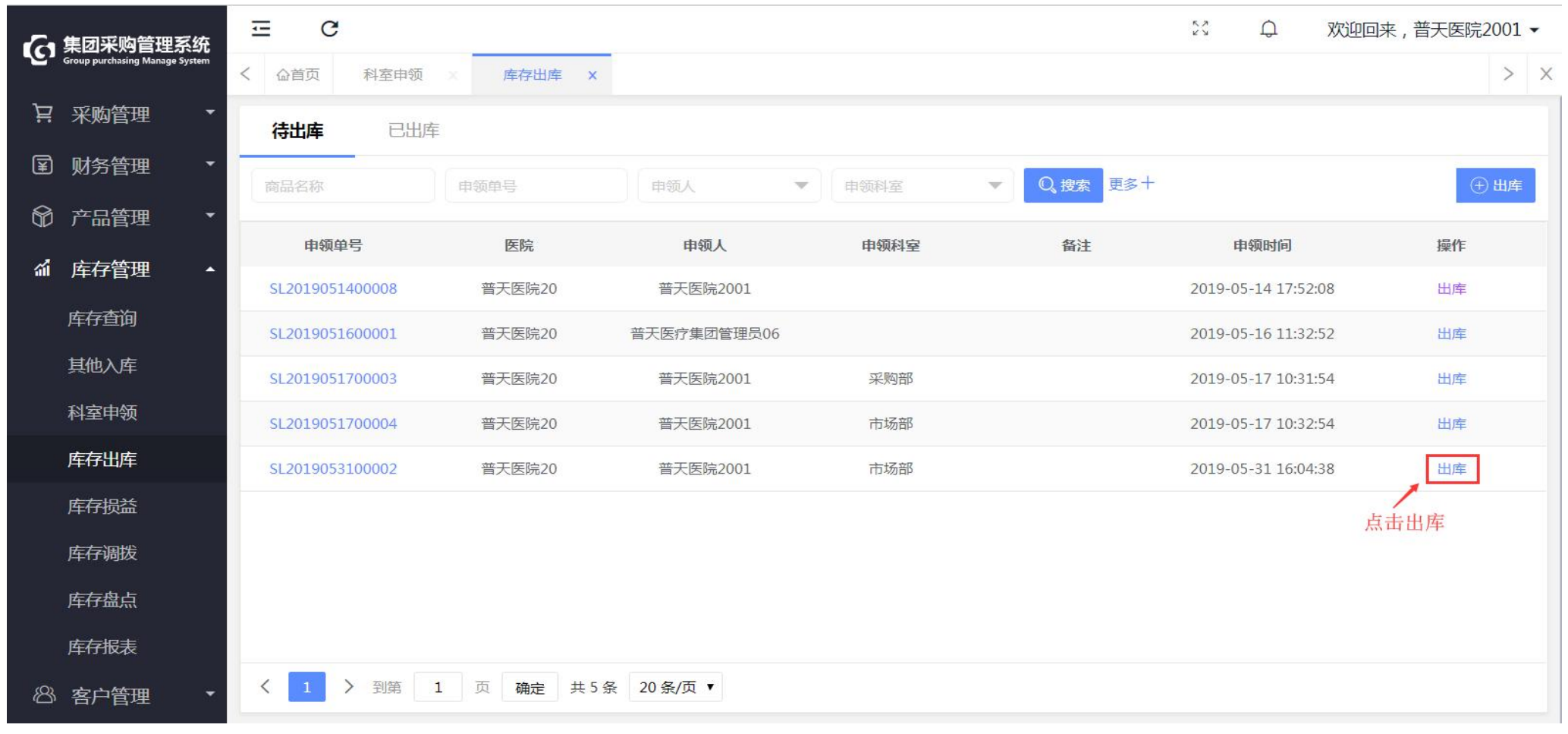

#### 第一步:登录仓库人员账号,点击"库存管理-库存出库",点击"出库"进入。

图 42 库存出库

第二步:编辑出库仓库,经办人等信息,点击"提交"并确定。

| 6            | 集团采购管理系统                       | <u>.</u> | C     |        |       |     |      |            |          |              |          |         | X Ç   | 欢   | 迎回来,普天医院   | 庑2001 ▼ |
|--------------|--------------------------------|----------|-------|--------|-------|-----|------|------------|----------|--------------|----------|---------|-------|-----|------------|---------|
| ч <u>с</u> , | Group purchasing Manage System | < 🏠      | 首页 利  | ¥室申领 × | 库存出。  | ≢ × |      |            |          |              |          |         |       |     | 3、点击提交、    | > ×     |
| Ä            | 采购管理 🔹                         | 出库       | 信息    |        |       |     |      | 1,         | 选择相应出    | 出库信息         |          |         |       |     | 返回         | 提交      |
| ¥            | 财务管理 🔹 🔻                       |          | *出库仓库 | 中药库    |       |     | *经办人 | 普天医院2001   | -        | *出库时间        | 2019-05- | -31     |       | 缅田人 | 普天医院2001   |         |
| 6            | 产品管理 🔹                         |          | 缅田科家  | 市场部    |       | 3   | 家白姓名 | HYCE MEOUT |          | <b>家</b> 白丰巳 | 2020 00  |         |       |     | HYCEMBEOOL |         |
| ณ์           | 库存管理 🔹                         |          | 山庄农汁  |        | 61T   | -   |      |            |          |              |          |         |       |     |            |         |
|              | 库存查询                           |          | 山岸軍注  | 旧视八山/牛 | 67.12 |     |      |            |          |              |          |         |       |     |            |         |
|              | 其他入库                           | 商品       | 名称    |        | 、搜索   |     |      |            | ^        |              |          |         |       |     |            | 土 附件    |
|              | 科室申领                           | 操作       |       | 商品名称   |       | 规格  | 单位   |            | 生产厂家     | 已领/领         | 须用数量 *   | 生产批号    | *出库数量 | 单价  | 小计         | 1       |
|              | 库存出库                           | +-       | 珍珠粉   |        |       | 克   | 克    | ł          | 大供应商     | 0/           | /6 20    | 01905 🔻 | 6     | 1   | ¥6.00      |         |
|              | 库存损益                           |          |       |        |       |     |      | 2 选择       | & 动应中度   | 商县           |          |         |       |     |            |         |
|              | 库存调拨                           |          |       |        |       |     |      |            | ₩10211/₩ | 161 111      |          |         |       |     |            |         |
|              | 库存盘点                           |          |       |        |       |     |      |            |          |              |          |         |       |     |            |         |
|              | 库存报表                           |          |       |        |       |     |      |            |          |              |          |         |       |     |            |         |
| සී           | 客户管理                           | 合计:      |       |        |       |     |      |            |          |              |          |         | 6.00  |     | 6.00       |         |

图 43 出库信息

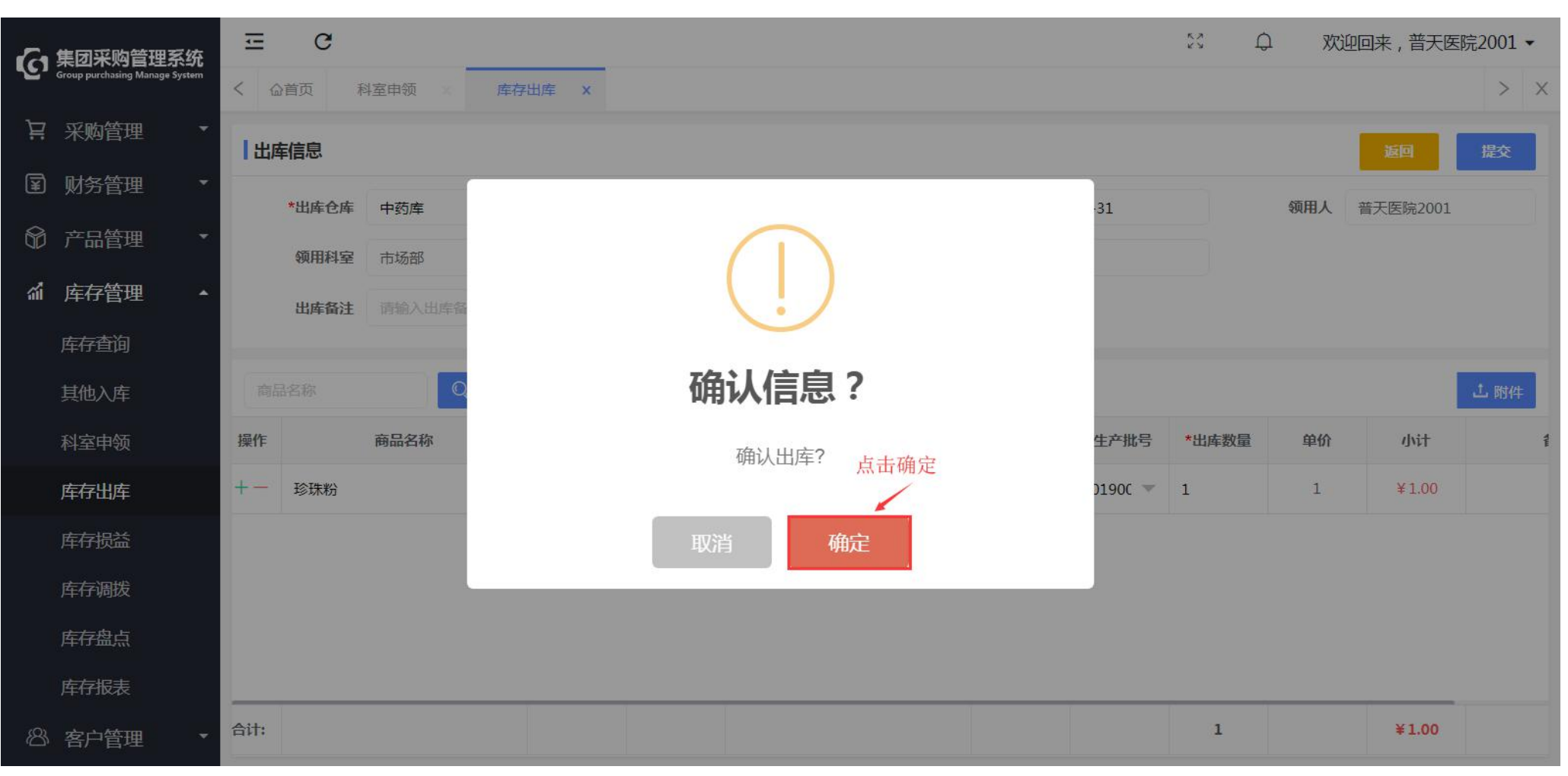

图 44 出库信息

第三步:点击"已出库",查看商品出库情况。

| G          | 集团采购管理系统                              | ⊡ C          |        |           |         |         |      |           | ç, Ç     | 欢迎回来 | , 普天医院2001 🗸 |
|------------|---------------------------------------|--------------|--------|-----------|---------|---------|------|-----------|----------|------|--------------|
| ~ <u>~</u> | Group purchasing Manage System        | く 心首页 科      | 室申领    | 库存出库 ×    |         |         |      |           |          |      | > ×          |
| Ä          | 采购管理 🔹                                | 待出库          | 已出库    |           |         |         |      |           |          |      |              |
| ¥          | 财务管理 🔹                                | 商品夕称         | 田库住    |           | 经办人     | ▼ 新田人   | ~    | 0. 搜索 再多- | E .      |      |              |
| 6          | 产品管理 🔹                                | 1-2441 1-142 | LL1/   |           | SEGM    | og uv t |      |           |          |      |              |
|            | · · · · · · · · · · · · · · · · · · · | 出库单号         | 医院     | 仓库        | 金额      | HIS同步   | 领用科室 | 领用人       | 经办人      | 备注   | 出库日期         |
| âÎ         | 库存管理 🔺                                | СК2019051400 | 普天医院20 | 2001仓库    | ¥19.00  | 否       |      | 普天医院2001  | 普天医院2001 |      | 2019-05-14   |
|            | 库存查询                                  | СК2019051400 | 普天医院20 | 中药库       | ¥1.00   | 否       |      | 普天医院2001  | 普天医院2001 |      | 2019-05-14   |
|            | 其他入库                                  | СК2019051400 | 普天医院20 | 中药库       | ¥2.00   | 否       |      | 普天医院2001  | 普天医院2001 |      | 2019-05-14   |
|            | 科室申领                                  | CK2019051500 | 普天医院20 | 2001仓库    | ¥ 6.60  | 否       |      | 普天医院2001  | 普天医院2001 |      | 2019-05-15   |
| i i        | 库存出库                                  | СК2019051600 | 普天医院20 | 中药库       | ¥2.00   | 否       | 市场部  | 普天医院2001  | 普天医疗集团管  |      | 2019-05-16   |
|            | 库存损益                                  | СК2019051600 | 普天医院20 | 2001仓库    | ¥ 5.50  | 是       |      | 普天医院2001  | 普天医院2001 |      | 2019-05-16   |
|            | 库存调拨                                  | СК2019051600 | 普天医院20 | 2001仓库    | ¥1.00   | 是       |      | 普天医院2001  | 普天医院2001 | 申领   | 2019-05-16   |
|            | 库存盘点                                  | СК2019051800 | 普天医院20 | 中药库       | ¥8.00   | 是       |      | 普天医疗集团管   | 普天医疗集团管  |      | 2019-05-18   |
|            | 库存报表                                  | СК2019053100 | 普天医院20 | 中药库       | ¥6.00   | 是       | 市场部  | 普天医院2001  | 普天医院2001 |      | 2019-05-31   |
| ස          | 客户管理                                  | < 1 > 3      | 到第 1 页 | 确定 共 11 条 | 20条/页 🔻 |         |      | 商品出库成功    |          |      |              |

图 45 已库存

# 2.7 库存损益

T:400-114-9999

P:福建省莆田市政南广场国投2号楼5层

第一步:登录医院仓库管理账号,点击"库存管理-库存损益",点击"新增"进入;

| 人 集团采购管理              | 理系统         | Ξ      | C               |        |      |        |     |    | 53 d <sup>4</sup> | 欢迎回来,医院采购▼ |
|-----------------------|-------------|--------|-----------------|--------|------|--------|-----|----|-------------------|------------|
| Group purchasing Manu | nage System | <  습 首 | 页 库存损益 ×        |        |      |        |     |    |                   | > ×        |
| 只 采购管理                | *           | 商品文    |                 | 2日 经办人 |      | ▼ 0 搜索 | 再多十 |    | 土古                | ・ 午前       |
| 🗊 财务管理                | •           |        | 12. Date:       |        |      | 42+1   |     |    | 売山                |            |
| ~                     |             |        | 坝益半亏            | 世件     | 尖型   | 轻奶人    | 状心  | 留注 | 坝益即间              | 19911-     |
| ◎ 产品管理                | •           |        | SY2019052900020 | 中药库    | 盘盈入库 | 仓管人员   | 已完成 |    | 2019-05-29        |            |
| ☆ 库存管理                | •           |        | SY2019052900019 | 中药库    | 盘亏出库 | 仓管人员   | 已完成 |    | 2019-05-29        |            |
| 库存查询                  |             |        | SY2019052900018 | 中药库    | 调拨入库 | 仓管人员   | 已完成 |    | 2019-05-29        |            |
| 其他入库                  |             |        | SY2019052900017 | 中药房    | 调拨入库 | 仓管人员   | 已完成 |    | 2019-05-29        |            |
| 科室申领                  |             |        | SY2019052900016 | 中药库    | 调拨出库 | 仓管人员   | 已完成 |    | 2019-05-29        |            |
| 库存出库                  |             |        | SY2019052900014 | 中药房    | 调拨入库 | 仓管人员   | 已完成 |    | 2019-05-29        |            |
| 库存损益                  |             |        | SY2019052900013 | 中药库    | 调拨出库 | 仓管人员   | 已完成 |    | 2019-05-29        |            |

图 46 库存损益

第二步:选择损益仓库、损益类型(盘盈出库、盘盈入库、调拨出库、调拨入库、报损出库、报溢入库)、经办人、损益时间,填写损益备注;

| G 集团采购管理系统<br>Group purchasing Manage System   | Ξ                | C         |                                           |       |        |       |      |          |        | n 🖞 wu          | 回来,普天医院2001  | • |
|------------------------------------------------|------------------|-----------|-------------------------------------------|-------|--------|-------|------|----------|--------|-----------------|--------------|---|
| 只 采购管理 ▼                                       | < <sup>企首页</sup> | 瓦 库存损益 ×  |                                           |       | 编辑完善信息 |       |      |          |        | 1               | ><br>返回 提交申请 | × |
| <ul> <li>⑦ 产品管理 ▼</li> <li>▲ 库存管理 ▲</li> </ul> | *损<br>损          | 益仓库 西药库   | ~                                         | *损益类型 | 盘亏出库   | Y     | *经办人 | 普天医院2001 |        | 员益时间 2019-05-31 |              |   |
| 库存查询                                           | 商品名称             | ī<br>Q.搜  | Re la la la la la la la la la la la la la |       |        |       |      |          |        |                 | 土 附件         | # |
| 其他入库                                           | 操作               | 商品名称      | 规格                                        | 单位    | 生产厂家   | 损益数量  |      | 价格       | 小计     | 生产批号            | 备注           |   |
| 科室申领                                           | +-               | 请输入商品名称 … |                                           |       |        | 请输入损益 | 診数量  | ¥0.00    | ¥ 0.00 |                 | 请输入备注        |   |
| 库存出库                                           |                  |           |                                           |       |        |       |      |          |        |                 |              |   |
| 库存损益                                           |                  |           |                                           |       |        |       |      |          |        |                 |              |   |
| 库存调拨                                           |                  |           |                                           |       |        |       |      |          |        |                 |              |   |

图 47 库存损益

第三步:编辑搜索商品信息或点击"..."选择对应的商品,编辑相关商品信息后,点击"提交申请"; (提交申请后到医院 采购审核)

【+】表示增加商品信息, 【-】表示删除商品信息;

| Group purchasing Manage System | Ξ        | c                                                          |      |        |                       |           |          |                       |      |          |                     |        | 5.2<br>K N      |              | 迎回来,普天图            | 医院2001 🗸    |  |
|--------------------------------|----------|------------------------------------------------------------|------|--------|-----------------------|-----------|----------|-----------------------|------|----------|---------------------|--------|-----------------|--------------|--------------------|-------------|--|
|                                | 库存损      | Q 库仔!<br>益                                                 |      |        |                       |           |          |                       |      |          |                     |        |                 | 从山拔          | 逐回                 | 提交申请        |  |
| ● 州务管理 •                       | *振       | 动动的<br>动动的<br>动动<br>动动<br>动动<br>动动<br>动动<br>动动<br>动动<br>动动 | 药库   | v      | *损益类型 =               | 显亏出库      |          | v                     | *经办人 | 普天医院2001 |                     | ×      | *损益时            | 间 2019-05-31 |                    |             |  |
| ▲ 库存管理 ▲ 库存查询                  | 商品名称     |                                                            | Q,搜索 |        |                       |           |          |                       |      |          |                     |        |                 |              |                    | <b>土</b> 附件 |  |
| 其他入库                           | 操作<br>十一 | 商品名称                                                       | 规    | 编辑搜索商  | <sup>单位</sup><br>奇品名称 | 生产厂       | <b>家</b> | <b>损益数量</b><br>请输入损益数 | 5    | 完善信息     | <b>价格</b><br>¥ 0.00 |        | 小计 生产<br>¥ 0.00 | 批号           | <b>备注</b><br>请输入备注 | E           |  |
| 库存出库                           |          | 商品名称                                                       | 规格   | 单位     | ž 生产                  | <b>厂家</b> | 库存数量     |                       | 价    | 格        | 小计 生产               | 批号     | -               |              |                    |             |  |
| 库存调拨                           |          |                                                            | 》    | 页 确定 ; | 中山<br>共1条 10条/页 ▼     | A.₹       | 11       |                       | ¥2.  | 20       | ≠ 24,20 0310        | -11111 |                 |              |                    |             |  |

图 48 库存损益

2.8 库存调拨

2.8.1 内部调拨

第一步:登录医院仓库管理账号,点击"库存管理-库存调拨-内部调拨",点击"调拨"进行新增;

T:400-114-9999 P:福建省莆田市政南广场国投2号楼5层

第 48 页 共 **167** 页

| 4. 集团采购管理系统                           | ⊡ C             |        |        |        |          |     |      | い し 次通     | 回来,普天医院2001 🔻 |
|---------------------------------------|-----------------|--------|--------|--------|----------|-----|------|------------|---------------|
| Group purchasing Manage System        | く 企首页 库存调拨      | ×      |        |        |          |     |      |            | > ×           |
| .  .  .  .  .  .  .  .  .  .  .  .  . | 内部调拨 外部调        | 拨      |        |        |          |     |      | 点击         | 调拨            |
| ■ 财务管理                                | 商品名称            | 调拨单号   | 经办人    | 状态     | Q 搜索 更多+ |     |      |            | ① 调拨          |
| ⑦ 产品管理 ▼                              | -               |        |        |        |          |     |      |            |               |
| ☆ 库存管理 ▲                              | 仓库调拨单号          | 调出仓库   | 调入仓库   | 医院     | 经办人      | 状态  | 备注   | 调拨时间       | 操作            |
| - AD 8-2                              | TB2019051400004 | 中药库    | 2001仓库 | 普天医院20 | 普天医院2001 | 不通过 |      | 2019-05-14 | 提交            |
| 库存查询                                  | TB2019051600009 | 2001仓库 | 西药库    | 普天医院20 |          | 已完成 |      | 2019-05-14 |               |
| 其他入库                                  | TB2019051600013 | 中药库    | 2001仓库 | 普天医院20 |          | 审核中 |      | 2019-05-14 | 审核            |
| 科室申领                                  | TB2019051500004 | 试剂库    | 耗材库    | 普天医院20 | 普天医院2001 | 已完成 |      | 2019-05-15 |               |
| 库存出库                                  | TB2019051600001 | 试剂库    | 耗材库    | 普天医院20 | 普天医院2001 | 不通过 |      | 2019-05-16 | 提交            |
| 库存损益                                  | TB2019051600004 | 试剂库    | 耗材库    | 普天医院20 | 普天医院2001 | 已完成 | 入库测试 | 2019-05-16 |               |
| 库存调拨                                  | TB2019051600005 | 试剂库    | 西药库    | 普天医院20 | 普天医院2001 | 已完成 | 坎坎坷坷 | 2019-05-16 |               |

图 49 内部调拨

第二步:选择调出仓库、调入仓库、调拨时间、经办人,填写调拨备注;

| 日 集团采购管理系统                                        | Ξ    | C                        |            |       |        |      |       |            | 6.2<br>K 3 | り 次迎回    | 回来,普天医院2001  | 1 - |
|---------------------------------------------------|------|--------------------------|------------|-------|--------|------|-------|------------|------------|----------|--------------|-----|
| Group purchasing Manage System                    | く    | 库存调拨 X                   |            |       |        |      |       |            |            |          | >            | ×   |
| <ul><li>Ⅰ 采购管理</li><li>▼</li><li>Ⅰ 财务管理</li></ul> | 调拨信! | 3                        |            |       | 编辑完善信  | 息    |       |            |            |          | <b>返回</b> 提交 |     |
| ☞ 产品管理 •                                          | *调   | 出仓库西药库                   | V          | *调入仓库 | 2001仓库 | •    | *调拨时间 | 2019-05-31 | *经办人       | 普天医院2001 |              | *   |
| ▲ 库存管理 ▲                                          | Ne)  | <b>按 留 注</b> 制 八 闸 拔 首 注 |            |       |        |      | _     |            |            |          |              |     |
| 库存查询                                              | 商品名称 | ī<br>Q.搜                 | <u>چ</u> . |       |        |      |       |            |            |          | 1. P(1)      | 件   |
| 其他入库                                              | 操作   | 商品名称                     | 规格         | 单位    | 生产厂家   | 生产批号 |       | 调拨数量       | 价格         | 小计       | 备注           |     |
| 科室申领                                              | +-   | 请输入商品名称 …                |            |       |        |      |       | 请输入调拨数量    | ¥ 0.00     | ¥0.00    | 请输入备注        |     |
| 库存出库                                              |      |                          |            |       |        |      |       |            |            |          |              |     |
| 库存损益                                              |      |                          |            |       |        |      |       |            |            |          |              |     |
| 库存调拨                                              |      |                          |            |       |        |      |       |            |            |          |              |     |

图 50 调拨信息

第三步:编辑搜索商品信息(支持首字母拼音快捷搜索)或点击"..."选择对应的商品,编辑相关商品信息后,点击"提 交"; (提交申请后到医院采购审核)【+】表示增加商品信息,【-】表示删除商品信息;

| A 集团采购管理系统                                | Ξ   | C       |        |       |          |       |      |      |       |            |            | кл<br>к 7 | Q 欢迎    | 四来,普天医   | 國院2001 | •   |
|-------------------------------------------|-----|---------|--------|-------|----------|-------|------|------|-------|------------|------------|-----------|---------|----------|--------|-----|
| Group purchasing Manage System            | く   | 页 库存调拨  | ž ×    |       |          |       |      |      |       |            |            |           |         | 点击提交     | >      | ×   |
| ↓ 采购管理 •                                  | 调拨信 | 息       |        |       |          |       |      |      |       |            |            |           |         | 返回       | 提交     | í I |
| ■ 财务管理 ▼                                  |     |         |        |       |          |       |      |      |       |            |            |           |         |          |        |     |
| ◎ 产品管理 🔹                                  | *诽  | 制出仓库 西药 | 车      | ~     | *调入仓库    | 2001仓 | 库    | ~    | *调拨时间 | 2019-05-31 |            | *经办人      | 普天医院200 | 1        |        |     |
| ▲ 「「「「」」「「」」「」」「」」「」」「」」「」」「」」「」」「」」「」」「」 | 谁   | 制拔备注 输入 | 调拨备注   |       |          |       |      |      |       |            |            |           |         |          |        |     |
| 库存查询                                      | 商品名 |         | Q、搜索   |       |          |       |      |      |       |            |            |           |         |          | 上 附件   |     |
| 其他入库                                      | 操作  | 商品名称    | 规相     |       | 单位       |       | 生产厂家 | 生产批号 |       | 调拨数量 完     | 善信息        | 价格        | 小       | + 备注     |        |     |
| 科室申领                                      | +-  | 请输入商品   | 3称 🗶   | 编辑搜索商 | 品名称      |       |      |      |       | 请输入调拨数量    |            | ¥ 0,00    | ¥ 0.    | 00 请输入备注 | 1      | ٦   |
| 库存出库                                      |     | 商品名称    | 规格     | 单位    | 4        | 生产厂家  | 库存数量 |      | 价     | 格小计        | 生产批号       |           |         |          |        |     |
| 库存损益                                      |     | 丙型试剂盒   | 20T    | 盒     | F        | 中山大学  | 11   |      | ¥ 2.2 | 20 ¥ 24.20 | 0516-11111 |           |         |          |        |     |
| 库存调拨                                      |     | < 1     | > 到第 1 | 页确定共  | 1条 10条/页 | •     |      |      |       |            |            |           |         |          |        |     |

图 51 调拨信息

2.8.2 外部调拨

a)申请调拨

第一步:登录医院仓库管理账号,点击"库存管理-库存调拨-外部调拨",点击"调拨"进行新增;

| A 集团采购管理系统                     | ⊡ C             |           |        |             |       |      | 24 Q 25    | 迎回来,普天医院2001 🔻 |
|--------------------------------|-----------------|-----------|--------|-------------|-------|------|------------|----------------|
| Group purchasing Manage System | く               | ×         |        |             |       |      |            | > ×            |
| ↓ : 采购管理 •                     | 内部调拨 外部调        | 拨         |        |             |       |      | 点          | 击调拨            |
| I 财务管理 ▼                       |                 |           | 251    |             | 百久十   |      |            |                |
| ◎ 产品管理 •                       | 10300-104       | ¥83024×15 |        |             | 2.9 1 |      |            | C Veise        |
| ▲ 库存管理 ▲                       | 仓库调拨单号          | 调入医院      | 调出医院   | 经办人         | 状态    | 备注   | 调拨时间       | 操作             |
|                                | TB2019051400002 | 药械网测试医院   | 普天医院20 | 普天医疗集团管理员06 | 审核中   |      | 2019-05-14 | 审核             |
| 库存苴询                           | TB2019051400003 | 药械网测试医院   | 普天医院20 | 普天医疗集团管理员06 | 审核中   |      | 2019-05-14 | 审核             |
| 其他入库                           | TB2019051600003 | 普天医院20    | 普天医院19 | 普天医疗集团管理员06 | 待出库   |      | 2019-05-16 |                |
| 科室申领                           | TB2019051600010 | 普天医院20    | 普天医院19 | 普天医疗集团管理员06 | 待出库   |      | 2019-05-16 |                |
| 库存出库                           | TB2019051700013 | 普天医院20    | 普天医院19 | 普天医院2001    | 不通过   | 5.17 | 2019-05-17 | 提交             |
| 库存损益                           | TB2019052900004 | 协和康复医院    | 普天医院20 | 仓管人员        | 已完成   |      | 2019-05-29 |                |
| 库存调拨                           | TB2019053100003 | 普天医院20    | 普天医院01 | 普天医院2001    | 审核中   |      | 2019-05-31 |                |

图 52 外部调拨

第二步:选择调入医院、调出医院、调拨时间、经办人,填写调拨备注;

T:400-114-9999 P:福建省莆田市政南广场国投 2 号楼 5 层

第 52 页 共 167 页

| Approximation <ul> <li></li></ul>                                                                                                    | <u></u><br>购管理系统            | C            |       |             |      |                  |       |              | 迎回来 , 普天医院2001 🗸 |
|----------------------------------------------------------------------------------------------------|-----------------------------|--------------|-------|-------------|------|------------------|-------|--------------|------------------|
| P2H     P3H     P3H <th>ing Manage System &lt; 企ī</th> <th>首页 库存调拨 X</th> <th></th> <th></th> <th></th> <th></th> <th></th> <th></th> <th>&gt; ×</th> | ing Manage System < 企ī      | 首页 库存调拨 X    |       |             |      |                  |       |              | > ×              |
| 調人庭院 普天医院20       *調出庭院 普天医院01       *調焼前前 2019-05-31       *经办人 普天医院201       *         調洗宿注       編入調洗音注                                                                                                    | ▼<br>■<br>■<br>■<br>■<br>週拨 | 信息           |       | 编辑完         | 記善信息 |                  |       |              | 返回 提交            |
| 現族音注         (A) 現鉄音注           商品名称         規格         单位         生戶家         研族数量         价格         小计         备注           + -         靖報人商品名称         •••                                                                                                    |                             | *调入医院 普天医院20 | ▼ *ij | 周出医院 普天医院01 | ~    | *调拨时间 2019-05-31 |       | *经办人 普天医院200 | 01 👻             |
| 商品名称       規格       单位       生厂家       調拨数量       价格       小 個       量量       量量       量量       目目       目目       目目       目目       目目       目目       目目       目目       目目       目目       目目       目目       目目       目目       目目       目目       目目       目目       目目       目目       目目       目目       目目       目目       目目       目目       日       日 <th< td=""><td></td><td>调拨备注 输入调拨备注</td><td></td><td></td><td></td><td></td><td></td><td></td><td></td></th<>             |                             | 调拨备注 输入调拨备注  |       |             |      |                  |       |              |                  |
| 操作         商品名称         规格         单位         生厂家         调拨数量         价格         小小         含注           +-         请输入商品名称         ····         ····         请输入调拨数量         ¥0.00         ¥0.00         ¥0.00         imaxAGA                                                                                                    | 商品                          | 名称Q搜索        |       |             |      |                  |       |              | 土 附件             |
| <ul> <li></li></ul>                                                                                                    | 操作                          | 商品名称         | 规格    | 单位          | 生产厂家 | 调拨数量             | 价格    | 小计           | 备注               |
|                                                                                                    | +-                          | 请输入商品名称 •••  |       |             |      | 请输入调拨数量          | ¥0.00 | ¥0.00        | 请输入备注            |
|                                                                                                    |                             |              |       |             |      |                  |       |              |                  |
|                                                                                                    |                             |              |       |             |      |                  |       |              |                  |
|                                                                                                    |                             |              |       |             |      |                  |       |              |                  |

图 53 调拨信息

第三步:编辑搜索商品信息或点击"..."选择对应的商品,编辑相关商品信息后,点击"提交"; (提交申请后到调出医院 仓库审核,审核成功医院仓库进行出库,调入医院进行入库)

#### 【+】表示增加商品信息, 【-】表示删除商品信息;

| <b>~</b> 集团采购管理系统                        | Ξ    | c                 |    |       |       |        |      |       |       |            |    |        | к.»<br>К 9 | ♀ 欢    | 迎回来,普天 | 医院2001 | • |
|------------------------------------------|------|-------------------|----|-------|-------|--------|------|-------|-------|------------|----|--------|------------|--------|--------|--------|---|
| Group purchasing Manage System           | く    | 库存调拨 X            |    |       |       |        |      |       |       |            |    |        |            | 点      | 话提交    | >      | × |
| ┆: 采购管理 ・                                | 调拨信题 | Ę                 |    |       |       |        |      |       |       |            |    |        |            |        | 返回     | 提交     | 1 |
| ☞ 财务管理 🔹                                 |      |                   |    |       |       |        |      |       |       |            |    |        |            |        | _      |        |   |
| ⑦ 产品管理 ▼                                 | *调   | 入医院 普天医院20        |    | v     | *调出医院 | 普天医院01 |      | v     | *调拨时间 | 2019-05-31 |    |        | *经办人       | 普天医院20 | 01     | 29     | 1 |
| ☆ 「「」」「「」」「」」 「」 「」 「」 「」 「」 「」 「」 「」 「」 | 调    | <b>发备注</b> 输入调拨备注 |    |       |       |        |      |       |       |            |    |        |            |        |        |        |   |
| 库存查询                                     | 商品名称 |                   | 搜索 |       |       |        |      |       |       |            |    |        |            |        |        | 土 附件   |   |
| 其他入库                                     | 操作   | 商品名称              | 规柏 |       | 单位    |        | 生产厂家 |       | 调拨数量  | 完善信        | 言息 | 价格     |            | 小计     | 备注     |        |   |
| 科室申领                                     | +-   | 请输入商品名称           | 🔶  | 编辑搜索商 | 商品名称  |        |      |       | 请输入调拨 | 数量         |    | ¥ 0.00 |            | ¥ 0.00 | 请输入备注  |        | ٦ |
| 库存出库                                     |      | 商品名称              | 规格 | 单位    | 4     | 主产厂家   |      | 价格医院纲 | 高码    | 集团编码       | 分类 |        |            |        |        |        | 1 |
| 库存损益                                     |      | 辣椒                | 克  | 克     | 4     | 药厂     |      | ¥0.50 |       | 11456      |    |        |            |        |        |        |   |
| 库存调拨                                     |      | 决明子               | 克  | 克     | Ħ     | ·药厂    |      | ¥0.80 |       | 12345678   |    |        |            |        |        |        |   |

图 54 调拨信息

b)调拨审核及出库

第一步:登录医院仓库人员账号,选择待审核订单,点击"审核"进入; (调入医院申请后, 医院审核通过并出库)

| 6            | 集团采购管理系统                       | ⊡ C             |            |        |          |     |    | × 4        | 欢迎回来,医院采购 ▼ |
|--------------|--------------------------------|-----------------|------------|--------|----------|-----|----|------------|-------------|
| - <u>C</u> , | Group purchasing Manage System | く 습首页 库存出库      | X 库存损益 X 库 | 存调拨 ×  |          |     |    |            | > ×         |
| Ä            | 采购管理 🔹                         | 内部调拨 外部调排       | 发          |        |          |     |    |            |             |
| I            | 财务管理 🔹                         |                 |            |        |          | 西夕上 |    |            |             |
| 8            | 产品管理 🔹                         | 同吅省称            | 间级半亏       |        |          | £∌1 |    |            |             |
| đ            | 库左管理 ▲                         | 仓库调拨单号          | 调入医院       | 调出医院   | 经办人      | 状态  | 备注 | 调拨时间       | 操作          |
|              |                                | TB2019052900004 | 协和康复医院     | 普天医院20 | 仓管人员     | 已完成 |    | 2019-05-29 |             |
|              | 库存查询                           | TB2019060600009 | 协和康复医院     | 普天医院20 | 医院采购     | 待出库 |    | 2019-06-06 |             |
|              | 其他入库                           | TB2019060600010 | 协和康复医院     | 普天医院20 | 医院采购     | 待出库 |    | 2019-06-06 |             |
|              | 科室申领                           | TB2019060600011 | 普天医院20     | 协和康复医院 | 普天医院2001 | 审核中 |    | 2019-06-06 | 审核          |
|              | 库存出库                           |                 |            |        |          |     |    | 点击;        | #λ          |
|              | 库存损益                           |                 |            |        |          |     |    |            |             |
| 13           | 库存调拨                           |                 |            |        |          |     |    |            |             |
|              | 库存盘点                           |                 |            |        |          |     |    |            |             |

图 55 外部调拨

|    |                                            | E C                       |          |        |                         |      |                  |       | 2.105  | 8             | 欢迎回来,医院采购 ▼  |
|----|--------------------------------------------|---------------------------|----------|--------|-------------------------|------|------------------|-------|--------|---------------|--------------|
| G  | 集团采购管理系统<br>Group purchasing Manage System | く 公首页 库存出                 | 库工工工作存损益 | 库存调拨 × |                         |      |                  |       |        |               | 占击通过、 > X    |
| Ë  | 采购管理 🔹                                     | 调拨信息                      |          |        |                         |      |                  |       |        | 返回            | 不通过 通过       |
| ¥  | 财务管理  ▼                                    | 发起调拨                      |          |        | 审核中                     |      |                  | 待出库   |        |               | 待入库          |
| 8  | 产品管理 🔹                                     | 2019-06-06 14:52:23       |          |        |                         |      |                  |       |        |               |              |
| ណ៍ | 库存管理 •                                     | 调入 <mark>医院:</mark> 普天医院。 | 20       | 调出医    | <mark>院: </mark> 协和康复医院 |      | 调拨时间: 2019-06-06 |       |        | 经办人: 普天医院2001 |              |
|    | 库存查询                                       | 调拨单号: TB20190             | 60600011 | 调拨备》   | ŧ                       |      |                  |       |        |               |              |
|    | 其他入库                                       | <b>调拨明细</b> 调数            | 街市志      |        |                         |      |                  |       |        |               |              |
| l  | 科室申领                                       |                           |          |        |                         |      |                  |       |        |               | 1 0 0 104/14 |
|    | 库存出库                                       | 周期查查                      | C. B.S.  |        |                         |      |                  |       |        |               | L 01191314   |
|    | 库存损益                                       | 商品名称                      | 规格       | 单位     | 生产厂家                    | 调拨数量 |                  | 价格    | 小计     | 生产批号          | 备注           |
|    | 库存调拨                                       | 珍珠粉                       | 克        | 克      | 木木供应商                   | 2    |                  | ¥1.00 | ¥ 2.00 |               |              |
|    | 库存盘点                                       |                           |          |        |                         |      |                  |       |        |               |              |
|    |                                            |                           |          |        |                         |      |                  |       |        |               |              |

#### 第二步:核实医院是否有该商品库存,点击"通过"并确定;

图 56 调拨信息

第三步:选择待出库订单,,点击"出库"进入;

| 6            | 集团采购管理系统                       | ≖ c             |          |        |          |     |    | ký d       | 欢迎回来,医院采购▼ |
|--------------|--------------------------------|-----------------|----------|--------|----------|-----|----|------------|------------|
| ~ <u>~</u> . | Group purchasing Manage System | く 企首页 库存出库      | X 库存损益 X | 库存调拨 × |          |     |    |            | > ×        |
| Ä            | 采购管理 🔹                         | 内部调拨 <b>外部调</b> | 发        |        |          |     |    |            |            |
| F            | 财务管理 🔹                         |                 |          | And a  |          |     |    |            | (C) STERMO |
| 8            | 产品管理 🔹                         | 西印合松            | 间拔甲亏     | 200    | 47.55    |     |    |            | 1 间投       |
| 4            | 库左管理 ▲                         | 仓库调拨单号          | 调入医院     | 调出医院   | 经办人      | 状态  | 备注 | 调拨时间       | 操作         |
|              |                                | TB2019052900004 | 协和康复医院   | 普天医院20 | 仓管人员     | 已完成 |    | 2019-05-29 |            |
|              | 库存宣询                           | TB2019060600009 | 协和康复医院   | 普天医院20 | 医院采购     | 待出库 |    | 2019-06-06 |            |
|              | 其他入库                           | TB2019060600010 | 协和康复医院   | 普天医院20 | 医院采购     | 待出库 |    | 2019-06-06 |            |
|              | 科室申领                           | TB2019060600011 | 普天医院20   | 协和康复医院 | 普天医院2001 | 待出库 |    | 2019-06-06 | 出库         |
|              | 库存出库                           |                 |          |        |          |     |    | 点          | 击进入        |
|              | 库存损益                           |                 |          |        |          |     |    |            |            |
|              | 库存调拨                           |                 |          |        |          |     |    |            |            |
|              | 库存盘点                           |                 |          |        |          |     |    |            |            |

图 57 外部调拨

第四步:选择调出仓库,编辑选择要出库的商品信息,点击"出库"并确定;

| G   | 集团采购管理系统                       | E          | G                    |       |                |       |         |            |       | 6.2<br>K 3 | 4            | 欢迎回来 , 医院采购 ▼ |  |
|-----|--------------------------------|------------|----------------------|-------|----------------|-------|---------|------------|-------|------------|--------------|---------------|--|
| ·C. | Group purchasing Manage System | < 6        | 首页 库存出库 X 库存损益       | × 库存  | 调拨 ×           |       |         |            |       |            | <b>3.</b> 点i | 击出库、 > ×      |  |
| Ä   | 采购管理 🔹                         | 调拔         | <b>送信息</b>           | 1.选择; | 間出仓库           |       |         |            |       |            |              | 返回 出库         |  |
| ¥   | 财务管理 ▼                         | 调          | 出仓库: 中药库             | *     | 调入医院: 普天医院.    | 20    | 调出医院    | :协和康复医院    |       | 经办人: 普     | 天医院2001      |               |  |
| Ø   | 产品管理 🔹                         | 调          | 拨单号: TB2019060600011 |       | 调拨时间: 2019-06- | -06   | 调拨备注    | ;          |       |            |              |               |  |
| ណ៍  | 库存管理 🔺                         |            | X O Int              |       |                |       |         |            |       |            |              |               |  |
|     | 库存查询                           |            |                      |       |                |       |         |            |       |            |              |               |  |
|     | 其他入库                           | 操作         | 商品名称                 | 规格    | 单位             | 生产厂家  | 已调/调拨数量 | *生产批号      | *调拨数量 | 单价         | 小计           | 备注            |  |
|     | 科室申领                           | +-         | 珍珠粉                  | 克     | 克              | 木木供应商 | 0/2     | 20190514 - | 2     | 1          | ¥ 2.00       |               |  |
|     | 库存出库                           | +-         | 珍珠粉                  | 克     | 克              | 中药厂   | 0/2     | 201906 📼   | 2     | 1          | ¥ 2.00       |               |  |
|     | 库存损益                           |            |                      |       |                | 1     |         |            |       |            |              |               |  |
| 1   | 库存调拨                           | 2.编辑调出商品信息 |                      |       |                |       |         |            |       |            |              |               |  |
|     | 库存盘点                           |            |                      |       |                |       |         |            |       |            |              |               |  |
|     |                                |            |                      |       |                |       |         |            |       |            |              |               |  |

图 58 调拨信息

# 2.9 库存盘点

### 第一步:登录医院仓库管理账号,点击"库存管理-库存盘点",点击"盘点"进行新增;

T:400-114-9999 P:福建省莆田市政南广场国投 2 号楼 5 层

第 58 页 共 167 页

| 小小小小小小小小小小小小小小小小小小小小小小小小小小小小小小小小小小小小 | ≡ c             |        |      |                   |          |    | S D        | 欢迎回来,普天医院2001 ▼ |
|--------------------------------------|-----------------|--------|------|-------------------|----------|----|------------|-----------------|
| Group purchasing Manage System       | く 心首页 库存盘点      | ×      |      |                   |          |    |            |                 |
| ₩ 采购管理 •                             | 商品名称            | 盘点单号   | 经办人  | • <del>状态</del> • | Q 搜索 更多十 |    |            |                 |
| ☑ 财务管理 ▼                             | 盘点单号            | 盘点医院   | 盘点仓库 | 经办人               | 状态       | 备注 | 盘点时间       | 操作              |
| 爺 产品管理 ▼                             | PD2019051400002 | 普天医院20 | 试剂库  | 普天医院2001          | 已完成      |    | 2019-05-14 |                 |
| ai 库存管理 •                            | PD2019051400003 | 普天医院20 | 中药库  | 普天医院2001          | 已完成      |    | 2019-05-14 |                 |
| 库存查询                                 | PD2019051400005 | 普天医院20 | 试剂库  | 普天医院2001          | 已完成      |    | 2019-05-14 |                 |
| 其他入库                                 | PD2019051500003 | 普天医院20 | 中药库  | 普天医院2001          | 已完成      |    | 2019-05-15 |                 |
| 科室申领                                 | PD2019051500004 | 普天医院20 | 试剂库  | 普天医院2001          | 审批中      |    | 2019-05-15 | 审批              |
| 库存出库                                 | PD2019051500005 | 普天医院20 | 中药库  | 普天医院2001          | 审核中      |    | 2019-05-15 | 审核              |
| 库存损益                                 | PD2019051600001 | 普天医院20 | 中药库  | 普天医院2001          | 已完成      |    | 2019-05-16 |                 |
| 库存调拨                                 | PD2019051600002 | 普天医院20 | 西药库  | 普天医院2001          | 已完成      |    | 2019-05-16 |                 |
| 库存盘点                                 | PD2019051600003 | 普天医院20 | 西药库  | 普天医院2001          | 已完成      |    | 2019-05-16 |                 |

图 59 库存盘点

第二步:选择盘点仓库、盘点时间、经办人、分类,填写盘点备注;

| G   | 集团采购管理系统                       | Ē   | C     |        |    |      |            |      |        |          |       | 5.2<br>2 N | 口 欢迎 | 回来,普天医 | 院2001 | • |
|-----|--------------------------------|-----|-------|--------|----|------|------------|------|--------|----------|-------|------------|------|--------|-------|---|
| -2- | Group purchasing Manage System | < 6 | 首页 盾  | 库存盘点 × |    |      |            |      |        |          |       |            |      |        | >     | Х |
| Ë   | 采购管理 🔹                         | 盘。  | 点信息   |        |    |      |            |      |        |          |       |            |      | 返回     | 保存    |   |
| ¥   | 财务管理 🔹                         |     |       |        |    |      | 编辑完善信息     |      |        |          |       |            | _    |        |       | - |
| Ŷ   | 产品管理 🔹                         |     | *盘点仓库 | 西药库    | *  | 盘点时间 | 2019-05-31 |      | *经办人   | 普天医院2001 | V     | 分类         | 试剂   |        | V     |   |
| ส์  | 库存管理 •                         |     | 當点备汪  | 龜人盤点銜注 |    |      |            |      |        |          |       |            |      |        |       |   |
|     | 库存查询                           | 商品  | 品名称   | Q,搜索   |    |      |            |      |        |          |       |            |      |        | 上 附件  |   |
|     | 其他入库                           | 操作  | 商品名称  | 规格     | 单位 | 生产厂家 | 账面数量       | 盘点数量 | 盈亏数量   | 价格       | 小计 排  | /号 状态      | 备注   |        |       |   |
|     | 科室申领                           | +-  | 商品名称  |        |    |      | 0.0000     | 0    | 0.0000 | ¥0.00    | ¥0.00 |            | 输入备注 |        |       |   |
|     | 库存出库                           |     |       |        |    |      |            |      |        |          |       |            |      |        |       |   |
|     | 库存损益                           |     |       |        |    |      |            |      |        |          |       |            |      |        |       |   |
|     | 库存调拨                           |     |       |        |    |      |            |      |        |          |       |            |      |        |       |   |
|     | 库存盘点                           |     |       |        |    |      |            |      |        |          |       |            |      |        |       |   |

图 60 盘点信息

第三步:编辑搜索商品信息或点击"..."选择对应的商品,编辑相关商品信息后,点击"提交"; (保存后到医院采购审核)

## 【+】表示增加商品信息, 【-】表示删除商品信息;

| 6          | 集团采购管理系统                       | Ξ   | C     |                   |                |       |       |         |      |         |          |       |           | к.)<br>К.У | ♀ 欢 | 迎回来,普天     | 医院2001 | 1 - |
|------------|--------------------------------|-----|-------|-------------------|----------------|-------|-------|---------|------|---------|----------|-------|-----------|------------|-----|------------|--------|-----|
| -C,        | Group purchasing Manage System | < 6 | 面页    | 库存盘点 ×            |                |       |       |         |      |         |          |       |           |            | 片   | <b>志保存</b> | >      | ×   |
| Ä          | 采购管理 🔹                         | 虚   | 后息    |                   |                |       |       |         |      |         |          |       |           |            |     | 200        | 保存     | 1   |
| ¥          | 财务管理 ▼                         |     |       |                   |                |       |       |         |      |         |          |       |           |            |     |            | 2MD    | -   |
| ଜ          | 产品管理 🔹                         |     | *盘点仓库 | 西药库               |                | 盘点时间  | 2019- | -05-31  |      | *经办人    | 普天医院2001 |       |           | 分类         | 试剂  |            | 2      | •   |
|            |                                |     | 盘点备注  | 输入盘点备注            |                |       |       |         |      |         |          |       |           |            |     |            |        |     |
| <b>a</b> i | 库仔官埋 ▲                         |     |       |                   |                |       |       |         |      |         |          |       |           |            |     |            |        |     |
|            | 库存查询                           | 商品  | 诸称    | Q <sub>. 搜索</sub> | 编辑细表离          | 口夕和   |       |         | tī   | 百盘占数量   | ł        |       |           |            |     |            | 上附     | 件   |
|            | 其他入库                           | 操作  | 商品名称  | 规格                | ###打支 永问<br>单位 | 生产厂家  |       | 账面数量    | 盘点数量 | 盈亏数量    | 价格       | 小计    | 批号        | 状态         | 备注  |            |        |     |
|            | 科室申领                           | +-  | 丙型试剂盒 | <b>≧ ···</b> 20T  | 盒              | 中山大学  |       | 10.0000 | 9    | -1.0000 | ¥ 2.2000 | ¥-2.2 | 0516-1111 | 盘亏         | 盘亏数 | 量为1        |        |     |
|            | 库存出库                           |     | 商品名称  |                   |                | 规格    | 单位    | 生产厂家    |      | 账面数量    | 价格       | 小计    |           |            |     |            |        |     |
|            | 库存损益                           |     | 丙型试剂盒 |                   |                | 20T 1 | 盒     | 中山大学    |      | 10      | 2.2      | 24.2  |           |            |     |            |        |     |
|            | 库存调拨                           |     |       |                   |                |       |       |         |      |         |          |       |           |            |     |            |        |     |
|            | 库存盘点                           |     |       |                   |                |       |       |         |      |         |          |       |           |            |     |            |        |     |

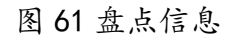

第四步:可使用表格导入盘点,点击"导入",进入页面,下载计划导入模板,打开文件填写盘点数量后另保存;

| ● 集团采购管理系统<br>Group purchasing Manage System | ⊡ C             |        |       |          |        |    | X Q        | 欢迎回来,普天医院2001 | • |
|----------------------------------------------|-----------------|--------|-------|----------|--------|----|------------|---------------|---|
| Group purchasing Manage System               | く 企首页 库存盘点      | ×      |       |          |        |    |            | 点击进入 >        | × |
| ₩ 采购管理 •                                     | 商品名称            | 是单点盘   | 经办人 1 | tā 🔻 Q   | 傳索 更多十 |    |            | ① 盘点 【导入      |   |
| ☑ 财务管理 ▼                                     | 盘点单号            | 盘点医院   | 盘点仓库  | 经办人      | 状态     | 备注 | 盘点时间       | 操作            | 9 |
| <ul><li>⑦ 产品管理</li><li>・</li></ul>           | PD2019051400002 | 普天医院20 | 试剂库   | 普天医院2001 | 已完成    |    | 2019-05-14 |               | 1 |
| ⋒ 库存管理 ▲                                     | PD2019051400003 | 普天医院20 | 中药库   | 普天医院2001 | 已完成    |    | 2019-05-14 |               |   |
| 库存查询                                         | PD2019051400005 | 普天医院20 | 试剂库   | 普天医院2001 | 已完成    |    | 2019-05-14 |               |   |
| 其他入库                                         | PD2019051500003 | 普天医院20 | 中药库   | 普天医院2001 | 已完成    |    | 2019-05-15 |               |   |
| 科室申领                                         | PD2019051500004 | 普天医院20 | 试剂库   | 普天医院2001 | 审批中    |    | 2019-05-15 | 审批            |   |
| 库存出库                                         | PD2019051500005 | 普天医院20 | 中药库   | 普天医院2001 | 审核中    |    | 2019-05-15 | 审核            |   |
| 库存损益                                         | PD2019051600001 | 普天医院20 | 中药库   | 普天医院2001 | 已完成    |    | 2019-05-16 |               |   |
| 库存调拨                                         | PD2019051600002 | 普天医院20 | 西药库   | 普天医院2001 | 已完成    |    | 2019-05-16 |               |   |
| 库存盘点                                         | PD2019051600003 | 普天医院20 | 西药库   | 普天医院2001 | 已完成    |    | 2019-05-16 |               |   |

图 62 盘点信息导入

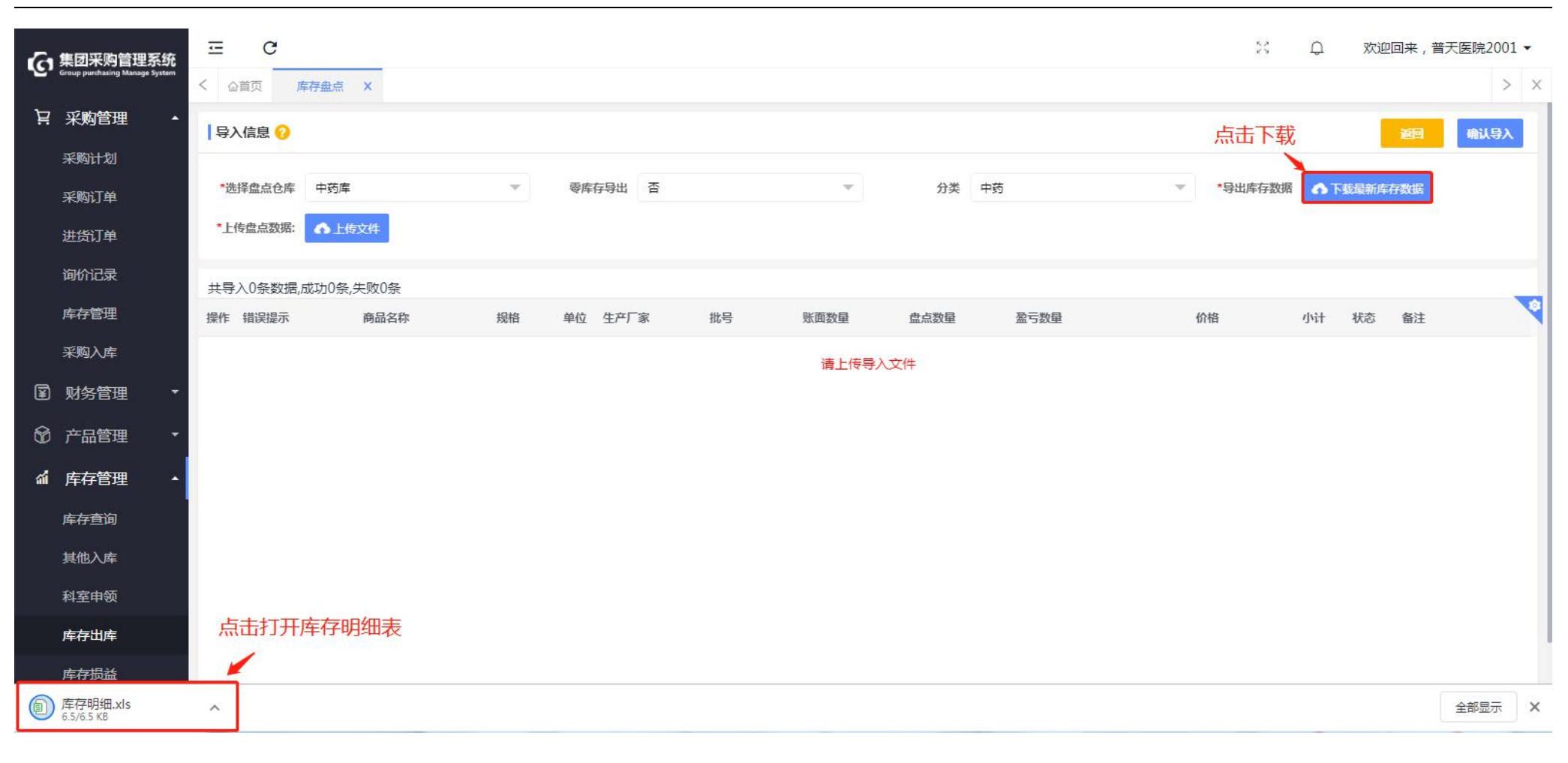

图 63 盘点信息导入

| 商品名称 | 规格 | 单位 | 生产厂家  | 批号       | 账面数量 | 盘点数量 |
|------|----|----|-------|----------|------|------|
| 珍珠粉  | 克  | 克  | 木木供应商 |          | 6.00 | 10   |
| 珍珠粉  | 克  | 克  | 木木供应商 | 20190001 | 1.00 | 2    |
| 珍珠粉  | 克  | 克  | 木木供应商 | 20190000 | 2.00 | 3    |
| 甘草   | 克  | 克  | 木木供应商 | 201905   | 6.00 | 4    |

#### 图 64 盘点导入表

# 第五步:点击"上传文件",上传保存好的库存明细表,核实无误后,点击"确认导入";

| 集团采购管理系统                       | ⊡ C        |         |     |         |          |          |      |        | к.<br>2 | ф.        | 欢迎回来,普天医院           | 2001 👻 |
|--------------------------------|------------|---------|-----|---------|----------|----------|------|--------|---------|-----------|---------------------|--------|
| Group purchasing Manage System | く 公首页 库存   | 盘点 ×    |     |         |          |          |      |        |         | 点         | 击确认导入               | > ×    |
| ₩ 采购管理 •                       | 导入信息 💡     |         |     |         |          |          |      |        |         |           | 返回 确;               | 人导入    |
| ☑ 财务管理 ▼                       |            | 上击点     | 传文件 |         |          |          |      |        |         |           | 5 I I               |        |
|                                | *选择盘点仓库 中  | -药库     | v   | 零库存导出 否 |          | Υ.       | 分类   | 商品分类   | ▼ *导出库有 | 数据 🔥 下载   | 新库存数据               |        |
| ☆ 库存管理 ▲                       | *上传盘点数据:   | 上传文件    |     |         |          |          |      |        |         |           |                     |        |
| 库存查询                           | 共导入3条数据,成功 | 3条,失败0条 |     |         |          |          |      |        |         |           |                     |        |
| 其他入库                           | 操作错误提示     | 商品名称    | 规格  | 单位生产厂家  | 批号       | 账面数量     | 盘点数量 | 盈亏数量   | 价格      | 小计 状      | 态备注                 |        |
| 科室申领                           | 一 正确       | 珍珠粉     | 克   | 克 木木供应商 |          | 6.0000   | 10   | 4.0000 | ¥1.0000 | ¥4.0000 盘 | 盈 <u>盘盈</u> 数量为4.00 | 8      |
| 库存出库                           | — 正确       | 珍珠粉     | 克   | 克 木木供应商 | 20190001 | 1.0000   | 2    | 1.0000 | ¥1.0000 | ¥1.0000 盘 | 盈 <u>盘盈数量为1.00</u>  |        |
| 库存损益                           | 一 正确       | 珍珠粉     | 克   | 克 木木供应商 | 20190000 | 2.0000   | 3    | 1.0000 | ¥1.0000 | ¥1.0000 盘 | 盈 <u> </u>          | Į.,    |
| 库存调拨                           |            |         |     |         | 杳看库      | 1<br>存明细 |      |        |         |           |                     |        |
| 库存盘点                           |            |         |     |         | - 4/1    |          |      |        |         |           |                     |        |
|                                |            |         |     |         |          |          |      |        |         |           |                     |        |

#### 图 65 盘点信息导入

2.10 库存报表

第一步:登录账号,点击"库存管理-库存报表",点击"出入库明细"、"进销存变动",搜索选择相关信息查看;

【 】列表右上角花朵标志点击进入,可对列表字段进行编辑调整;

| 小 集团采购管理系统                     | ⊡ C        |                   |                 |                |        |            |          |          |     | \$3 Q | 欢迎回来, 普 | 祆医院2001 ▼  |
|--------------------------------|------------|-------------------|-----------------|----------------|--------|------------|----------|----------|-----|-------|---------|------------|
| Group purchasing Manage System | く 公首页 库存报表 | Ę X               |                 |                |        |            |          |          |     |       |         | > ×        |
|                                | 出入库明细 进销   | 存变动               |                 |                | 搜索相关信息 |            |          |          |     |       |         |            |
| ☑ 财务管理 🔹                       |            |                   | 10.000          | 11             |        | 0 mt = = - | 10001100 |          |     |       |         |            |
| 〒 ○ 产品管理 •                     | 出入库        | ■ 前品名称<br>请先选择出入库 | 単号<br>供应商名称     | 生产批号<br>••• 科室 |        |            | 价格       | 小计       | 库存  | 供应商   | 科室      | 出入库时间      |
| ☆ 库存管理 ▲                       | 失效日期起止     | 出入库时间起止           |                 |                |        |            | ¥ 1.00   | ¥ 6.00   | 6   |       |         | 2019-05-31 |
| 库存查询                           | 试剂库        | 乙型试剂盒             | QR2019053100001 | 20190531       | 其他入库   | 100        | ¥ 2.50   | ¥ 250.00 | 100 | 木木供应商 |         | 2019-05-31 |
| 其他入库                           | 2001仓库     | 丙型试剂盒             | SY2019053100003 | 0516-11111     | 调拨入库   | 1          | ¥ 2.20   | ¥ 2.20   | 1   |       |         | 2019-05-31 |
| 科室申领                           | 西药库        | 丙型试剂盒             | SY2019053100002 | 0516-11111     | 调拨出库   | -1         | ¥ 2.20   | ¥-2.20   | 10  |       |         | 2019-05-31 |
| 库存出库                           | 中药库        | 珍珠粉               | SY2019052900015 | 20190514       | 调拨出库   | -5         | ¥1.00    | ¥-5.00   | 3   |       |         | 2019-05-29 |
| 库存损益                           | 中药库        | 柴胡                | SY2019052400026 | 20191113       | 盘盈入库   | -3         | ¥0.50    | ¥ -1.50  | 22  |       |         | 2019-05-24 |
| 库存调拨                           | 中药房        | 柴胡                | SY2019052400025 | 20191113       | 调拨入库   | 2          | ¥ 0.50   | ¥1.00    | 2   |       |         | 2019-05-24 |
| 库存盘点                           | 中药库        | 柴胡                | SY2019052400024 | 20191113       | 调拨出库   | -2         | ¥0.50    | ¥1.00    | 23  |       |         | 2019-05-24 |
| 库存报表                           | 中药库        | 决明子               | RK2019052400016 | 20190502       | 进货入库   | 30         | ¥0.80    | ¥ 24.00  | 30  | 中药厂   |         | 2019-05-24 |

图 66 库存报表

第3章 医院采购

T:400-114-9999

P:福建省莆田市政南广场国投2号楼5层

3.1 计划审核

第一步:登录医院采购管理账号,点击"采购管理—采购计划",选择待采购审核计划,点击"审核"进入计划明细;

| Ca #                    | 团采购管理系统                                                                  | ≖ c               |              |          |     |              |     |       | S Q                 | 》 欢迎回来, <mark>林俊</mark> | 英▼  |
|-------------------------|--------------------------------------------------------------------------|-------------------|--------------|----------|-----|--------------|-----|-------|---------------------|-------------------------|-----|
| <b>~</b> , <sup>6</sup> | up purchasing Manage System                                              | く 公首页 采购计划        | i ×          |          |     |              |     |       |                     |                         | > × |
| ÷ ظ                     | 彩购管理 🔺                                                                   | <b>待处理</b> 已处     | 理 所有计划       |          |     |              |     |       |                     |                         |     |
| я                       | 砌计划                                                                      |                   | 2 an □-0730a | V /// -/ |     | - 0 #855 再文十 |     |       |                     |                         |     |
| R                       | 购订单                                                                      | 1123编号 7          |              | * 世界区间内标 |     |              | (   |       |                     |                         |     |
| j                       | <u>挂货订单</u>                                                              | 编号                | 奕型           | 分类       | 甲报人 | 金融           | 优先致 | 状态    | 申报时间                | 採作                      |     |
| <b>x</b> ,              | は  新会に  で  「  「  「  「  「  」  「  」  、  、  、  、  、  、  、  、  、  、  、  、  、 | JH2019031800090-2 | 目录计划         | 耗材       | 林俊英 | ¥2.00        | 晋進  | 侍采购审核 | 2019-03-18 18:38:20 | 軍核                      |     |
| 69 7                    | □□□□□□□□□□□□□□□□□□□□□□□□□□□□□□□□□□□□□□                                   | JH2019032100003   | 目录计划         | 西药       | 林俊英 | ¥99.00       | 普通  | 待采购审核 | 2019-03-21 15:29:14 | 审核                      |     |
| · · ·                   |                                                                          | JH2019032200002   | 目录计划         | 西药       | 林俊英 | ¥9.90        | 普通  | 待采购审核 | 2019-03-22 09:20:56 | 审核                      |     |
|                         |                                                                          |                   |              |          |     |              |     |       | 点击进入                |                         |     |
|                         |                                                                          |                   |              |          |     |              |     |       |                     |                         |     |
|                         |                                                                          |                   |              |          |     |              |     |       |                     |                         |     |

图 67 采购计划

第二步: 勾选单个或多个商品后, 点击"通过"或者"否决"处理, 点击"提交审核"并确认审核;

T:400-114-9999 P:福建省莆田市政南广场国投2号楼5层

第 66 页 共 **167** 页

| 日 集团采购管理系统                     | ≡ C                     |                       |      |           |     |             |            |        | 6.7<br>K 3 | <b>B</b>                | 欢迎回来,普天图                 | 国际1901 ▼ |  |  |
|--------------------------------|-------------------------|-----------------------|------|-----------|-----|-------------|------------|--------|------------|-------------------------|--------------------------|----------|--|--|
| Group purchasing Manage System | < <                     |                       |      |           |     |             |            |        |            |                         | 3.点击提交审核 > ×             |          |  |  |
| ₩ 采购管理 •                       | 计划信息                    |                       |      |           |     |             |            |        |            |                         | 返回                       | 提交审核     |  |  |
| 采购计划                           |                         |                       |      |           |     |             |            |        |            |                         |                          |          |  |  |
| 采购订单                           | 2019-05-31 15:23:02     |                       |      | 大型用版      |     |             | 和力量%       |        |            |                         | 1043                     | 7 FF 1%  |  |  |
| 进货订单                           | 计划编码: JH2019053100003   | 计划编码: JH2019053100003 |      |           |     | 计划状态: 待采购审核 |            |        | 到货日期       | 发 <b>日期:</b> 2019-05-31 |                          |          |  |  |
| 询价记录                           | 申报人 普天医院1901            |                       |      | 计划分类:西药 计 |     |             | 计划类型: 目录计划 |        |            |                         | 收货信息:北京,北京市,东城区111111111 |          |  |  |
| 库存管理                           | 开票信息: 普通发票, 1231, 12312 |                       |      |           |     |             |            |        |            |                         |                          |          |  |  |
| 采购入库                           | <b>计划明细</b> 操作日志        |                       |      | ^         |     |             |            |        |            | 9 占土通过/不冲 、             |                          |          |  |  |
| ☑ 财务管理 ▼                       |                         |                       |      |           |     |             |            | 2.从山   |            |                         |                          |          |  |  |
| ⑦ 产品管理 ・                       | 周四百桥 入 那旧               | <u>^</u>              | 家百位  | ~ 医应用点标   |     |             |            |        |            |                         |                          | で百次      |  |  |
| ☆ 库存管理 🔹 🔹                     | 商品名称                    | 规格 ⇔ !                | 单位 🜩 | 生产厂家 💠    | 供应商 | ◆ 数量        | ◆ 价格 ◆     | 零售价 💠  | 小计 💲       | 月用量 ≑                   | 库存量 💠 上批排                | 状态 ≑     |  |  |
| ◎ 客户管理 🔹                       |                         | 50ML                  | 盒    | 福建莆田      | 福建南 | ⊞ 10        | ¥ 20.00    | ¥ 0.00 | ¥ 200.00   | 0                       | 0                        | 未处理      |  |  |
| ● 办公管理 ▼                       | 地奥心血康胶囊                 | 10S                   | 盒    | 福建莆田      | 福建南 | ∄ 10        | ¥4.50      | ¥ 0.00 | ¥ 45.00    | 0                       | 0                        | 未处理      |  |  |
| ₩ 报表管理 •                       | □ 板蓝根胶囊                 | 10S                   | 盒    | 福建莆田      | 福建南 | ∄ 10        | ¥1.50      | ¥ 0.00 | ¥15.00     | 0                       | 0                        | 未处理      |  |  |

图 68 计划信息

第三步:整计划快捷处理,点击"提交审核-全部通过/否决",对整计划直接全部通过或者全部否决处理并确认审核;

| 一 集团采购管理系统                     | ⊡ C                          |         |                                  |        |          |                                       |       | 6.2<br>7.5 | d <sup>3</sup> | 欢迎回来                  | , 普天医    | 院1901 ▼ |
|--------------------------------|------------------------------|---------|----------------------------------|--------|----------|---------------------------------------|-------|------------|----------------|-----------------------|----------|---------|
| Group purchasing Manage System | < 企首页 采购计划 ×                 |         |                                  |        |          |                                       |       |            |                |                       |          |         |
| ₩ 采购管理 •                       | 计划信息                         |         |                                  |        |          |                                       |       |            |                | 1                     |          | 提交审核    |
| 采购计划                           | 合废担众                         |         | 亚购亩技                             |        | Bi       |                                       |       |            |                | 新日                    | 全部通过     |         |
| 采购订单                           | 2019-05-31 15:23:02          |         | AN IT EAST                       |        | 75       | 25 T 12                               |       | 占击整i       | 十划通讨           | /否决 ・                 |          | 全部否决    |
| 进货订单                           | <b>计划编码:</b> JH2019053100003 |         | <b>申报时间:</b> 2019-05-31 15:20:48 | 计划者    | 大态:待采购审核 | ····································· |       |            |                | 5-31                  |          |         |
| 询价记录                           | <b>申报人</b> 普天医院1901          |         | 计划分类: 西药 计划类型: 目录计               |        |          | <del>录计划</del> 收货信息:北京                |       |            |                | 京,北京市,东城区111111111111 |          |         |
| 库存管理                           | <b>开票信息:</b> 普通发票,1231,12312 |         |                                  |        |          |                                       |       |            |                |                       |          |         |
| 采购入库                           | 计划明细 操作日志                    |         | <b>^</b>                         |        |          |                                       |       |            |                |                       |          |         |
| ■ 财务管理     ▼                   |                              |         |                                  |        |          |                                       |       |            |                |                       | A- 10014 | Dat     |
| 중 产品管理 ▼                       | 商品省称 X 规格                    | X / 3   | 名称 X 供应向名称                       | X U 提案 |          |                                       |       |            |                |                       |          | ₩ 合決    |
| ▲ 库存管理 •                       | 商品名称 🜲                       | 规格 ≑ 单( | ☆ ◆ 生产厂家 ◆                       | 供应商 🔶  | 数量 💠     | 价格 ≑                                  | 零售价 ⇔ | 小计 🗢       | 月用量 💠          | 库存量 💠                 | 上批批      | 状态 ≑    |
| - ADDA                         | 福建莆田                         |         |                                  |        |          |                                       |       |            |                |                       |          |         |
| ◎ 客户管理 🔹                       | □ 人血白蛋白                      | 50ML 1  | 盒 福建南田                           | 福建莆田   | 10       | ¥ 20.00                               | ¥0.00 | ¥ 200.00   | 0              | 0                     |          | 未处理     |
| ● 办公管理 •                       | 地奥心血康胶囊                      | 10S 1   | 盒 福建莆田                           | 福建莆田   | 10       | ¥4.50                                 | ¥0.00 | ¥ 45.00    | 0              | 0                     |          | 未处理     |
| ▲ 报表管理 •                       | 板蓝根胶囊                        | 10S 1   | 盒 福建莆田                           | 福建莆田   | 10       | ¥1.50                                 | ¥0.00 | ¥15.00     | 0              | 0                     |          | 未处理     |

图 69 计划信息

注: 计划提交审核后, 进入财务审核, 否决的商品退回医院仓库人员;

# 3.2 自购下单

3.2.1 目录计划下单

第一步:登录医院采购管理账号,点击"采购管理-采购订单",点击"更多"并搜索目录计划订单,点击"自购下单"进入 订单详情。

| G 集团采购管理系统<br>Group purchasing Manage System |                                | ⊡ C           |          |        |            |                              |     |       | 83 Q                | 欢迎回来,林 | ҟ俊英 ▼ |
|----------------------------------------------|--------------------------------|---------------|----------|--------|------------|------------------------------|-----|-------|---------------------|--------|-------|
| ~                                            | Group purchasing Manage System | く             | 采购订单 ×   |        |            |                              |     |       |                     |        | > ×   |
| Ë                                            | 采购管理 🔺                         | 待处理           | 已处理 所有订单 | 1.搜索   | 订单信息       |                              |     |       |                     |        |       |
|                                              | 采购计划                           |               | 5.7      | 3.6    | 1          |                              |     |       |                     |        |       |
|                                              | 采购订单                           | 订单编号          | X 商品名称   | X供应商名称 | X 计划分类     | <ul> <li>Q,搜索 更多+</li> </ul> |     |       | 2.点击进入              | 6      | _     |
|                                              | 进货订单                           | 编号            | 类型       | 分类     | 申报人        | 金额                           | 优先级 | 状态    | 申报时间                | 操作     |       |
|                                              |                                | JH20190319000 | 07 目录计划  | 西药     | 林俊英        | ¥99.00                       | 普通  | 待自购下单 | 2019-03-19 11:46:54 | 自购下单   |       |
| E                                            | 财务管理  ▼                        |               |          |        |            |                              |     |       |                     |        |       |
| Ŷ                                            | 产品管理 🔹                         |               |          |        |            |                              |     |       |                     |        |       |
|                                              |                                |               |          |        |            |                              |     |       |                     |        |       |
|                                              |                                |               |          |        |            |                              |     |       |                     |        |       |
|                                              |                                |               |          |        |            |                              |     |       |                     |        |       |
|                                              |                                |               |          |        | <b>m -</b> |                              |     |       |                     |        |       |

图 70 采购订单

第二步:订单信息核实无误后,点击"下单"并确认下单成功。

T:400-114-9999 P:福建省莆田市政南广场国投2号楼5层

第 69 页 共 **167** 页

| 小 集团采购管理系统                                                                                                    | ⊡ C                   |                                  |                           | ☆ 🗘 📍 欢迎回来,林俊英 ▾      |  |  |
|----------------------------------------------------------------------------------------------------|-----------------------|----------------------------------|---------------------------|-----------------------|--|--|
| Group purchasing Manage System                                                                                                    | く 企首页 采购计划 采购订单 ×     |                                  |                           | 点击下单 🥿 > ×            |  |  |
| 京 采购管理 ・                                                                                                    | 订单信息                  |                                  |                           | <b>返回</b> 下单          |  |  |
| 采购计划                                                                                                    | 订单编码: JH2019031900007 | <b>申报时间:</b> 2019-03-19 11:46:54 | 状态:待自购下单                  | 到货日期:                 |  |  |
| 采购订单                                                                                                    | <b>申报人:</b> 林俊英       | 计划分类: 西药                         | 计划类型: 目录计划                | 计划编码: JH2019031900007 |  |  |
| 进货订单                                                                                                    | 收货信息:北京,北京市,东城区东城小区   | <b>开票信息:</b> 不开票                 | 下单时间: 2019-03-22 16:11:43 |                       |  |  |
| <ul> <li>図 财务管理</li> <li>・</li> <li>・</li></ul> | 计划明细 操作日志             |                                  | ^                         |                       |  |  |
|                                                                                                    | 商品名称                  | 单位 生产厂家 供应商                      | 数量 价格 零售价                 | 小计 备注                 |  |  |
|                                                                                                    | *供应商名称 木木供应商          | 供应商联系信息 林林-18596906680           | ▼ 进货备注                    |                       |  |  |
|                                                                                                    | 999-林俊英 10G           | 盒 莆田 木木供約                        | 立商 10 ¥ 9.90 ¥ 0.00       | ¥ 99.00               |  |  |

图 71 订单信息

3.2.2 新购计划下单

第一步:登录医院采购管理账号,点击"采购管理-采购订单",点击"更多"并搜索新购计划订单,点击"自购下单"进入 订单详情。

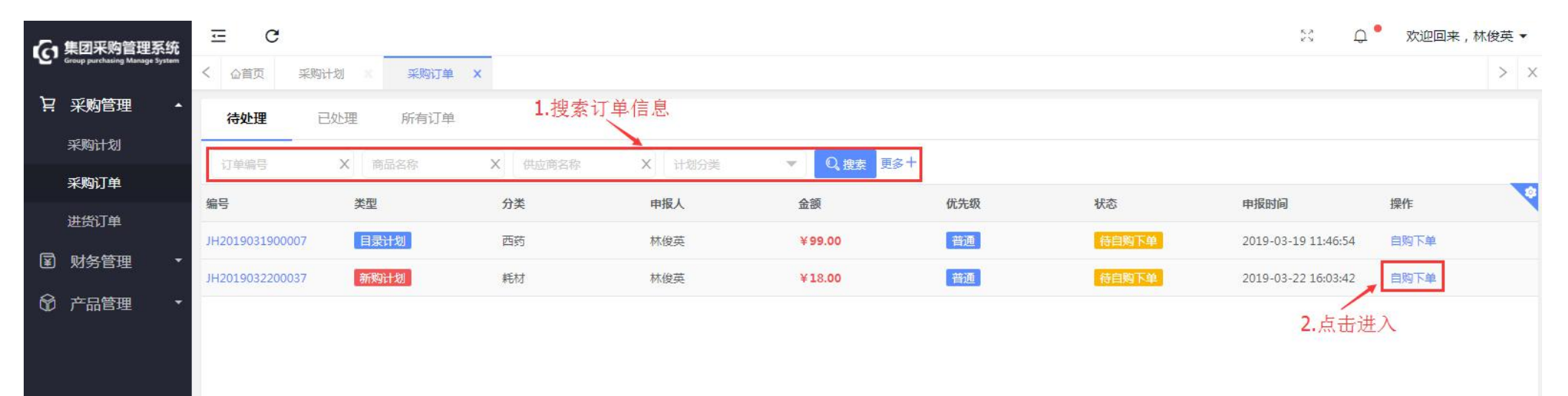

图 72 采购订单

## 第二步:新购商品需新增采购目录后才能下单,点击"+"进入,填写目录信息后点击"保存"并确认;(黄色字代表该商品 为新购商品)

| 日 集团采购管理系统                     | ⊡ C              |                    |                         |                             |          |                   |        | ン Q <sup>•</sup> 欢迎回: | 来, <mark>林</mark> 俊英 ▼ |  |
|--------------------------------|------------------|--------------------|-------------------------|-----------------------------|----------|-------------------|--------|-----------------------|------------------------|--|
| Group purchasing Manage System | く 企首页 采购计划       | 采购订单 X             |                         |                             |          |                   |        |                       | > ×                    |  |
| ₩ 采购管理 •                       | 订单信息             |                    |                         |                             |          |                   |        | 返回                    | 下单                     |  |
| 采购计划                           | 订单编码: JH20190322 | 00037              | <b>申报时间:</b> 2019-03-22 | 16:03:42                    | 状态:待自    | 购下单               |        | 到货日期:                 |                        |  |
| 采购订单                           | 申报人:林俊英          |                    | 计划分类: 耗材 计划             |                             | 计划类型: 新獎 | 计划                |        | 计划编码: JH2019032200037 |                        |  |
| 进货订单                           | 收货信息:北京北京市共      | 1. 城区在城小区          | 开票信息:普通发票,普             | 天医院25.                      | 下单时间: 20 | 19-03-22 16:09:10 |        |                       |                        |  |
| I 财务管理 •                       |                  |                    |                         | /                           |          |                   |        |                       |                        |  |
| ⑦ 产品管理 ▼                       | 计划明细 操作日         | 志                  |                         |                             |          |                   |        |                       |                        |  |
|                                | 商品名称             | 规格 单位              | 生产厂家                    | 供应商                         | 휤        | d星 价格             | 零售价    | 小计 备注                 |                        |  |
|                                | 新增采购目录称木         | k供应商<br>G购商只零新揃买购日 | 供应商联系信                  | 息 林林-18596906680<br>"ㅗ";拙 λ |          | 进货备注              |        |                       |                        |  |
|                                | 19               | 사람 수               | 前田                      | 木木供应商                       | 1        | 0 ¥0.70           | ¥0.00  | ¥7.00                 |                        |  |
|                                | + 注射针筒           | 小号 个               | 莆田                      | 木木供应商                       | 1        | 0 ¥ 0.60          | ¥ 0.00 | ¥ 6.00                |                        |  |
|                                | + 注射针筒           | 大导 双               | 莆田                      | 木木供应商                       | 1        | 0 ¥ 0.50          | ¥0.00  | ¥ 5.00                |                        |  |
|                                | 大 黄色             | 化表该商品为新购商          | ī品                      |                             |          |                   |        |                       |                        |  |

图 73 订单信息
| ⊡ C      |                                                                                                    |                                                                                                    |                                                                                                    |                                                                                                    |                                                                                                    |           |             | ※ 🗘 🤷 欢迎回来,林                           | 林俊英 ▼                                                                                                    |
|----------|----------------------------------------------------------------------------------------------------|----------------------------------------------------------------------------------------------------|----------------------------------------------------------------------------------------------------|----------------------------------------------------------------------------------------------------|----------------------------------------------------------------------------------------------------|-----------|-------------|----------------------------------------|----------------------------------------------------------------------------------------------------|
| く 合首页 采购 | 计划 🗙 采购订单 🗙                                                                                                    |                                                                                                    |                                                                                                    |                                                                                                    |                                                                                                    |           |             | 2.点击保存                                 | > ×                                                                                                    |
| 目录信息     |                                                                                                    |                                                                                                    | 1采购目录编辑组                                                                                                    | 自护                                                                                                    |                                                                                                    |           |             |                                        | 保存                                                                                                    |
|          |                                                                                                    |                                                                                                    |                                                                                                    |                                                                                                    |                                                                                                    |           |             |                                        |                                                                                                    |
| *集团编码    | 请输入集团编码                                                                                                    | *商品名称                                                                                                    | 輸液器                                                                                                    | *规格                                                                                                    | 小号                                                                                                    |           | *单位         | $\uparrow$                             |                                                                                                    |
| *生产厂家    | 莆田                                                                                                    | *供应商                                                                                                    | 木木供应商                                                                                                    | *价格                                                                                                    | 0.7                                                                                                    |           | 零售价         | 0                                      |                                                                                                    |
| *分类      | 耗材 🔻                                                                                                    | 所属医院                                                                                                    | 普天医院25                                                                                                    | ▼ *价格类型                                                                                                    | 普通品种                                                                                                    | *         | 折后金额        | 请输入折后金额                                |                                                                                                    |
| 税点       | 请输入税点                                                                                                    | 联系人                                                                                                    | 请输入联系人                                                                                                    | 联系电话                                                                                                    | 请输入联系电话                                                                                                    |           | *状态         | 上架                                     | *                                                                                                    |
| 备注       | 请输入备注                                                                                                    |                                                                                                    |                                                                                                    | 商品图片                                                                                                    | ▲ 图片上传                                                                                                    |           |             |                                        |                                                                                                    |
|          | <ul> <li>ご 企首页 采购</li> <li>( 企首页 采购)</li> <li>( 目录信息</li> <li>*集団編码</li> <li>*生产厂家</li> <li>*分类</li> <li>税点</li> <li>备注</li> </ul> | 三       C         公 自首页       采购计划       采购订单         目录信息       *集図編码       请输入集团编码         *生产厂家       莆田          *分类       耗材       ▼         税点       请输入税点          6注       请输入税点 | 三       C         公 首页       采购计划       采购订单         I目录信息       *集回编码       *商品名称         *生产厂家       第田       *供应商         *分类       耗材       所属医院         税点       靖縮入視点       联系人         备注       靖縮入強注 | 三 C         公 首页 采购计划 × 采购订单 ×         目录信息         1.采购目录编辑         *集回编码 请输入集回编码         *集回编码 请输入集团编码         *集回编码 请输入集团编码         *估定了家 莆田         *分类 耗材         ·分类 耗材         ·分类 耗材         ·新品及能:         ·安方厂家 莆田         ·分类 耗材         ·新品         ·新品         ·新品         ·新品         ·新品         ·新品         ·新品         ·新品         ·新品         ·新品         ·新品         ·新品         ·新品         ·新品         ·新品         ·新品         ·新品         ·新品         ·新論入能注 | 三 C         公 首页 采购计划 × 采购订单 ×         目录信息       1.采购目录编辑维护         「集团编码 请输入集团编码 *商品名称 输液器 *级格         *每日编码 请输入集团编码 *商品名称 输液器 *级格         *好厂家 南田       *街田 *休应商 *价格         *分类 耗材 **       所属医院 普天医院25 **       *价格类型         税点 请输入税点       联系人 清输入联系人 联系电话       商品图片 | 正       C | 王 C<br>公 山西 | エー・・・・・・・・・・・・・・・・・・・・・・・・・・・・・・・・・・・・ | E       C       X       A       X       X |

图 74 目录信息

第三步:编辑供应商信息,直接填写更新供应商名称也可新增供应商,点击" <sup>④</sup>"进入完善供应商信息,点击"保存"; T:400-114-9999 P:福建省莆田市政南广场国投2号楼5层

| 一、集团采购管理系统                     | ⊡ C                     |                   |                         |                  |                     |            |      | ※ 🗘 🔭 欢迎回来  | €,林俊英▼ |
|--------------------------------|-------------------------|-------------------|-------------------------|------------------|---------------------|------------|------|-------------|--------|
| Group purchasing Manage System | く 合首页 采购计划              | × 采购订单 ×          |                         |                  |                     |            |      |             | > x    |
| ┆只 采购管理 ▲                      | 订单信息                    |                   |                         |                  |                     |            |      | 返回          | 下单     |
| 采购计划                           | 订单编码: JH201903220       | 0037              | <b>申报时间:</b> 2019-03-22 | 16:03:42         | 状态:待自购下单            |            | 信息 均 | 国联系信息后,点击保存 | ×      |
| 采购订单                           | 申报人:林俊英                 |                   | <b>计划分类:</b> 耗材         |                  | 计划类型: 新购计划          |            |      | *           |        |
| 进货订单                           | 收货信息:北京北京市 左            | 城区在城小区            | 开西信白• 兹潘安西 莱            | 于 医 院 25         | 下单时间 2019-03-2      | 2 16-21-22 | *联系人 | 请输入联系人      |        |
| ☑ 财务管理 ▼                       | 14341825-1025/102519204 | 998EEAUK9987U 1EE | Viscipizs, Hyzokar ( H  |                  | 1-443143. 2013 03 2 |            | 联系电话 | 请输入联系电话     |        |
| ⑦ 产品管理 ▼                       | <b>计划明细</b> 操作日志        | 。<br>辑更新供应商夕称     | /                       | 商                |                     |            | 职务   | 请选择职务       | ~      |
|                                | 商品名称                    | 現格 自              | 如 生产厂家                  | 供应商              | 数量                  | 价格         | 固定电话 | 请输入座机号      |        |
|                                | *供应商名称 木木               | 供应商               | 供应商联系信                  | 息 林林-18596906680 | <b>A</b>            | 进货备注       | ୧୧   | 请输入qq       |        |
|                                | 注射针筒                    | 大导 又              | R 莆田                    | 林林-18596906680   | 10                  | ¥0.50      | 微信号  | 请榆入微信号      |        |
|                                | 输液器                     | 小号                | 莆田                      | Ð                | 10                  | ¥0.70      | 邮箱   | 请恼入邮箱       |        |
|                                | 注射针筒                    | 小号                | 莆田                      | 木木供应商            | 10                  | ¥0.60      | 备注   | 请输入备注       |        |
|                                |                         |                   | -"击点                    | +"进入新增填写供应南      | 商联系信息               |            |      | 取消          | 保存     |

图 75 订单信息

| · 集团采购管理系统                     | Ξ C   | ;    |         |      |          |     |     |        |   |       | x Q xa   | 迎回来,小林 ▼ |
|--------------------------------|-------|------|---------|------|----------|-----|-----|--------|---|-------|----------|----------|
| Group purchasing Manage System | く 心首页 | 采购订  | J单 X    |      |          |     |     |        |   |       | 2.点击保存   | × ×      |
| 只 采购管理 •                       | 基本信息  |      |         |      | 1.填写新增供应 | 商信息 |     |        |   |       | 500 Star | Rta      |
| 采购订单                           |       |      |         |      | 1        |     |     |        |   |       |          |          |
| 进货订单                           |       | 编码   | 不埴自动生成  | *名称  | 木木       |     | *分类 | 分类     | * | *结算方式 | 请选择结算方式  | · ·      |
| 询价记录                           |       | 省市区  |         | 详细地址 | 请输入详细地址  |     | 负责人 | 请蝓入负责人 |   | 联系电话  | 请输入联系电话  |          |
| ⑦ 产品管理 ▼                       |       | 引进人  | 请输入引进人  | 性质   | 请选择性质    | ~   | *类别 | 请选择类别  | ~ | *状态   | 请选择状态    |          |
|                                | i.    | 別进理由 | 请输入引进理由 |      |          |     | 备注  | 请输入备注  |   |       |          |          |
|                                |       |      |         |      |          | li  |     |        |   |       |          | li -     |

T:400-114-9999

P:福建省莆田市政南广场国投2号楼5层

图 76 供应商信息

第四步: 核对信息无误后, 点击"下单"并确认;

| > × |
|-----|
| ¢φ  |
| _   |
|     |
|     |
|     |
|     |
|     |
|     |
|     |
|     |
|     |
|     |

图 77 订单信息

### 3.3 订单处理

第一步:登录医院采购管理账号,点击"采购管理-进货订单",搜索勾选需处理的订单,点击"批处理-已接单/已发货/已收货/导出 PDF"并确认;

【发送邮件】将订单明细发给供应商核实;

【批处理】对进货订单批量处理已接单、已发货、已收货,导出 PDF;

【新增赠品】新增录入赠品信息。

| 2                                       | 作用亚吻管理玄统                       | Ξ   | C                |                            |             |             |      |                                            | 🛛 🧳 欢迎回来,           | 普天医院1901 ▼ |
|-----------------------------------------|--------------------------------|-----|------------------|----------------------------|-------------|-------------|------|--------------------------------------------|---------------------|------------|
| G                                       | Group purchasing Manage System | < 6 | 首页 采购计划 🛛 🗿      | 彩购订单 进货订单                  | × 1.搜索订算    | 单           |      |                                            |                     | > ×        |
| Ä                                       | 采购管理 🔺                         | 供   | (南 进告单)          | 商品名称                       | 状态          | ▼ Q. 搜索 更多+ |      |                                            | 由這一個行動新聞的問題         | 18/4 三批处理  |
|                                         | 采购计划                           |     | 讲绘单号             | 供应商                        | 洋袋人         | 进步全额        | 计例分类 | 状态                                         | 进货时间 🔺              | 进货 已接单     |
|                                         | 采购订单                           |     | 2.勾选进货单          | 日本                         | 善于医疗集团管理员06 | ¥9.90       | 器械   | 谷绕鱼                                        | 3.点击选择              |            |
|                                         | 进货订单                           |     | @@N2019042300010 | 江苏鱼跃                       | 普天医院1901    | ¥ 49 50     | 器械   | 谷入库                                        | 2019-04-23 11:25:24 | 已收货        |
|                                         | 采购入库                           |     | N2019042300006 3 | T苏鱼跃医疗设备股份有限               | 普天医院1901    | ¥120.00     | 器械   | 全部入库                                       | 2019-04-23 11:07:20 | 导出Pdf      |
|                                         | 询价记录                           |     | N2019042200012   | 陕西摩美得                      | 普天医疗集团管理员06 | ¥45.00      | 西药   | 全部入库                                       | 2019-04-22 15:26:07 |            |
|                                         | 库存管理                           |     | N2019042200011   | 陕西摩美得                      | 普天医疗集团管理员06 | ¥0.00       | 西药   | 全部入库                                       | 2019-04-22 15:26:00 |            |
| ¥                                       | 财务管理 ▼                         |     | N2019042200001   | 江苏鱼跃                       | 普天医疗集团管理员06 | ¥ 60.00     | 器械   | 全部入库                                       | 2019-04-22 10:31:00 |            |
| 8                                       | ○ 产品管理 🔹                       |     | © N2019041900014 | 江苏鱼跃                       | 普天医疗集团管理员06 | ¥12.00      | 器械   | 全部入库                                       | 2019-04-19 13:41:57 |            |
| සි                                      | ▲ 客户管理 🔹 🔻                     |     | N2019041900012   | 江苏鱼跃                       | 普天医疗集团管理员06 | ¥ 24.80     | 器械   | 全部入库                                       | 2019-04-19 12:01:00 |            |
| 品                                       | → 小公管理 •                       |     | N2019041900011   | 陕西摩美得                      | 普天医院1901    | ¥10.00      | 西药   | 全部入库                                       | 2019-04-19 11:54:11 |            |
| ~~~~~~~~~~~~~~~~~~~~~~~~~~~~~~~~~~~~~~~ |                                |     | N2019041900010   | 福建莆田                       | 普天医院1901    | ¥ 200.00    | 西药   | 全部入库                                       | 2019-04-19 11:53:06 |            |
| ា                                       | 报表管理 🔹                         |     |                  | Contraction of the Provent |             |             |      | Second and the Real Property of the Second |                     |            |

图 78 进货订单

第二步: 勾选需供应商核实的订单, 点击"发送邮件"进入;

| 5          | 集团采购管理系统                       | Ξ   | C                 |              |             |                               |      |      | 8 0                 | 欢迎回来,普天医院1901 ▼                                                                                                    |
|------------|--------------------------------|-----|-------------------|--------------|-------------|-------------------------------|------|------|---------------------|----------------------------------------------------------------------------------------------------|
| <u>е</u> , | Group purchasing Manage System | < @ | 首页 采购计划 ※         | 进赁订单 X       |             |                               |      |      | <b>2.</b> 点词        | ±进入 > ×                                                                                                    |
| Ä          | 采购管理 🔺                         | 供应  | 7商 … 讲货           | 単弓 商品名称      | 状态          | <ul> <li>Q. 搜索 更多+</li> </ul> |      |      | 由请预付款新              | き 学会 おんしょう きょう ひんしょう しんしょう ひんしょう しんしょう しんしょ しんしょ |
|            | 采购计划                           |     | 进货单号              | 供应费          | 進告 1        | 进货全领                          | 计别分类 | 状态   | 进货财间 🔺              | ###84                                                                                                    |
|            | 采购订单                           |     | ▶ 1.勾选进货单号        |              | 一世天八        | N02.00                        |      |      |                     | 世 火 田 江                                                                                                    |
|            | 进货订单                           |     | N2019050600003    | 江办里际         | 省大达扩集团自理贝00 | ÷ 92.00                       | 言言の北 | 时按半  | 2019-05-06 10:15:38 |                                                                                                    |
|            |                                |     | N2019050600002    | 福建莆田         | 普天医院1901    | ¥ 200.00                      | 西药   | 全部入库 | 2019-05-06 10:10:02 |                                                                                                    |
|            | 采购入库                           |     | N2019050600001    | 福建莆田         | 普天医疗集团管理员06 | ¥4.50                         | 西药   | 待接单  | 2019-05-06 10:08:35 |                                                                                                    |
|            | 询价记录                           |     | N2019042300019    | 江苏鱼跃         | 普天医疗集团管理员06 | ¥49.50                        | 諸械   | 待接单  | 2019-04-23 16:27:40 |                                                                                                    |
|            | 库存管理                           |     | N2019042300013    | 江苏鱼跃         | 普天医疗集团管理员06 | ¥ 9.90                        | 器械   | 待发货  | 2019-04-23 11:53:05 |                                                                                                    |
| ¥          | 财务管理 🔹                         |     | 10 N2019042300010 | 江苏鱼跃         | 普天医院1901    | ¥49.50                        | 器械   | 待入库  | 2019-04-23 11:26:24 |                                                                                                    |
| Ø          | 产品管理 🔹                         |     | N2019042300006    | 江苏鱼跃医疗设备股份有限 | 普天医院1901    | ¥120.00                       | 器械   | 全部入库 | 2019-04-23 11:07:20 |                                                                                                    |
| ෂ          | 客户管理 •                         |     | N2019042200012    | 陕西摩美得        | 普天医疗集团管理员06 | ¥45.00                        | 西药   | 全部入库 | 2019-04-22 15:26:07 |                                                                                                    |
| ð          | 办公管理 🔹                         |     | N2019042200011    | 陕西摩美得        | 普天医疗集团管理员06 | ¥0.00                         | 西药   | 全部入库 | 2019-04-22 15:26:00 |                                                                                                    |
| ផ          | 报表管理  ▼                        |     | N2019042200001    | 江苏鱼跃         | 普天医疗集团管理员06 | ¥ 60.00                       | 器械   | 全部入库 | 2019-04-22 10:31:00 |                                                                                                    |

图 79 进货订单

第三步:编辑收件人、主题、邮件内容等信息后,点击"发送"并确认;

| 6            | 集团采购管理系统                       | Ξ         | C    |                           |                                        |            |              |               |      | к.2<br>К У | ů,    | 欢迎回来,普天医 | 院1901 🔻 |
|--------------|--------------------------------|-----------|------|---------------------------|----------------------------------------|------------|--------------|---------------|------|------------|-------|----------|---------|
| - <u>C</u> - | Group purchasing Manage System | < 🗠       | 首页 习 | 彩购计划 送费                   | 订单 X                                   |            |              |               |      |            |       | 2.点击发送   | > >     |
| Ä            | 采购管理                           | d dR4d    | 发祥   |                           |                                        | 1.编辑邮      | 件信息          |               |      |            |       | 160      | 70000   |
|              | 采购计划                           | [ PHP 1 ] |      |                           |                                        | - Contract | *            |               |      |            |       |          | oue     |
|              | 采购订单                           |           | *收件人 | 联系人:邮箱地址;                 |                                        |            |              |               |      |            |       |          |         |
|              | 进货订单                           |           | *主题  | 20190506普天医院19            | 初单                                     |            |              |               |      |            |       |          |         |
|              | 采购入库                           |           | 附件   | 6                         |                                        |            |              |               |      |            |       |          |         |
|              | 询价记录                           |           |      | PDF 上传文件                  |                                        |            |              |               |      |            |       |          |         |
|              | 库存管理                           |           | *内容  | B <i>I</i> <u>U</u>       | ⊕ ≣ ≣ ≣                                | 8 X 😳      |              |               |      |            |       |          |         |
| F            | 财务管理 🔹                         |           |      | 尊敬的供应商:                   |                                        |            |              |               |      |            |       |          | -       |
| 8            | 产品管理                           |           |      | 您好!此邮件为                   | 普天医院19的订单,详情如下或见附(                     | 牛。         |              |               |      |            |       |          |         |
| ഗ            | <b>本內統國</b> _                  |           |      |                           |                                        |            | N20190506000 | 003普天医院19订单明约 | 田    |            |       |          |         |
| ð            | 各尸官埋                           |           |      | 订单日期: 2019-05             | -06 10:15:38                           |            |              |               |      |            |       |          |         |
| ß            | 办公管理 🔹                         |           |      | 供应商: 江苏鱼跃                 | (/)                                    |            |              |               |      |            |       |          | _       |
|              |                                |           |      | 开户支行:                     |                                        |            |              |               |      |            |       |          | _       |
| ជា           | 报表管理 🔹                         |           |      | 结算方式: 现款支                 | <u>र्</u> ग                            |            |              |               |      |            |       |          | -       |
| ~            |                                |           |      | 进货备注:                     |                                        |            |              |               |      |            |       |          |         |
| R            | 用尸管埋                           |           |      | 编码                        | 商品名称                                   | 規格         | 单位           | 生产厂家          | 数量   | 价格         | 小计    | 备注       |         |
| <i>~</i> ~~  | 老幼女子 -                         |           |      | 1064                      | 鱼跃血压表                                  | 1台/件       | 台            | 江苏鱼跃          | 8.00 | 11.5000    | 92.00 |          | _       |
| 8            | 余玩官理 *                         |           |      | 合计                        |                                        |            |              |               | 8.00 |            | 92.00 |          | _       |
|              |                                |           |      | 配送地址:北京北                  | 京市东城区1111111111                        |            |              |               |      |            |       |          | _       |
|              |                                |           |      | 发票类型:普诵发:                 | ###################################### |            |              |               |      |            |       |          | -       |
|              |                                |           |      | 发票抬头: 1231<br>纳税人识别号: 123 | 812                                    |            |              |               |      |            |       |          |         |
|              |                                |           |      | Citizen de con de         |                                        |            |              |               |      |            |       |          | _       |

图 80 发送邮件

3.4 订单调账

第一步:点击"采购管理—进货订单",搜索订单,点击进货单号进入;(注:未入库未发送邮件前的订单才有调账功能)

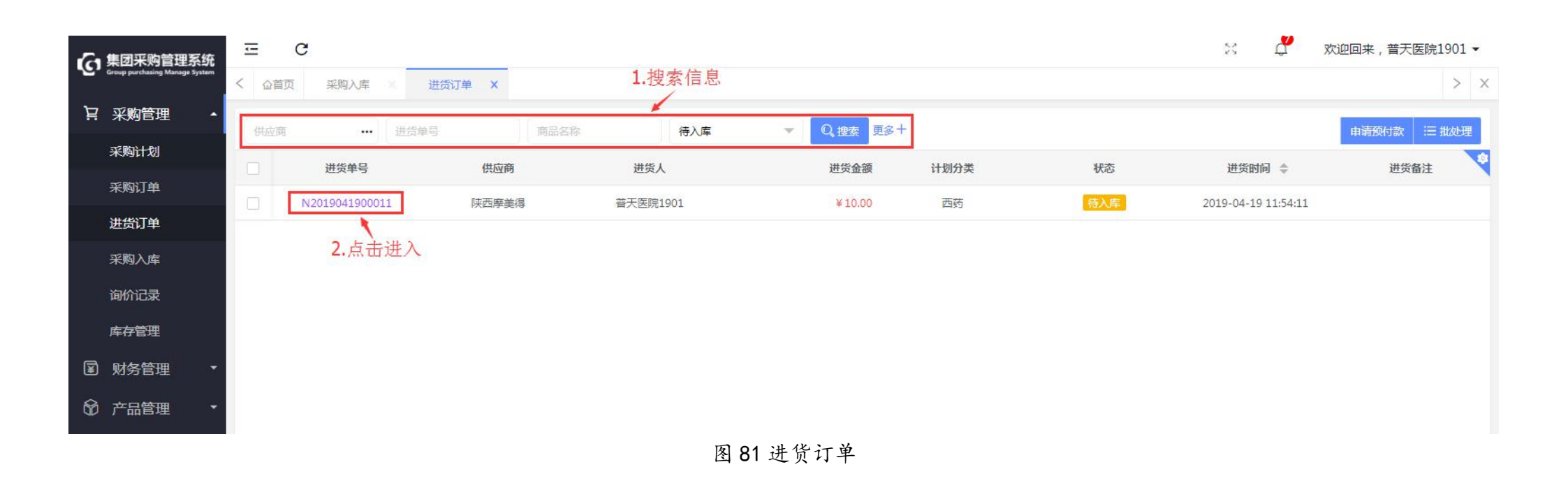

### 第二步:点击右上角的"更多-调账"进入;

【结束入库】整笔订单结束入库,结束入库的订单也可以再"激活入库";

T:400-114-9999 P:福建省莆田市政南广场国投2号楼5层

第 79 页 共 167 页

## 【调账】采购核对订单时,可进行调账;

【发送邮件】可将订单明细发送给供应商核对。

| 小集团采购管理系统                      | ⊡ C                 |          |               |                   |                       |        | 🔀 🤷 欢迎回来,普利           | 天医院1901 ▼ |  |
|--------------------------------|---------------------|----------|---------------|-------------------|-----------------------|--------|-----------------------|-----------|--|
| Group purchasing Manage System | く 合首页 采购计划          | X 采购订单 X | 进货订单 × 开票     | 记录 🗙 付款管理 🗙       | 预付账款 ×                |        |                       | > ×       |  |
| ₩2 采购管理 •                      | 进货信息                |          |               |                   |                       |        | 返回 导出Pdf 打印           | Ⅲ 更多      |  |
| 采购计划                           | 进货单号: N20190423     | 00010    | 进货时间: 2019-04 | -23 11:26:24      | <b>医院:</b> 普天医院19     |        | 供应商: 江苏鱼跃             | 结束入库      |  |
| 采购订单                           | 分类:器械               |          | 供方联系人:        |                   | <b>状态:</b> 待入库        |        | 采购订单: JH2019042300009 | 调账        |  |
| 进货订单                           | <b>进货人:</b> 普天医院190 | 01       | 收货信息:北京,北京    | 市,东城区             | 开票信息: 普通发票,1231,12312 |        | 点击进入 <sup>*</sup> 发键  |           |  |
| 采购入库                           | 进货明细 物流信            | 19. 进货日志 |               |                   | ^                     |        |                       |           |  |
| 询价记录                           |                     |          |               |                   |                       |        |                       |           |  |
| 库存管理                           | 商品名称                | 规格       | 生产厂家          | Q <sub>、</sub> 搜索 |                       |        | 添加赠品                  | 品 删除赠品    |  |
| I 财务管理 •                       | 商品名称                | 规格       | 单位            | 生产厂家              | 数量                    | 价格     | 小计 备注                 |           |  |
| 〒 ○ 产品管理 •                     | 鱼跃血压计               | 1台/件     | 台             | 江苏鱼跃              | 5                     | ¥9.90  | ¥49.50                |           |  |
| 🛯 客户管理 🔹                       |                     | 1台/件     | 台             | 江苏鱼跃              | 1                     | ¥ 0.00 | ¥ 0.00                |           |  |
| ▶ 办公管理 •                       |                     |          |               |                   |                       |        |                       |           |  |

图 82 进货信息

第三步:点击商品名称的"..."进入;

| Group purchasing Manage System | ご C                  | ×    |        |                     |    |               |                |       | in 🖞 👷                 | 2回来,普天医院1901 ▼<br>> × |
|--------------------------------|----------------------|------|--------|---------------------|----|---------------|----------------|-------|------------------------|-----------------------|
| ₩ 采购管理 •                       | 进货信息 ၇               |      |        |                     |    |               |                |       |                        | 返回                    |
| 采购计划                           | 进货单号: N20190419000   | 011  | 进货时间:  | 2019-04-19 11:54:11 |    | <b>医院:</b> 普天 | 5医院19          |       | 供应商: 陕西摩美得             |                       |
| 进货订单                           | <b>分类:</b> 西药        |      | 供方联系人: |                     |    | <b>状态:</b> 待入 |                |       | 采购订单: JH2019041900013- | 1                     |
| 采购入库                           | <b>进员人:</b> 督大医院1901 |      | 收页信息:  | 北京,北京市,乐城区          |    | 弁票信息: 普通      | ₫友祟,1231,12312 |       | 进灾备注:                  |                       |
| 询价记录                           | 操作 商品名称              | 规格   | 单位     | 生产厂家                | 数量 | 价格            | 小计调账类型         | 费用项目  | 名称 调账金额                | 备注                    |
| 库存管理                           | +- 商品名称              |      |        |                     | 0  | ¥ 0.00        | ¥0.00 请选择      | ▼ 请选择 | ▼ 请输入金额                | 输入备注                  |
| ■ 财务管理     ▼                   |                      | 点击进入 |        |                     |    |               |                |       |                        |                       |
| 〒公開 ● 予品管理 •                   |                      |      |        |                     |    |               |                |       |                        |                       |
| ◎ 客户管理 •                       |                      |      |        |                     |    |               |                |       |                        |                       |

图 83 进货信息

第四步:勾选调账明细,点击"选择";

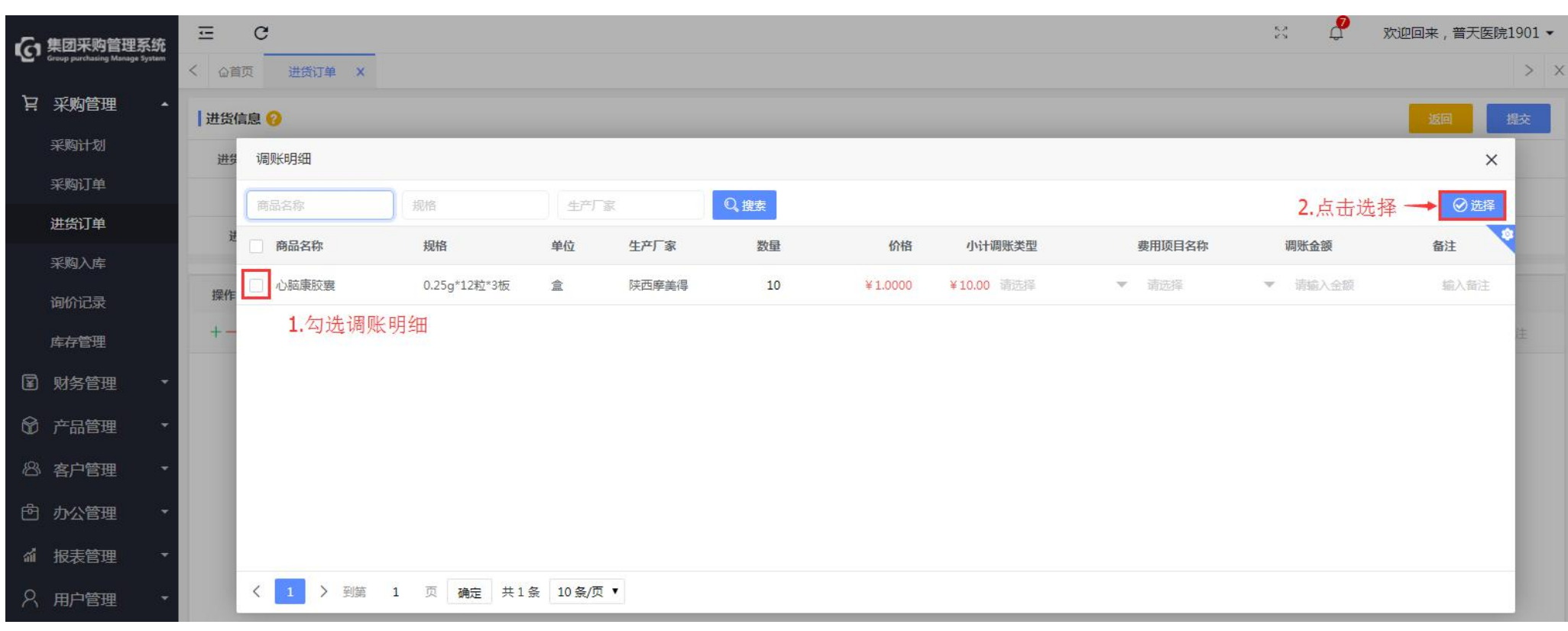

图 84 调账明细

第五步:填写调账信息,点击"提交"并确认;

| 使集团采购管理系统<br>Group purchasing Manage System | C C 公前页 进货订单            | ×                |                 |                     |    |              |                        |        | 23 Q                       | 欢迎回来, 普天医院1901 ▼<br>2.点击提交、 > × |
|---------------------------------------------|-------------------------|------------------|-----------------|---------------------|----|--------------|------------------------|--------|----------------------------|---------------------------------|
|                                             | 进货信息 😯                  |                  |                 |                     |    |              |                        |        |                            | 返回 提交                           |
| 采购订单                                        | 进货单号: N20190419000      | 011              | 进货时间:           | 2019-04-19 11:54:11 |    | 医院:          | 普天医院19                 |        | 供应商:陕西摩美得                  |                                 |
| 进货订单                                        | 分柔: 西约<br>进货人: 普天医院1901 |                  | 供万联系入:<br>收货信息: | 北京,北京市,东城区          |    | 状态:<br>开票信息: | 待入库<br>普通发票,1231,12312 | 3      | 米购订单: JH201904190<br>进货备注: | 0013-1                          |
| 采购入库                                        |                         |                  |                 |                     |    | ^            |                        |        |                            |                                 |
| 询价记录                                        | 操作 商品名称                 | 规格               | 单位              | 生产厂家                | 数量 | 价格           | 小计调账类型                 | 费用项目名称 | 调账金额                       | 备注                              |
| 库存管理                                        | 十一 心脑康胶赛                | ••• 0.25g*12粒*3板 | 盒               | 陕西摩美得               | 10 | ¥1.00        | ¥10.00 请选择             | ▼ 请选择  | ▼ 请输入:                     | 金額 输入备注                         |
| ■ 财务管理 •                                    |                         |                  |                 |                     |    |              |                        | 1.填    | <b>↑</b><br>真写调账信息         |                                 |
| 〒金田田 ● 予品管理 ●                               |                         |                  |                 |                     |    |              |                        |        |                            |                                 |
| ◎ 客户管理 •                                    |                         |                  |                 |                     |    |              |                        |        |                            |                                 |

图 85 进货调账

3.5 申请预付款

第一步:登录医院采购管理账号,点击"采购管理—进货订单",搜索勾选需预付的订单,点击"申请预付款"进入; (同 一家供应商可多笔勾选申请)

## 【调】调字表示这笔订单有产生调账;

【赠】赠字表示这笔订单有赠品信息;

| Group purchasting Manage System | 至                              | C   |                             |           |             |   |           |       | 23 L <mark>8</mark> X3 | 迎回来,普天医院1901 ▼      |            |
|---------------------------------|--------------------------------|-----|-----------------------------|-----------|-------------|---|-----------|-------|------------------------|---------------------|------------|
| <u>ц</u> ,                      | Group purchasing Manage System | < 6 | 道页 采购计划 🛛                   | 采购订单 送货订单 | × 1.搜索订单    |   |           |       |                        | 3.点击进入              | > ×        |
| Ä                               | 采购管理 🔺                         | dts | væ )                        | #告单弓 商品名称 | #           | - | 0. 搜索 更多十 |       |                        | 由诸预付款 新增赠品          | 发送邮件 ≔ 批办理 |
|                                 | 采购计划                           |     | 讲综单号                        | 供应商       | 単倍人         |   | 进货全额      | 计制分类  | 状态                     | 进货时间 🔺              | #倍多过       |
|                                 | 采购订单                           |     | 00 N2019042200010           | 行士告吁      | 益天穴         |   | ¥ 40 50   | 開始が来  | TVD<br>SAF             | 2010-04-22 11:26:24 | Схал       |
|                                 | 进货订单                           |     | N2019042300010              |           |             |   | + + 5.50  | REVIA |                        | 2019-04-23 11.20.24 |            |
|                                 | 立ちを                            |     | № N2019042300006<br>2. 公洗同一 | 一供应商讲货单   | 晋大医院1901    |   | ¥120.00   | 諸械    | 全部入库                   | 2019-04-23 11:07:20 |            |
|                                 |                                |     | N2019042200012              | 陕西摩美得     | 普天医疗集团管理员06 |   | ¥45.00    | 西药    | 全部入库                   | 2019-04-22 15:26:07 |            |
|                                 | 询价记录                           |     | N2019042200011              | 陕西摩美得     | 普天医疗集团管理员06 |   | ¥0.00     | 西药    | 全部入库                   | 2019-04-22 15:26:00 |            |
|                                 | 库存管理                           |     | N2019042200001              | 江苏鱼跃      | 普天医疗集团管理员06 |   | ¥ 60.00   | 器械    | 全部入库                   | 2019-04-22 10:31:00 |            |
| ¥                               | 财务管理 🔹 🔹                       |     | © N2019041900014            | 江苏鱼跃      | 普天医疗集团管理员06 |   | ¥12.00    | 器械    | 全部入库                   | 2019-04-19 13:41:57 |            |
| 8                               | 产品管理 🔹                         |     | N2019041900012              | 江苏鱼跃      | 普天医疗集团管理员06 |   | ¥ 24.80   | 器械    | 全部入库                   | 2019-04-19 12:01:00 |            |
| සී                              | 客户管理 •                         |     | N2019041900011              | 陕西摩美得     | 普天医院1901    |   | ¥10.00    | 西药    | 全部入库                   | 2019-04-19 11:54:11 |            |
| 色                               | 办公管理 🔹                         |     | N2019041900010              | 福建莆田      | 普天医院1901    |   | ¥ 200.00  | 西药    | 全部入库                   | 2019-04-19 11:53:06 |            |

图 86 进货订单

第二步:查看选择进货单,填写预付金额后点击"提交申请"; (提交后,进入医院财务审核)

| ଜ | 集团采购管理系统<br>Group purchasing Manage System | <u>こ</u><br>く 公前 | C<br>进货订单 ×          |                    |      |        |         |        |       |       | ∺<br>3.点击 | ♀● <sub>欢迎回来</sub>  | , 林俊英 ▼<br>> X |
|---|--------------------------------------------|------------------|----------------------|--------------------|------|--------|---------|--------|-------|-------|-----------|---------------------|----------------|
| Ä | 采购管理 ·                                     | 申请预              | 付款 🤣                 |                    |      |        |         |        |       |       |           | 返回                  | 提交申请           |
|   | 采购订单                                       |                  | *供应商 木木供应商           |                    | 申请备注 | 输入申请备注 | 2. 填写金额 |        |       |       |           |                     |                |
|   | 进货订单                                       | 操作               | 进货单号                 | 进货人                |      | 进货金额   |         | 村金额    | 进货备注  | 进货状态  |           | 进货时间                |                |
| ¥ | 财务管理 🔹                                     | +-               | N2019032200012       | ・林俊英               |      | ¥18.00 | 输入预     | 村全都    |       | 待入库   |           | 2019-03-22 16:21:22 |                |
| 8 | 产品管理 🔹                                     |                  | 进货单号 进货的             | <b>间 进货人</b>       | 进货状态 | 进货备注   |         | 进货金额   |       |       |           |                     |                |
|   |                                            |                  | N2019032200012 2019- | 03-22 16:21:22 林俊英 | 待入库  |        |         | ¥18.00 |       |       |           |                     |                |
|   |                                            |                  | く 1 > 到第 1           | 页 确定 共1条 10条/页▼    |      |        |         |        | 1.查看注 | 先择进货单 |           |                     |                |

图 87 申请预付款

3.6 科室申领

3.6.1 申领单

| G          | 集团采购管理系统                       | ⊡ C             |          |             |      |       |          | い ゆ 欢迎回来 ,          | ,普天医院2001 🕶 |
|------------|--------------------------------|-----------------|----------|-------------|------|-------|----------|---------------------|-------------|
| - <u>C</u> | Group purchasing Manage System | く 企首页 科室        | 申领 x     |             |      |       |          |                     | > ×         |
| Ä          | 采购管理 🔹                         | 申领单             | 申购单      |             |      |       |          | 占未讲                 | ŧλ、         |
| ¥          | 财务管理 🔹                         | 商品名称            | 由领单号     | 由领人         |      | 状态  ▼ | ◎ 搜索 更多十 |                     | (土) 由领      |
| Ŷ          | 产品管理 🔹                         | 申领单号            | 医院       | 申领人         | 申领科室 | 状态    | 备注       | 申领时间                | 操作          |
| ณ์         | 库存管理 🔺                         | SL2019051400001 | 普天医院20   | 普天医疗集团管理员06 |      | 已领用   |          | 2019-05-14 14:29:16 |             |
|            | 库存查询                           | SL2019051400005 | 普天医院20   | 普天医院2001    |      | 已领用   |          | 2019-05-14 16:41:34 |             |
|            | 其他入库                           | SL2019051400006 | 普天医院20   | 普天医院2001    |      | 已领用   |          | 2019-05-14 17:07:57 |             |
|            | 科室申领                           | SL2019051400008 | 普天医院20   | 普天医院2001    |      | 待领用   |          | 2019-05-14 17:52:08 |             |
| 8          | 库存出库                           | SL2019051500002 | 普天医院20   | 普天医院2001    |      | 已领用   |          | 2019-05-15 15:23:27 |             |
|            | 库存损益                           | SL2019051600001 | 普天医院20   | 普天医疗集团管理员06 |      | 待领用   |          | 2019-05-16 11:32:52 |             |
| l.         | 库存调拨                           | SL2019051600003 | 普天医院20   | 普天医院2001    |      | 已领用   |          | 2019-05-16 15:46:20 |             |
|            | 库存盘点                           | SL2019051600005 | 普天医院20   | 普天医院2001    |      | 已领用   |          | 2019-05-16 16:40:10 |             |
|            | 库存报表                           | SL2019051700003 | 普天医院20   | 普天医院2001    | 采购部  | 待领用   |          | 2019-05-17 10:31:54 |             |
| තී         | 客户管理                           | く 1 > 到額        | 有 1 页 确定 | 共14条 20条/页▼ |      |       |          |                     |             |

#### 第一步;登录医院采购账号,点击"库存管理-科室申领",点击"申领"。

#### 图 88 科室申领

第二步:编辑申领科室、仓库类别等相关申领信息,点击"..."选择申领的产品信息并填写申领数量,点击"提交"并确定,申领单提交到医院财务审核。

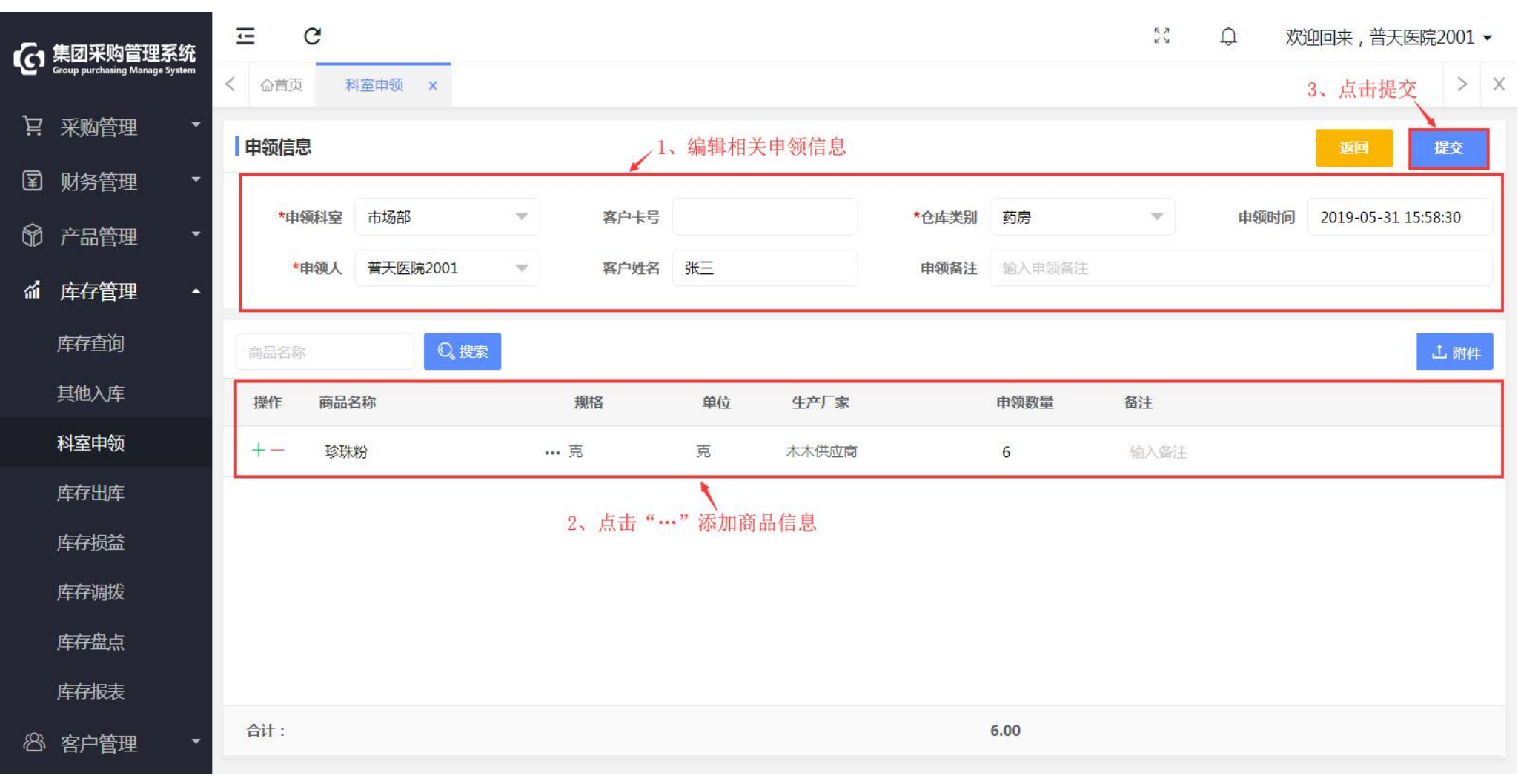

图 89 申领信息

3.6.2 申购单

第一步;登录医院采购账号,点击"库存管理-科室申领",选择"申购单",点击"申购"进入。

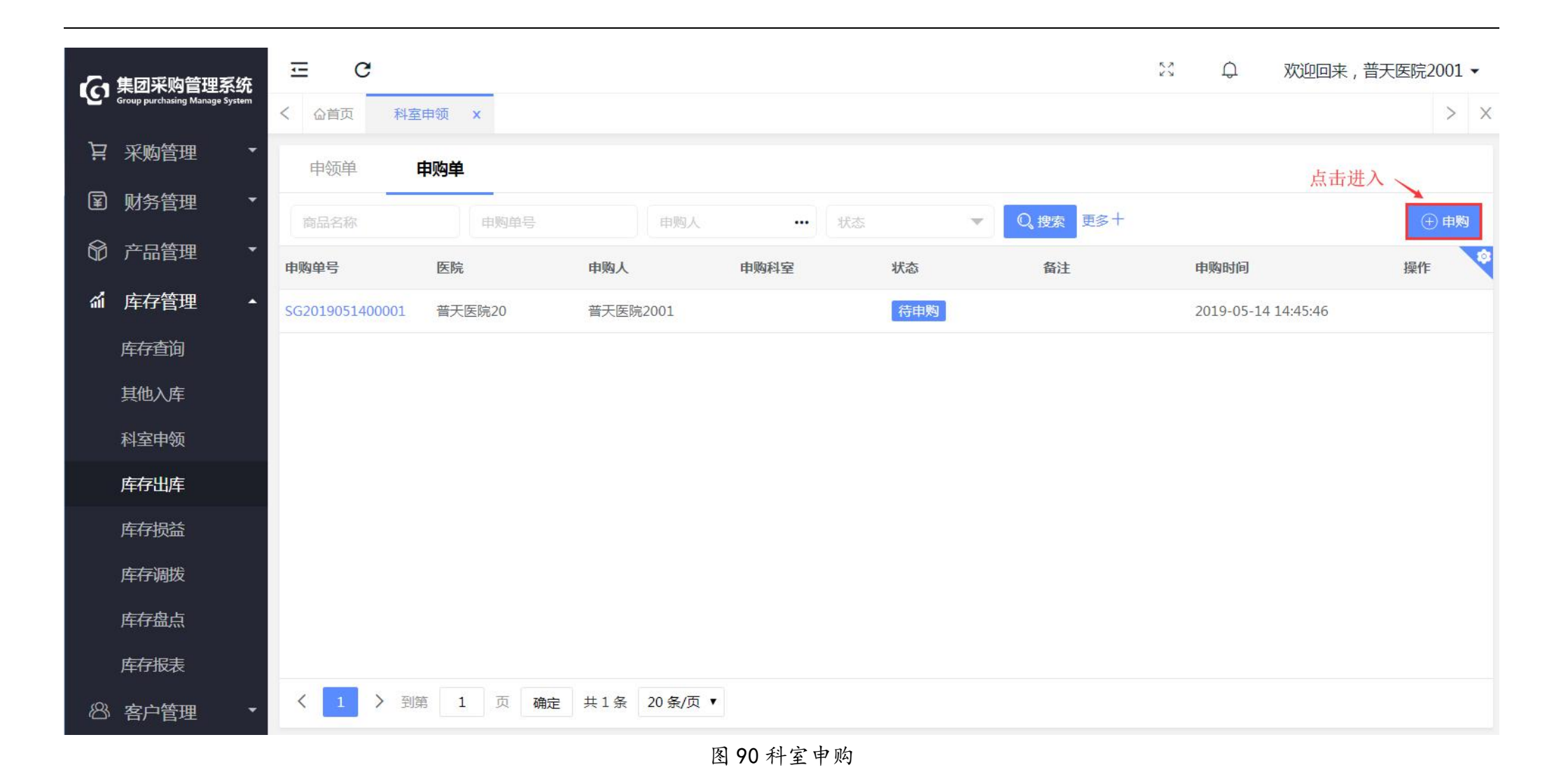

第二步:编辑申购科室、仓库类别等申购信息,点击"新购添加"并编辑新购商品信息,点击"..."选择申购商品信息并填 写申购数量,点击"提交"并确定,申购单提交医院财务审核。

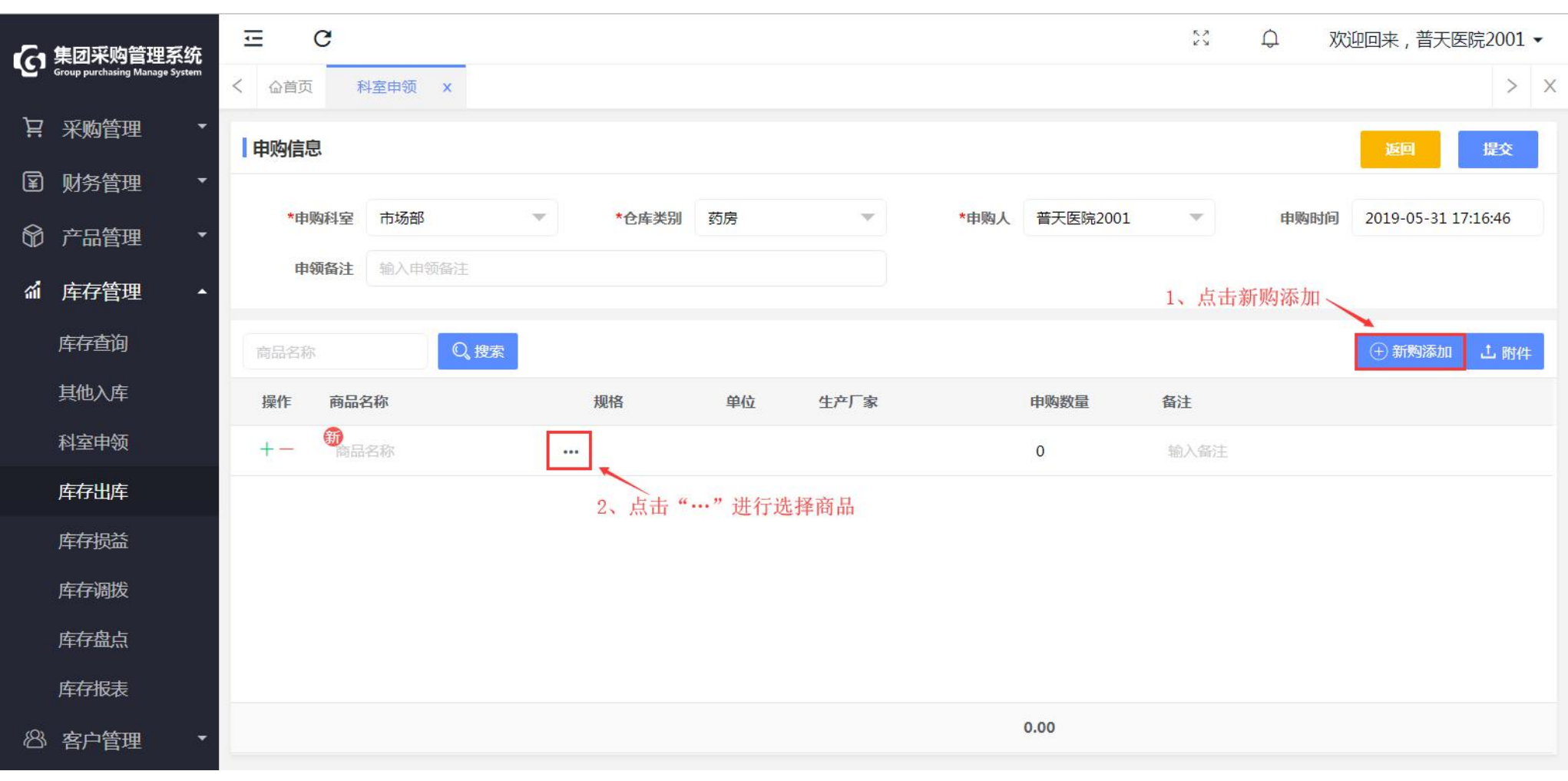

图 91 申购信息

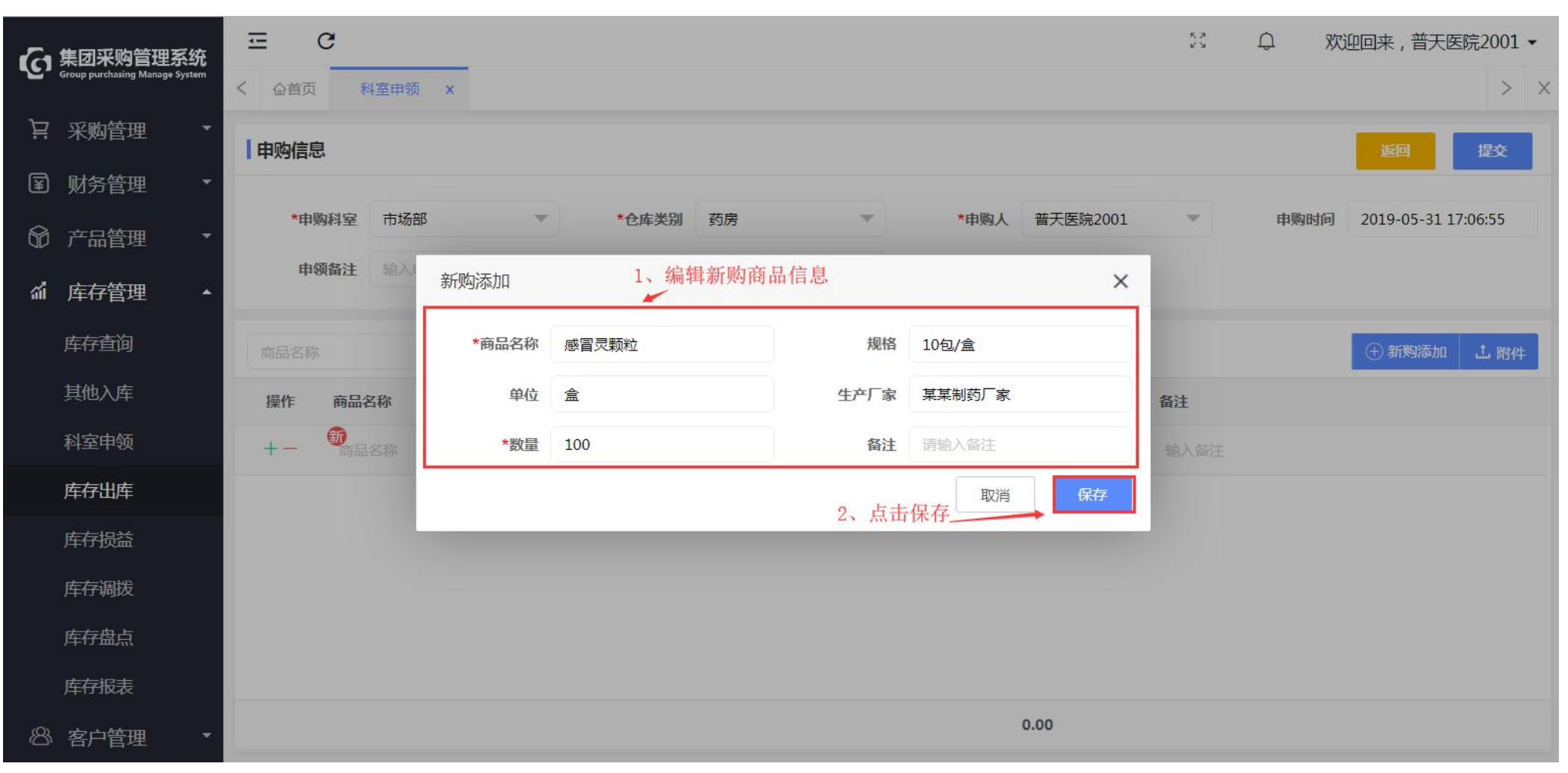

图 92 申购信息

| <i>C</i> a   | 集团采购管理系统                       | ⊡ C   |                   |           |    |        |      |          | 5 N N N N N N N N N N N N N N N N N N N | ♀ 欢  | 迎回来,普天医院2001 ▼      | ł |
|--------------|--------------------------------|-------|-------------------|-----------|----|--------|------|----------|-----------------------------------------|------|---------------------|---|
| ч <u>с</u> , | Group purchasing Manage System | く 습首页 | 科室申领 ×            |           |    |        |      |          |                                         |      | 点击提交、 >             | X |
| Ä            | 采购管理 🔹                         | 申购信息  |                   |           |    |        |      |          |                                         |      | 返回提交                |   |
| ¥            | 财务管理 🔹                         |       |                   |           |    |        |      |          |                                         |      |                     |   |
| 8            | 产品管理 🔹 🔻                       | *申购科室 | 市场部               | ▼ *仓库类别   | 药房 | Ŧ      | *申购人 | 普天医院2001 | W                                       | 申购时间 | 2019-05-31 17:06:55 |   |
| ณ์           | 库存管理 🔺                         | 申领备注  | 输入申领备注            |           |    |        |      |          |                                         |      |                     |   |
|              | 库存查询                           | 商品名称  | Q <sub>、</sub> 搜索 |           |    |        |      |          |                                         |      | ① 新购添加 上 附件         |   |
|              | 其他入库                           | 操作 商品 | 名称                | 规格        | 单位 | 生产厂家   |      | 申购数量     | 备注                                      |      |                     |   |
|              | 科室申领                           | +- 🕷  | 冒灵颗粒              | ••• 10包/盒 | 盒  | 某某制药厂家 |      | 100      | 输入备注                                    |      |                     |   |
|              | 库存出库                           |       |                   |           |    |        |      |          |                                         |      |                     |   |
|              | 库存损益                           |       |                   |           |    |        |      |          |                                         |      |                     |   |
|              | 库存调拨                           |       |                   |           |    |        |      |          |                                         |      |                     |   |
|              | 库存盘点                           |       |                   |           |    |        |      |          |                                         |      |                     |   |
|              | 库存报表                           |       |                   |           |    |        |      |          |                                         |      |                     |   |
| ෂ            | 客户管理 🔹                         |       |                   |           |    |        |      | 100.00   |                                         |      |                     |   |

图 93 申购信息

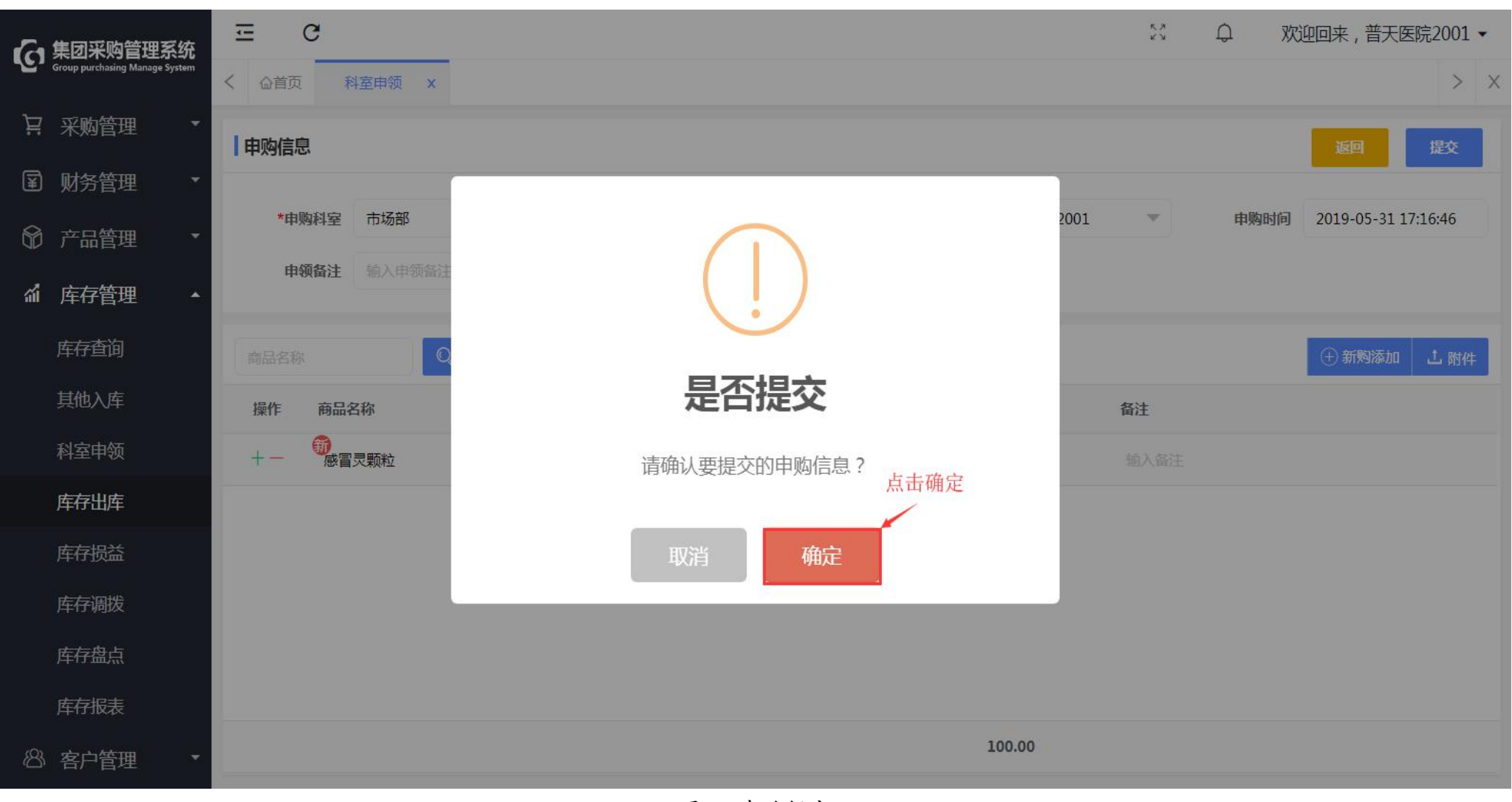

图 94 申购提交

3.7 其他入库审核

第一步:登录医院采购账号,点击"库存管理-其他入库",选择待审核信息,点击"审核"进入页面;

| 集团采购管理系统                       | ⊡ C                     |              |                                              | 🔀 🗘 欢迎回来,普天医院2       | 2001 - |
|--------------------------------|-------------------------|--------------|----------------------------------------------|----------------------|--------|
| Group purchasing Manage System | く <b> </b>              |              |                                              |                      | > ×    |
| ▶ 采购管理                         | 商品名称X入库单号               | X Kā ▼       | 仓库 ▼ 0. 搜索 更多十                               | ÷                    | 新增     |
| I 财务管理                         | 入库单号 供应商                | 仓库金额         | 经办人状态                                        | 备注 入库时间 操作           | F S    |
| ⑦ 产品管理                         | QR2019053100001 木木供应商   | 试剂库 ¥250.00  | 普天医院2001 审核中                                 | 2019-05-31 审核        |        |
| <b>偷</b> 库存管理 ·                | QR2019051800001         | 中药库 ¥5.00    | 普天医疗集团管 已完成                                  | 2019-05-18 点击审核      |        |
| 库存查询                           | QR2019051700002         | 2001仓库 ¥0.50 | 普天医疗集团管 已完成                                  | 9:24 2019-05-17      |        |
| 其他入库                           | QR2019051700001         | 2001仓库 ¥1.00 | 普天医疗集团管 已完成                                  | 9:23 2019-05-17      |        |
| 科室申领                           | QR2019051600015 木木供应商   | 中药库 ¥1.00    | 普天医院2001 · · · · · · · · · · · · · · · · · · | 20190708 2019-05-16  |        |
| 库存出库                           | QR2019051600014         | 2001仓库 ¥1.50 | 普天医疗集团管 已完成                                  | 2019-05-16           |        |
| 库存损益                           | QR2019051600011         | 中药库 ¥1.50    | 普天医院2001 已完成                                 | 201906 2019-05-16    |        |
| 库存调拨                           | QR2019051600008         | 西药库 ¥2.20    | 普天医院2001 已完成                                 | 2019-05-16           |        |
| 库存盘点                           | QR2019051600007         | 西药库 ¥2.20    | 普天医院2001 已完成                                 | 2019-05-16           |        |
| 库存报表                           | QR2019051600005 福建省银路医疗 | 西药库 ¥24.20   | 普天医院2001 已完成 01                              | 516-11111 2019-05-16 |        |
| 8 客户管理 ·                       | く 1 > 到第 1 页 确定 共:      | 19条 20条/页▼   |                                              |                      |        |

图 95 其他入库

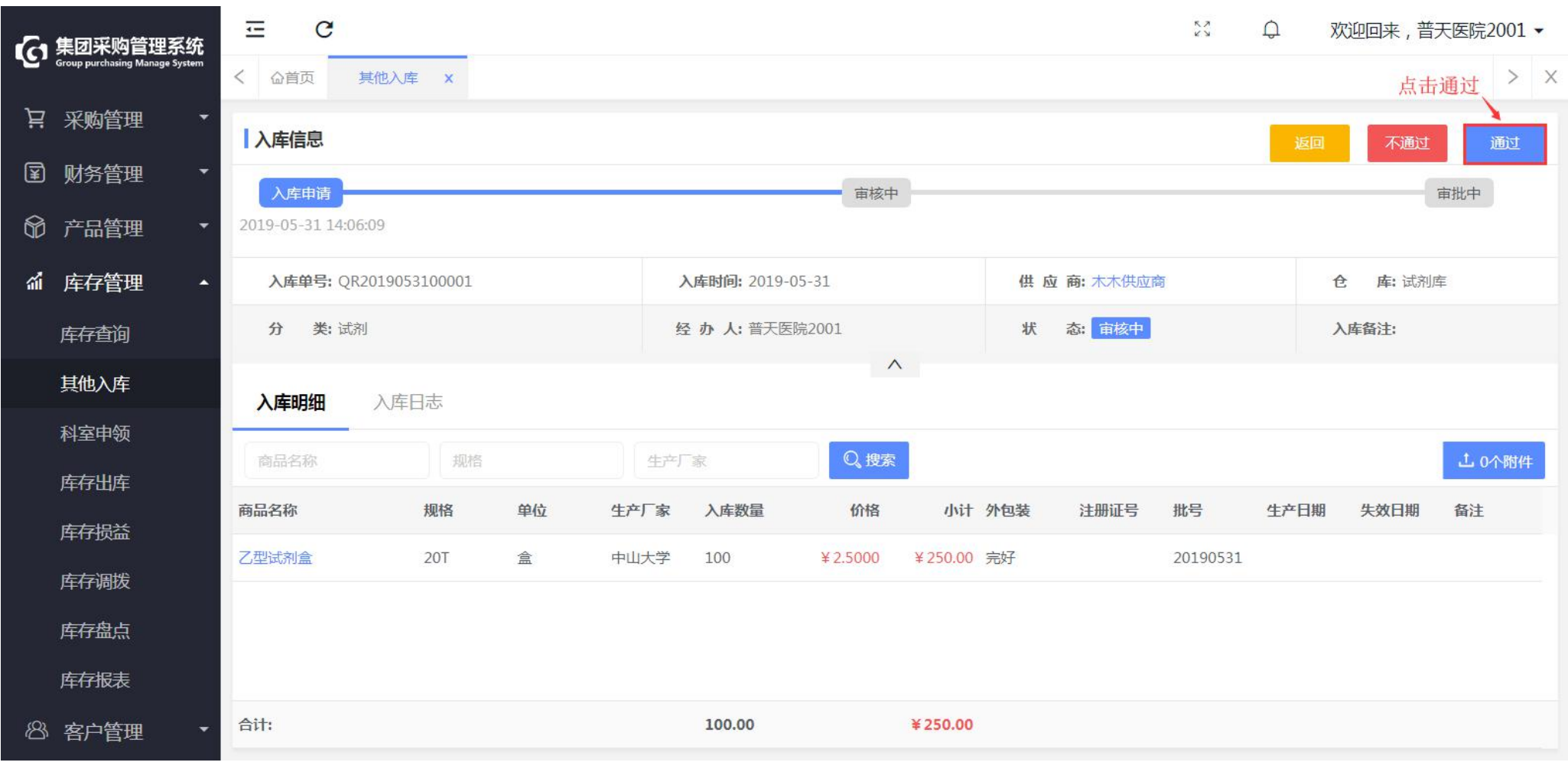

## 第二步:核对入库信息无误后,点击"通过"并确定。(入库信息提交到医院财务审批)

图 96 其他入库信息

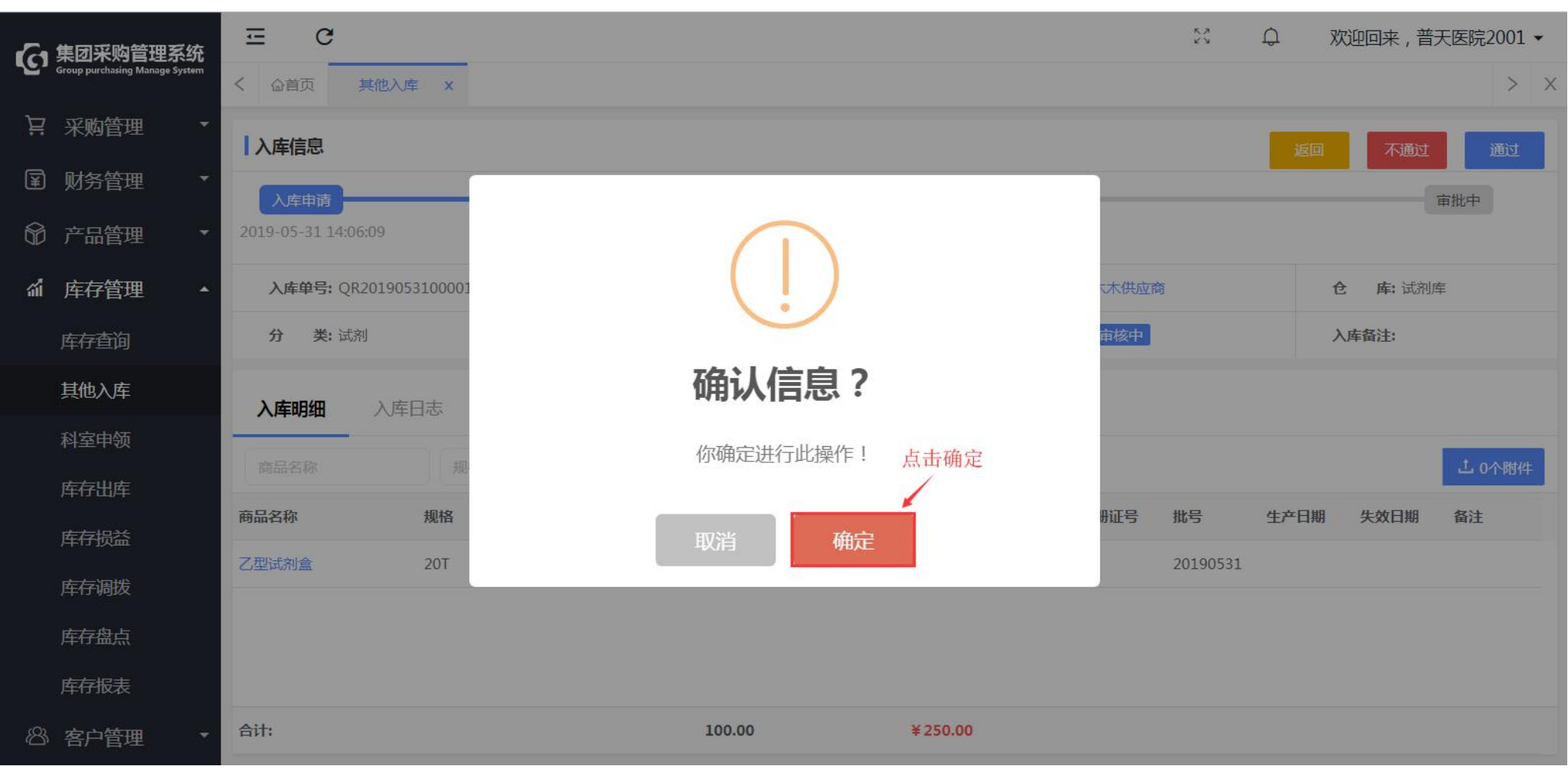

图 97 其他入库信息

3.8 库存损益审核

第一步:登录医院采购管理账号,点击"库存管理-库存损益",选择待采购审核信息,点击"审核"进入页面;

| 一集团采购管理系统                      | Ξ    | C             |        |        |             |     |      | 8 🗗        | 欢迎回来,普天医院2001 ▼ |
|--------------------------------|------|---------------|--------|--------|-------------|-----|------|------------|-----------------|
| Group purchasing Manage System | < @首 | f页 库存损益       | ×      |        |             |     |      |            | > ×             |
| ┆: 采购管理 ・                      | 商品   |               | 招誉单号   | 经办人    | 振送送现 ▼ ① 搜索 | 更多一 |      |            | ①新聞             |
| ☑ 财务管理 ▼                       |      | HTM .         |        |        |             |     | 4712 | , Frankis  | 点击进入            |
| ◎ 左只答理 🔸                       | 仓库   | ×.,           | 申核中    | 按益时间起止 |             |     | 留注   | 坝益即间       | J#TF            |
|                                |      | SY20190531000 | 01 西药库 | 盘亏出降   | · 普天医院2001  | 审核中 | 盘亏   | 2019-05-31 | 审核              |
| ☆ 库存管理 ▲                       |      | SV20190524000 | 01 中药库 | 调拨入国   | 普天医疗集团管理员06 | 审核中 |      | 2019-05-24 | 审核              |
| 库存查询                           |      |               |        |        |             |     |      |            |                 |
| 其他入库                           |      |               |        |        |             |     |      |            |                 |
| 利安由领                           |      |               |        |        |             |     |      |            |                 |
| 14240                          |      |               |        |        |             |     |      |            |                 |
| 库存出库                           |      |               |        |        |             |     |      |            |                 |
| 库存损益                           |      |               |        |        |             |     |      |            |                 |
|                                |      |               |        |        |             |     |      |            |                 |

图 98 库存损益

第二步:核实信息无误后,点击"通过"; (审核通过后到医院财务审批)

| 全集团采购管理系统<br>Group purchasing Manage System | 正 C                 | ž X  |          |      |              |                      |         | 5 Q              | 欢迎回来, 普天医院2001 ▼ |
|---------------------------------------------|---------------------|------|----------|------|--------------|----------------------|---------|------------------|------------------|
| ┆ 采购管理 ・                                    | 损益信息                |      |          |      |              |                      |         | 返                | 不通过 通过           |
| ■ 财务管理 •                                    | 入库申请                |      |          |      | 审核中          |                      |         |                  | 审批中              |
| ◎ 产品管理 🔹                                    | 2019-05-31 15:12:13 |      |          |      | 2019-05-31 1 | 15:12:09             |         |                  |                  |
| ☆ 库存管理 ▲                                    | 损益仓库:西药库            |      | 损益类型: 盘  | 亏出库  |              | <b>经办人:</b> 普天医院2001 |         | 损益时间: 2019-05-31 |                  |
| 库存查询                                        | 状态: 审核中             |      | 关联单号:    |      |              | 损益备注: 盘亏             |         |                  |                  |
| 其他入库                                        | <b>损益明细</b> 损益      | 日志   |          |      |              |                      |         |                  |                  |
| 科至甲领<br>库存出库                                | 商品名称                | Q 搜索 |          |      |              |                      |         |                  | 上 0个附件           |
| 库存损益                                        | 商品名称                | 规格   | 单位       | 生产厂家 | 损益数量         | 价格                   | 小计      | 生产批号             | 备注               |
| 库存调拨                                        | 丙型试剂盒               | 20T  | <b>會</b> | 中山大学 | -1           | ¥ 2.20               | ¥ -2.20 | 0516-11111       |                  |

图 99 损益信息

3.9 库存调拨审核

# 第一步:登录医院采购账号,点击"库存管理-库存调拨",选择待采购审核信息,点击"审核"进入页面;

| G            | 集团采购管理系统                       | ⊡ C               |      |        |        |             |     |    | い り 欢迎回り   | 来,普天医院2001 ▼ |
|--------------|--------------------------------|-------------------|------|--------|--------|-------------|-----|----|------------|--------------|
| ч <u>с</u> , | Group purchasing Manage System | < <b>公首页</b> 库存调拨 | ×    |        |        |             |     |    |            | > x          |
| Ä            | 采购管理 🔹                         | <b>内部调拨</b> 外部调排  | 发    |        |        |             |     |    |            |              |
| ¥            | 财务管理 🔹                         | 商品名称              | 调拨单号 | 经办人    | 审核中    | ▼ Q,搜索 更多+  |     |    |            | ① 调拨         |
| 8            | 产品管理 🔹                         |                   |      |        |        |             |     |    |            |              |
| 1            | <b>庆友答</b> 理                   | 仓库调拨单号            | 调出仓库 | 调入仓库   | 医院     | 经办人         | 状态  | 备注 | 调拨时间 点击进入  | 操作           |
|              |                                | TB2019051600013   | 中药库  | 2001仓库 | 普天医院20 |             | 审核中 |    | 2019-05-14 | 軍核           |
|              | 库存查询                           | TB2019051600006   | 试剂库  | 耗材库    | 普天医院20 | 普天医院2001    | 审核中 |    | 2019-05-16 | 审核           |
|              | 其他入库                           | TB2019051600007   | 试剂库  | 西药库    | 普天医院20 | 普天医院0501    | 审核中 |    | 2019-05-16 | 审核           |
|              | 科室申领                           | TB2019051600015   | 中药库  | 2001仓库 | 普天医院20 |             | 审核中 | 调拨 | 2019-05-16 | 审核           |
|              | 库存出库                           | TB2019051700004   | 中药库  | 2001仓库 | 普天医院20 |             | 审核中 | 9  | 2019-05-17 | 审核           |
|              | 库存损益                           | TB2019051700005   | 中药房  | 2001仓库 | 普天医院20 |             | 审核中 | 10 | 2019-05-17 | 审核           |
|              | 库存调拨                           | TB2019052400001   | 中药库  | 中药房    | 普天医院20 | 普天医疗集团管理员06 | 审核中 |    | 2019-05-24 | 审核           |

图 100 内部调拨

第二步:核实信息无误后,点击"通过"并确定; (通过后内部调拨流程完成)

T:400-114-9999 P:福建省莆田市政南广场国投2号楼5层

第 98 页 共 **167** 页

| <b>~</b> 集团采购管理系统              | ⊡ C                                     |                  |          |              |      |                  |        | X Q xu        | 迎回来,普天医 | 庑2001 ▼ |
|--------------------------------|-----------------------------------------|------------------|----------|--------------|------|------------------|--------|---------------|---------|---------|
| Group purchasing Manage System | く 心首页 库存调整                              | 史 ×              |          |              |      |                  |        |               | 点击通过    | > ×     |
| ₩ 采购管理 •                       | 调拨信息                                    |                  |          |              |      |                  |        | 返回            | 不通过     | 通过      |
| ■ 财务管理     ・                   | 发起调拨                                    |                  |          |              |      |                  |        |               | 审核      | ÷.      |
| ⑦ 产品管理                         | 2019-05-31 15:38:56                     |                  |          |              |      |                  |        |               |         |         |
| ⋒ 库存管理 ▲                       | 调入仓库: 2001仓库                            |                  | 调出仓库:西药  | 5库           |      | 调拨时间: 2019-05-31 |        | 经办人: 普天医院2001 |         |         |
| 库存查询                           | 调拨单号: TB201905                          | 3100002          | 医院: 普天   | 5医院20        |      | 调拨备注:            |        |               |         |         |
| 其他入库                           | <b>调拨明细</b> 调拨                          | 日志               |          |              |      |                  |        |               |         |         |
| 科室申领                           |                                         | Ω <sub>坤</sub> 寿 |          |              |      |                  |        |               | i i     | 0.今期4/4 |
| 库存出库                           | <b>中山口</b> 位<br>森日 <b>在</b> 领           | +0+4             | #/t      | # <b>1 5</b> | 通行教育 | 10+42            | dist   | <u> </u>      | a th    | 011014  |
| 库存损益                           | 「「「「「」」「「」」「「」」「」」「「」」「」」「「」」「」」「」」「」」「 | 207              | ₽10      |              | 响纹议里 | V 2 22           | זיני   | 生产地亏          | 留注      |         |
| 库存调拨                           | 内空风利量                                   | 201              | <b>温</b> | 甲山人子         | 1    | ±2,20            | # 2,20 | 0210-11111    |         |         |

图 101 调拨信息

3.10 库存盘点审核

### 第一步:登录医院采购账号,点击"库存管理-库存盘点",选择待采购审核信息,点击"审核"进入页面;

| · 集团采购管理系统                                                                                                    | ⊡ C             |        |      |                    |          |    | S Q        | 欢迎回来,普天医院2001 ▼ |
|----------------------------------------------------------------------------------------------------|-----------------|--------|------|--------------------|----------|----|------------|-----------------|
| Group purchasing Manage System                                                                                                    | く 公首页 库存盘点      | i ×    |      |                    |          |    |            | > ×             |
| ₩ 采购管理 •                                                                                                    | 商品名称            | 盘点单号   | 经办人  | • <sub>审核中</sub> • | Q.搜索 更多十 |    |            | ⊕ 盘点 🖌 导入       |
| ■ 财务管理     ・                                                                                                    | 盘点单号            | 盘点医院   | 盘点仓库 | 经办人                | 状态       | 备注 | 盘点时间       | 市田核 操作 ?        |
| <ul> <li>产品管理</li> <li></li></ul> <li> <li> <li> <li> <li> <li> <li> <li> <li> <li> <li> <li> <li> <li> <li> <li> <li> <li> <li> <li> <li> <li> <li> <li> <li> <li> <li> <li> <li> <li> <li> <li></li> <li> <li></li> <li> <li></li> <li> <li></li> <li> <li></li> <li> <li></li> <li> <li></li> <li> <li></li> <li> <li></li> <li> <li></li> <li> <li></li> <li> <li></li> <li> <li></li> <li> <li></li> <li> <li></li> <li> <li></li> <li> <li></li> <li></li> <li></li></li></li></li></li></li></li></li></li></li></li></li></li></li></li></li></li></li></li></li></li></li></li></li></li></li></li></li></li></li></li></li></li></li></li></li></li></li></li></li></li></li></li></li></li></li></li></li> | PD2019051500005 | 普天医院20 | 中药库  | 普天医院2001           | 审核中      |    | 2019-05-15 | 軍核              |
| ☆ 库存管理 🔺                                                                                                    | PD2019053100001 | 普天医院20 | 西药库  | 普天医院2001           | 审核中      |    | 2019-05-31 | 审核              |
| 库存查询                                                                                                    |                 |        |      |                    |          |    |            |                 |
| 其他入库                                                                                                    |                 |        |      |                    |          |    |            |                 |
| 科室申领                                                                                                    |                 |        |      |                    |          |    |            |                 |
| 库存出库                                                                                                    |                 |        |      |                    |          |    |            |                 |
| 库存损益                                                                                                    |                 |        |      |                    |          |    |            |                 |
| 库存调拨                                                                                                    |                 |        |      |                    |          |    |            |                 |
| 库存盘点                                                                                                    |                 |        |      |                    |          |    |            |                 |

图 102 库存盘点

第二步:核实信息无误后,点击"通过"并确定; (通过后到医院财务审批)

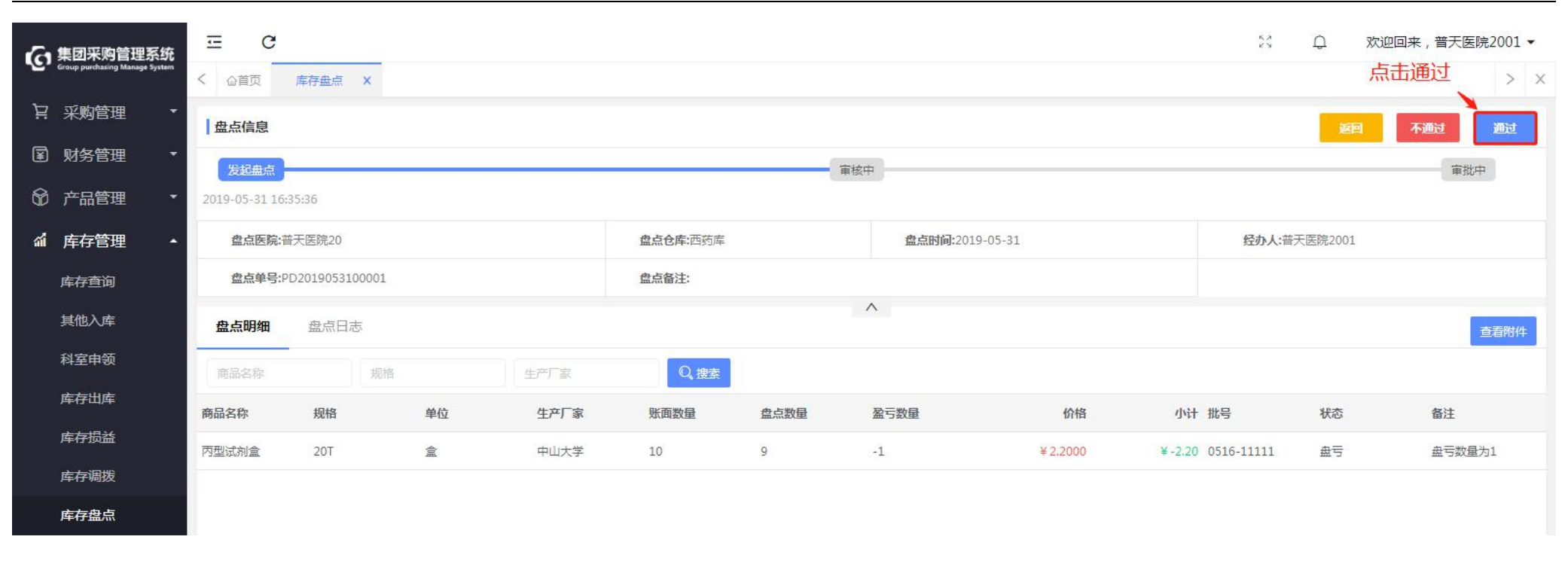

图 103 盘点信息

第4章 医院财务

4.1 计划审核

第一步:登录医院财务管理账号,点击"采购管理—采购计划",选择待财务审核计划,点击"审核"进入计划明细;

| 【 集团采购管理系统                     | ⊡ C             |          |        |        |          |     |       | 53 Q                | • 欢迎回来, | ,林俊英▼ |
|--------------------------------|-----------------|----------|--------|--------|----------|-----|-------|---------------------|---------|-------|
| Group purchasing Manage System | く 合首页 采购        | 计划 ×     |        |        |          |     |       |                     |         | > ×   |
| ₩ 采购管理 •                       | 待处理 日           | 3处理 所有计划 |        |        |          |     |       |                     |         |       |
| 采购计划                           | 计划编号            | X 商品名称   | X供应商名称 | X 计划分类 | ▼ Q.搜索 更 | 逐十  |       |                     |         |       |
| I 财务管理 •                       | 编号              | 类型       | 分类     | 申报人    | 金额       | 优先级 | 状态    | 申报时间                | 操作      | •     |
|                                | JH2019031800114 | 目录计划     | 西药     | 林俊英    | ¥31.00   | 普通  | 待财务审核 | 2019-03-18 18:43:20 | 审核      |       |
|                                | JH2019032200003 | 新购计划     | 西药     | 林俊英    | ¥10.00   | 普通  | 待财务审核 | 2019-03-22 09:20:56 | 审核      |       |
|                                |                 |          |        |        |          |     |       | 点击进入                |         |       |
|                                |                 |          |        |        |          |     |       |                     |         |       |
|                                |                 |          |        |        |          |     |       |                     |         |       |
|                                |                 |          |        |        |          |     |       |                     |         |       |
|                                |                 |          |        |        |          |     |       |                     |         |       |
|                                |                 |          |        |        |          |     |       |                     |         |       |

图 104 采购计划

第二步: 勾选单个或多个商品后, 点击"通过"或者"否决"处理, 点击"提交审核"并确认审核;

T:400-114-9999 P:福建省莆田市政南广场国投2号楼5层

第 102 页 共 **167** 页

| 向管理系统             | Ξ C                                                                                                    |                              |              |                                    |          |                  |                         |                                | к.)<br>КУ                      | Q 7                    | 次迎回来,林俊英                            |
|-------------------|----------------------------------------------------------------------------------------------------|------------------------------|--------------|------------------------------------|----------|------------------|-------------------------|--------------------------------|--------------------------------|------------------------|-------------------------------------|
| ing Manage System | < 企首页 采购计划 ×                                                                                                    |                              |              |                                    |          |                  |                         |                                | 3.点击损                          | 交审核                    | >                                   |
| 理 •               | 计划信息                                                                                                    |                              |              |                                    |          |                  |                         |                                |                                |                        | <b>图 提交审核</b>                       |
| 2J                | 仓库提交                                                                                                    |                              |              | 采购审核                               |          |                  | 财务审核                    |                                |                                |                        | 领导审核                                |
| 理・                | 2019-03-18 18:44:30                                                                                                    |                              |              | 2019-03-22 10:02:19                |          |                  |                         |                                |                                |                        |                                     |
|                   | <b>计划编号:</b> JH2019031800114                                                                                           |                              | 申            | <b>报时间:</b> 2019-03-18 18:43:20    |          | 计划状态: 待财务审核      |                         |                                | 到货日期:                          |                        |                                     |
|                   | 申报人 林俊英                                                                                                    |                              | म            | 划分类:西药                             |          | 计划类型: 目录计划       |                         |                                | 收货信息:北京,北京                     | 市,东城区东城人               | <u>الع</u>                          |
|                   | <b>开票信息:</b> 不开票                                                                                                    |                              |              |                                    |          |                  |                         |                                |                                |                        |                                     |
|                   | <b>计划明细</b> 操作日志                                                                                                    |                              |              |                                    | ^        |                  |                         |                                | 2.点击通过                         | /否决                    |                                     |
|                   | 商品名称 X 规格                                                                                                    | ×                            | 厂家名称         | X供应商名称                             | X Q.搜索   |                  |                         |                                |                                |                        | 山通过 🖓 否は                            |
|                   |                                                                                                    |                              |              |                                    |          |                  |                         |                                |                                |                        |                                     |
|                   | ■ 商品名称 \$<br>1 勾选商品                                                                                                    | 规格 ⇔                         | 单位 ≑         | 生产厂家 ≑                             | 供应商 ≑    | 数量 ≑             | 价格 ≑                    | 零售价 ≑                          | 小计 \$月用量 \$                    | 库存量 ≑                  | 上批批"状态 💠                            |
|                   | 商品名称 ≑<br>1.勾选商品                                                                                                    | 规格 💠                         | 单位 💠         | 生产厂家 💠                             | 供应商 🌻    | 数量 ◆             | 价格 💠                    | 零售价 💠                          | 小计 利用量 🗢                       | 库存量 👙                  | 上批批"状态 💠                            |
|                   | <ul> <li>商品名称 ≑</li> <li>1.勾选商品</li> <li>注射用酸蛋白酶</li> </ul>                                                            | 规格 \$<br>4000U*2支            | 单位 🗢         | 生产」家 ♀<br>上海上药第一生化药业有限公司           | 供应商 ●    | 数量 令<br>10       | 价格 \$ ¥1.50             | 零售价 \$<br>¥0.00                | 小计 "月用量 令<br>¥15.000           | <b>库存量 \$</b><br>0     | 上批批3状态 ◆<br>未处理                     |
|                   | <ul> <li>商品名称 ◆</li> <li>1.勾选商品</li> <li>注射用魔蛋白酶</li> </ul>                                                            | <b>規格 ◆</b><br>4000U*2支      | 单位 令         | 生产丁家 ◆<br>上海上药第一生化药业有限公司           | 供应图 🗢    | 数量 令<br>10       | 价格 \$<br>¥1.50          | 零售价 令<br>¥0.00                 | 小计 约用量 令<br>¥15.000            | 库存量 ◆<br>0             | 上批批¥状态 \$                           |
|                   | <ul> <li>● 商品名称 ◆</li> <li>1.勾选商品</li> <li>注射用酸蛋白酶</li> <li>Ⅰ</li> <li>Ⅰ</li> <li>↓→味维命胶囊</li> </ul>                   | 規格 ◆<br>4000U*2支<br>0.3g*24s | 单位           | 生产厂家 ◆<br>上海上药第一生化药业有限公司<br>青海久美藏药 | (現№) ●   | 数量 \$<br>10<br>2 | 价档 \$<br>¥1.50<br>¥2.00 | 零售价 令<br>¥0.00<br>¥0.00        | 小计 约用量 令<br>¥15.000<br>¥4.000  | <b>库存量 ◆</b><br>0<br>0 | 上批批¥状态 令<br>未处理<br>未处理              |
|                   | <ul> <li>● 商品名称 ◆</li> <li>1.勾选商品</li> <li>注射用糜蛋白酶</li> <li>1.</li> <li>注射用糜蛋白酶</li> <li>十一味维命胶囊</li> <li>1</li> </ul> | 規格 ◆<br>4000U*2支<br>0.3g*24s | 单位<br>全<br>盒 | 生产」家 ◆<br>上海上药第一生化药业有限公司<br>青海久美藏药 | (現)(四) 中 | 数量 令<br>10<br>2  | 价格 \$<br>¥1.50<br>¥2.00 | <b>零售价 ≑</b><br>¥0.00<br>¥0.00 | 小计 9月用量 令<br>¥15.000<br>¥4.000 | 库存量 ◆<br>0<br>0        | 上批批 <sup>4</sup> 状态 令<br>未处理<br>未处理 |

图 105 计划信息

第三步:整计划快捷处理,点击"提交审核-全部通过/否决",对整计划直接全部通过或者全部否决处理并确认审核;

| <b>公</b> 集团采购管理系统              | ⊡ C                          |            |               |              |        |             |        |       | 6.2<br>K3  | Q * X    | 迎回来,林俊英▼   |
|--------------------------------|------------------------------|------------|---------------|--------------|--------|-------------|--------|-------|------------|----------|------------|
| Group purchasing Manage System | く 企首页 采购计划 ×                 |            |               |              |        |             |        |       |            |          | > ×        |
| ₩ 采购管理 •                       | 计划信息                         |            |               |              |        |             |        |       |            | ii.      | 回 提交审核     |
| 采购计划                           | 仓库提交                         |            | 采购            | 审核           |        |             | 财务审核   |       |            |          | 领导全部通过     |
| ☑ 财务管理 ▼                       | 2019-03-18 18:44:30          |            | 2019-03-      | 22 10:02:19  |        |             |        | 点击    | 整计划全部通过    | 北否决 -    | 全部否决       |
|                                | <b>计划编号:</b> JH2019031800114 |            | 申报时间: 2019-03 | -18 18:43:20 | i      | 十刻状态: 待财务审核 |        |       | 到货日期:      |          |            |
|                                | 申报人 林俊英                      |            | 计划分类:西药       |              | i      | 十划类型: 目录计划  |        |       | 收货信息:北京,北京 | 市,东城区东城小 | X          |
|                                | 开票信息: 不开票                    |            |               |              |        |             |        |       |            |          |            |
|                                | 计划明细 操作日志                    |            |               |              | ^      |             |        |       |            |          |            |
|                                | 商品名称X规格                      | ×          | 家名称 X         | 供应商名称        | X Q.搜索 |             |        |       |            |          | ひ通过 ₽ 否决   |
|                                | 商品名称 💠                       | 規格 💠 单位    | i \$ 生产厂家 \$  | 供            | 应商 🜩   | 数量 🜩        | 价格 💠   | 零售价 💠 | 小计 ;月用量 💠  | 库存量 💠    | 上批批"状态 💠 🔶 |
|                                | I,                           |            |               |              |        |             |        |       |            |          |            |
|                                | 注射用糜蛋白酶                      | 4000U*2支 盒 | 上海上药第一生       | 化药业有限公司      |        | 10          | ¥1.50  | ¥0.00 | ¥15.000    | 0        | 未处理        |
|                                | E.                           |            |               |              |        |             |        |       |            |          |            |
|                                | □ 十一味维命胶囊                    | 0.3g*24s 🚊 | 青海久美藏药        |              |        | 2           | ¥ 2.00 | ¥0.00 | ¥4.000     | 0        | 未处理        |
|                                | I.                           |            |               |              |        |             |        |       |            |          |            |
|                                | 肉蔻五味丸                        | 200mg*15 盒 | 内蒙古蒙药         |              |        | 3           | ¥ 4.00 | ¥0.00 | ¥12.000    | 0        | 未处理        |

图 106 计划信息

注: 计划提交审核后, 进入医院领导审核, 否决的商品退回医院仓库人员;

4.2 对账/调账

第一步:登录医院财务管理账号,点击"财务管理—应付账款",选择点击供应商名称进入;

T:400-114-9999 P:福建省莆田市政南广场国投2号楼5层

第 104 页 共 **167** 页

| 集团采购管理系统                       | Ξ C                 |        | ∑       |
|--------------------------------|---------------------|--------|---------|
| Group purchasing Manage System | < 企首页 开票记录 × 应付账款 × |        | > ×     |
| ₩ 2 采购管理 •                     | <b>按供应商</b> 按单号     |        |         |
| ☑ 财务管理 ▲                       | 创建时间起止 供应商 ••• 单号   | 0. 搜索  |         |
| 应付账款                           | (共応商 ≜              | ☆頭 ▲   | ★开画会類 🚖 |
| 开票记录                           |                     | ¥20.00 | ¥20.00  |
| 付款管理                           |                     | ¥20.00 | ¥20.00  |
| 预付账款                           | →                   | ¥19.00 | ¥11.00  |
| 支付记录                           | - according -       |        |         |
| 银行账户                           |                     |        |         |
|                                |                     |        |         |
|                                |                     |        |         |
|                                |                     |        |         |

图 107 应付账款

第二步:点击单号可查看订单详情,勾选订单点击"调账"进入;

T:400-114-9999 P:福建省莆田市政南广场国投 2 号楼 5 层

第 105 页 共 **167** 页

| 小 集团采购管理系统                     | ≡ c             |                |         |         |                  | 🗧 🗘 📍 欢迎回来 , 林俊英 🔻      |
|--------------------------------|-----------------|----------------|---------|---------|------------------|-------------------------|
| Group purchasing Manage System | く 心首页 开票记录 应付账款 | ×              |         |         |                  | > x                     |
| ₩ 2 采购管理 •                     | 厦门海菲生物技术有限公司    |                |         |         |                  | 2.点击进入 🗾 🔤              |
| ☑ 财务管理 ▲                       | 创建时间起止          | 商品名称           | Q.搜索    |         |                  | □ 开票 <b>(¥) 调账</b> □ 删除 |
| 应付账款                           | 点击单号可查看订单       | 详情             | 会貓 ▲    | ★开善会颜 ▲ | 各注               | 创建时间                    |
| 开票记录                           | RK2019032200034 | λ <del>左</del> | ¥ 20.00 | ¥ 20.00 | 雷子               | 2010-03-22              |
| 付款管理                           |                 | /0+            | ¥ 2000  | + 20.00 | T20120-T12021292 | 2015 05-22              |
| 预付账款                           | 1.勾选订单          |                |         |         |                  |                         |
| 支付记录                           |                 |                |         |         |                  |                         |
| 银行账户                           |                 |                |         |         |                  |                         |
|                                |                 |                |         |         |                  |                         |
|                                |                 |                |         |         |                  |                         |

图 108 应付账款

第三步:点击选择调账相关信息(可调减/可调增),填写调账金额,点击"保存";

T:400-114-9999 P:福建省莆田市政南广场国投2号楼5层

第 106 页 共 **167** 页

| G 集团采购管理系统<br>Group purchasing Manage System | Ξ                 | G        | _ |         |                          |      |               |               |      | :      | з ф <b>°</b> | 欢迎回来 | ŧ, <mark>林</mark> 俊英 ▼ |
|----------------------------------------------|-------------------|----------|---|---------|--------------------------|------|---------------|---------------|------|--------|--------------|------|------------------------|
| ▶ 采购管理 •                                     | < 企首              | 顶 开票记录 × |   | 应付账款X   |                          | 1.选择 | <b>圣需调账</b> 的 | 的信息           |      |        | 3.点击         | (保仔  | > ×                    |
| ■ 财务管理 ▲                                     | 调账信息 😯            |          |   |         |                          |      |               |               |      |        |              | 返回   | 保存                     |
| 应付账款                                         | *供应商 厦门海菲生物技术有限公司 |          |   |         | ••• *进货单号 N2019031800093 |      |               | 2019031800093 | 调账备注 | 输入调账备注 |              |      |                        |
| 开票记录                                         | 操作                | 调账类型     |   | 费用项目名称  |                          | 金额   | 备注            |               |      |        |              |      |                        |
| 付款管理                                         | +-                | 应付款减少    | * | 优惠      | Ŧ                        | 0    | 输入备注          |               |      |        |              |      |                        |
| 预付账款                                         |                   | 请选择调账类型  |   | 请选择费用项目 |                          |      |               |               |      |        |              |      |                        |
| 支付记录                                         |                   | 应付款减少    |   | 运费      | Ĩ                        |      |               | ← 2.编辑相关信息    |      |        |              |      |                        |
| 银行账户                                         |                   | 应付款增加    |   | 其他费用    |                          |      |               |               |      |        |              |      |                        |

图 109 调账信息

4.3 开票

第一步:登录医院财务管理账号,点击"财务管理—开票记录",点击"新增发票"进入;

T:400-114-9999 P:福建省莆田市政南广场国投2号楼5层

第 107 页 共 **167** 页

| 人 集团采购管理系统                     | ⊡ C        |            |         |                     |            | К.Л<br>К У | ♀ ● 欢迎回来 , 林俊英 ▼               |
|--------------------------------|------------|------------|---------|---------------------|------------|------------|--------------------------------|
| Group purchasing Manage System | く 企首页 预付账款 | 大 X 开票记录 X |         |                     |            |            | > ×                            |
| 注 采购管理 ・                       | 供应商 •      | • 发票号 商品名  | 称 申请状态  | Q.搜索 更多+            |            | ① 新增发票     | <ul> <li>申请付款 / 编辑 </li> </ul> |
| I 财务管理 •                       | 发票号        | 供应商        | 发票金额    | 票据金额 经办人            | 开票日期       | 申请状态       | 创建时间                           |
| 应付账款                           | 1101       | 木木供应商      | ¥16.00  | ¥16.00 林俊英          | 2019-03-23 | 未申请付款      | 2019-03-23                     |
| 开票记录                           | 987654     | 木木供应商      | ¥18.00  | ¥18.00 林俊英          | 2019-03-23 | 已申请付款      | 2019-03-23                     |
| 付款管理                           | 11         | 木木供应商      | ¥ 8.00  | ¥8.00 普天医疗集团管理员07   | 2019-03-19 | 已申请付款      | 2019-03-19                     |
| 预付账款                           | 123456789  | 木木供应商      | ¥ 20.00 | ¥ 20.00 普天医疗集团管理员07 | 2019-03-18 | 已申请付款      | 2019-03-18                     |
| 支付记录                           |            |            |         |                     |            |            |                                |
| 银行账户                           |            |            |         |                     |            |            |                                |
|                                |            |            |         |                     |            |            |                                |

图 110 开票记录

第二步:填写开票信息<mark>(可标志多张发票号)</mark>,选择单号,点击"确认开票";

注: 如对进货订单的商品进行调账, 那该笔订单必须全部入库之后才可以开票, 且要一次性开票;

T:400-114-9999 P:福建省莆田市政南广场国投2号楼5层

第 108 页 共 **167** 页
| 理 • |     |      |          |        |      | 填写发      | ·  |      |             |            |        |       |           | _      | _  |
|-----|-----|------|----------|--------|------|----------|----|------|-------------|------------|--------|-------|-----------|--------|----|
| 理 🔺 | 开票信 | 息 ?  |          |        |      |          |    |      |             |            |        |       |           | 返回     | 喻认 |
|     |     | *供应商 | 泽泽医药管理有限 | 公司     | *发票号 | 20190323 |    | *Я   | <b>F票日期</b> | 2019-03-23 |        | *经办   | 人林俊英      |        |    |
|     | *   | 語金额  | 105      |        | 发票金额 | 0.00     |    | Я    | 標為注         | 输入开票备注     |        |       |           |        |    |
|     | **  | 84   | 0 ma     |        |      |          |    |      |             |            |        |       |           |        |    |
|     | 操作  |      | 单号 ◆     | 商品名称 ≑ |      | 规格       | 单位 | 生产厂家 | 开票数         | 量 开票价格     | 金额     | 未开票金额 | 发票号       | 开票金额   | 来  |
|     | 1   | 曲己   |          | 商品名称   |      |          |    |      | 0           | ¥ 0.00     | ¥ 0.00 | ¥0.00 | 2019032 💌 | ¥ 0.00 |    |

图 111 开票信息

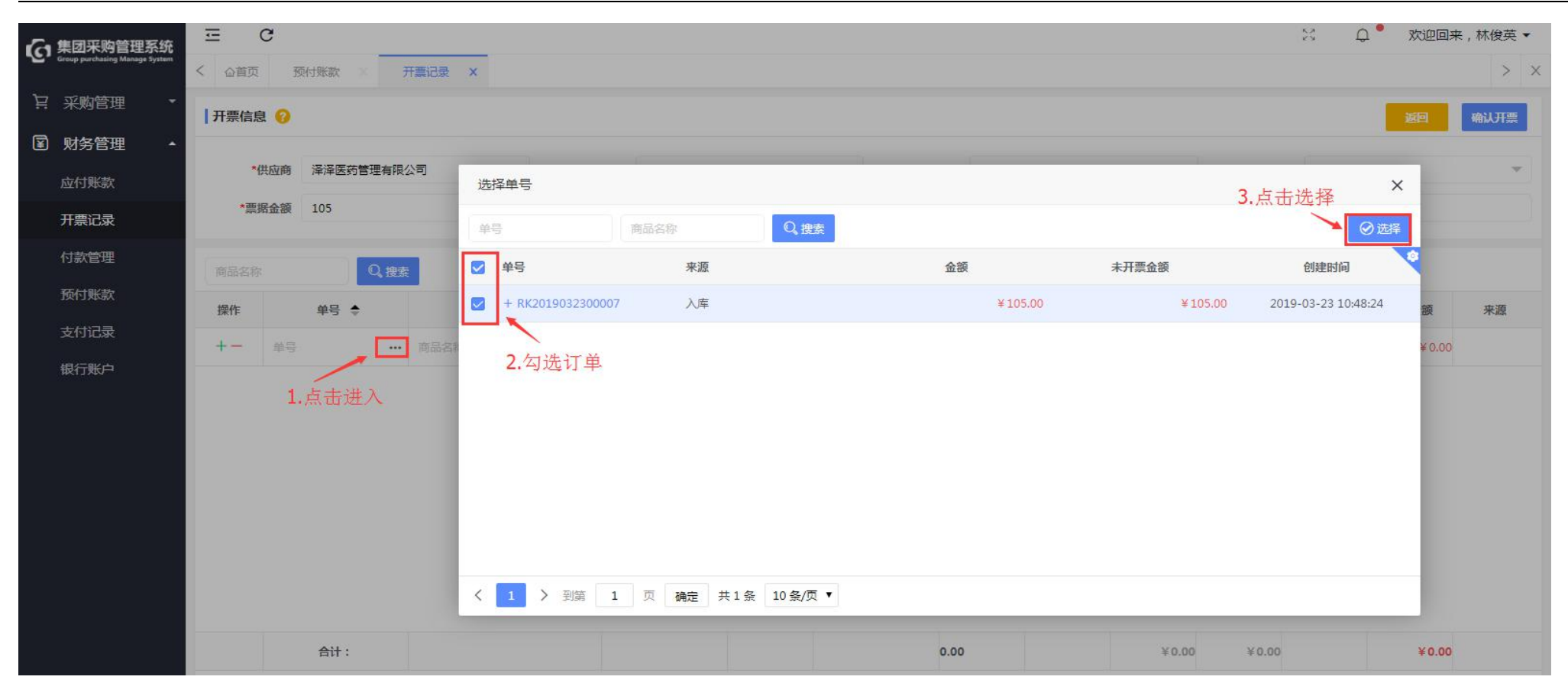

图 112 开票信息

| 集团采购管理系统                       | Ξ    | C         |             |         |     |               |                        |       |       |         |        |         |         | N D       | • 欢迎回来  | , 林俊英 ▼ |
|--------------------------------|------|-----------|-------------|---------|-----|---------------|------------------------|-------|-------|---------|--------|---------|---------|-----------|---------|---------|
| Group purchasing Manage System | く    | t, Ŧ      | F票记录 ×      |         |     |               |                        |       |       |         |        |         |         | 击点        | 确认开票、   | > ×     |
| ▶ 采购管理 ・                       | 开票信题 | <b>息 </b> |             |         | 可录入 | 多张发票号         | ,<br>中间用逗 <sup>-</sup> | 号隔开   |       |         |        |         |         |           | 返回      | 确认开票    |
| I 财务管理 •                       |      |           |             |         | -   | X             |                        | _     |       |         |        |         |         |           |         |         |
| 应付账款                           |      | 供应商       | 厦门海菲生物技术有   | 有限公司 …  | *发票 | 号 20190203,20 | 190204                 |       | *开票日期 | 2019-03 | -23    |         | *经办     | 人林俊英      |         | ~       |
| 开票记录                           | *플   | 据金额       | 20          |         | 发票金 | 额 20.00       |                        |       | 开票备注  | 输入开票    | 衛注     |         |         |           |         |         |
| 付款管理                           | 商品名称 |           | Q,搜索        |         |     |               |                        |       |       |         |        |         |         |           |         |         |
| 预付账款                           | 操作   |           | 单号 🔶        | 商品名称 💠  |     | 规格            | 单位                     | 生产厂家  | 开票数   | 虛       | 开票价格   | 金额      | 未开票金额   | 发票号       | 开票金额    | 来源      |
| 支付记录银行账户                       | +-   | RK20      | 19032200034 | 尿试纸条11G |     | 100T          | 盒                      | 桂林优利特 | 2     |         | ¥10.00 | ¥ 20.00 | ¥ 20.00 | 2019020 💌 | ¥ 20.00 | 入库      |
|                                |      |           |             |         |     |               |                        |       |       |         |        |         |         |           |         |         |

图 113 开票信息

4.4 申请付款

### 第一步:登录医院财务管理账号,点击"财务管理—开票记录",勾选未申请付款的发票号,点击"申请付款"进入;

| 「集团采购管理系统」                     | ⊡ C          |                |         |                     |                           | 53 Q .                                 | 欢迎回来,林俊英▼  |
|--------------------------------|--------------|----------------|---------|---------------------|---------------------------|----------------------------------------|------------|
| Group purchasing Manage System | く 습首页 預付账款 × | 开囊记录 × 应付账款 ×  | 付款管理    |                     |                           | 2.点击进入                                 | > ×        |
| ₩ 采购管理 •                       | 供应商 ••• 发    | <b>要导 商品名称</b> | 申请状态    | ▼ Q, 搜索 更多+         |                           | <ul> <li>新增发票</li> <li>申请付款</li> </ul> | /编辑 回 删除   |
| I 财务管理 •                       | 发票号 日        | 供应商            | 发票金额    | 票据金额 经办人            | 开票日期                      | 申请状态                                   | 创建时间       |
| 应付账款                           | Ⅰ.勾选友票号      | 泽泽医药管理有限公司     | ¥105.00 | ¥105.00 林俊英         | 2019-03-23                | 未申请付款                                  | 2019-03-23 |
| 开票记录                           | 1101         | 木木供应商          | ¥16.00  | ¥16.00 林俊英          | 2019- <mark>0</mark> 3-23 | 未申请付款                                  | 2019-03-23 |
| 付款管理                           | 987654       | 木木供应商          | ¥18.00  | ¥18.00 林俊英          | 2019-03-23                | 已申请付款                                  | 2019-03-23 |
| 预付账款                           | 11           | 木木供应商          | ¥ 8.00  | ¥8.00 普天医疗集团管理员07   | 2019-03-19                | 已申请付款                                  | 2019-03-19 |
| 支付记录                           | 123456789    | 木木供应商          | ¥ 20.00 | ¥ 20.00 普天医疗集团管理员07 | 2019-03-18                | 已申请付款                                  | 2019-03-18 |
| 银行账户                           |              |                |         |                     |                           |                                        |            |
|                                |              |                |         |                     |                           |                                        |            |
|                                |              |                |         |                     |                           |                                        |            |

图 114 开票记录

第二步:核对信息无误后,点击"提交申请"并确认;(预付款直接冲红)

T:400-114-9999 P:福建省莆田市政南广场国投2号楼5层

第 112 页 共 **167** 页

# 【预付款明细】可查看预付款信息

| 6   | 集团采购管理系统                       | Ξ     | C                  |      |                    |            |            | қ. д<br>К У | ☆ 欢迎回来,普天医院1901 ▼ |
|-----|--------------------------------|-------|--------------------|------|--------------------|------------|------------|-------------|-------------------|
| ·C, | Group purchasing Manage System | く 公首页 | 采购计划 X 采购订单 X      | 进货订单 | 开票记录 ×             |            |            |             | 点击提交申请 > ×        |
| Ë   | 采购管理 🔹                         | 申请付   | 款 ?                |      |                    | 预付款直接冲     | 中红         |             | 返回 提交申请           |
| ¥   | 财务管理 🔺                         |       |                    |      |                    |            |            |             |                   |
|     | 应付账款                           | *     | 供应商 江苏鱼跃医疗设备股份有限公司 |      | <b>发票金额</b> 120.00 | 预          | 村金额 20.00  | 未付金额        | 100.00            |
|     | 开票记录                           | *付    | 款月份 2019-04        |      | *申请人 普天医院1901      | * <b>#</b> | 请备注 输入申请备注 |             |                   |
|     | 付款管理                           | 发票明   | 田 预付款明细            |      |                    |            |            |             |                   |
|     | 预付账款                           | 操作    | 发画号                |      | 发画会颜               | 重据余频       | 经办人        | 开查各注        | 开罾日期              |
|     | 支付记录                           | + -   | 201002145          |      | ×120.00            | ×120.00    | 英子医院1001   | , include   | 2010.04.22        |
|     | 银行账户                           | -     | 201902143          |      | ÷120.00            | ÷ 120.00   | 百人区成1901   |             | 2019-04-25        |
| 0   | 产品管理 🔹 🔹                       |       |                    |      |                    |            |            |             |                   |
| ෂ   | 客户管理 🔹                         |       |                    |      |                    |            |            |             |                   |
| Ċ   | 办公管理 🔹 🔻                       |       |                    |      |                    |            |            |             |                   |

图 115 申请付款

4.5 审核付款

4.5.1 预付款审核

| 小集团采购管理系统                      | Ξ   | C                |                             |                            |         |         |        |             |      | X Q  | ● 欢迎回来,林俊英 ▼                       | 6 |
|--------------------------------|-----|------------------|-----------------------------|----------------------------|---------|---------|--------|-------------|------|------|------------------------------------|---|
| Group purchasing Manage System | < 6 | 首页 付款管理 >>       | 预付账款 ×                      | 1.搜索订单信息                   |         |         |        |             |      |      | > :                                | × |
| ↓ 采购管理 ・                       | 供求  | 前 …              | 进货单号                        | ★ • Q推                     | www.更多十 |         |        |             |      | ¥    | 対款 ①新増 両 删除                        |   |
| I 财务管理 •                       |     | 预付款单号            | 进货单号                        | 供应商                        |         | 进货金额    | 预付金额   | 申请人         | 申请备注 | 状态   | 申请时间                               | 2 |
| 应付账款                           |     | YFK2019032200029 | ✓ 2.点击预付款<br>№2019032200012 | 次单-号进入<br><sup>木木供应商</sup> |         | ¥ 18.00 | ¥10.00 | 林俊英         |      | 审核中  | 2019-03-22 18:18:50                |   |
| 开票记录                           |     | YFK2019031800026 | N2019031800092              | 上海倍特生物科技有限公司               |         | ¥ 30.00 | ¥10.00 | 普天医疗集团管理员07 |      | 待冲应付 | 2019-03- <mark>1</mark> 8 19:49:45 |   |
| 付款管理                           |     | YFK2019031800018 | N2019031800067              | 木木供应商                      |         | ¥ 50.00 | ¥25.00 | 普天医疗集团管理员07 |      | 待冲应付 | 2019-03-18 19:39:56                |   |
| 预付账款                           |     |                  |                             |                            |         |         |        |             |      |      |                                    |   |
| 支付记录                           |     |                  |                             |                            |         |         |        |             |      |      |                                    |   |
| 银行账户                           |     |                  |                             |                            |         |         |        |             |      |      |                                    |   |
|                                |     |                  |                             |                            |         |         |        |             |      |      |                                    |   |
|                                |     |                  |                             |                            |         |         |        |             |      |      |                                    |   |

第一步:登录医院财务管理账号,点击"财务管理—预付账款",搜索选择订单信息,点击预付款单号进入;

图 116 预付账款

第二步:核实订单情况,点击"通过"并确认; (提交后,进入医院领导审核)

T:400-114-9999 P:福建省莆田市政南广场国投2号楼5层

第 114 页 共 **167** 页

| 集团采购管理系统                                                                                                    | ≅ C                     |                           |                   |      | 於 ♀              |
|----------------------------------------------------------------------------------------------------|-------------------------|---------------------------|-------------------|------|------------------|
| Consult for the second second se | <                       |                           |                   |      | 点击通过 🔪 > ×       |
| े 异采购管理 ▪                                                                                                    | 预付账款详情                  |                           |                   |      | <b>返回</b> 不通过 通过 |
| ■ 财务管理 ▲                                                                                                    | 发起申请                    | 审核中                       | 审批中               | 待付款  | 待冲应付             |
| 应付账款                                                                                                    | 2019-03-22 18:18:50     |                           |                   |      |                  |
| 开票记录                                                                                                    | 预付款单号: YFK2019032200029 | 申请时间: 2019-03-22 18:18:50 | <b>医院:</b> 普天医院25 |      | 供应商: 木木供应商       |
| 付款管理                                                                                                    | 进货金额: ¥18.00            | 预付金额: ¥10.00              | 申请人:林俊英           |      | 状态: 审核中          |
| 预付账款                                                                                                    | 进货单号: N2019032200012    | 申请备注:                     |                   |      |                  |
| 支付记录                                                                                                    | 操作日志                    |                           |                   |      |                  |
| 银行账户                                                                                                    | 操作人                     | 操作时间                      | 审批状态              | 审批说明 | IP               |
|                                                                                                    | 林俊英                     | 2019-03-22 18:18:50       | 审核中               |      | 220.161.124.202  |
|                                                                                                    |                         |                           |                   |      |                  |

图 117 预付账款详情

4.5.2 付款审核

第一步:登录医院财务管理账号,点击"财务管理—付款管理",搜索勾选审核中的订单,点击付款单号进入;

T:400-114-9999 P:福建省莆田市政南广场国投 2 号楼 5 层

第 115 页 共 **167** 页

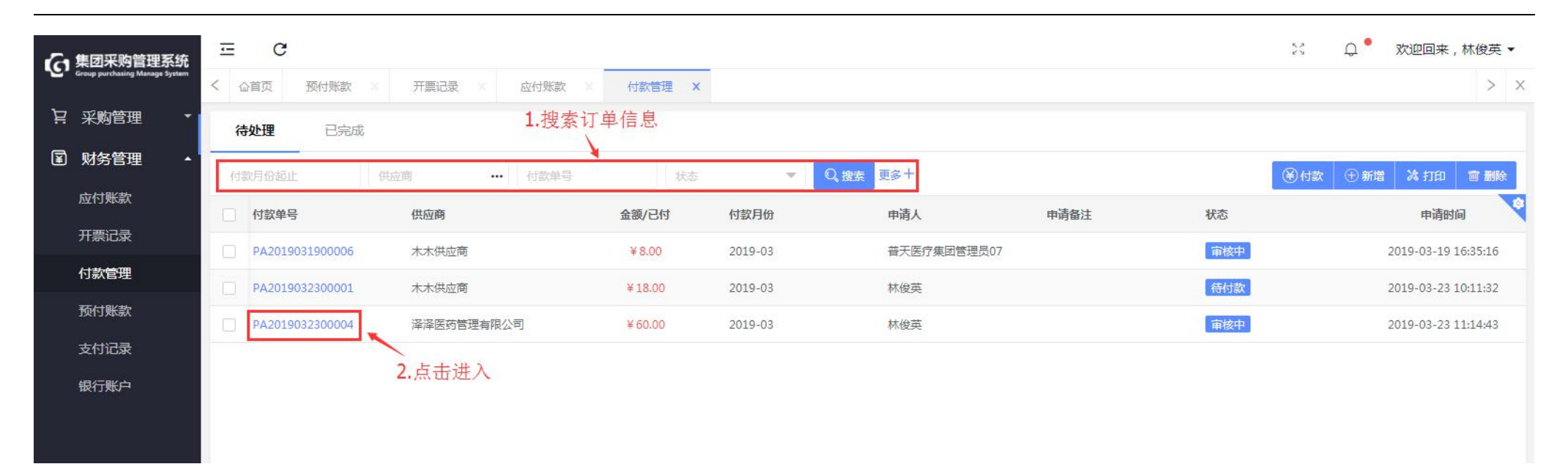

图 118 付款管理

第二步:核实订单无误后,点击"通过"并确认; (提交后,进入医院领导审核,)

T:400-114-9999 P:福建省莆田市政南广场国投2号楼5层

第 116 页 共 **167** 页

| 集团采购管理系统 | ⊡ C                 |                  |                   | _        |             |              |      | 63<br>29      | ♀ ● 欢迎回来 , 林俊英 ▼    |
|----------|---------------------|------------------|-------------------|----------|-------------|--------------|------|---------------|---------------------|
|          | く 合首页 預付账款 ※        | 开票记录 🛛 应付账       | 款 / 付款管理 /        |          |             |              |      |               | 点击通过 > ×            |
| ₩ 采购管理 • | 付款单据详情              |                  |                   |          |             |              |      | 逐             | 日 不通过 通过            |
| I 财务管理 • | 发起申请                |                  | 审核中               |          |             | 审批中          | }    |               | 待付款                 |
| 应付账款     | 2019-03-23 11:14:43 |                  |                   |          |             |              |      |               |                     |
| 开票记录     | 付款单号:PA201903230000 | 4                | 申请时间:2019-03-23 : | 11:14:43 |             | 付款月份:2019-03 |      | 供应商:泽泽医药管理有限公 | 2司                  |
| 付款管理     | 发票金额:105.00         |                  | 预付金额:45.00        |          |             | 未付金额:60.00   |      | 状态:审核中        |                     |
| 预付账款     | 申请人:林俊英             |                  | 申请备注:             |          |             |              |      |               |                     |
| 支付记录     | 发票明细                |                  |                   |          | ^           |              |      |               |                     |
| 银行账户     | 发票号                 |                  | 发票金额              |          | 票据金额 经办人    |              | 开票备注 | 开票日           | 日期                  |
|          | 20190323-20190325   |                  | ¥105.00           |          | ¥105.00 林俊英 |              |      | 2019          | -03-23              |
|          | 승규                  |                  | ¥105.00           |          | ¥105.00     |              |      |               |                     |
|          | 预付款明细               |                  |                   |          |             |              |      |               |                     |
|          | 进货单号                | 预付款单号            |                   | 进货金额     | 预           | 时金额 申请人      | 申请备注 |               | 申请时间                |
|          | N2019032300003      | YFK2019032300007 |                   | ¥105.00  |             | ¥45.00 小林    |      |               | 2019-03-23 10:44:49 |
|          | 合计                  |                  |                   | ¥105.00  | 4           | ¥45.00       |      |               |                     |
|          | 审批日志                |                  |                   |          |             |              |      |               |                     |

图 119 付款单据详情

4.6付款

4.6.1 预付款付款

# 第一步:登录医院财务管理账号,点击"财务管理—预付账款",勾选待付款的订单,点击"付款"进入;

| 集团采购管理系统                       | lîl      | C                                                 |                                                                                                  |                                                                                                 |                                                          |                                                                                                    |                                                                                                    |       | 8 Q                                                                                                    | 欢迎回来,林俊英、                                                                                                    | •                                                 |
|--------------------------------|----------|---------------------------------------------------|--------------------------------------------------------------------------------------------------|-------------------------------------------------------------------------------------------------|----------------------------------------------------------|----------------------------------------------------------------------------------------------------|----------------------------------------------------------------------------------------------------|-------|----------------------------------------------------------------------------------------------------|----------------------------------------------------------------------------------------------------|---------------------------------------------------|
| Group purchasing Manage System | < 6      | 育页 开票记录 ×                                         | 预付账款 ×                                                                                           | 付款管理 ₩                                                                                          |                                                          |                                                                                                    |                                                                                                    | 2.点击进 | λ                                                                                                    | >                                                                                                    | ×                                                 |
| 采购管理 🔹                         | ttr      |                                                   | #岱单号                                                                                             | 状态 ▼ Q 推                                                                                        | · 更多十                                                    |                                                                                                    |                                                                                                    |       |                                                                                                    | ☆<br>① 新増 ◎ 删除                                                                                                    |                                                   |
| 财务管理 🔺                         | 1.生      | 1选订单                                              | 准修曲只                                                                                             | 供应商                                                                                             | 进货全额                                                     | 新付全领                                                                                                    | 申语 ↓                                                                                                    | 由洁名注  | 北本                                                                                                    | 由适时间                                                                                                    | 9                                                 |
| 应付账款                           |          | JXIJ22+-3                                         |                                                                                                  |                                                                                                 | X10.00                                                   | 17(1) 10 00                                                                                                    | THAT                                                                                                    | 不時間江  | V005                                                                                                    | 2010 00 00 10 10 50                                                                                                    |                                                   |
| 开西门马                           |          | YFK2019032200029                                  | N2019032200012                                                                                   | 木木供应商                                                                                           | ¥ 18.00                                                  | ¥ 10.00                                                                                                    | 林俊央                                                                                                    |       | 待付款                                                                                                    | 2019-03-22 18:18:50                                                                                                    |                                                   |
| 刀赤山水                           |          | YFK2019031800026                                  | N2019031800092                                                                                   | 上海倍特生物科技有限公司                                                                                    | ¥ 30.00                                                  | ¥10.00                                                                                                    | 普天医疗集团管理员07                                                                                                    |       | 待冲应付                                                                                                    | 2019-03-18 19:49:45                                                                                                    |                                                   |
| 付款管理                           |          | YFK2019031800018                                  | N2019031800067                                                                                   | 木木供应商                                                                                           | ¥ 50.00                                                  | ¥ 25.00                                                                                                    | 普天医疗集团管理员07                                                                                                    |       | 待冲应付                                                                                                    | 2019-03-18 19:39:56                                                                                                    |                                                   |
| 预付账款                           |          |                                                   |                                                                                                  |                                                                                                 |                                                          |                                                                                                    |                                                                                                    |       |                                                                                                    |                                                                                                    |                                                   |
| 支付记录                           |          |                                                   |                                                                                                  |                                                                                                 |                                                          |                                                                                                    |                                                                                                    |       |                                                                                                    |                                                                                                    |                                                   |
| 银行账户                           |          |                                                   |                                                                                                  |                                                                                                 |                                                          |                                                                                                    |                                                                                                    |       |                                                                                                    |                                                                                                    |                                                   |
|                                |          |                                                   |                                                                                                  |                                                                                                 |                                                          |                                                                                                    |                                                                                                    |       |                                                                                                    |                                                                                                    |                                                   |
|                                |          |                                                   |                                                                                                  |                                                                                                 |                                                          |                                                                                                    |                                                                                                    |       |                                                                                                    |                                                                                                    |                                                   |
|                                |          |                                                   |                                                                                                  |                                                                                                 |                                                          |                                                                                                    |                                                                                                    |       |                                                                                                    |                                                                                                    |                                                   |
|                                |          |                                                   |                                                                                                  |                                                                                                 |                                                          |                                                                                                    |                                                                                                    |       |                                                                                                    |                                                                                                    |                                                   |
|                                | 集团采购管理系统 | 集団采购管理系统<br>(************************************ | 集团采购管理系统<br>Wave purchasing Manage System 采购管理 ↓ 财务管理 ↓ 前次管理 ↓ 前次管理 ↓ 前次管理 ↓ 方付账款 方付账款 支付记录 银行账户 | 集団采购管理系统<br>Warey purchaing Manuge System 采购管理 ↓ 财务管理 ↓ U/U U U U U U U U U U U U U U U U U U U | 集辺采购管理系统<br>定havey purchaining Manarya Synthet<br>采购管理 → | C C     C C     C C     C A 自页 开票记录 K 预付账款 X 付款管理 X     C 接至 更多+     C 接至 更多+     C 使命     F 接合時     C 使命     C 使命     C 使 | 正で         工作には、「「」」」」」         工作には、「」」」」」         工作には、「」」」」         工作には、「」」」」         工作には、「」」」」         工作には、「」」」」         工作には、「」」」」         工作には、「」」」」         工作には、「」」」」         工作には、「」」」」         工作には、「」」」」         工作には、「」」」         工作には、「」」」         工作には、         工作には、 |       | 第20 平和記録       第21 中請       第21 中請 <th>正 0 0       二 0 0       二 0 0       二 0 0       二 0 0       1 0       1 0       1 0       1 0       1 0       1 0       1 0       1 0       1 0       1 0       1 0       1 0       1 0       1 0       1 0       1 0       1 0       1 0       1 0       1 0       1 0       1 0       1 0       1 0       1 0       1 0       1 0       1 0       1 0       1 0       1 0       1 0       1 0       1 0       1 0       1 0       1 0       1 0       1 0       1 0       1 0       1 0       1 0       1 0       1 0       1 0       1 0       1 0       1 0       1 0       1 0       1 0       1 0       1 0       1 0       1 0       1 0       1 0       1 0       1 0       1 0       1 0       1 0       1 0       1 0       1 0       1 0       1 0       1 0       1 0       1 0       1 0       1 0       1 0       1 0       1 0       1 0       1 0       1 0       1 0       1 0       1 0       1 0       1 0       1 0       1 0       1 0       1 0       1 0       1 0       1 0       1 0       1 0       1 0       1 0       1 0       1 0       1 0       1 0       1 0       1 0</th> <th>正 C       2 0 2 0 2 0 2 0 2 0 2 0 2 0 2 0 2 0 2 0</th> | 正 0 0       二 0 0       二 0 0       二 0 0       二 0 0       1 0       1 0       1 0       1 0       1 0       1 0       1 0       1 0       1 0       1 0       1 0       1 0       1 0       1 0       1 0       1 0       1 0       1 0       1 0       1 0       1 0       1 0       1 0       1 0       1 0       1 0       1 0       1 0       1 0       1 0       1 0       1 0       1 0       1 0       1 0       1 0       1 0       1 0       1 0       1 0       1 0       1 0       1 0       1 0       1 0       1 0       1 0       1 0       1 0       1 0       1 0       1 0       1 0       1 0       1 0       1 0       1 0       1 0       1 0       1 0       1 0       1 0       1 0       1 0       1 0       1 0       1 0       1 0       1 0       1 0       1 0       1 0       1 0       1 0       1 0       1 0       1 0       1 0       1 0       1 0       1 0       1 0       1 0       1 0       1 0       1 0       1 0       1 0       1 0       1 0       1 0       1 0       1 0       1 0       1 0       1 0       1 0       1 0       1 0       1 0       1 0 | 正 C       2 0 2 0 2 0 2 0 2 0 2 0 2 0 2 0 2 0 2 0 |

图 120 预付账款

第二步:填写付款信息后,点击"确认付款";

| 四管理系统             | C              |                                                                                                    |                 |      |         |         |            |         |                |     | K.7<br>K.9  | 🔍 🃍  欢迎回来,林俊        |
|-------------------|----------------|----------------------------------------------------------------------------------------------------|-----------------|------|---------|---------|------------|---------|----------------|-----|-------------|---------------------|
| ing Manage System | 首页 预付账款 ×      |                                                                                                    |                 |      |         |         |            |         |                |     | <b>2.</b> , | 点击确认付款              |
| 里                 | 灾方式            |                                                                                                    | 1               | 填写付款 | 信息      |         |            |         |                |     |             | 返回 确认               |
| •                 |                | And a state of the state of the |                 | 1    |         |         |            |         |                |     |             |                     |
|                   | *供应商 厦门海菲生物技   | 术有限公司                                                                                                    | *支付方式 请         | 选择   |         |         | *支付        | 时间      |                |     | 付款备注        | 输入付款备注              |
|                   | 付款账号 请选择       |                                                                                                    |                 |      |         | w       |            |         |                |     |             |                     |
| 提(                | 作 讲综单号         | 预付款单号                                                                                                    | 讲您人             |      |         | 讲传会     | <b>2</b> 0 |         | 预付金额           | 申请人 | 由语备注        | 申请时间                |
| +-                | N2019031800093 | •• YFK2019032300003                                                                                                    | 普天医院2501        |      |         | ¥ 20.0  | 00         |         | ¥ 10.00        | 林俊英 | - HJIMIL    | 2019-03-23 09:56:45 |
|                   | 讲综单号           | 预付款单号                                                                                                    | 讲您时间            | 讲货人  | 讲货余额    | 预付金额    | 申请人        | 申请备注    | 申请时间           |     |             |                     |
|                   | N2019031800093 | YFK2019032300003                                                                                                    | 2019-03-18 19:4 | 普天医院 | ¥ 20.00 | ¥ 10.00 | 林俊英        | , "Jurt | 2019-03-23 09: | 56: |             |                     |
|                   |                |                                                                                                    | 1々 10々 (百・      |      |         |         |            |         |                |     |             |                     |

图 121 预付账款

4.6.2 付款管理

第一步:登录医院财务管理账号,点击"财务管理—付款管理",搜索勾选待付款的订单,点击"付款"进入;

T:400-114-9999 P:福建省莆田市政南广场国投 2 号楼 5 层

第 119 页 共 **167** 页

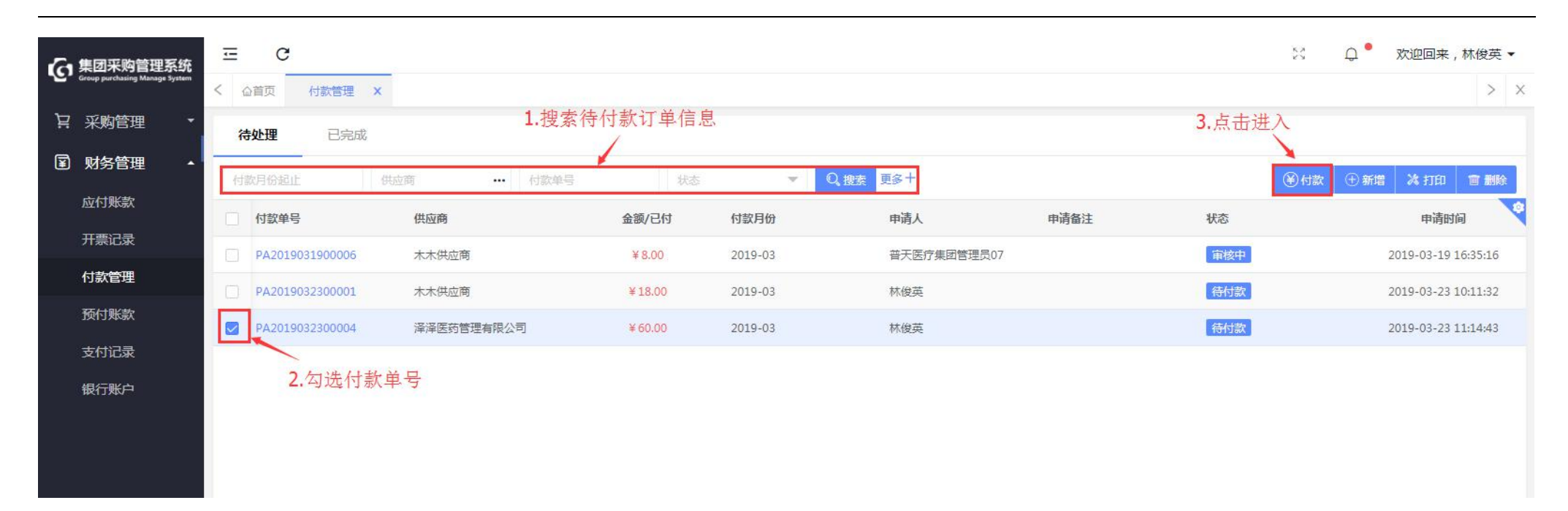

图 122 付款管理

第二步:填写付款信息后,点击"确认付款";

| <b>~</b> 集团采购管理系统              | Ξ     | C               |         |       |        |   |       |                     | 6.7      | Q • 欢迎回来 | ₹,林俊英▼   |
|--------------------------------|-------|-----------------|---------|-------|--------|---|-------|---------------------|----------|----------|----------|
| Group purchasing Manage System | くの首が  | 页 付款管理 ×        |         |       |        |   |       |                     | 2. ह     | 点击确认付款   | > ×      |
| 19. 采购管理                       | ▼ 付款方 | 式               |         | 1.均   | 真写付款信息 |   |       |                     |          | 返回       | 确认付款     |
| I 财务管理                         | -     |                 |         |       | -      |   |       |                     |          |          |          |
| 应付账款                           | 4     | *供应商 泽泽医药管理有限   | 公司      | *支付方式 | 请选择    | * | *支付时间 | 2019-03-23          | 付款备注 输入付 | 款留注      |          |
| 开票记录                           | 6     | <b>封款账号</b> 请选择 |         |       |        | * |       |                     |          |          |          |
| 付款管理                           | 操作    | 付款单号            | 付款目份    | 由法人   | 由清祭注   |   |       | 由语时间                | 会師       |          | 付款余额     |
| 预付账款                           | +-    | PA2019032300004 | 2019-03 | 林俊革   | 11100  |   |       | 2019-03-23 11:14:43 | ¥ 60.00  | 60.00    | 13323602 |
| 支付记录                           |       |                 |         |       |        |   |       |                     |          |          |          |
| 银行账户                           |       |                 |         |       |        |   |       |                     |          |          |          |
|                                |       |                 |         |       |        |   |       |                     |          |          |          |

图 123 付款管理

4.7 其他入库审批

第一步:登录医院财务账号,点击"库存管理-其他入库",点击"审批",进行入库信息页面。

T:400-114-9999 P:福建省莆田市政南广场国投2号楼5层

第 121 页 共 **167** 页

| 6   | 集团采购管理系统                       | ⊡ C             |        |             |          |          |            | 5 A<br>2 N | ♀ 欢迎回来     | , 普天医院2001 🗸 |
|-----|--------------------------------|-----------------|--------|-------------|----------|----------|------------|------------|------------|--------------|
| ·@' | Group purchasing Manage System | <               | × 库存出库 | 其他入库 X      |          |          |            |            |            | > ×          |
| Ä   | 采购管理 🔹                         | 商品名称X           | 入库单号   | X 状态        | •        | 仓库       | ▼ Q, 搜索 更多 | +          | 占击审批       | 新增           |
| ¥   | 财务管理 🔹 🔻                       | 入库单号            | 供应商    | 仓库          | 金额       | 经办人      | 状态         | 备注         | 入库时间       | 操作           |
| 8   | 产品管理 🔹 🔻                       | QR2019053100002 | 木木供应商  | 试剂库         | ¥25.00   | 普天医院2001 | 审批中        |            | 2019-05-31 | 审批           |
| ណ៍  | 库存管理                           | QR2019053100001 | 木木供应商  | 试剂库         | ¥ 250.00 | 普天医院2001 | 已完成        |            | 2019-05-31 |              |
|     | 库存查询                           | QR2019051800001 |        | 中药库         | ¥ 5.00   | 普天医疗集团管  | 已完成        |            | 2019-05-18 |              |
|     | 其他入库                           | QR2019051700002 |        | 2001仓库      | ¥0.50    | 普天医疗集团管  | 已完成        | 9:24       | 2019-05-17 |              |
|     | 科室申领                           | QR2019051700001 |        | 2001仓库      | ¥1.00    | 普天医疗集团管  | 已完成        | 9:23       | 2019-05-17 |              |
|     | 库存出库                           | QR2019051600015 | 木木供应商  | 中药库         | ¥1.00    | 普天医院2001 | 已完成        | 20190708   | 2019-05-16 |              |
|     | 库存损益                           | QR2019051600014 |        | 2001仓库      | ¥1.50    | 普天医疗集团管  | 已完成        |            | 2019-05-16 |              |
|     | 库存调拨                           | QR2019051600011 |        | 中药库         | ¥ 1.50   | 普天医院2001 | 已完成        | 201906     | 2019-05-16 |              |
|     | 库存盘点                           | QR2019051600008 |        | 西药库         | ¥ 2.20   | 普天医院2001 | 已完成        |            | 2019-05-16 |              |
|     | 库存报表                           | QR2019051600007 |        | 西药库         | ¥ 2.20   | 普天医院2001 | 已完成        |            | 2019-05-16 |              |
| ෂී  | 客户管理  ▼                        | く 1 > 到第 1      | 页 确定   | 共20条 20条/页▼ |          |          |            |            |            |              |

图 124 入库审批

P:福建省莆田市政南广场国投2号楼5层

T:400-114-9999

#### 第二步: 核对入库信息无误后, 点击"通过"并确定。

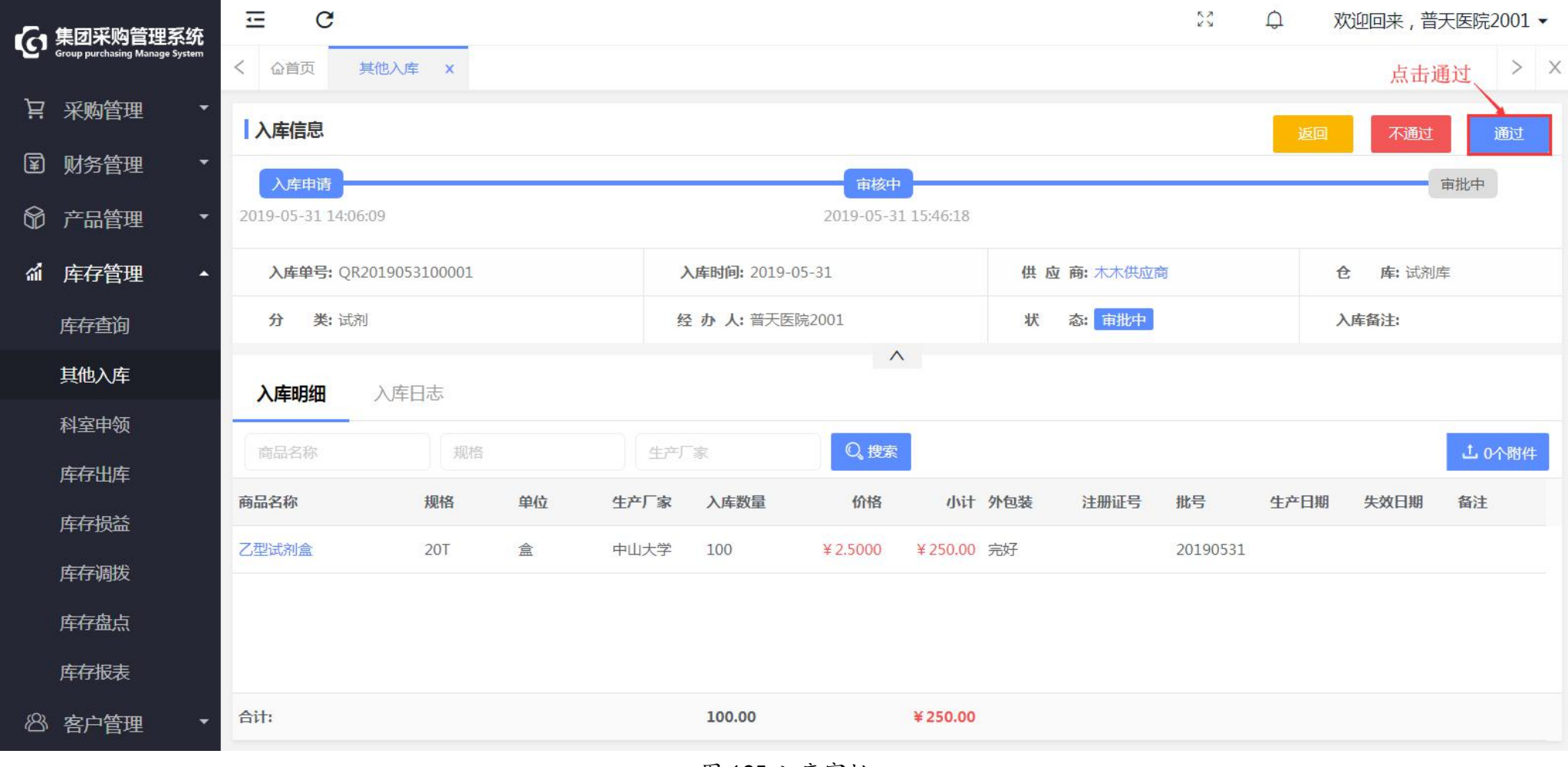

图 125 入库审批

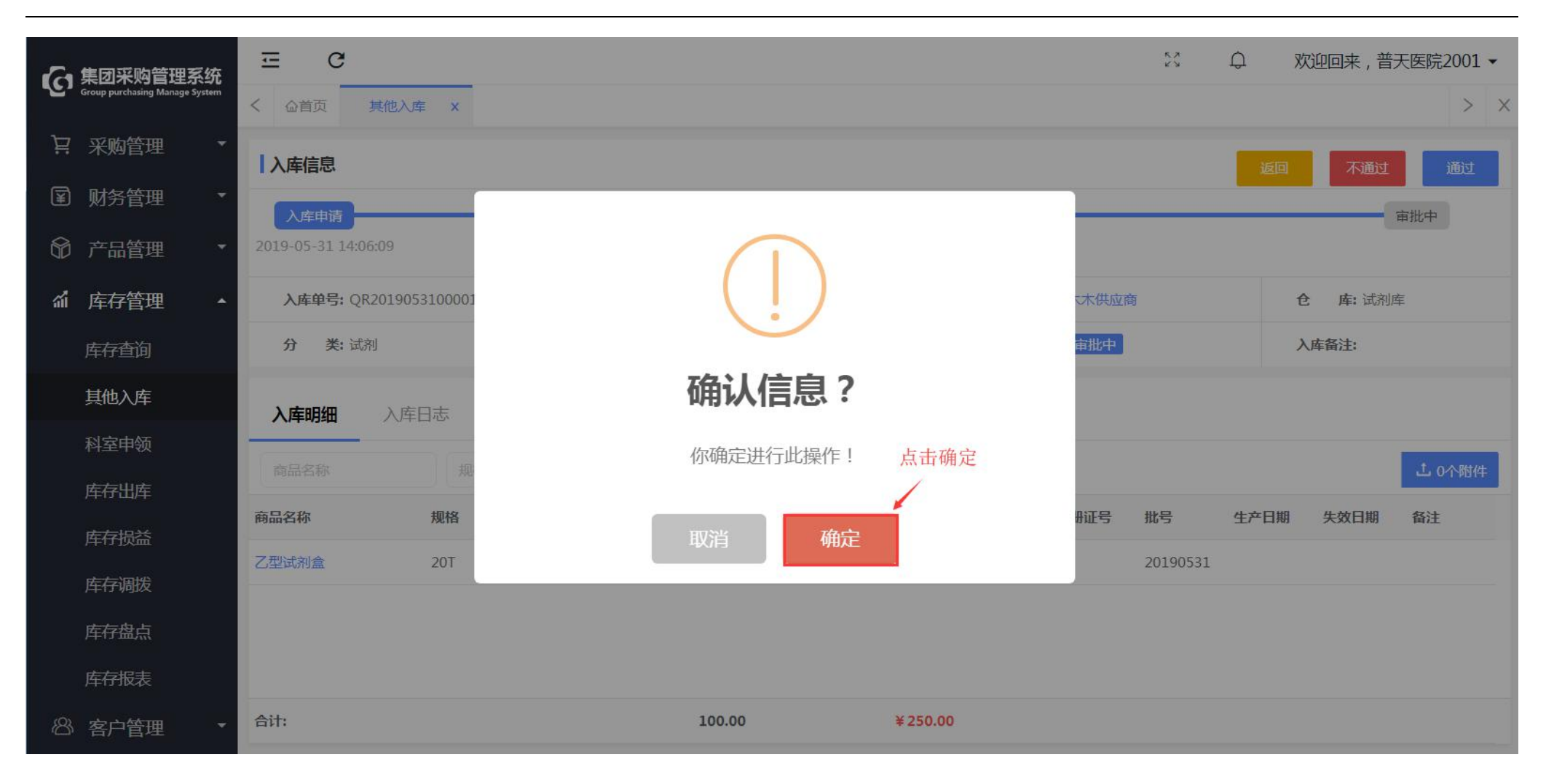

图 126 入库审批

# 4.8 科室申领审核

第一步:登录医院财务账号,点击"库存管理-科室申领",选择待审核信息,点击"审核"进入页面;

| 6            | 集团采购管理系统                       | ⊡ C             |        |             |               |     | КЛ<br>КУ | ♀ 欢迎回来,             | 普天医院2001 ▼ |
|--------------|--------------------------------|-----------------|--------|-------------|---------------|-----|----------|---------------------|------------|
| ~ <u>~</u> , | Group purchasing Manage System | く               | 申领 ×   |             |               |     |          |                     | > ×        |
| Ä            | 采购管理 🔹                         | 申领单目            | 申购单    |             |               |     |          |                     |            |
| ¥            | 财务管理 🔹                         | 商品名称            | 申领单号   | 申领人         | <b>···</b> 状态 | -   | 2、搜索 更多十 |                     | (土) 申领     |
| Ô            | 产品管理 🔹                         | 申领单号            | 医院     | 申领人         | 申领科室          | 状态  | 备注       | 申领时间                | 操作         |
| ណ៍           | 库存管理 🔺                         | SL2019051600001 | 普天医院20 | 普天医疗集团管理员06 |               | 待领用 |          | 2019-05-16 11:32:52 |            |
|              | 库存查询                           | SL2019051600003 | 普天医院20 | 普天医院2001    |               | 已领用 |          | 2019-05-16 15:46:20 |            |
|              | 其他入库                           | SL2019051600005 | 普天医院20 | 普天医院2001    |               | 已领用 |          | 2019-05-16 16:40:10 |            |
|              | 科室申领                           | SL2019051700003 | 普天医院20 | 普天医院2001    | 采购部           | 待领用 |          | 2019-05-17 10:31:54 | 1          |
|              | 库存出库                           | SL2019051700004 | 普天医院20 | 普天医院2001    | 市场部           | 待领用 |          | 2019-05-17 10:32:54 |            |
|              | 库存损益                           | SL2019051700006 | 普天医院20 | 普天医院2001    | 市场部           | 审核中 | 333333   | 2019-05-17 15:38:18 | 审核         |
|              | 库存调拨                           | SL2019051800001 | 普天医院20 | 普天医疗集团管理员06 | 市场部           | 已领用 |          | 2019-05-18 11:14:14 |            |
|              | 库存盘点                           | SL2019053100001 | 普天医院20 | 普天医院2001    | 市场部           | 审核中 |          | 2019-05-31 15:58:30 | 审核         |
|              | 库存报表                           | SL2019053100002 | 普天医院20 | 普天医院2001    | 市场部           | 审核中 |          | 2019-05-31 16:04:38 | 审核         |
| කී           | 客户管理                           | く 1 > 到鮮        | 1 页 确定 | 共14条 20条/页▼ |               |     |          | 点击                  | i审核        |

#### 图 127 申领审核

第二步:核实申领信息无误后,点击"通过"并确定, (通过后申领单提交到医院领导审批)

#### Ţ K M C Q 欢迎回来, 普天医院2001 ▼ Group purchasing Manage System 科室申领 × > X 点击通过 ₩ 采购管理 申领信息 不通过 通过 I 财务管理 发起申领 审核中 审批中 待领用 产品管理 2019-05-31 16:05:21 库存管理 áÍ 申领科室:市场部 申请人:普天医院2001 客户卡号: 申领时间:2019-05-31 16:04:38 . 申领单号:SL2019053100002 仓库类型:药房 客户姓名:张三 申领医院:普天医院20 库存查询 申领备注: 其他入库 $\wedge$ 科室申领 申领明细 库存出库 Q、搜索 查看附件 生产厂家 库存损益 商品名称 规格 单位 生产厂家 申领数量 备注 库存调拨 珍珠粉 克 克 木木供应商 6 库存盘点 库存报表 <sup>83</sup> 客户管理 合计 6.00

图 128 申领审核

P: 福建省莆田市政南广场国投2号楼5层

**T**: 400-114-9999

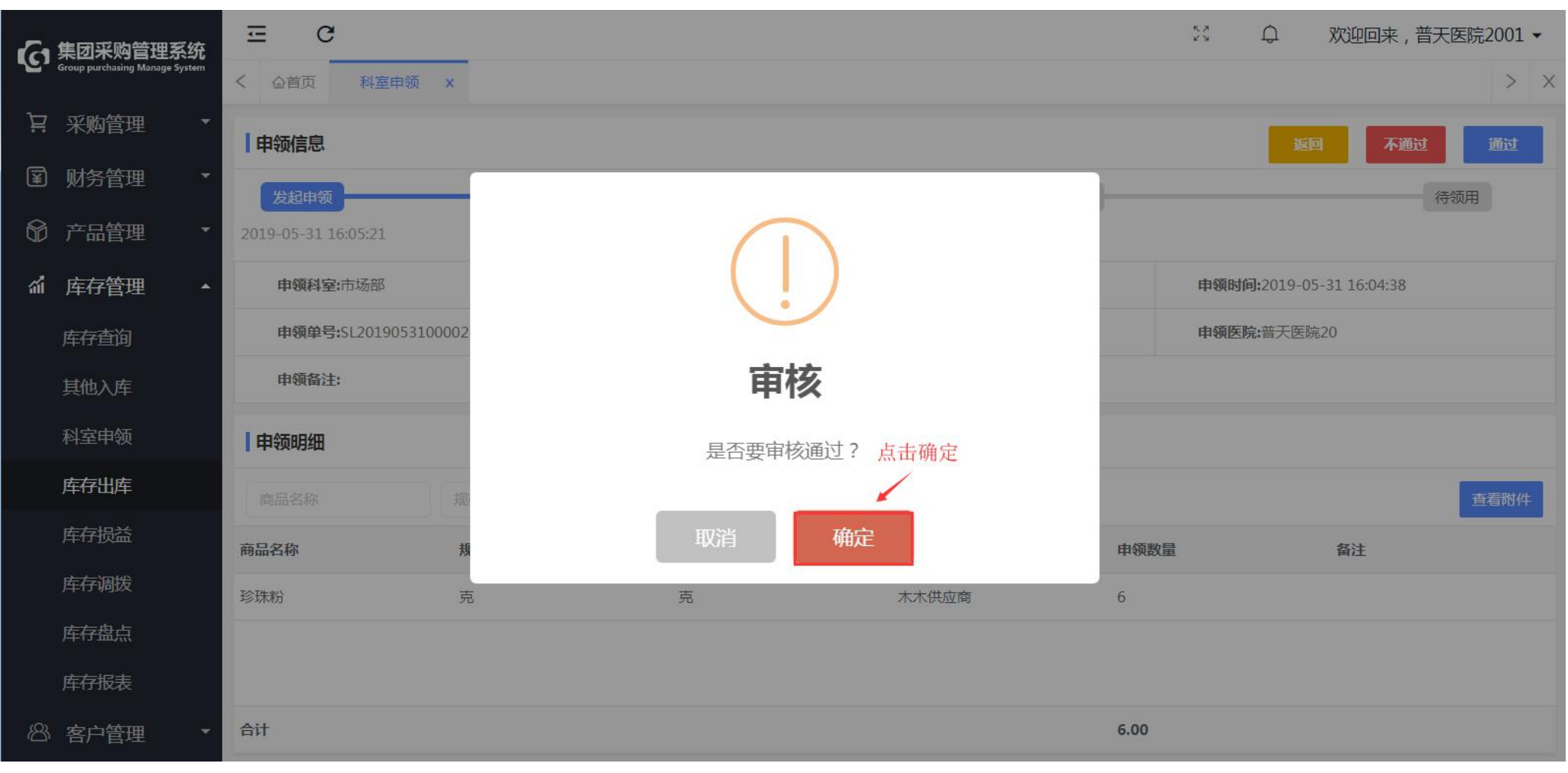

图 129 申领审核

# 4.9 科室申购审核

第一步:登录医院财务账号,点击"库存管理-科室申领",点击"申购单"选择待审核信息,点击"审核"进入页面;

| 小小小小小小小小小小小小小小小小小小小小小小小小小小小小小小小小小小小小 | ΞC              |          |            |      |     |             | い 「「「「「」」」 「「」」 「「」」 「「」」 「「」」 「「」」 「」」 | 来,普天医院2001 ▼ |
|--------------------------------------|-----------------|----------|------------|------|-----|-------------|-----------------------------------------|--------------|
| Group purchasing Manage System       | く 企首页 科社        | 室申领 ×    |            |      |     |             |                                         | > ×          |
| ▶ 采购管理                               | 申领单             | 中购单      |            |      |     |             |                                         |              |
| I 财务管理                               | 商品名称            | 由购单号     | 由购人        |      | 状态  | ▼ 0. 搜索 更多十 |                                         | (十) 由购       |
| 爺 产品管理 、                             | 申购单号            | 医院       | 申购人        | 申购科室 | 状态  | 备注          | 申购时间                                    | 操作           |
| ▲ 库存管理                               | SG2019051400001 | 普天医院20   | 普天医院2001   |      | 待申购 |             | 2019-05-14 14:45:46                     |              |
| 库存查询                                 | SG2019053100001 | 普天医院20   | 普天医院2001   | 市场部  | 审核中 |             | 2019-05-31 17:06:55                     | 审核           |
| 其他入库                                 |                 |          |            |      |     |             |                                         | 点击审核         |
| 科室申领                                 |                 |          |            |      |     |             |                                         |              |
| 库存出库                                 |                 |          |            |      |     |             |                                         |              |
| 库存损益                                 |                 |          |            |      |     |             |                                         |              |
| 库存调拨                                 |                 |          |            |      |     |             |                                         |              |
| 库存盘点                                 |                 |          |            |      |     |             |                                         |              |
| 库存报表                                 | く 1 > 到         | 第 1 页 确定 | 共2条 20条/页▼ |      |     |             |                                         |              |

图 130 申购审核

#### 第二步:核对信息无误后,点击"通过"并确定; (通过后申购单提交给领导审批)

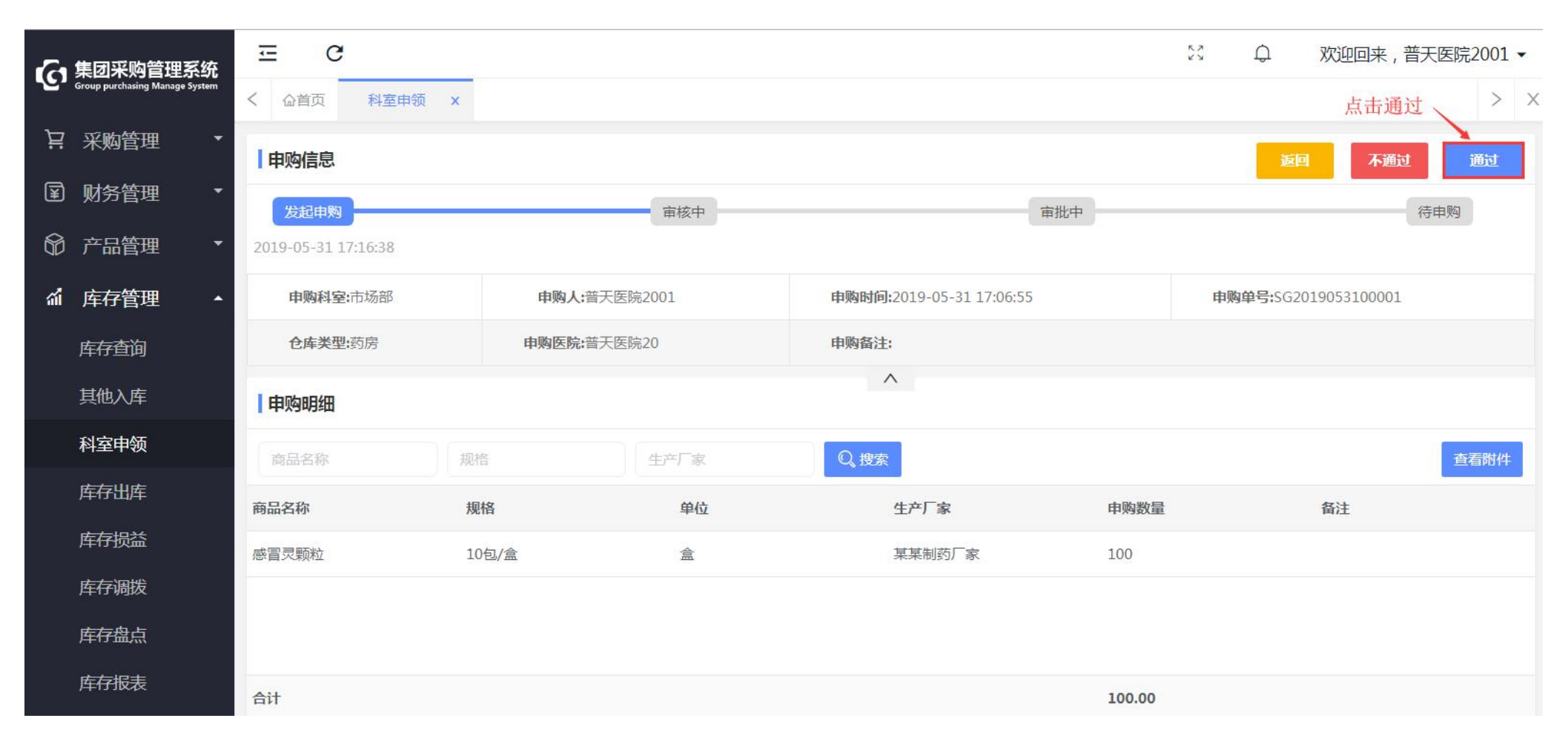

图 131 申购审核

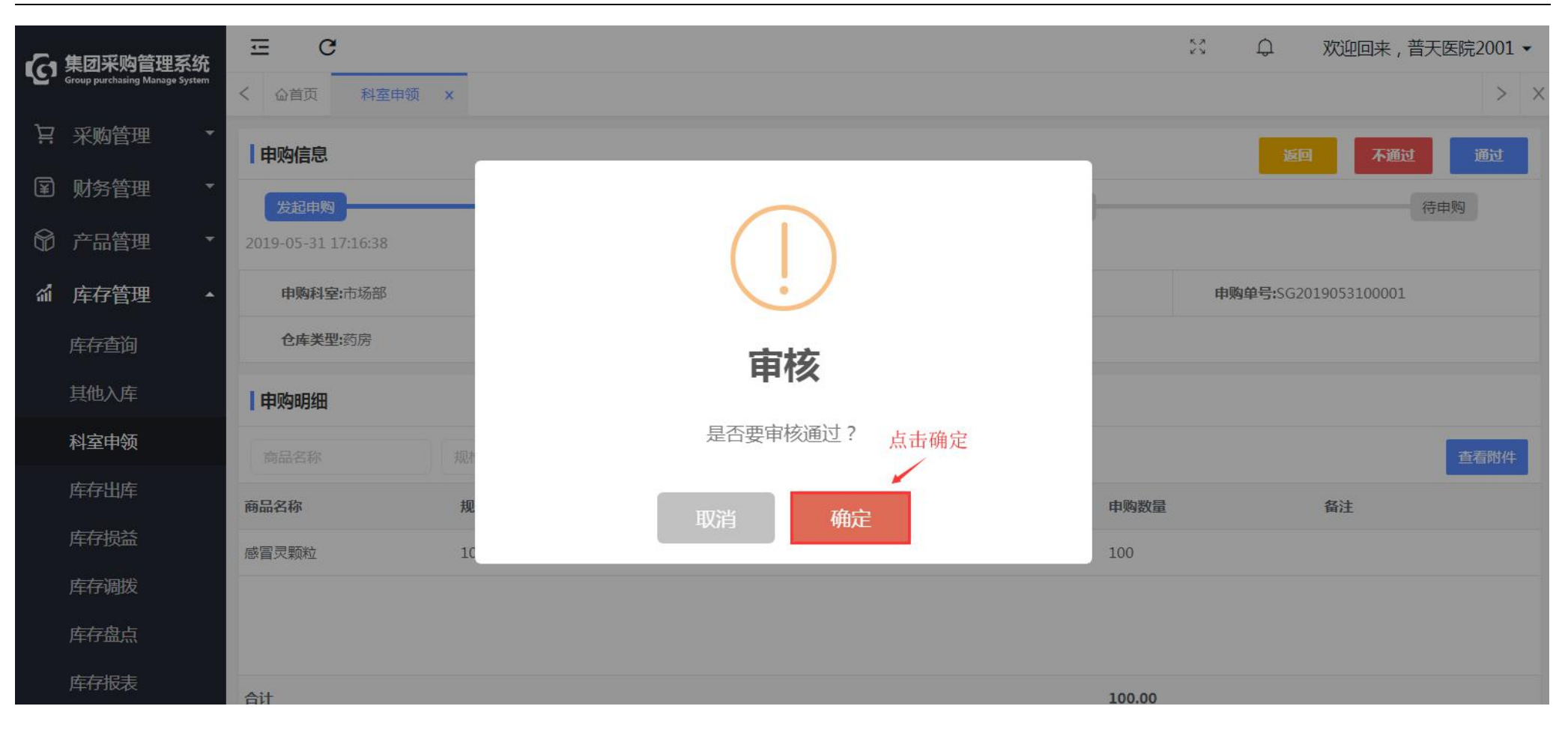

图 132 申购审核

4.10 库存损益审批

第一步:登录医院财务账号,点击"库存管理-库存损益",选择待财务审核信息,点击"审批"进入页面;

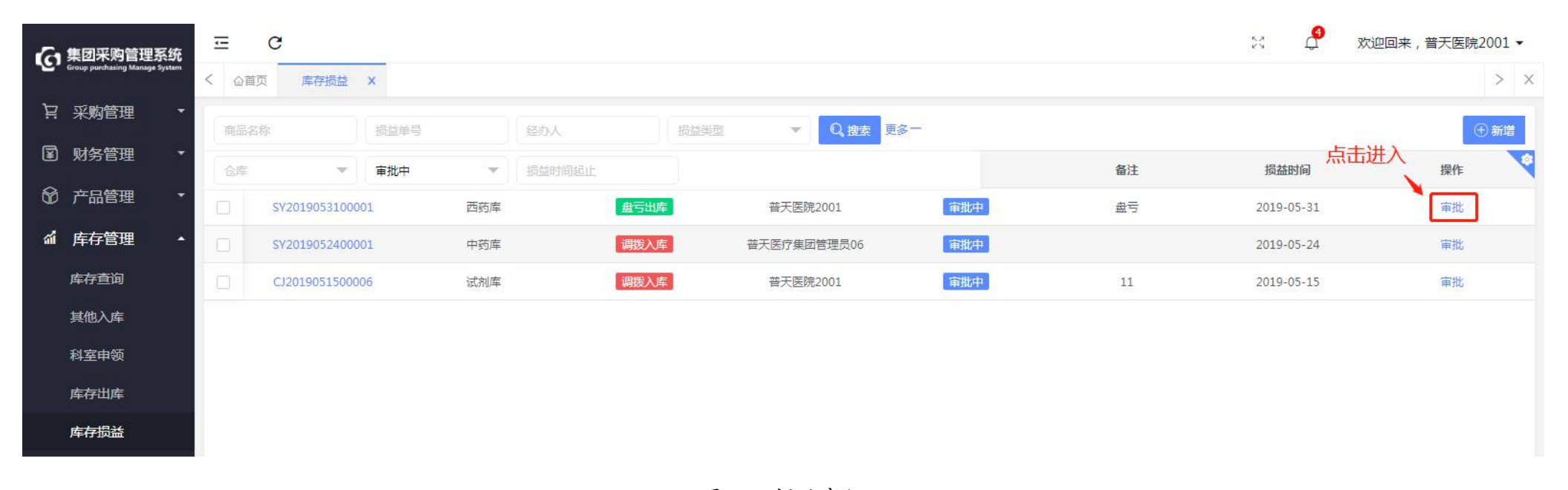

图 133 损益审批

第二步:核实信息无误后,点击"通过";

| 集团采购管理系统<br>Group purchasing Manage System | <ul> <li>ご C</li> <li>公 (公首页) 库存损け</li> </ul> | <u>ظ x</u>        |                |         |                   |               |        | S Q             | 欢迎回来,普天医院2001 ▼ |
|--------------------------------------------|-----------------------------------------------|-------------------|----------------|---------|-------------------|---------------|--------|-----------------|-----------------|
| · 注 采购管理 ・<br>・<br>・<br>・<br>・<br>・        | 损益信息                                          |                   |                |         | _                 |               |        | 返               |                 |
| ⑦ 产品管理 ▼                                   | 入库申请<br>2019-05-31 11:56:53                   |                   | 1 <sup>1</sup> |         | 审核中<br>2019-05-31 | 12:01:15      |        |                 | 审批中             |
| ▲ 库存管理 -                                   | 损益仓库:西药库                                      |                   | 损益类            | 經: 盘亏出库 |                   | 经办人: 普天医院2001 | 1.1    | 损益时间: 2019-05-3 | 1               |
| 库存查询                                       | 状态: 审批中                                       |                   | 关联单            | 1号:     |                   | 损益备注: 盘亏      |        |                 |                 |
| 其他入库                                       | 损益明细 损益                                       | 旧志                |                |         |                   |               |        |                 |                 |
| 科至甲领<br>库存出库                               | 商品名称                                          | Q <sub>,</sub> 搜索 |                |         |                   |               |        |                 | 上 0个附件          |
| 金石铝光                                       | 商品名称                                          | 规格                | 单位             | 生产厂家    | 损益数量              | 价格            | 小计     | 生产批号            | 备注              |
| 库存调拨                                       | 丙型试剂盒                                         | 20T               | 會              | 中山大学    | -1                | ¥ 2.20        | ¥-2.20 | 0516-11111      |                 |

图 134 损益审批

4.11 库存盘点审批

第一步:登录医院财务账号,点击"库存管理-库存盘点",选择待财务审核信息,点击"审批"进入页面;

| 一集团采购管理系统                                                                                                    | ⊡ C             |        |         |          |           |    | ss c       | 〕 欢迎回来, 普天医院2001 ▼ |
|----------------------------------------------------------------------------------------------------|-----------------|--------|---------|----------|-----------|----|------------|--------------------|
| Group purchasing Manage System                                                                                                    | く 企首页 库存盘点      | ×      |         |          |           |    |            | > ×                |
| ┆ 采购管理 ・                                                                                                    | 商品名称            | 盘点单号   | 经办人 ••• | 审批中   ▼  | Q. 搜索 更多十 |    |            | ⊕ 盘点 / 导入          |
| ☑ 财务管理 ▼                                                                                                    | 盘点单号            | 盘点医院   | 盘点仓库    | 经办人      | 状态        | 备注 | 盘点时间       | 占丰进入、操作            |
| 〒6111 ● 1111 ● 11111 ● 11111 ● 1111 ● 1111 ● 1111 ● 1111 ● 1111 ● 1111 ● 1111 ● 1111 | PD2019051500004 | 普天医院20 | 试剂库     | 普天医院2001 | 审批中       |    | 2019-05-15 | 「「「「「「「「」」」        |
| ▲ 库存管理 ▲                                                                                                    | PD2019053100001 | 普天医院20 | 西药库     | 普天医院2001 | 审批中       |    | 2019-05-31 | 审批                 |
| 库存查询                                                                                                    |                 |        |         |          |           |    |            |                    |
| 其他入库                                                                                                    |                 |        |         |          |           |    |            |                    |
| 科室申领                                                                                                    |                 |        |         |          |           |    |            |                    |
| 库存出库                                                                                                    |                 |        |         |          |           |    |            |                    |
| 库存损益                                                                                                    |                 |        |         |          |           |    |            |                    |
| 库存调拨                                                                                                    |                 |        |         |          |           |    |            |                    |
| 库存盘点                                                                                                    |                 |        |         |          |           |    |            |                    |

图 135 盘点审批

第二步:核实信息无误后,点击"通过";

| の集団         | 采购管理系统                  | ⊡ C           |                 |                |      |                   |      |                  |          | к.»<br>К 3        | Q       | 欢迎回来,普天医院2001 ▼                      |
|-------------|-------------------------|---------------|-----------------|----------------|------|-------------------|------|------------------|----------|-------------------|---------|--------------------------------------|
| Group pu    | urchasing Manage System | く             | 库存盘点 X          |                |      |                   |      |                  |          |                   |         | 点击通过 > ×                             |
| 1月 采服       | 約管理 🔹                   | 盘点信息          |                 |                |      |                   |      |                  |          |                   | 返回      | 不通过通过                                |
| <b>室</b> 财务 | 5管理 🔹                   | 发起曲点          | 1               |                |      |                   |      | 亩按山              |          |                   |         | □□□□□□□□□□□□□□□□□□□□□□□□□□□□□□□□□□□□ |
| 🕅 产品        | 記 ・                     | 2019-05-31 16 | 5:35:36         |                |      |                   | 201  | 9-05-31 16:39:39 |          |                   |         | 44 JAD. 1                            |
| <b>論</b> 库有 | 穿管理 ▲                   | 盘点医院:         | 普天医院20          |                |      | <b>盘点仓库</b> ;西药库  |      | 盘点时间:201         | 19-05-31 | 经办人:普             | 天医院2001 |                                      |
| 库存          | 查询                      | 盘点单号:         | PD2019053100001 | L <sub>S</sub> |      | 盘点备注:             |      |                  |          |                   |         |                                      |
| 其他          | し入库                     | 盘点明细          | 盘点日志            |                |      |                   |      | ^                |          |                   |         | 查看附件                                 |
| 科室          | 申领                      | 商品名称          | 规               | 挌              | 生产厂家 | Q <sub>, 搜索</sub> |      |                  |          |                   |         |                                      |
| 库存          | 出库                      | 商品名称          | 规格              | 单位             | 生产厂家 | 账面数量              | 盘点数量 | 盈亏数量             | 价格       | 小计 批号             | 状态      | 备注                                   |
| 库存          | 损益                      | 丙型试剂盒         | 20T             | 愈              | 中山大学 | 10                | 9    | -1               | ¥2.2000  | ¥-2.20 0516-11111 | 盘亏      | 盘亏数量为1                               |
| 库存          | 调拨                      |               |                 |                |      |                   |      |                  |          |                   |         |                                      |
| 库存          | 盘点                      |               |                 |                |      |                   |      |                  |          |                   |         |                                      |

图 136 盘点审批

第5章 医院领导

### 5.1 计划审核

第一步:登录医院领导管理账号,点击"采购管理—采购计划",选择待领导审核计划,点击"审核"进入计划明细;

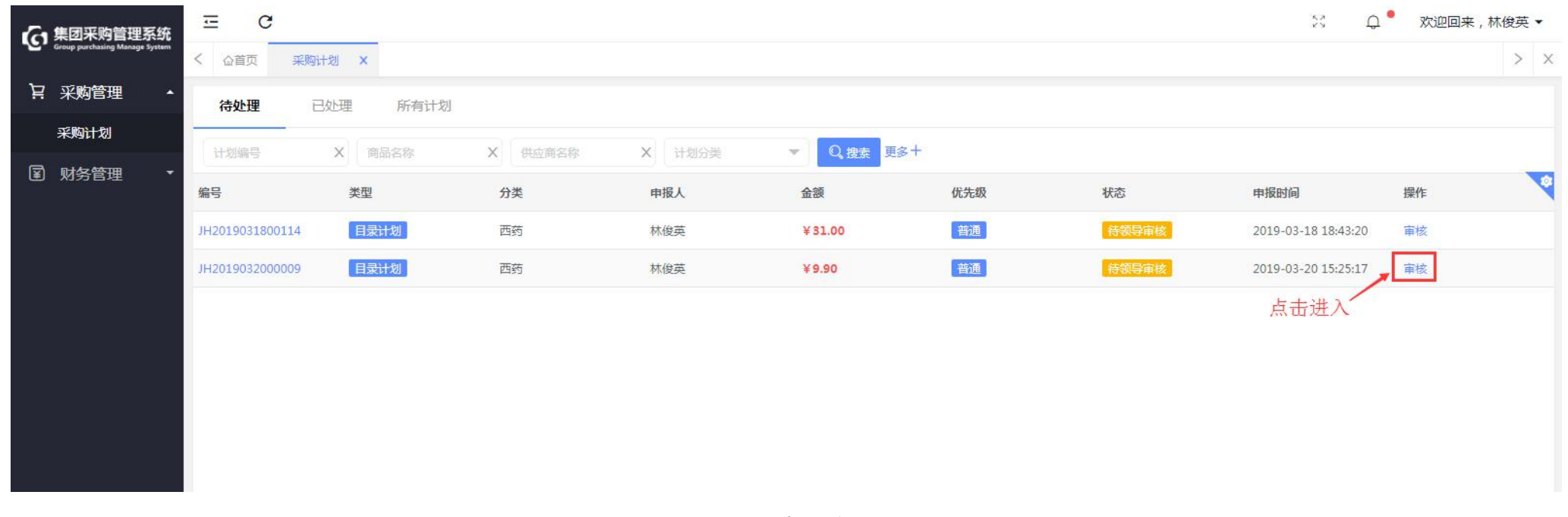

图 137 采购计划

#### 第二步: 勾选单个或多个商品后, 点击"通过"或者"否决"处理, 点击"提交审核"并确认审核;

| G 集团采购管理系统<br>Group purchasing Manage System | Ξ C                           |            |                                  |        |       |                |       | к.»<br>К.У.  |                          | ]来,林俊英 ▼ |
|----------------------------------------------|-------------------------------|------------|----------------------------------|--------|-------|----------------|-------|--------------|--------------------------|----------|
| ₩ 采购管理 •                                     | く 企首页 采购计划 ×<br>计划信息          |            |                                  |        |       |                |       | <b>3.</b> 点司 | 占提交审核 、<br><sub>通回</sub> | > X 提交审核 |
| 采购计划                                         | 合底提去                          |            | 泛胸宙技                             |        |       | 财务审核           |       |              |                          |          |
| I 财务管理 •                                     | 2019-03-18 18:44:30           |            | 2019-03-22 10:02:19              |        | 201   | .9-03-22 10:23 | :31   |              |                          | WHH IN   |
|                                              | <b>计划编号:</b> JH2019031800114  |            | <b>申报时间:</b> 2019-03-18 18:43:20 | 计划状态:  | 待领导审核 |                |       | 到货日期:        |                          |          |
|                                              | 申报人 林俊英                       |            | 计划分类: 西药                         | 计划类型:  | 目录计划  |                |       | 收货信息:北京,北京   | 市,东城区东城小区                |          |
|                                              | <b>开票信息:</b> 不开票              |            |                                  |        |       |                |       |              |                          |          |
|                                              | <b>计划明细</b> 操作日志              |            |                                  | ^      |       |                |       | 2.点击通过       | /否决                      |          |
|                                              | 商品名称 X 规格                     | X          | 名称 X 供应商名称                       | X Q.搜索 |       |                |       |              | <u>ل</u> ا               | 过 🏳 否决   |
|                                              | □ 商品名称 ≑ 1.勾选商品               | 规格 💠 単位    | \$ 生产厂家 ≑ (                      | 共应商 🔶  | 数量 💠  | 价格 💲           | 零售价 💠 | 小计 \$月用量 💠   | 库存量 💠 上掛                 | 批状态 💠 💡  |
|                                              | 注射用糜蛋白酶                       | 4000U*2支 盒 | 上海上药第一生化药业有限公司                   |        | 10    | ¥1.50          | ¥0.00 | ¥15.000      | 0                        | 未处理      |
|                                              | <ul> <li>□ +—味維命胶裏</li> </ul> | 0.3g*24s 盒 | 青海久美藏药                           |        | 2     | ¥ 2.00         | ¥0.00 | ¥4.000       | 0                        | 未处理      |
|                                              | 内藏五味丸                         | 200mg*15 盒 | 内蒙古蒙药                            |        | 3     | ¥4.00          | ¥0.00 | ¥12.000      | 0                        | 未处理      |
|                                              | 合计:                           |            |                                  |        | 15.00 |                |       | ¥ 31.00      |                          |          |

图 138 计划信息

第三步:整计划快捷处理,点击"提交审核-全部通过/否决",对整计划直接全部通过或者全部否决处理并确认审核;

| G 集团采购管理系统<br>Group purchasing Manage System | ⊡ C                   |            |                                  |           |              |          | 5.7<br>KV  | ♀ ╹ 欢迎回:  | 来,林俊英 ▼            |
|----------------------------------------------|-----------------------|------------|----------------------------------|-----------|--------------|----------|------------|-----------|--------------------|
|                                              | く <b>公首页</b> 采购计划 ×   |            |                                  |           |              |          |            |           | > ×                |
| ₩ 采购管理 •                                     | 计划信息                  |            |                                  |           |              |          |            | 返回        | 提交审核               |
| 采购计划                                         | 仓库提交                  |            | 采购审核                             |           | 财务审核         | <u> </u> |            |           | <sup>页目</sup> 全部通过 |
| ☑ 财务管理 ▼                                     | 2019-03-18 18:44:30   |            | 2019-03-22 10:02:19              |           | 2019-03-22 1 | 0:23:31  | 点击整计划通     | 过/否决 —    | 全部否决               |
|                                              | 计划编号: JH2019031800114 |            | <b>申报时间:</b> 2019-03-18 18:43:20 | 计划状态: 待领导 | 审核           |          | 到货日期:      |           |                    |
|                                              | 申报人 林俊英               |            | 计划分类: 西药                         | 计划类型: 目录; | 团            |          | 收货信息:北京,北京 | 市,东城区东城小区 |                    |
|                                              | <b>开票信息:</b> 不开票      |            |                                  |           |              |          |            |           |                    |
|                                              | 计划明细 操作日志             |            |                                  | ^         |              |          |            |           |                    |
|                                              | 商品名称 X 规格             | X First    | 森 X 供应商名称                        | X Q 搜索    |              |          |            | 山通        | 4 🖓 否决             |
|                                              | 商品名称 ≑                | 规格 ⇔ 单位 ⇔  | 生产厂家 ≑                           | 供应商 🜲 数量  | ◆ 价格 ◆       | 零售价 💠    | 小计 利用量 💠   | 库存量 💠 上批  | 批状态 💠 🔗            |
|                                              | 1.                    |            |                                  |           |              |          |            |           |                    |
|                                              | ☐ 注射用慶蛋白酶             | 4000U*2支 盒 | 上海上药第一生化药业有限公司                   | 10        | ¥ 1.50       | ¥0.00    | ¥15.000    | 0         | 未处理                |
|                                              | Ţ.                    |            |                                  |           |              |          |            |           |                    |
|                                              | □ 十一味维命胶囊             | 0.3g*24s 盒 | 青海久美藏药                           | 2         | ¥ 2.00       | ¥0.00    | ¥4.000     | 0         | 未处理                |
|                                              | Ţ                     |            |                                  |           |              |          |            |           |                    |
|                                              | 肉蔻五味丸                 | 200mg*15 盒 | 内蒙古蒙药                            | 3         | ¥4.00        | ¥0.00    | ¥12.000    | 0         | 未处理                |

图 139 计划信息

注:目录计划已申报到集团采购审核,新购计划已提交到集团稽核初审,否决的商品退回医院仓库人员;

5.2 审批付款

5.2.1 预付款审批

#### Q • -C 5.7 欢迎回来,林俊英▼ ( 集团采购管理系统 1.搜索订单信息 预付账款 × > X ₩ 采购管理 供应商 Q.搜索 更多十 (¥)付款 ⊕新增 □ 删除 ... ☑ 财务管理 预付款单号 进货单号 供应商 预付金额 申请人 申请时间 进货金额 申请备注 状态 2.点击预付款单号进入 应付账款 YFK2019032200029 N2019032200012 木木供应商 ¥18.00 ¥10.00 林俊英 审批中 2019-03-22 18:18:50 开票记录 ¥ 30.00 待冲应付 YFK2019031800026 N2019031800092 上海倍特生物科技有限公司 ¥10.00 普天医疗集团管理员07 2019-03-18 19:49:45 付款管理 待冲应付 YFK2019031800018 ¥ 50.00 普天医疗集团管理员07 2019-03-18 19:39:56 N2019031800067 木木供应商 ¥25.00 预付账款 支付记录 银行账户

第一步:登录医院领导管理账号,点击"财务管理—预付账款",搜索选择订单信息,点击预付款单号进入;

图 140 预付账款

第二步:核实订单情况,点击"通过"并确认; (如不通过,退回财务重新编辑审核)

T:400-114-9999 P:福建省莆田市政南广场国投2号楼5层

第 138 页 共 **167** 页

| 使集团采购管理系统<br>Group purchasing Manage System | ご                       |                           |                   |      | ※ ♀ <sup>●</sup> 欢迎回来,林俊英▼<br>点击通讨、 > × |
|---------------------------------------------|-------------------------|---------------------------|-------------------|------|-----------------------------------------|
| ▶ 采购管理 ・                                    | 预付账款详情                  |                           |                   |      | 返回 不通过 通过                               |
| I 财务管理 ▲                                    | 发起申请                    | 审核中                       | 审批中               | 待付款  | 待冲应付                                    |
| 应付账款                                        | 2019-03-22 18:18:50     | 2019-03-22 18:27:59       |                   |      |                                         |
| 开票记录                                        | 預付款单号: YFK2019032200029 | 申请时间: 2019-03-22 18:18:50 | <b>医院:</b> 普天医院25 |      | 供应商: 木木供应商                              |
| 付款管理                                        | 进货金额:¥18.00             | 预付金额: ¥10.00              | 申请人:林俊英           |      | 状态: 审批中                                 |
| 预付账款                                        | 进货单号: N2019032200012    | 申请备注:                     |                   |      |                                         |
| 支付记录                                        | 操作日志                    |                           |                   |      |                                         |
| 银行账户                                        | 操作人                     | 操作时间                      | 审批状态              | 审批说明 | IP                                      |
|                                             | 林俊英                     | 2019-03-22 18:27:59       | 审批中               |      | 220.161.124,202                         |
|                                             | 林俊英                     | 2019-03-22 18:18:50       | 审核中               |      | 220.161.124.202                         |

图 141 预付账款审批

5.2.2 付款审批

第一步:登录医院领导管理账号,点击"财务管理—付款管理",搜索选择订单信息,点击付款单号进入;

T:400-114-9999 P:福建省莆田市政南广场国投2号楼5层

第 139 页 共 **167** 页

| G   | 集团采购管理系统                       | Ц   | C                |            |         |         |             |      | К.Я<br>К У | ♀ ● 欢迎回来 , 林俊英 ▼    |
|-----|--------------------------------|-----|------------------|------------|---------|---------|-------------|------|------------|---------------------|
| ~~~ | Group purchasing Manage System | < 6 | 公首页 付款管理         | ×          |         |         |             |      |            | > ×                 |
| Ä   | 采购管理 🔹                         | 禄   | <b>妙理</b> 已完成    |            | 1.搜索订单信 | 息       |             |      |            |                     |
| ¥   | 财务管理 •                         | 付   | 款月份起止            | 供应商 … 付款单号 | 状态      |         | Q.搜索 更多+    |      |            | (¥)付款 ⊕ 新増 i i i 删除 |
|     | 应付账款                           |     | 付款单号             | 供应商        | 金额/已付   | 付款月份    | 申请人         | 由请备注 | 状态         | 申请时间                |
|     | 开票记录                           |     | PA 2019031900006 | 大大供应商      | ¥ 8.00  | 2010-03 | 並干库·方生闭答理吕( | 17   | 金校山        | 2010-02-10 16-25-16 |
| ſ   | 付款管理                           |     | PA2010022200001  | 大大供应商      | ¥ 10.00 | 2010 02 | the #       |      | 年以下        | 2010 02 22 10:11:22 |
|     | 预付账款                           |     | PA2019052500001  |            | ¥ 18.00 | 2019-03 | M182        |      |            | 2019-03-23 10:11:52 |
|     | 支付记录                           |     | PA2019032300004  | 洋洋达约日理有限公问 | ¥ 00.00 | 2019-03 | 林俊央         |      | 甲批甲        | 2019-03-23 11:14:43 |
|     | 银行账户                           |     | 2.点              | 话进入        |         |         |             |      |            |                     |
|     |                                |     |                  |            |         |         |             |      |            |                     |

图 142 付款管理

第二步:核实订单无误后,点击"通过"并确认; (如不通过,退回财务重新编辑审核)

| 集团采购管理系统                       | ⊡ C                  |                          |              |              | ☆ り 次迎回来,林俊英 マ |
|--------------------------------|----------------------|--------------------------|--------------|--------------|----------------|
| Group purchasing Manage System | < 企首页 付款管理 X         |                          |              |              | 点击通过> ×        |
| ▶ 采购管理 ・                       | 付款单据详情               |                          |              |              | 返回 不通过 通过      |
| ☑ 财务管理 ▲                       | 发起申请                 | 审核中                      |              | 审批中          | 待付款            |
| 应付账款                           | 2019-03-23 11:14:43  | 2019-03-23 11:25:04      |              |              |                |
| 开票记录                           | 付款单号:PA2019032300004 | 申请时间:2019-03-23 11:14:43 |              | 付款月份:2019-03 | 供应商:泽泽医药管理有限公司 |
| 付款管理                           | 发票金额:105.00          | 预付金额:45.00               |              | 未付金额:60.00   | 状态。审批中         |
| 预付账款                           | 申请人:林俊英              | 申请备注:                    |              |              |                |
| 支付记录                           | 发票明细                 |                          | ^            |              |                |
| 银行账户                           | 分離日                  | 发西之领                     | 西田会領 经办人     | 开画名注         | 工商日期           |
|                                | (Aug. 2)             | A SHOULD BY              | STATUS STALL | 71396B/L     | /130CH103      |
|                                | 20190323-20190325    | ¥105.00                  | ¥105.00 林俊英  |              | 2019-03-23     |
|                                | 合计                   | ¥105.00                  | ¥105.00      |              |                |

图 143 付款审批

# 5.3 科室申领审批

# 第一步;登录医院领导账号,点击"库存管理-科室申领",点击"审批"进入申领信息页面。

T:400-114-9999 P:福建省莆田市政南广场国投2号楼5层

第 141 页 共 **167** 页

| G   | 集团采购管理系统                       | ⊡ C             |                 |             |        |     | ג א<br>ע ש | ♀ 欢迎回来,             | 普天医院2001 🗸 |   |
|-----|--------------------------------|-----------------|-----------------|-------------|--------|-----|------------|---------------------|------------|---|
| ·C, | Group purchasing Manage System | く 心首页 科室        | 申领 ×            |             |        |     |            |                     | > >        | × |
| Ä   | 采购管理 🔹                         | 申领单             | 申购单             |             |        |     |            |                     |            |   |
| ¥   | 财务管理  ▼                        | 商品名称            | 申领单号            | 申领人         | ••• 状态 | -   | Q,搜索 更多十   |                     | ① 申领       |   |
| 6   | 产品管理 🔹                         | 申领单号            | 医院              | 申领人         | 申领科室   | 状态  | 备注         | 申领时间                | 操作         |   |
| ณ์  | 库存管理 🔺                         | SL2019051600001 | 普天医院20          | 普天医疗集团管理员06 |        | 待领用 |            | 2019-05-16 11:32:52 |            |   |
|     | 库存查询                           | SL2019051600003 | 普天医院20          | 普天医院2001    |        | 已领用 |            | 2019-05-16 15:46:20 |            |   |
|     | 其他入库                           | SL2019051600005 | 普天医院20          | 普天医院2001    |        | 已领用 |            | 2019-05-16 16:40:10 |            |   |
|     | 科室申领                           | SL2019051700003 | 普天医院20          | 普天医院2001    | 采购部    | 待领用 |            | 2019-05-17 10:31:54 |            | 1 |
|     | 库存出库                           | SL2019051700004 | 普天医院20          | 普天医院2001    | 市场部    | 待领用 |            | 2019-05-17 10:32:54 |            |   |
|     | 库存损益                           | SL2019051700006 | 普天医院20          | 普天医院2001    | 市场部    | 审核中 | 333333     | 2019-05-17 15:38:18 | 审核         |   |
|     | 库存调拨                           | SL2019051800001 | 普天医院20          | 普天医疗集团管理员06 | 市场部    | 已领用 |            | 2019-05-18 11:14:14 |            |   |
|     | 库存盘点                           | SL2019053100001 | 普天医院20          | 普天医院2001    | 市场部    | 审核中 |            | 2019-05-31 15:58:30 | 审核         |   |
|     | 库存报表                           | SL2019053100002 | 普天医院20          | 普天医院2001    | 市场部    | 审批中 |            | 2019-05-31 16:04:38 | 审批         |   |
| සී  | 客户管理 🔹                         | く 1 > 到第        | 道 1 页 <b>确定</b> | 共14条 20条/页▼ |        |     |            | 点击审                 | 批          |   |

图 144 科室中领

第二步:核实信息无误后,点击"通过"并确定。(审批通过后待领用)

| 一、集团采购管理系统                     | ΞC                  |        |                     |       |               | ☆ ♀ 欢迎回来,普天医院2001 ▼              |
|--------------------------------|---------------------|--------|---------------------|-------|---------------|----------------------------------|
| Group purchasing Manage System | く 습首页 科室申领          | ų ×    |                     |       |               | 点击通过 > ×                         |
| ₩ 采购管理 •                       | 申领信息                |        |                     |       |               | 返回 不通过 通过                        |
| ■ 财务管理     ▼                   | 发起申领                |        | 审核中                 |       | 审批中           | 待领用                              |
| ◎ 产品管理 🔹                       | 2019-05-31 16:05:21 |        | 2019-05-31 16:18:09 |       |               |                                  |
| ⋒ 库存管理 ▲                       | <b>申领科室:</b> 市场部    |        | 申请人:普天医院2001        | 客户-   | <b>长号:</b>    | <b>申领时间:</b> 2019-05-31 16:04:38 |
| 库存查询                           | 申领单号:SL2019053      | 100002 | <b>仓库类型:</b> 药房     | 客户如   | <b>生名:</b> 张三 | <b>申领医院:</b> 普天医院20              |
| 其他入库                           | 申领备注:               |        |                     |       |               |                                  |
| 科室申领                           | 申领明细                |        |                     | ^     |               |                                  |
| 库存出库                           | 育品名称                | 规格     | 生产厂家                | Q,搜索  |               | 查看附件                             |
| 库存损益                           | 商品名称                | 规格     | 单位                  | 生产厂家  | 申领数量          | 备注                               |
| 库存调拨                           | 珍珠粉                 | 克      | 克                   | 木木供应商 | 6             |                                  |
| 库存盘点                           |                     |        |                     |       |               |                                  |
| 库存报表                           |                     |        |                     |       |               |                                  |
| ◎ 客户管理 ▼                       | 合计                  |        |                     |       | 6.00          |                                  |

图 145 申领审批

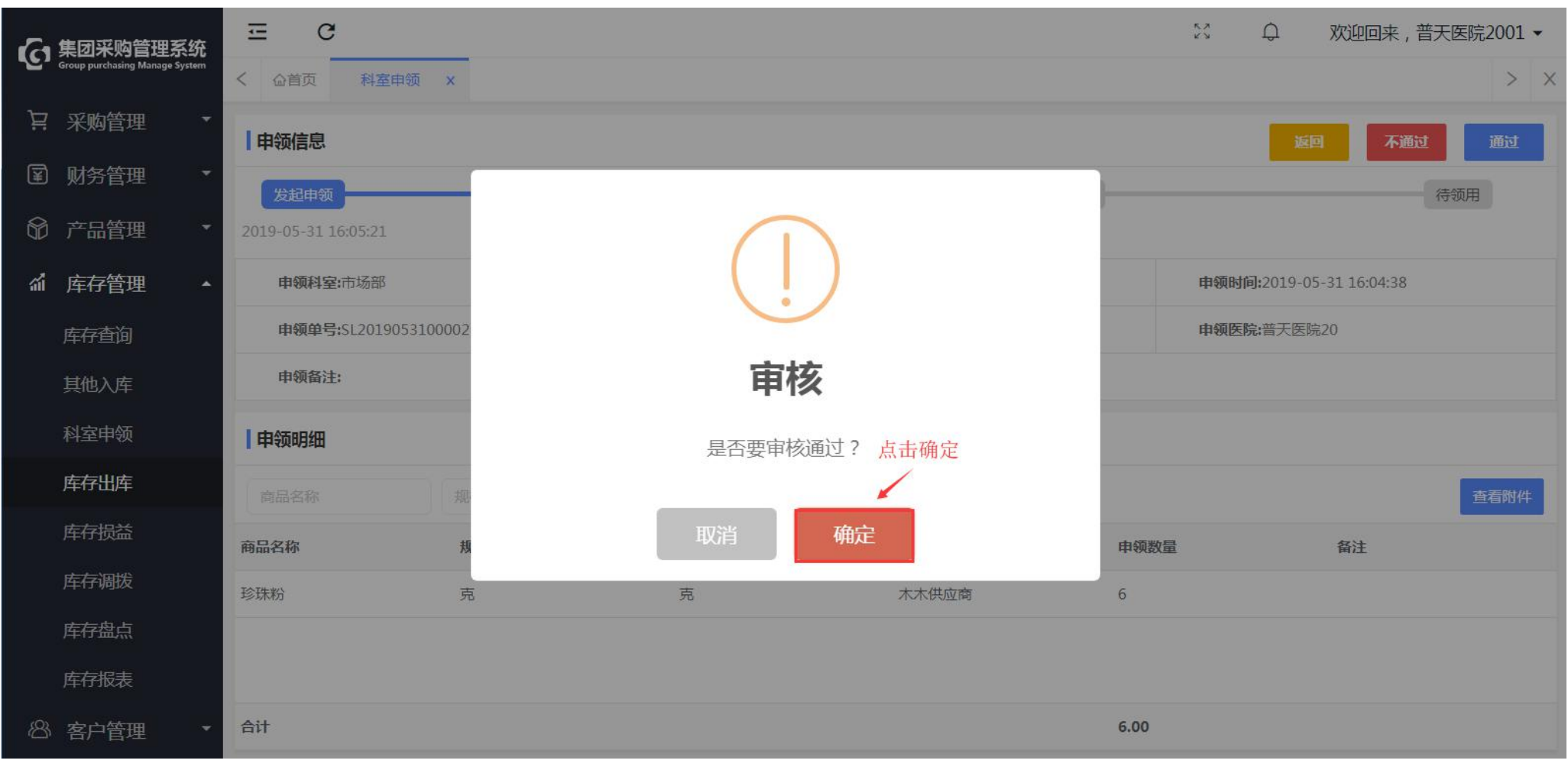

图 146 申领审批

P:福建省莆田市政南广场国投2号楼5层

5.4 科室申购审批

T:400-114-9999
第一步:登录医院领导账号,点击"库存管理-科室申领",点击"申购单"选择待审核信息,点击"审批"进入页面;

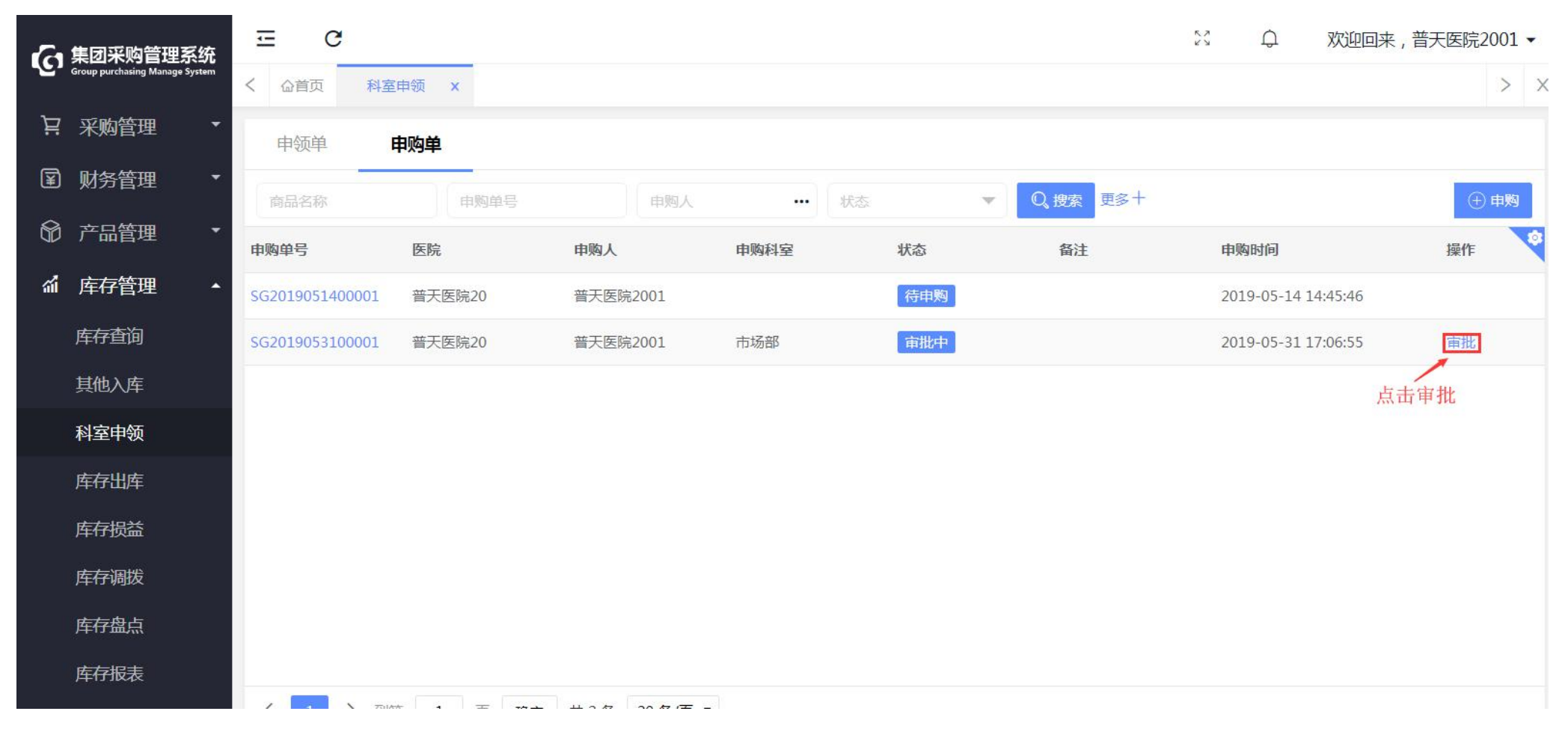

图 147 科室申购

第二步:核实信息无误后,点击"通过"并确定; (审批通过后待申购)

| 人 集团采购管理系统                     | ⊡ C                 |                 |                     |                          |        | 於 ♀ 欢迎回来,普天医院2001 ▼          |
|--------------------------------|---------------------|-----------------|---------------------|--------------------------|--------|------------------------------|
| Group purchasing Manage System | く                   | ×               |                     |                          |        | 点击通过 🔪 > 🗙                   |
| ▶ 采购管理 •                       | 申购信息                |                 |                     |                          |        | 返回 不通过 通过                    |
| ☑ 财务管理 ▼                       | 发起申购                |                 | 审核中                 | 审批                       | 北中     | 待申购                          |
| 爺 产品管理 ▼                       | 2019-05-31 17:16:38 |                 | 2019-06-01 09:36:31 |                          |        |                              |
| ⋒ 库存管理 ▲                       | <b>申购科室:</b> 市场部    | <b>申购人:</b> 普天  | 医院2001              | 申购时间:2019-05-31 17:06:55 |        | <b>申购单号:</b> SG2019053100001 |
| 库存查询                           | <b>仓库类型:</b> 药房     | <b>申购医院:</b> 普天 | 医院20                | 申购备注:                    |        |                              |
| 其他入库                           | 申购明细                |                 |                     | ~                        |        |                              |
| 科室申领                           | 商品名称                | 规格              | 生产厂家                | Q,搜索                     |        | 查看附件                         |
| 库存出库                           | 商品名称                | 规格              | 单位                  | 生产厂家                     | 申购数量   | 备注                           |
| 库存损益                           | 感冒灵颗粒               | 10包/盒           | 盒                   | 某某制药厂家                   | 100    |                              |
| 库存调拨                           |                     |                 |                     |                          |        |                              |
| 库存盘点                           |                     |                 |                     |                          |        |                              |
| 库存报表                           | 合计                  |                 |                     |                          | 100.00 |                              |

图 148 申购审批

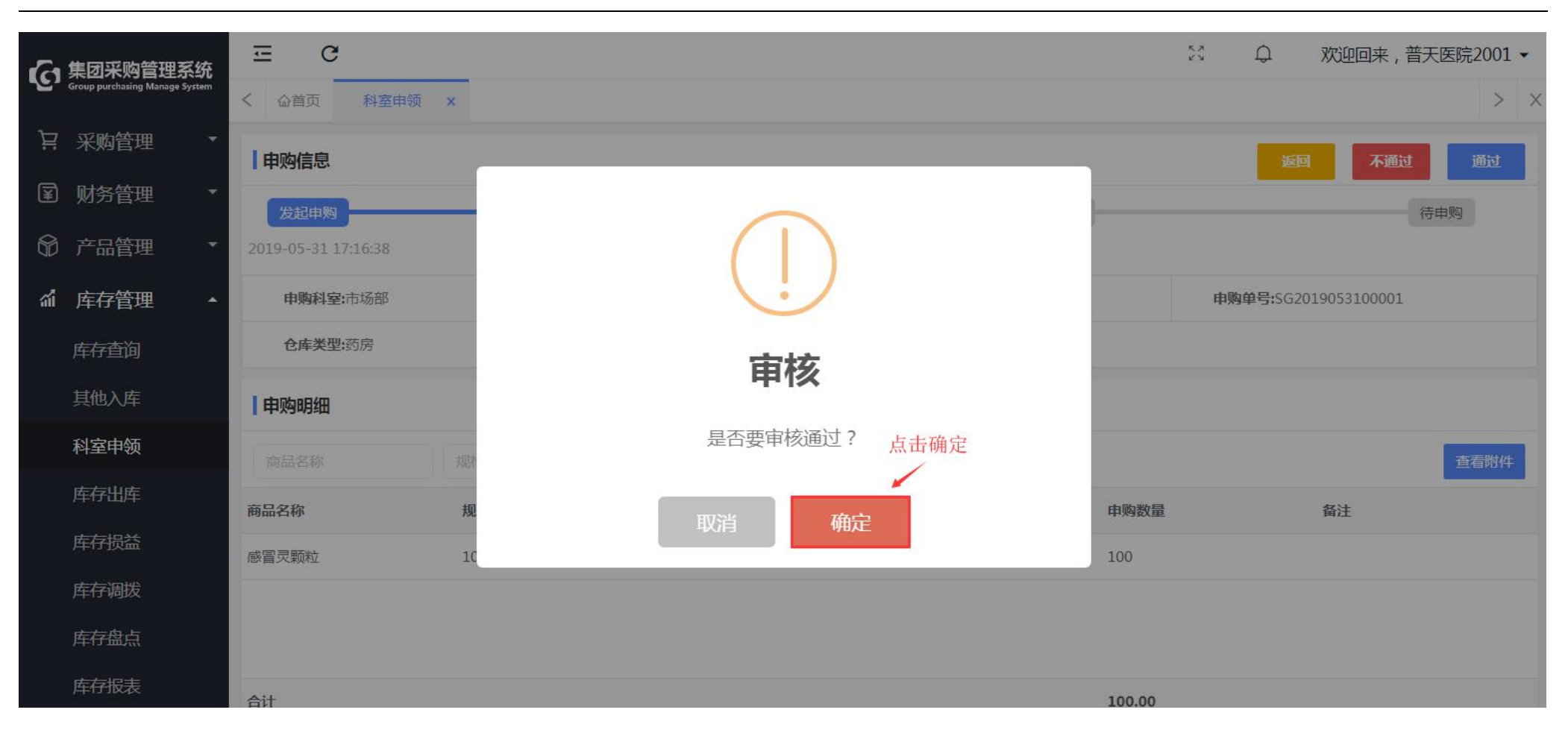

图 149 申购审批

注:审批通过后待申购,仓库人员通过"采购计划-新增"进入,点击"科室申购"进行完善计划信息并提交;

第6章 医院管理员

6.1 报表管理

6.1.1 调价报表

第一步:登录账号,点击"报表管理-调价报表",搜索选择相关信息查看;

| 4. 集团采购管理系统                                 | Ξ C           |                        | 🗧 🗳 欢迎回来,普天医院2001 🗸     |
|---------------------------------------------|---------------|------------------------|-------------------------|
| Group purchasing Manage System              | < 企首页 调价报表 ×  |                        | > ×                     |
| ├月 采购管理 ・                                   |               | N X ▲ 0.#表 ← 1. 搜索相关信息 | 5 <del>///</del>        |
| I 财务管理 •                                    |               |                        |                         |
| 〒 6日 1日 1日 1日 1日 1日 1日 1日 1日 1日 1日 1日 1日 1日 |               |                        | פוזצאזאגע פוזצאאא וויני |
| ◎ 客户管理 •                                    | ☑ 未涨价         | 无数据                    |                         |
|                                             | ☑ 原价错         | Ę                      |                         |
|                                             |               |                        |                         |
| ▲ 报表管理 ▲                                    | ▼ 向开<br>▼ 零售价 | 共 <sub>成</sub>         |                         |
| 调价报表                                        | ☑ -直          |                        |                         |
| 医院报表                                        | ☑ 原价格         | 禄                      |                         |
| 领导报表                                        | ☑ 上批价         | 27                     |                         |
| 供应商报表                                       |               |                        |                         |
|                                             |               |                        |                         |

图 150 调价报表

| 6  | 集团采购管理系统                                           | Œ   | C             |       |            |      |              |          |          |         |           | 6.2<br>2 3 | <b>P</b> | 欢迎回来  | , 普天医院2001 🔻 |    |
|----|----------------------------------------------------|-----|---------------|-------|------------|------|--------------|----------|----------|---------|-----------|------------|----------|-------|--------------|----|
| ~~ | <ul> <li>Group purchasing Manage System</li> </ul> | < , | 合首页 调化        | 〉报表 X |            |      |              |          |          |         |           |            |          |       | >            | Х  |
| Ä  | 采购管理 ▼                                             |     |               | ×     | 43##       | 调心迷刑 | - <b>X</b> . |          | 145      |         |           | 水毛兀        | E.J.C.B. | 人戶自主  | BH           | ĩ  |
|    | )财务管理 🔹                                            |     | 1071 H 3 (H 3 | ^     | 77         | 明川天王 | 132          | NB/LT-X  |          |         |           | 包有汉        | 守出词1     | 们记忆衣  |              |    |
|    |                                                    |     | 调价时间          | 分类    | 商品名称       | 规格   | 单位           | 生产厂家     | 原价格      | 现价格     | 差价 采购数量   | 小计         | 原供应商     |       | 现供应商         | ×  |
| Ø  | )产品管理 🔹                                            |     | 2019-04-19    | 试剂    | HBV乙肝五项检测卡 | 25T  | 盒            | 艾博生物技术 ( | ¥10,0000 | ¥9.0000 | ¥1.0000 2 | ¥ 2.00     | 福建省普联    | 医疗器械有 | 福建省·普联医疗器机   | 戒有 |
| ෂ  | 》客户管理 🔹 🔻                                          |     |               |       |            |      |              |          |          |         |           |            |          |       |              |    |
| Ċ  | )办公管理 🔹                                            |     |               |       |            |      |              |          |          |         |           |            |          |       |              |    |
| ส์ | 报表管理 🔺                                             |     |               |       |            |      |              |          |          |         |           |            |          |       |              |    |
|    | 调价报表                                               |     |               |       |            |      |              |          |          |         |           |            |          |       |              |    |
|    | 医院报表                                               |     |               |       |            |      |              |          |          |         |           |            |          |       |              |    |
|    | 领导报表                                               |     |               |       |            |      |              |          |          |         |           |            |          |       |              |    |

图 151 调价报表

## 6.1.2 医院报表

第一步:登录账号,点击"报表管理-医院报表",搜索时间,点击"统计报告"进入;

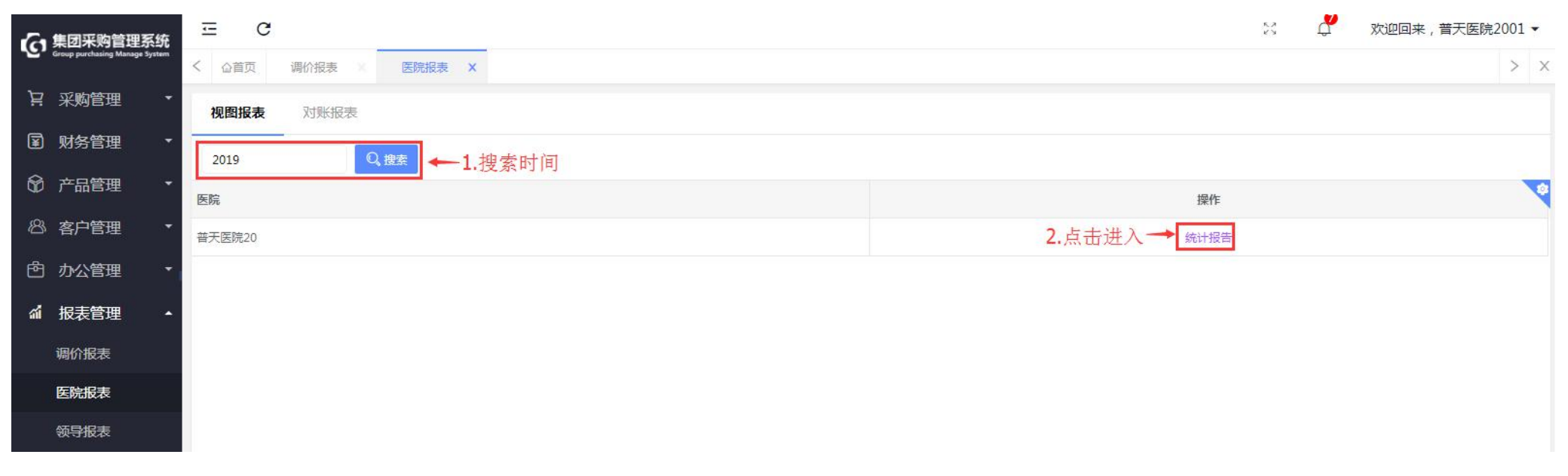

图 152 医院报表

第二步:查看及打印医院采购相关视图报表;

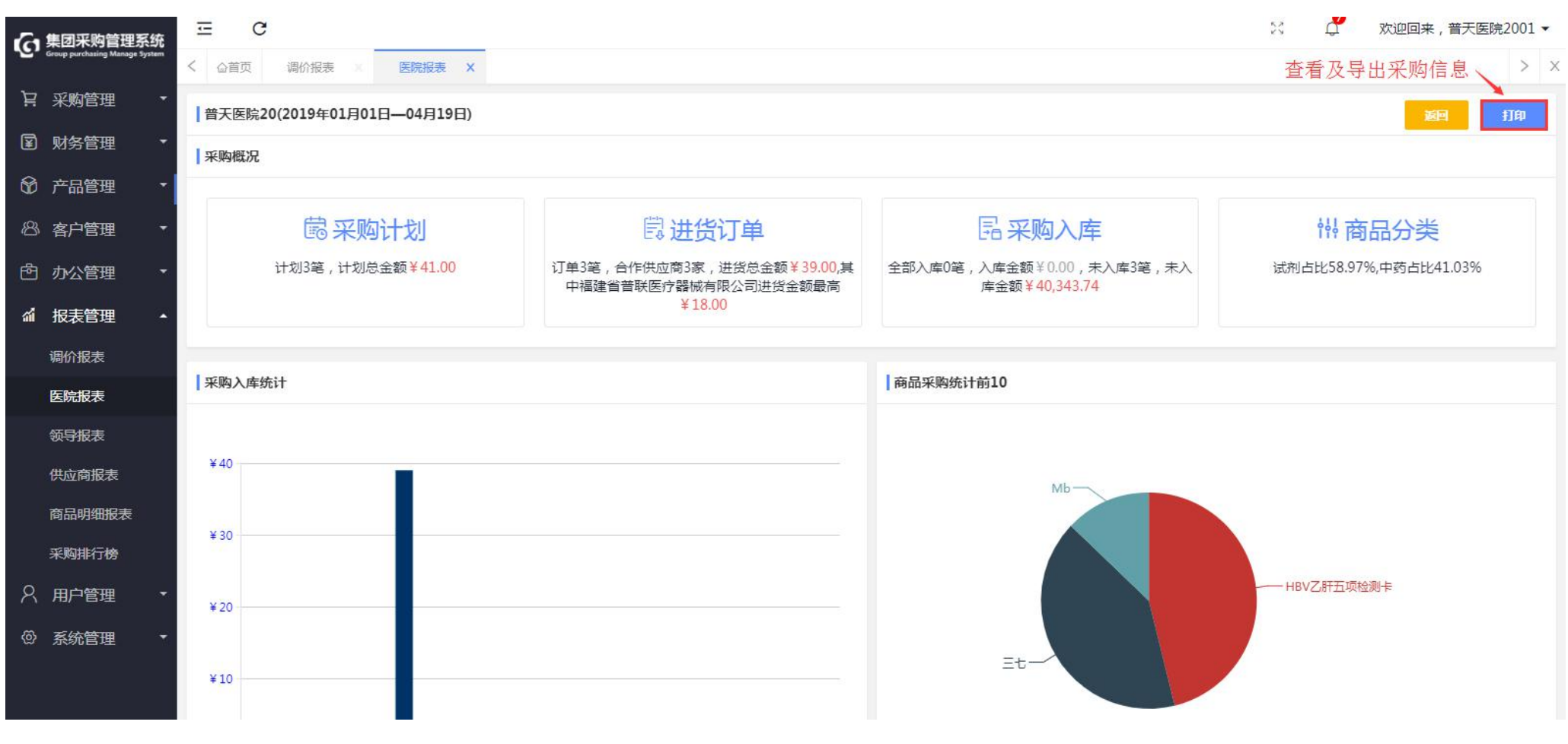

图 153 医院报表-视图报表

第三步:点击"报表管理-医院报表",点击"对账报表"进入;

| 小 集团采购管理系统                     | ΞC                              | 8 🗳  | 欢迎回来, 普天医院2001 ▼ |
|--------------------------------|---------------------------------|------|------------------|
| Group purchasing Manage System | < < < < /> < < < < < /> <tr く < |      | > ×              |
| ▶ 采购管理 •                       | 视图报表 对账报表 ← 点击选择                |      |                  |
| ☑ 财务管理 ▼                       | 2019 Q 搜索                       |      |                  |
| ⑦ 产品管理 ▼                       | 医院                              | 操作   | *                |
| ◎ 客户管理 •                       | 普天医院20                          | 统计报告 |                  |
| ● 办公管理 ・                       |                                 |      |                  |
| ☆ 报表管理 ▲                       |                                 |      |                  |
| 调价报表                           |                                 |      |                  |
| 医院报表                           |                                 |      |                  |
| 领导报表                           |                                 |      |                  |

图 154 医院报表-对账报表

第四步:查看医院各分类采购情况,点击"供应商明细"进入,查看供应商明细;

T:400-114-9999 P:福建省莆田市政南广场国投2号楼5层

第 152 页 共 **167** 页

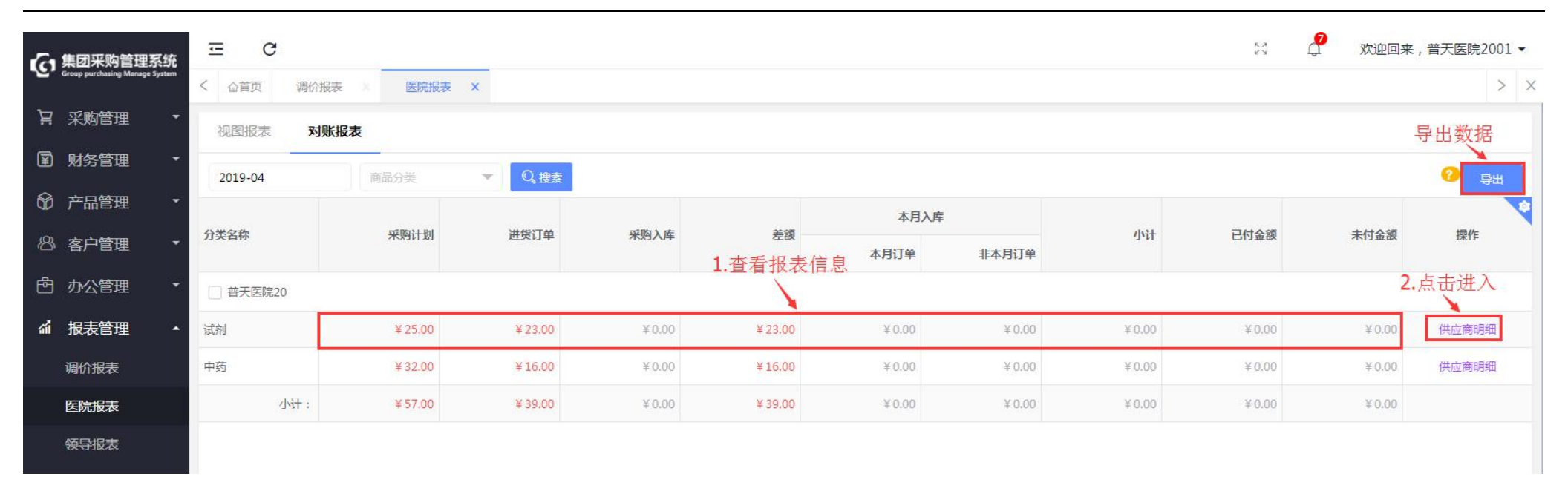

图 155 医院报表-对账报表

| <b>~</b> 集团采购管理         | 系统           | C                  |          |        |        |           |      |          |                    |        | 8 🕹        | 欢迎回来, 普            | 音天医院2001 ▼ |  |
|-------------------------|--------------|--------------------|----------|--------|--------|-----------|------|----------|--------------------|--------|------------|--------------------|------------|--|
| Group purchasing Manage | e System < { | ◎首页 调价报            | 表 X 医院报题 | 長 X    |        |           |      |          |                    |        |            |                    | > ×        |  |
| 📔 采购管理                  | • (供         | 应商明细               |          |        |        |           |      |          |                    |        |            |                    | 返回         |  |
| I 财务管理                  |              | <b>医院:</b> 普天医院    | 20       |        | 分类:试   | 溂         |      | 采购计划:¥25 | 5.00               |        | 进货订单:¥23.0 | 2:¥23.00           |            |  |
| 😚 产品管理                  | •            | <b>采购入库:</b> ¥0.00 |          |        | 差额:¥   | 差额:¥23.00 |      |          | <b>已付金额:</b> ¥0.00 |        |            | <b>未付金额:</b> ¥0.00 |            |  |
| 🕾 客户管理                  | -<br>(#      | 应商                 | Q,搜索     |        |        |           |      |          |                    |        |            |                    |            |  |
|                         | *            |                    |          |        |        |           |      | 本月入居     | 2                  |        |            |                    | ~          |  |
| ⋒ 报表管理                  | -            | 供应商                | 采购计划     | 进货订单   | 采购入库   | 差额        | 差额说明 | 本月订单     | 非本月订单              | 小计     | 已付金额       | 未付金额               | 对账单        |  |
| 调价报表                    | 杭州           | 荣迈医疗器              | ¥ 5.00   | ¥ 5.00 | ¥ 0.00 | ¥ 5.00    |      | ¥ 0.00   | ¥0.00              | ¥ 0.00 | ¥0.00      | ¥ 0.00             |            |  |
| 医院报表                    | 福建           | 省普联医疗              | ¥ 20.00  | ¥18.00 | ¥ 0.00 | ¥18.00    |      | ¥ 0.00   | ¥0.00              | ¥ 0.00 | ¥0.00      | ¥ 0.00             |            |  |
| 领导报表                    |              |                    |          |        |        |           |      |          |                    |        |            |                    |            |  |

图 156 医院报表-对账报表

## 6.1.3供应商报表

第一步:登录账号,点击"报表管理-供应商报表",搜索相关信息,点击"统计报告"进入;

| G   | 集团采购管理系统                       | ≡ C                                   |        | к.»<br>К.У. | ď | 欢迎回来,普天医院2001 | • |
|-----|--------------------------------|---------------------------------------|--------|-------------|---|---------------|---|
| ·2· | Group purchasing Manage System | く <b>公首页</b> 调价报表 医院报表 医院报表 (供应商报表 ×) |        |             |   | >             | Х |
| Ä   | 采购管理 🔹                         | 视图报表 对账报表                             |        |             |   |               |   |
| ¥   | 财务管理 🔹                         | 2019                                  |        |             |   |               |   |
| Ŷ   | 产品管理 🔹                         | 供应商                                   | 操作     |             |   |               | 9 |
| ෂ   | 客户管理 🔹                         | 杭州荣迈医疗器械有限公司 2.点击进入                   | → 统计报告 |             |   |               |   |
| ß   | 办公管理 🔹                         | 福建省普联医疗器械有限公司                         | 统计报告   |             |   |               |   |
| ណ៍  | 报表管理 🔺                         | 木木供应商                                 | 统计报告   |             |   |               |   |
|     | 调价报表                           |                                       |        |             |   |               |   |
|     | 医院报表                           |                                       |        |             |   |               |   |
|     | 领导报表                           |                                       |        |             |   |               |   |
|     | 供应商报表                          |                                       |        |             |   |               |   |

图 157 供应商报表

第二步:查看及打印合作供应商的相关视图报表;

| CA集团采购管理系统                            | ΞC                                  |               |                  |                    | ☆ 🍼 欢迎回来,普天医院2001 ▼ |
|---------------------------------------|-------------------------------------|---------------|------------------|--------------------|---------------------|
| Group purchasing Manage System        | < @首页 调价报表 X 医院报表 X 领导报表            | 供应商报 ×        |                  |                    | 查看及打印合作供应商信息 🔨 > 🗴  |
| 「只 采购管理 ・                             | 杭州荣迈医疗器械有限公司 (2019年01月01日 - 04月19日) |               |                  |                    | · 建国 打印             |
| 🗊 财务管理 👎                              | 省市区:                                | 分 类: 耗材,试剂,西药 |                  | 结算方式: 账期支付         | 性 质:                |
| ⑦ 产品管理 ・                              | 详细地址:                               | 负责人:程琪        |                  | 联系电话: 1516****6004 | 评定等级:               |
| 88、客户管理 •                             | 销售概况                                |               |                  |                    |                     |
| 合 办公管理                                |                                     |               |                  |                    |                     |
| ▲ 报表管理 ・                              | <b>同进货订单</b>                        |               | 民采               | 购入库                | & 商品                |
| 调价报表                                  | 订单1笔,合作医院1家,销售总金额¥5.00,其中普天医院20     | 销售金额最高¥5.00   | 全部入库0笔,入库金额¥0.00 | ,未入库1笔,未入库金额¥5.00  | 合作金额¥5.00,合作目录1款商品  |
| 医院报表                                  |                                     |               |                  |                    |                     |
| 领导报表                                  |                                     |               |                  |                    |                     |
| 供应商报表                                 | 销售完成统计                              |               |                  | 商品销售金额前10          |                     |
| 商品明细报表                                |                                     |               |                  |                    |                     |
| 采购排行榜                                 | *5                                  |               |                  |                    |                     |
| A 用户管理 ・                              | ¥4                                  |               |                  |                    |                     |
| <ul> <li>③ 系统管理</li> <li>•</li> </ul> |                                     |               |                  |                    |                     |
|                                       | *3                                  |               |                  |                    |                     |
|                                       | *2                                  |               |                  |                    |                     |
|                                       | *1                                  |               |                  |                    |                     |
|                                       |                                     |               |                  |                    | - Mb                |

图 158 供应商报表一视图报表

第三步:点击"报表管理-供应商报表",点击"对账报表"进入,查看及导出合作供应商相关信息;

| ✔ 集团采购管理系统                     | ⊡ C            | 8            | 欢迎回来,普天医院2001 ▼ |        |       |        |            |
|--------------------------------|----------------|--------------|-----------------|--------|-------|--------|------------|
| Group purchasing Manage System | く 心首页 调价报表 ※ 医 | 院报表 X 领导报表 X | 供应商报表 ×         |        |       |        | > ×        |
| ₩ 采购管理 •                       | 视图报表 对账报表 ← 点  | (击选择         |                 |        |       |        |            |
| ■ 财务管理 ・                       | 2019-04 供应商    | Q,搜索         |                 |        |       | 查看及导   | 异出数据 ── ━━ |
| ◎ 产品管理 •                       | 供应商            | 采购金额         | 入库金额            | 退库金额   | 应付金额  | 已付金额   | 未付金额       |
| ◎ 客户管理 •                       | 杭州荣迈医疗器械有限公司   | ¥ 5.00       | ¥ 0.00          | ¥ 0.00 | ¥0.00 | ¥ 0.00 | ¥0.00      |
| 内公管理 ・                         | 福建省普联医疗器械有限公司  | ¥18.00       | ¥0.00           | ¥0.00  | ¥0.00 | ¥0.00  | ¥0.00      |
| ☆ 报表管理 🔺                       | 木木供应商          | ¥16.00       | ¥ 0.00          | ¥ 0.00 | ¥0.00 | ¥0.00  | ¥0.00      |
| 调价报表                           |                |              |                 |        |       |        |            |
| 医院报表                           |                |              |                 |        |       |        |            |
| 领导报表                           |                |              |                 |        |       |        |            |
| 供应商报表                          |                |              |                 |        |       |        |            |
|                                |                |              |                 |        |       |        |            |

图 159 供应商报表一对账报表

6.1.4 领导报表

第一步:登录账号,点击"报表管理-领导报表",搜索查看采购报表,点击"导出",下载查看数据报表;

T:400-114-9999 P:福建省莆田市政南广场国投2号楼5层

第 157 页 共 **167** 页

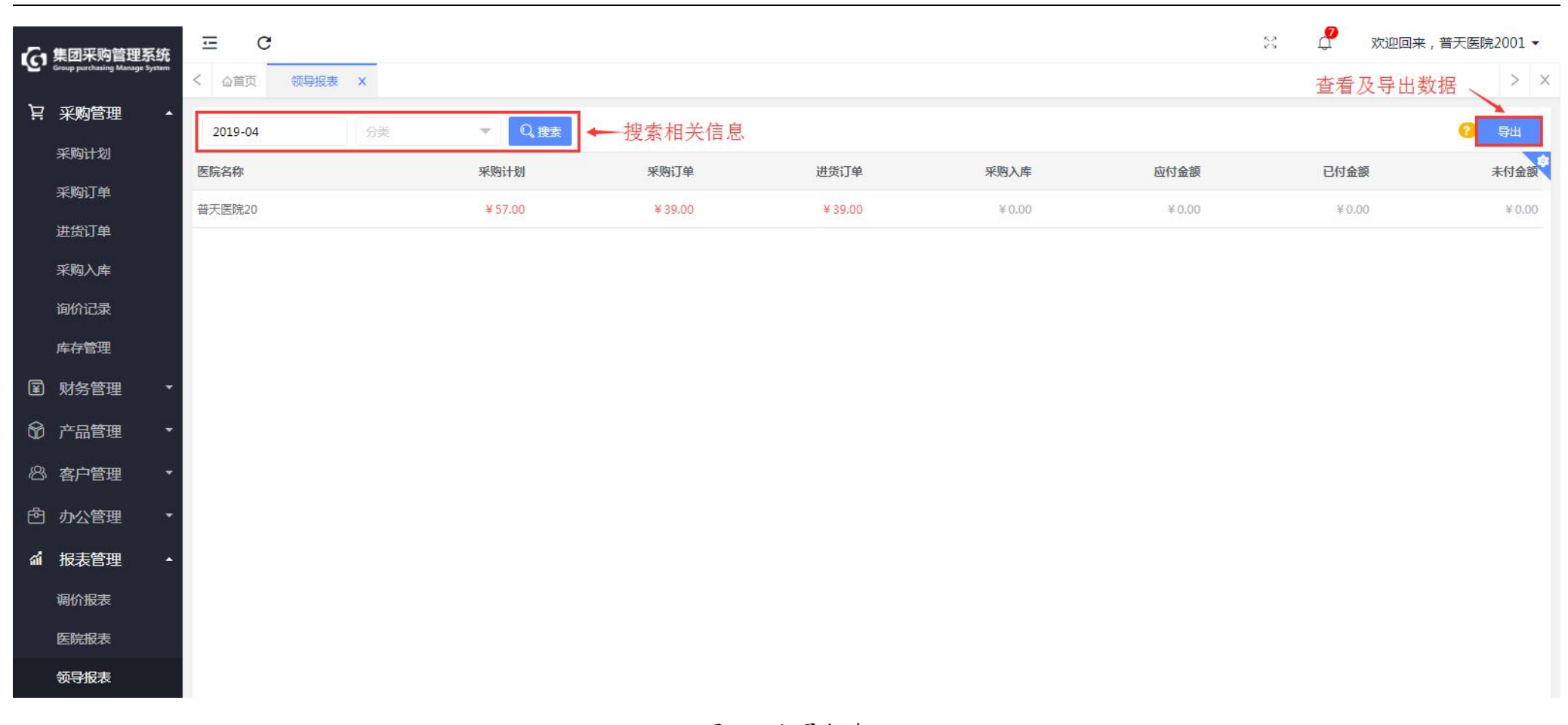

#### 图 160 领导报表

#### 6.1.5 商品明细报表

第一步:登录账号,点击"报表管理-商品明细报表",搜索查看信息,点击"商品对账明细"进入查看医院具体商品明细表;

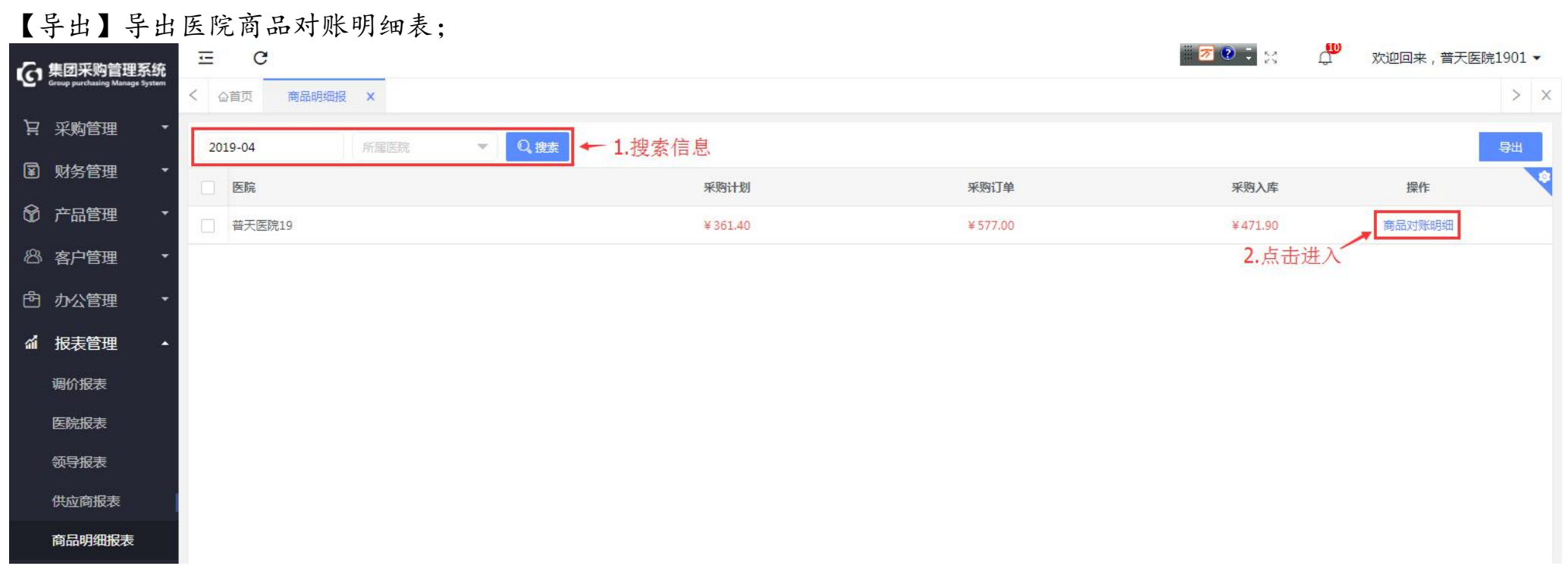

图 161 商品明细报表

| 6  | 集团采购管理系统                       | Ξ   | C                |                           |       |               |      |        |        |          | <b>7</b> 🥐 | 53       | ç <mark>ın</mark> xu | ·四来,普天[ | 医院1901 ▼  |
|----|--------------------------------|-----|------------------|---------------------------|-------|---------------|------|--------|--------|----------|------------|----------|----------------------|---------|-----------|
|    | Group purchasing Manage System | く   | 页 商品明细报 ×        |                           |       |               |      |        |        |          |            |          |                      |         | > ×       |
| Ä  | 采购管理 🔹                         | 商品对 | 账明细              |                           |       |               |      |        |        |          |            |          |                      |         | 返回        |
| ¥  | 财务管理 🔹                         | 医   | <b>院:</b> 普天医院19 |                           | Я     | 死例计划: ¥361.40 |      | 采购订单:¥ | 577.00 |          |            | 采购入库: ¥4 | 71.90                |         |           |
| 6  | 产品管理 🔹                         | -   |                  |                           | a     |               |      |        |        |          |            |          |                      |         |           |
| ෂ  | 客户管理 🔹                         | 供应商 | 前品名              | φ <b>/</b>                | 分类    | ▼生产厂家         | × Q  | 搜索 更多十 |        |          |            |          |                      |         |           |
| ഷ  | あい祭研 ・                         |     |                  |                           |       |               | 采购计划 |        |        |          |            |          |                      |         |           |
| ت  | 刘公臣连                           | 分类  | 计划编码             | 申报时间                      | 商品名称  | 规格            | 单位   | 生产厂家   | 数量     | 价格       | 小计         | 上批批号     | 备注                   | 分类      | 订单编码      |
| ណ៍ | 报表管理 🔺                         | 西药  | JH2019041900013  | 2019-04-19                | 人血白蛋白 | 50ml          | 支    | 福建莆田   | 10     | ¥0.00    | ¥0.00      |          |                      | 西药      | JH201904  |
|    | 调价报表                           | 器械  | JH2019042300005  | 2019-04-23                | 血压表   | 台             | 台    | 福建莆田   | 10     | ¥12.0000 | ¥120.00    |          |                      | 器械      | JH201904. |
|    | 医院报表                           | 器械  | JH2019042200003  | 2019- <mark>04-2</mark> 2 | 血压表   | 台             | 台    | 福建莆田   | 5      | ¥11.0000 | ¥ 55.00    |          |                      | 器械      | JH201904  |
|    | 领导报表                           | 器械  | JH2019042300009  | 2019-04-23                | 鱼跃血压计 | 1台/件          | 台    | 江苏鱼跃   | 5      | ¥ 9.9000 | ¥49.50     |          |                      | 器械      | JH201904. |
|    | 供应商报表                          | 器械  | JH2019042200002  | 2019-04-22                | 鱼跃血压计 | 1台/件          | 台    | 江苏鱼跃   | 5      | ¥10.0000 | ¥ 50.00    |          |                      | 器械      | JH201904: |
|    | 商品明细报表                         | 西药  | JH2019042200015  | 2019-04-22                | 心脑康胶囊 | 0.25g*12粒*3板  | 盒    | 陕西摩美得  | 5      | ¥ 5.0000 | ¥ 25,00    |          |                      | 西药      | JH201904: |
|    | 采购排行榜                          | 西药  | JH2019042200015  | 2019-04-22                | 阿那曲唑片 | 1mg*14s       | 盘    | 陕西摩美得  | 10     | ¥ 2.0000 | ¥ 20.00    |          |                      | 西药      | JH201904. |
|    | 管理数据大屏                         | 西药  | JH2019042200015  | 2019-04-22                | 阿那曲唑片 | 1mg*14s       | 會    | 陕西摩美得  | 10     | ¥2.0000  | ¥ 20.00    |          |                      | 西药      | JH201904. |

图 162 商品明细报表

6.1.6采购排行榜

T:400-114-9999

P:福建省莆田市政南广场国投2号楼5层

### 第一步:登录账号,点击"报表管理-采购排行版",搜索查看商品采购排行榜,点击"价格明细"进入;

【导出】可以按商品/按供应商导出采购排行榜数据;

| 6             | 集团采购管理系统                       | Ξ   | C               |              |                             |            |      |     | əc 🛱       | 欢迎回来, 普天医 | 疗集团管理员06 ▼    |
|---------------|--------------------------------|-----|-----------------|--------------|-----------------------------|------------|------|-----|------------|-----------|---------------|
| - <u>e</u> ,  | Group purchasing Manage System | < 6 | ☆首页 商品明细报       | 采购排行榜 ×      |                             |            |      |     |            |           | > ×           |
| Ä             | 采购管理 🔹                         | 扔   | <b>波商品</b> 按供应商 |              | 1.搜索信息                      |            |      |     |            |           |               |
| ¥             | 财务管理 🔹                         |     | 品名称 X i         | 回格 X         | 47FT (2) X                  | 公兆 ▼       | 0 搜索 |     |            |           | ? вщ          |
| 8             | 产品管理 🔹                         |     | 商品 名称           |              |                             | 仕立厂安       | 4×   | 粉目  | <b>全</b> 镝 | 是诉价格      |               |
| Q             |                                |     | 1911            | Mill         | <b></b><br>一<br>世<br>二<br>一 | ±17 sr     | 77   | 赵里  | 312 028    | ARALIVITA | 1/11/1 M/2 AL |
| ، <u>د</u> ے، | 母/ 6埋                          |     | 人血白蛋白           | 50ml         | 支                           | 福建莆田       | 西药   | 10  | ¥200.00    | ¥ 20.00   | 价格明细          |
| Ċ             | 办公管理 🔹                         |     | 血压表             | 台            | 台                           | 福建莆田       | 器械   | 16  | ¥180.00    | ¥0.00     | 价格明细          |
| ណ៍            | 报表管理 🔺                         |     | 心脑康胶囊           | 0.25g*12粒*3板 | 盦                           | 陕西摩美得      | 西药   | 16  | ¥35.00     | ¥0.00     | 价格明细          |
|               | 调价报表                           |     | 鱼跃血压计           | 1台/件         | 台                           | 江苏鱼跃       | 器械   | 3   | ¥ 24.90    | ¥ 9.90    | 价格明细          |
|               | 医院报表                           |     | 阿那曲唑片           | 1mg*14s      | 盒                           | 陕西摩美得      | 西药   | 12  | ¥ 20.00    | ¥0.00     | 价格明细          |
|               | 供应商报表                          |     | HBV乙肝五项检测卡      | 25T          | 盒                           | 艾博生物技术 (   | 试剂   | 2   | ¥18.00     | ¥ 9.00    | 价格明细          |
|               | 领导报表                           |     | CK-MB校准品        | 1ml          | 支                           | 宁波普瑞柏生物    | 记剂   | 2,5 | ¥15.00     | ¥10.00    | 价格明细          |
|               | 商品明细报表                         |     | 鱼跃血压表           | 1台/件         | 台                           | 江苏鱼跃       | 器械   | 2   | ¥12.00     | ¥0.00     | 价格明细          |
|               | 采购排行榜                          |     | 乙型肝炎病毒e抗体测定     | 20ML         | <b>会</b>                    | 西安金磁纳米生物技术 | 试剂   | 5   | ¥ 2.50     | ¥ 0.50    | 价格明细          |
|               | 管理数据大屏                         |     |                 |              |                             |            |      |     | 2          | .点击进入了    |               |

图 163 采购排行版

第二步:搜索查看商品价格明细,点击单号进入查看订单入库信息;

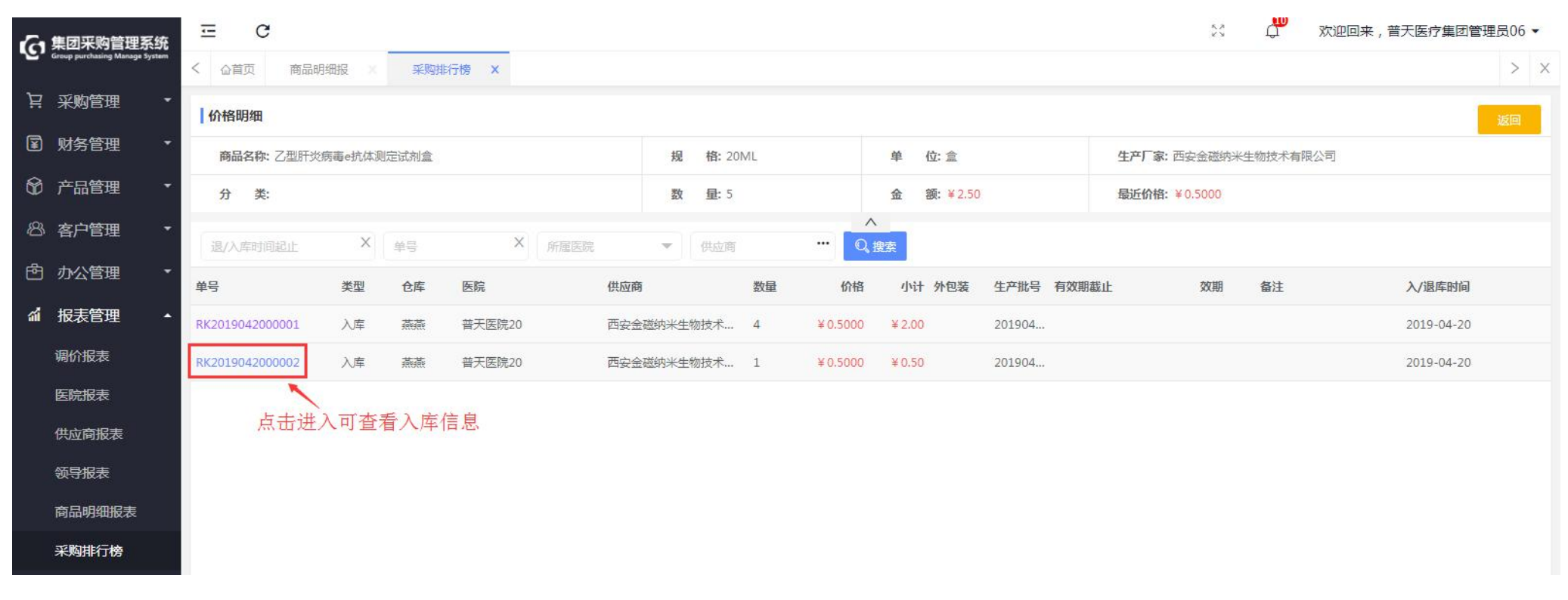

图 164 采购排行版-按商品

第三步:点击选择"按供应商",点击订单金额进入查看供应商的进货订单;

| 彩   | 勾入库   | Ξ   | C               |     |                  | 5.2<br>2 5 | ф. | 欢迎回来,普天医疗集团管理员06 ▼ |
|-----|-------|-----|-----------------|-----|------------------|------------|----|--------------------|
| 询(  | 介记录   | < 4 | 2首页 采购排行榜 ×     |     |                  |            |    | > ×                |
| 库存  | 宇管理   | 括   | 商品 按供应商 ← 1.点击选 | 择   |                  |            |    |                    |
| 图 财 | 务管理 🔹 | 供約  | 应商 ••• Q 搜索     |     |                  |            |    | ? 导出               |
| 😚 产 | 品管理 🔹 |     | 供应商             | 订单量 | 订单金额 入库量         |            |    | 入库金额               |
| 8 客 | 户管理 🔹 |     | 江苏鱼跃            | 6   | 2.点击进入→¥205.70 5 |            |    | ¥ 96.90            |
| 昏 办 | 公管理 • |     | 福建莆田            | 1   | ¥200.00 1        |            |    | ¥ 200.00           |
| 釽 报 | 表管理   |     | 江苏鱼跃医疗设备股份有限公司  | 1   | ¥120.00 1        |            |    | ¥120.00            |
| 调化  | 介报表   |     | 陕西摩美得           | 3   | ¥55.00 3         |            |    | ¥ 55.00            |
| 医   | 完报表   |     | 福建省普联医疗器械有限公司   | 1   | ¥18.00 1         |            |    | ¥18.00             |
| 供应  | 立商报表  |     | 木木供应商           | 1   | ¥16.00 0         |            |    | ¥ 0.00             |
| 领导  | 报表    |     | 杭州荣迈医疗器械有限公司    | 2   | ¥15.00 2         |            |    | ¥15.00             |
| 商品  | 品明细报表 |     | 西安金磁纳米生物技术有限公司  | 1   | ¥2.50 2          |            |    | ¥ 2.50             |
| 采   | 朝非行榜  |     |                 |     |                  |            |    |                    |
| 管理  | 型数据大屏 |     |                 |     |                  |            |    |                    |

图 165 采购排行版-按供应商

| 小 集团采购管理系统                     | Ξ    | G               |      |         |       |   |          |      |      | n de ki             | 四来,普天医院1901 ▼ |
|--------------------------------|------|-----------------|------|---------|-------|---|----------|------|------|---------------------|---------------|
| Group purchasing Manage System | く    | 采购排行榜 ×         |      |         |       |   |          |      |      |                     | > ×           |
| ↓ 〒 采购管理 ・                     | 江苏鱼助 | <b>天 …</b> 进货单号 |      | 商品名称    | 状态    | - | Q.搜索 更多十 |      |      | 返回 申请预付款 新增赠品       | 发送邮件 🔃 批处理    |
| ■ 财务管理 ▼                       |      | 进货单号            | 供应商  | 进货人     |       |   | 进货金额     | 计划分类 | 状态   | 进货时间 ◆              | 进货备注          |
| <ul><li>⑦ 产品管理</li></ul>       |      | N2019042300019  | 江苏鱼跃 | 普天医疗集团管 | 5理员06 |   | ¥ 49.50  | 器械   | 待接单  | 2019-04-23 16:27:40 |               |
| ⑧ 客户管理 ▼                       |      | N2019042300013  | 江苏鱼跃 | 普天医疗集团管 | 5理员06 |   | ¥ 9.90   | 器械   | 待发货  | 2019-04-23 11:53:05 |               |
| 自 办公管理 🔹                       |      | N2019042300010  | 江苏鱼跃 | 普天医院1   | 901   |   | ¥49.50   | 器械   | 待入库  | 2019-04-23 11:26:24 |               |
| ▲ 报表管理 ▲                       |      | N2019042200001  | 江苏鱼跃 | 普天医疗集团管 | 管理员06 |   | ¥ 60.00  | 器械   | 全部入库 | 2019-04-22 10:31:00 |               |
| 调价报表                           |      | N2019041900014  | 江苏鱼跃 | 普天医疗集团管 | §理员06 |   | ¥12.00   | 器械   | 全部入库 | 2019-04-19 13:41:57 |               |
| 医院报表                           |      | N2019041900012  | 江苏鱼跃 | 普天医疗集团管 | 5理员06 |   | ¥ 24.80  | 器械   | 全部入库 | 2019-04-19 12:01:00 |               |
| 领导报表                           |      |                 |      |         |       |   |          |      |      |                     |               |
| 供应商报表                          |      |                 |      |         |       |   |          |      |      |                     |               |
| 商品明细报表                         |      |                 |      |         |       |   |          |      |      |                     |               |
| 采购排行榜                          |      |                 |      |         |       |   |          |      |      |                     |               |

图 166 采购排行版-按供应商

# 6.1.7 管理数据大屏

第一步:登录账号,点击"报表管理-管理数据大屏",查看数据;

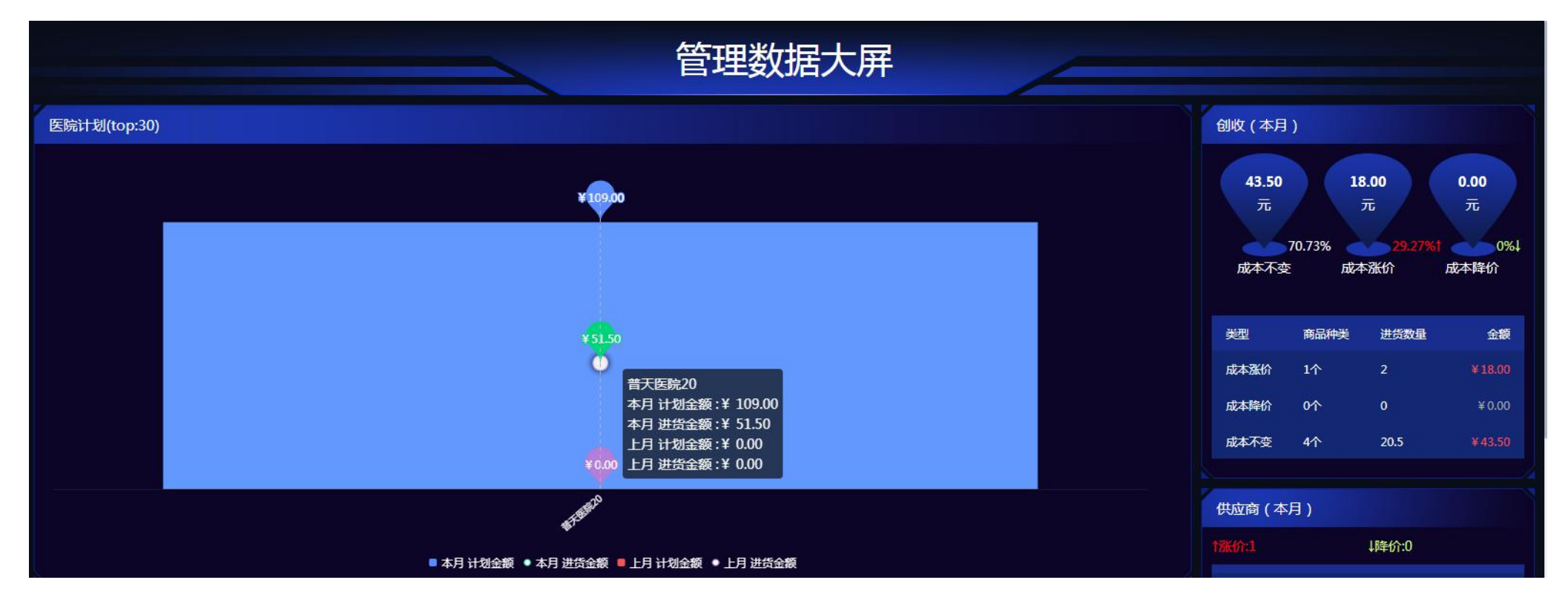

图 167 管理数据大屏

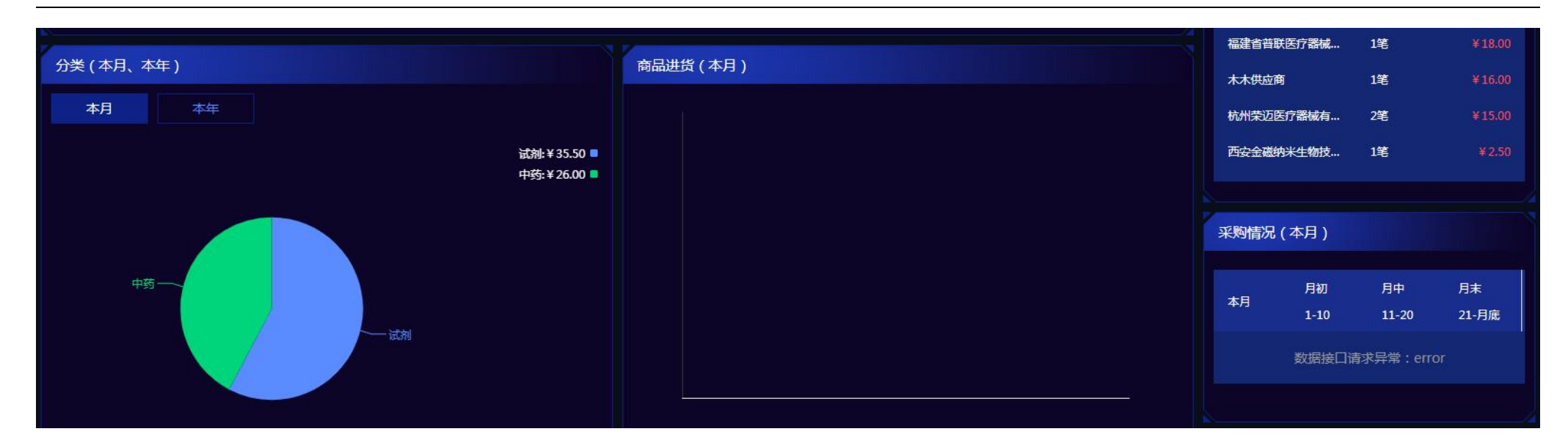

|    |         |     |      |     |     |      |      |  |    | 调价单 ( 本月-上月 ) |     |    |    |  |
|----|---------|-----|------|-----|-----|------|------|--|----|---------------|-----|----|----|--|
| 分类 | 采购订单    |     | 商品品种 |     |     | 商品名称 | 使用医院 |  | 金额 | 名称            | 类型  | 本月 | 上月 |  |
|    | 金額      | 计划量 | 总数   | 已下单 | 未下单 |      | 无数据  |  |    |               | 总数  | 5个 | 0∱ |  |
| 武剂 | ¥35.50  | 4笔  | 5个   | 5笔  | 0笔  |      |      |  |    | 调价单           | 已处理 | 5笔 | 0笔 |  |
| 中药 | ¥ 26.00 | 2笔  | 3个   | 2笔  | 1笔  |      |      |  |    |               | 未处理 | 0个 | 0∱ |  |
|    |         |     |      |     |     |      |      |  |    |               | 总数  | 2个 | 0∱ |  |
|    |         |     |      |     |     |      |      |  |    | 商品品种          | 已处理 | 2个 | 0∱ |  |
|    |         |     |      |     |     |      |      |  |    |               | 未处理 | 0个 | 0个 |  |
|    |         |     |      |     |     |      |      |  |    |               |     |    |    |  |
|    |         |     |      |     |     |      |      |  |    |               |     |    |    |  |

#### 图 168 管理数据大屏

T:400-114-9999 P:福建省莆田市政南广场国投2号楼5层

第 166 页 共 **167** 页

### 6.1.8 赠品报表

## 第一步:登录账号,点击"报表管理-赠品报表",搜索查看赠品报表,点击"导出",下载查看数据报表;

| 日本 集团采购管理系统                                                                                                    |                                          | ⊡ C                                                                                                    |                |       |                  |                   |    |        |            |       | 6.2<br>K 5 | の 次迎回来 | , 普天医院1901 ▼ |  |  |
|----------------------------------------------------------------------------------------------------|------------------------------------------|----------------------------------------------------------------------------------------------------|----------------|-------|------------------|-------------------|----|--------|------------|-------|------------|--------|--------------|--|--|
| Group pe                                                                                                    | irchasing Manage System                  | < Gai Ji 采购排行榜 ×<br>2 Gai Ji 采购排行榜 ×<br>2 Gai Ji Anton Anton |                |       |                  |                   |    |        |            |       |            |        |              |  |  |
| 「泉 采練                                                                                                    | が管理 ・                                    | 2019-04                                                                                                    | 供应             | 商 ••• | 分类               | Q <sub>. 搜索</sub> |    | 早出报表 → |            |       |            |        |              |  |  |
| Image: State State S | ら うちゅう うちゅう うちゅう うちゅう うちゅう うちゅう うちゅう うちゅ |                                                                                                    | 订单             |       |                  | 合同规定              |    |        | 返还到位       |       |            | ~      |              |  |  |
|                                                                                                    | 記管理 ・                                    | 下单时间 商品名称 数量                                                                                                    |                | 供应商   | 活动动物             | 返货                | 返利 | 〉使时间   | 商品名称       | 数量    | 会師         | 备注     |              |  |  |
| 8 客F                                                                                                    | 管理 ・                                     | 2010-04-22                                                                                                    | <b>一位</b> [[]] | 10    | 江茶色肝医疗设          | 区州城市              |    |        | 2010.04.22 | 而庄丰   | 1          |        |              |  |  |
| <u></u> らの 2                                                                                                    | ∑管理 ▼                                    | 2019-04-23                                                                                                    | 心脑康脑囊          | 5     | 江仍臣以区门 反         |                   |    |        | 2019-04-23 | 心脑康脑囊 | 1          |        |              |  |  |
| <b>論</b> 报表                                                                                                    | 長管理 🔺                                    | 2019-04-22                                                                                                    | 阿那曲唑片          | 10    | 於四字 美语<br>陸西慶 美得 |                   |    |        | 2019-04-22 | 阿那曲唑片 | 1          |        |              |  |  |
| 调价                                                                                                    | 报表                                       | 2019-04-22                                                                                                    | 阿那曲唑片          | 10    | 陕西摩美得            |                   |    |        | 2019-04-23 | 阿那曲唑片 | 1          |        |              |  |  |
| 医院                                                                                                    | 报表                                       | 2019-04-19                                                                                                    | 鱼跃血压表          | 1     | 江苏鱼跃             |                   |    |        | 2019-04-19 | 鱼跃血压表 | 1          |        |              |  |  |
| 领导                                                                                                    | 报表                                       | 2019-04-19                                                                                                    | 鱼跃血压计          | 2     | 江苏鱼跃             |                   |    |        | 2019-04-19 | 鱼跃血压计 | 1          |        |              |  |  |
| 供应                                                                                                    | 商报表                                      |                                                                                                    |                |       |                  |                   |    |        |            |       |            |        |              |  |  |
| 商品                                                                                                    | 明细报表                                     |                                                                                                    |                |       |                  |                   |    |        |            |       |            |        |              |  |  |
| 采购                                                                                                    | 排行榜                                      |                                                                                                    |                |       |                  |                   |    |        |            |       |            |        |              |  |  |
| 管理                                                                                                    | 数据大屏                                     |                                                                                                    |                |       |                  |                   |    |        |            |       |            |        |              |  |  |
| 赠品                                                                                                    | 报表                                       |                                                                                                    |                |       |                  |                   |    |        |            |       |            |        |              |  |  |
|                                                                                                    |                                          |                                                                                                    |                |       |                  |                   |    |        |            |       |            |        |              |  |  |

图 169 赠品报表